#### Provider Portal General User Training

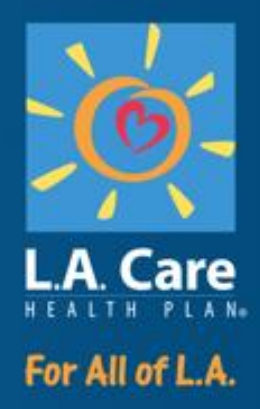

#### <Date>

#### 2 Hours

PL2339 0525

#### **Course Overview**

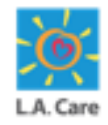

Welcome to the Provider Portal General User Training course.

This courses will introduce you to the new Provider Portal platform of L.A. Care and provide a step-by-step guide to use functions such as admin, provider services, member services, provider self service, and general features within the provider platform.

| Audience        | All Providers/General Users |
|-----------------|-----------------------------|
| Prerequisites   | • N/A                       |
| Course Duration | 2 hours                     |

#### **Course Agenda**

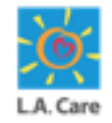

Let's look at the course agenda.

| Module Name                                                           | Description                                                                                                    |
|-----------------------------------------------------------------------|----------------------------------------------------------------------------------------------------|
| Introduction (1-6)                                                    | Provides an overview of the training, outlining the purpose of the Provider Portal and key learning objectives.                                                 |
| Module 1: Getting<br>Started with Provider<br>Portal (7-30)           | Introduces users to the portal's key functions, access process, and basic navigation.                                                                           |
| Module 2: Provider<br>Information (31-89)                             | Explains how to view provider and group details within the Provider Portal.                                                                                     |
| Module 3: Member<br>Information (90-127)                              | Provides an overview of how to search for, view, and manage member eligibility, demographics, and coverage details within the Provider Portal.                  |
| <u>Module 4: Provider</u><br><u>Self Service (128-</u><br><u>280)</u> | Guides users on how to independently submit requests, upload documents, manage authorizations, view/submit claims and interactions through the Provider Portal. |
| <u>Course Summary</u><br>(281-284)                                    | Reviews key concepts covered throughout the training.                                                                                                    |

#### **Course Objectives**

After completing this course, you will be able to:

- Perform available activities such as login, logout, and accessing the homepage.
- Complete Registration for Provider Portal General Users.
- Search for and access the Practitioner/Provider information.
- Execute all the member service activities.
- Execute some of the provider self-service activities.

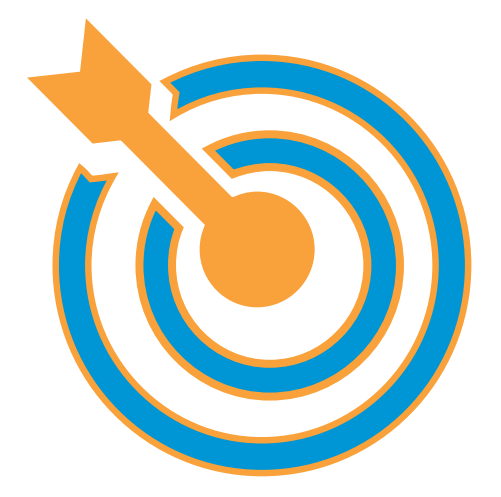

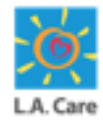

# **Key Terms**

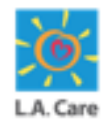

Below are some of the key terms to keep in mind:

| Term                             | Description                                                                                                   |
|----------------------------------|----------------------------------------------------------------------------------------------------|
| Provider                         | A provider refers to an entity or organization that delivers healthcare services.                             |
| Practitioner                     | A practitioner refers to an individual healthcare professional who provides direct care to patients.          |
| Member 360                       | Member 360 is a holistic view of the member data like claims and authorization.                               |
| SAR                              | A Service Authorization Request (SAR) enables providers to obtain necessary approvals for medical services.   |
| Claims                           | Ability for the provider to view and check the status of both outstanding and closed claims.                  |
| Authorization –<br>Search & View | Ability for the provider to search and view the status of both outstanding and closed authorization requests. |
| "New User"                       | An individual who has not previously registered or been granted access to the Provider Portal.                |
| "Existing User"                  | An individual who already has an active user account within the Provider Portal.                              |

# **Key Changes and Impacts**

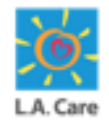

Below are the key changes and impacts for the **Provider Portal**.

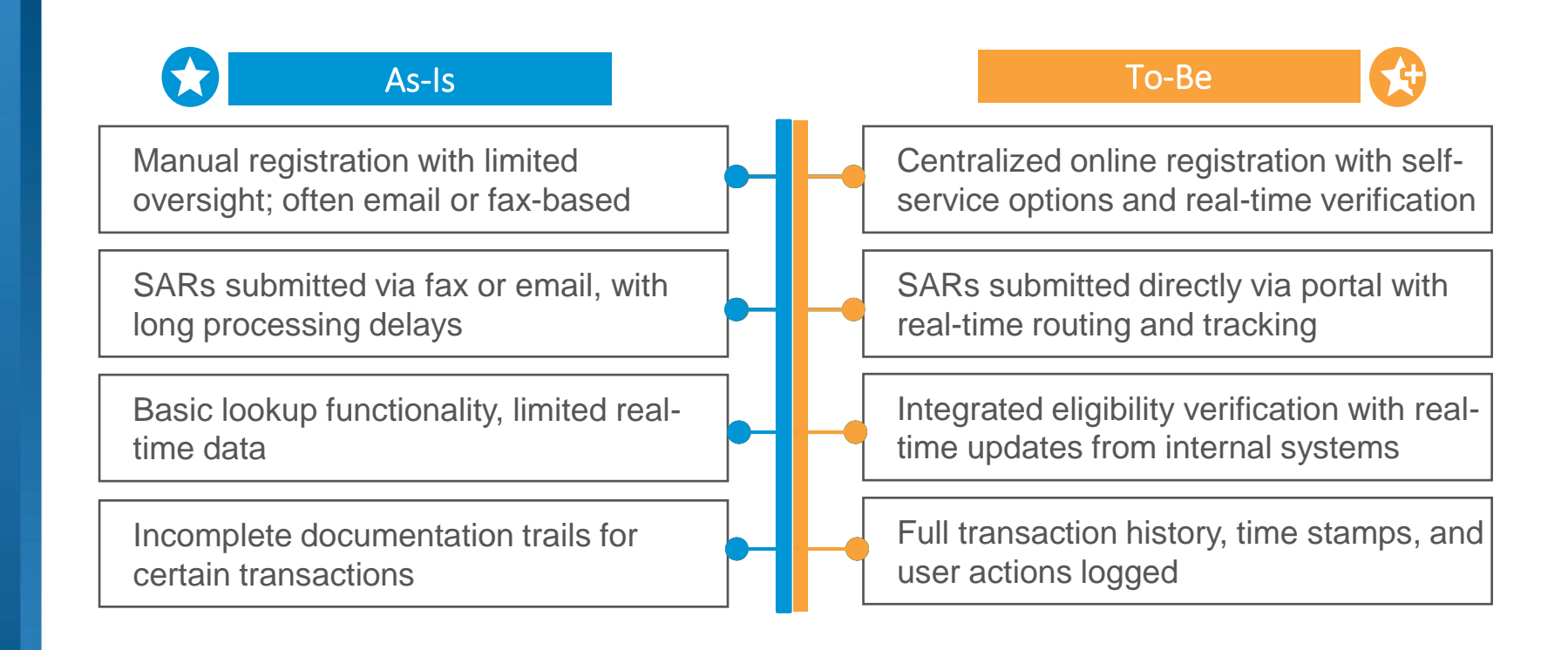

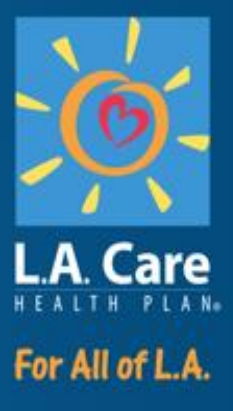

#### Module 1: Introduction to Provider Portal

#### **Module Objectives**

After completing this module, you will be able to:

- Login to and Logout from Provider Portal.
- Access the Provider Portal Homepage.

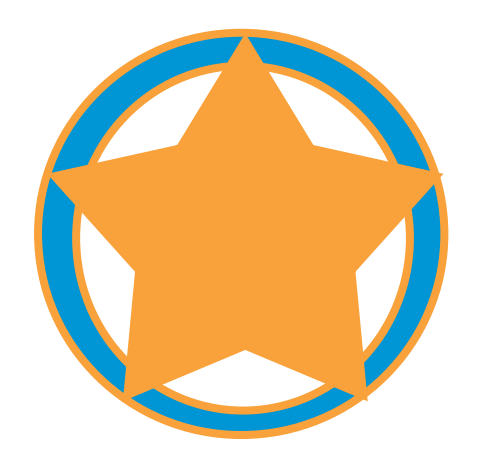

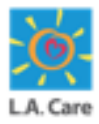

#### **Provider Portal – Overview**

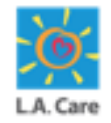

The Provider Portal is a comprehensive online platform designed to facilitate seamless interaction between healthcare providers and the L.A. Care administrative systems.

It offers a range of features and tools to enhance operational efficiency, improve communication, and support data-driven decision-making.

Let's get started with the Provider Portal login.

# **Login and Security**

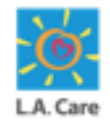

The steps to login to the Provider Portal are outlined below:

- 1. Use <u>lacare.org/providers</u> URL to navigate to the Provider Portal.
- 2. Under the **For Contracted Providers** section, click the **Sign in to Provider Portal** button to open the Microsoft Sign in page.

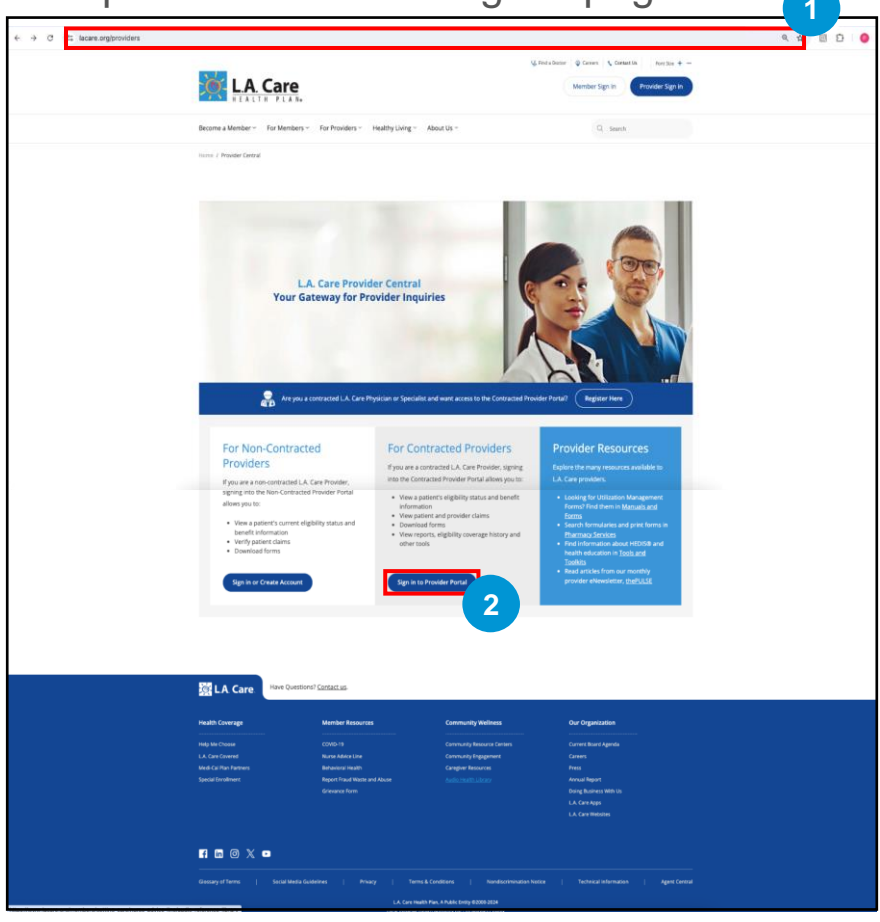

10

# Login and Security (Cont'd)

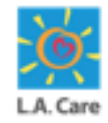

The steps to login to the Provider Portal are outlined below:

- 3. On the Microsoft Sign in page, enter your login credentials (Username and Password) and click Sign in to log into your account.
- 4. Upon successful login, you will land on the Provider Portal Homepage. The Provider Portal Homepage view will vary as per the role assigned to the user.

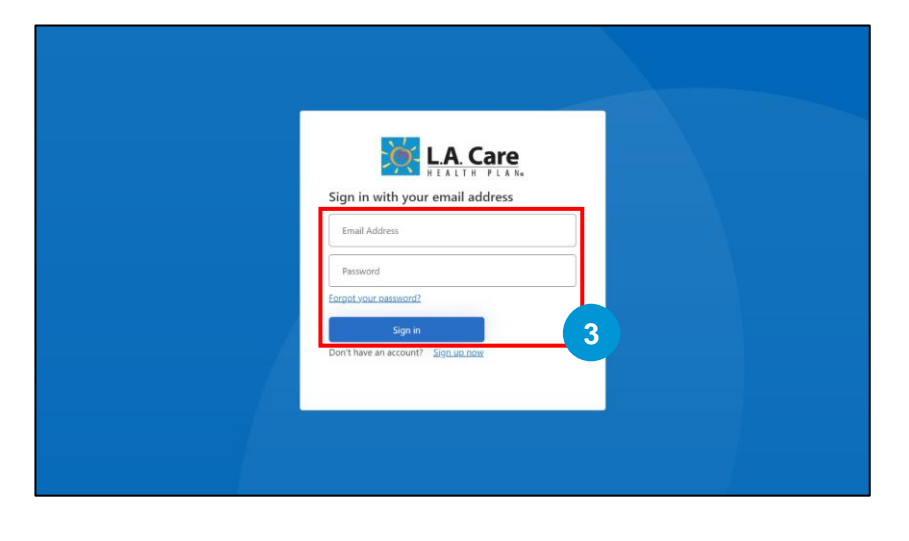

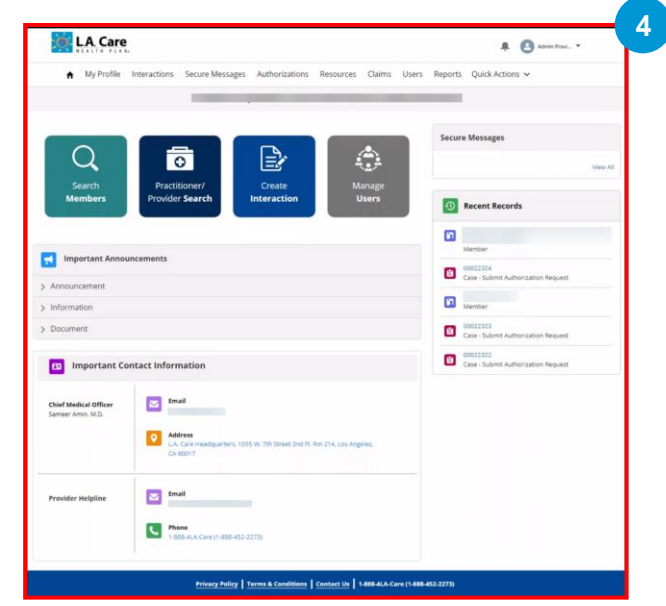

Next, let's see how you can log out of Provider Portal.

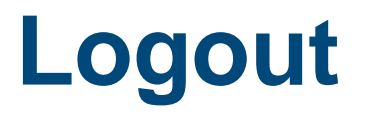

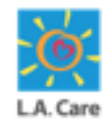

The steps to logout of Provider Portal are outlined below:

- 1. Click the User's name on the top right.
- 2. Select the **Log Out** option from the dropdown. You will be redirected to the LA Care website.

|                                            |                                              |                                | -                |              |           |              |               |
|--------------------------------------------|----------------------------------------------|--------------------------------|------------------|--------------|-----------|--------------|---------------|
|                                            |                                              |                                |                  |              |           | ÷ 6          | Admin Provi • |
| ♠ My Profile                               | Interactions Secure Message                  | s Authorizations A             | ttestations      | Remediations | Resources | Clai Home    |               |
|                                            |                                              |                                |                  |              |           | Log Out      |               |
|                                            |                                              |                                |                  |              | Secure M  | essages      | 2             |
| Search                                     | Practitioner/                                | Create                         |                  |              |           |              | View          |
| Members                                    | Provider Search                              | Interaction                    |                  |              | 🕚 Re      | cent Records |               |
| Important Annou                            | uncements                                    |                                |                  |              |           |              |               |
| Announcement                               |                                              |                                |                  |              |           |              |               |
| > Information                              |                                              |                                |                  |              |           |              |               |
| > Document                                 |                                              |                                |                  |              |           |              |               |
| _                                          |                                              |                                |                  |              |           |              |               |
| Important Co                               | ontact Information                           |                                |                  |              |           |              |               |
| Chief Medical Officer<br>Sameer Amin, M.D. | Email                                        |                                |                  |              |           |              |               |
|                                            | Address<br>LA. Care Headquarters, 1<br>90017 | 055 W. 7th Street 2nd Fl. Rm ( | 14, Los Angeles, | CA           |           |              |               |
|                                            |                                              |                                |                  |              |           |              |               |
| Provider Helpline                          | Email                                        |                                |                  |              |           |              |               |

Next, let's explore the Provider Portal Homepage.

# Homepage – Overview

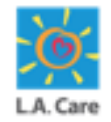

The Homepage of the Provider Portal is the main or introductory page of the Provider Portal. It serves as the starting point for navigation and provides an overview of what the Provider Portal offers.

The Homepage module will familiarize you with the navigational elements and standard features available on the Provider Portal Homepage. Access levels on the Provider Portal vary based on user type. In this module, we will explore:

- Provider Portal Admin Homepage View
- General User Homepage View

Next, let's review the components of the Provider Portal Admin Homepage.

# Homepage – Provider Portal Admin 🧱

As a Provider Portal Admin, you can view the following key components on the Provider Portal Homepage:

- 1. L.A. Care Logo
- 2. Notifications Icon
- 3. User Profile
- 4. Menu Items
- 5. Account Details
- 6. Quick Action Tiles
- 7. Secure Messages Section
- 8. Important Announcements Section
- 9. Recent Records Section
- 10. Important Contact Information Section
- 11. Footer Section

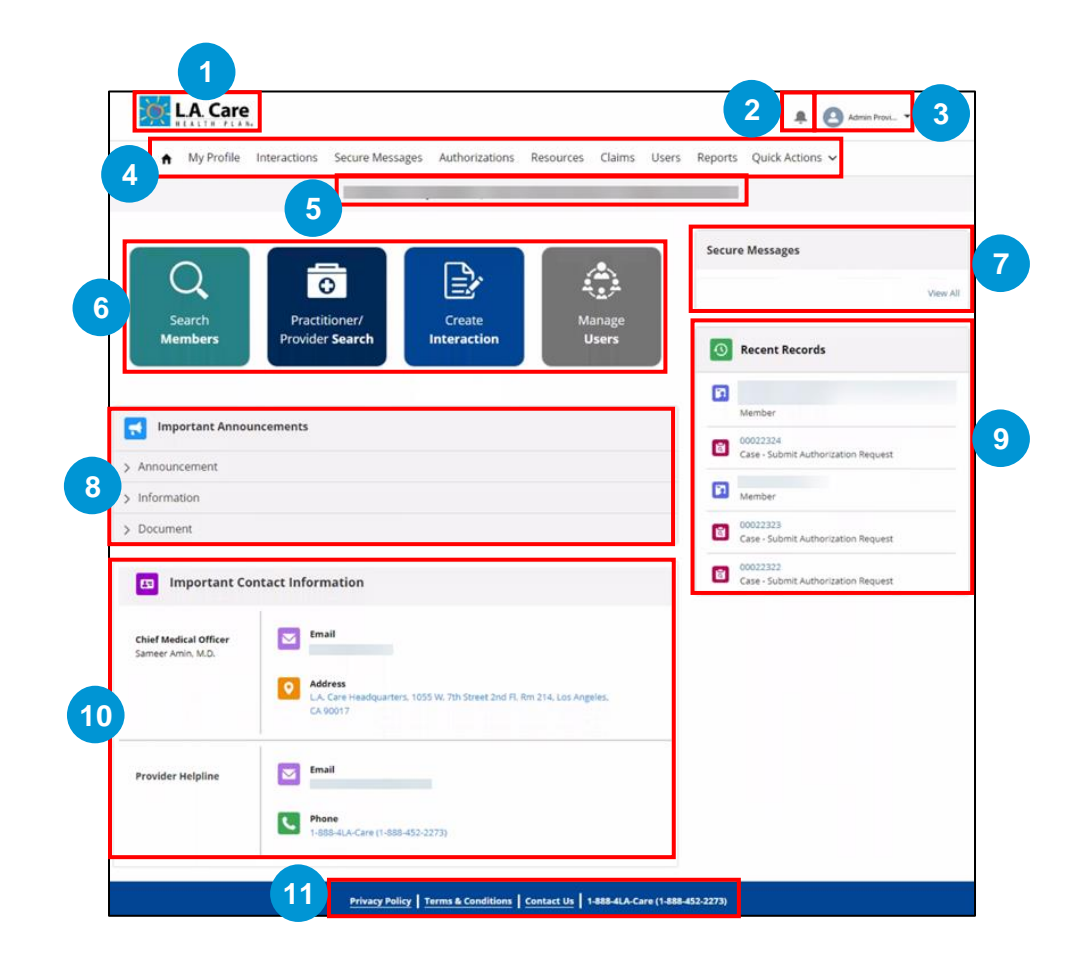

Next, let's discuss each of these components in detail to ensure you can effectively utilize all the features available on the Provider Portal Homepage.

4 ••

# Homepage – L. A. Care Logo

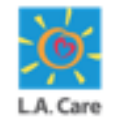

The following key components are available on the Provider Portal Homepage for Provider Portal Admin:

1. L.A. Care Logo: On clicking the L. A. Care logo, you will be redirected to the Homepage of the Provider Portal irrespective of where you are in the Provider Portal. This logo will be available on every screen in the Provider Portal.

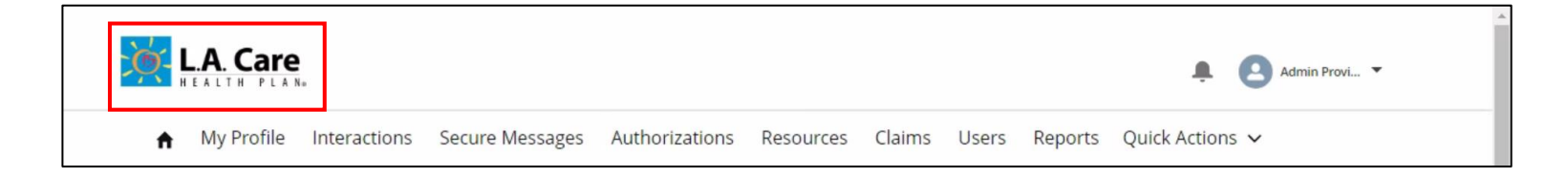

# Homepage – Notifications Icon

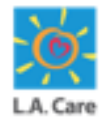

The following key components are available on the Provider Portal Homepage for Provider Portal Admin:

2. Notifications Icon: When you click the Notifications icon, the Notifications window appears. In this window, you can see all real-time alerts and important notifications, such as a case assigned to you, or a secure message sent to you.

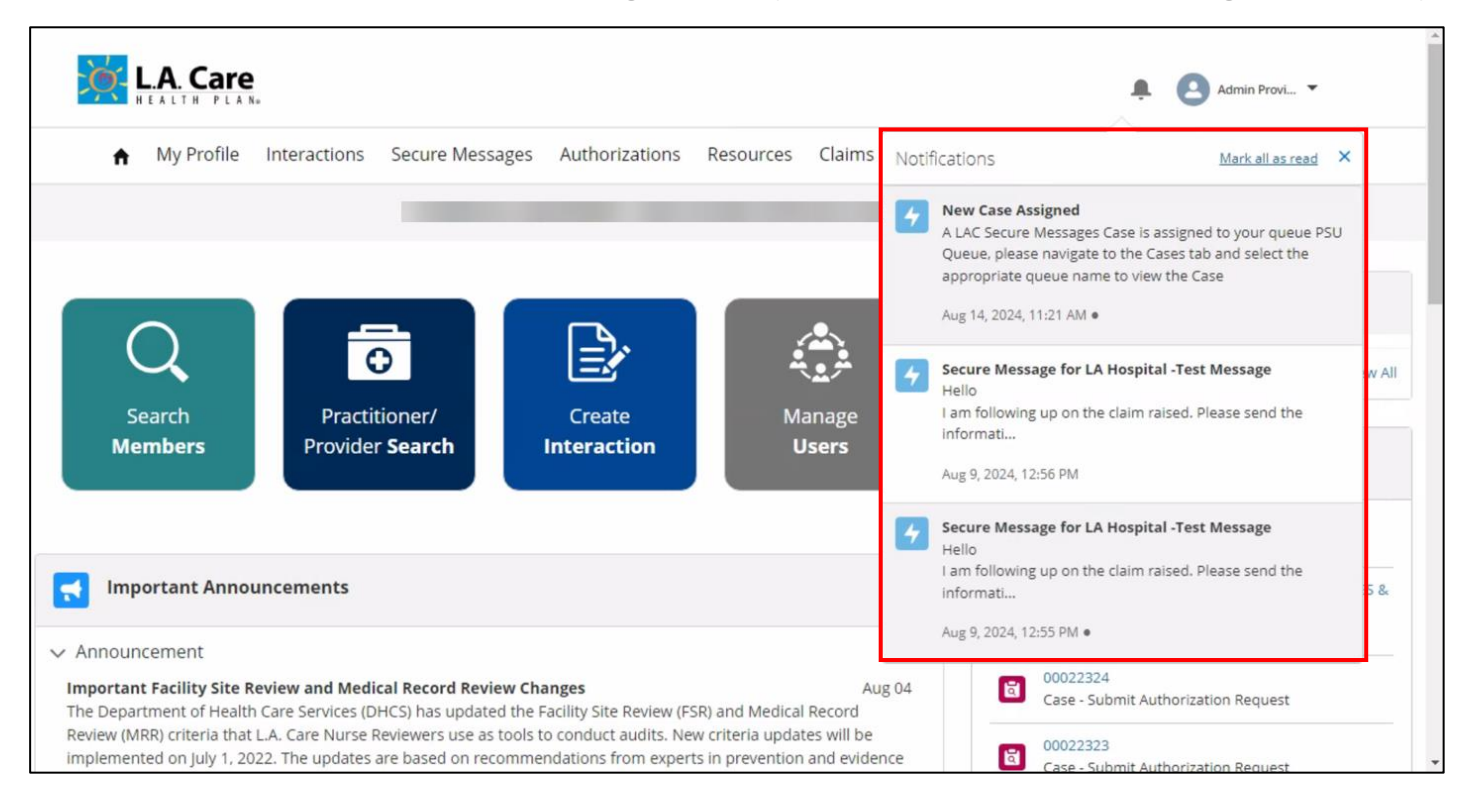

<u>Note</u>: Upon clicking a notification from the notification window, you will be redirected to its Details page.

#### **Homepage – User Profile**

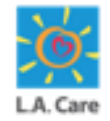

- 3. **Profile Icon:** It displays your username. Clicking the drop-down arrow next to the **Profile** Icon reveals two options:
  - **Home:** This option will redirect you to the Provider Portal homepage.
  - Log Out: Using this option, you can sign out of the Provider Portal. You will be redirected to the Provider Portal login page.

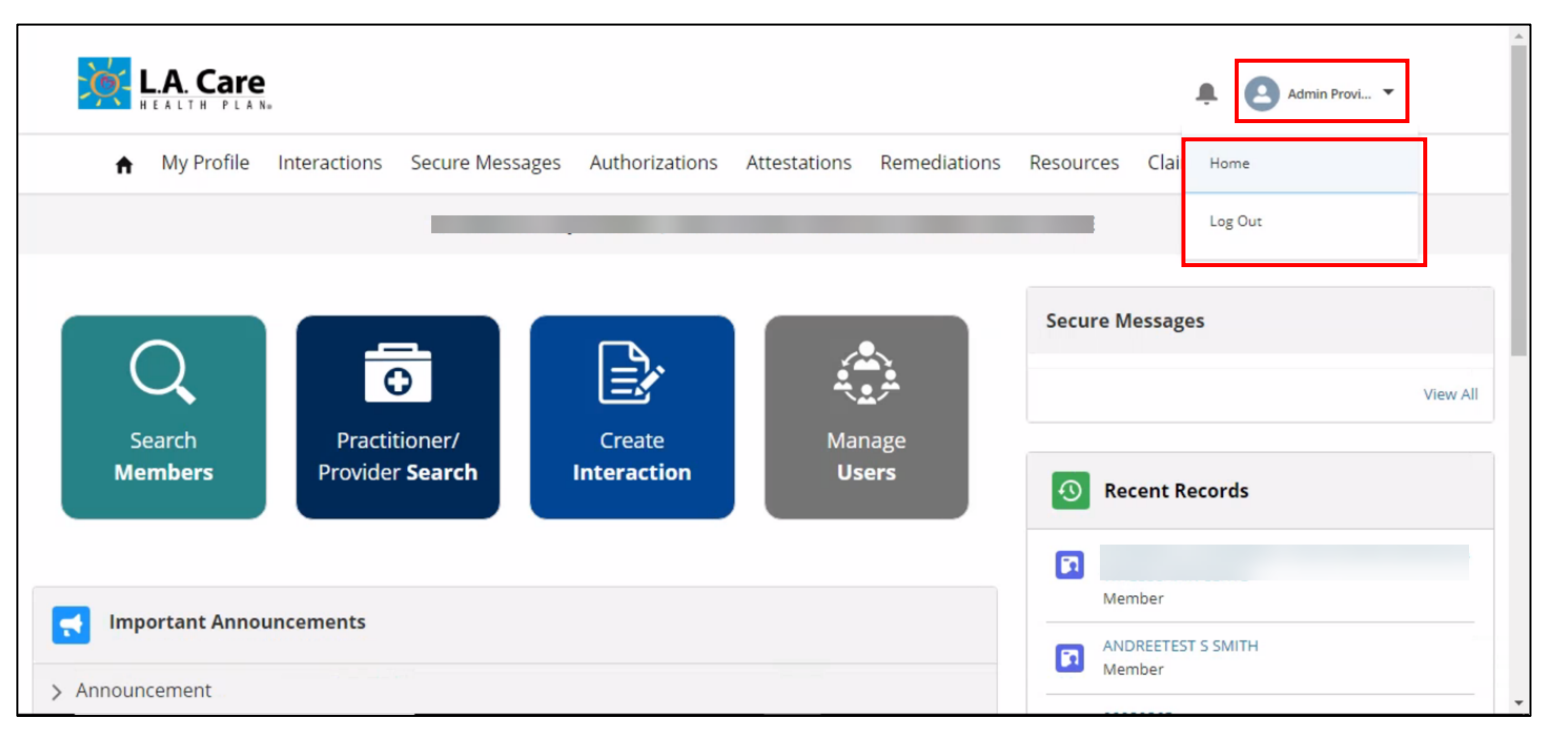

#### Homepage – Menu Items

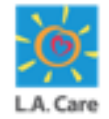

- 4. **Menu Items:** The following menu items are available on the Provider Portal Homepage:
- **Home Icon:** Upon clicking the **Home** icon, you will be redirected to the Provider Portal Homepage.
- **My Profile:** This menu item displays your profile details, including personal and contact information.
- Interactions: This menu item allows you to create a new interaction and view the list of cases.
- Secure Messages: This menu item displays all the secure messages received by the user.
- Authorizations: This menu item allows you to search and view the already created authorization requests. This also allows you to create a new authorization request.

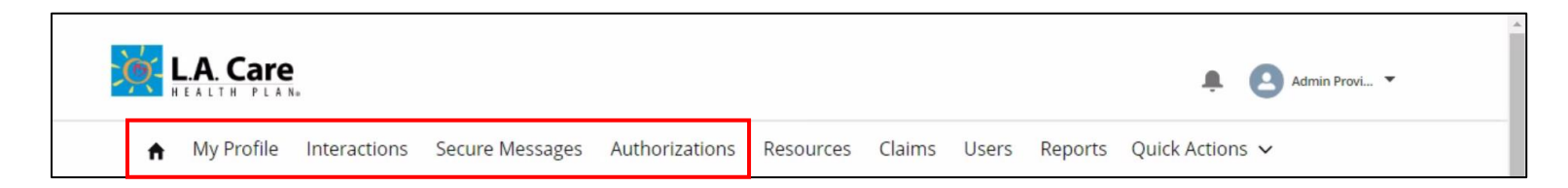

# Homepage – Menu Items (Cont'd)

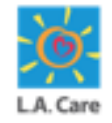

- 4. **Menu Items:** The following menu items are available on the Provider Portal Homepage:
- Resources: This menu item redirects you to the All Resources page, where you will find the download links for the Important Information and Documents, Incentive Programs, and Utilization Management (UM) Templates.
- **Claims:** This menu item allows you to search and view claims.
- Users: This menu item allows you to view the user details, including personal and contact Information. This also allows you to create a new user.
- **Reports:** This menu item will redirect you to the L.A. Care login page. Once you will enter your login credentials, you will be able to access the reports.

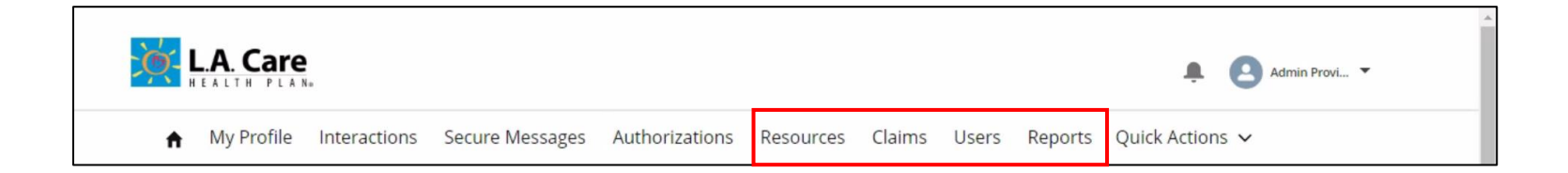

# Homepage – Menu Items (Cont'd)

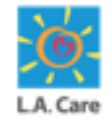

- 4. **Menu Items:** The following menu items are available on the Provider Portal Homepage:
- Quick Actions: Upon clicking the chevron next to Quick Actions, you will see the following options:
  - Search Members: This allows you to search for members on the Provider Portal.
  - Search Practitioner / Provider: This allows you to search for practitioners and providers on Provider Portal.
  - Manage Users: This allows you to add, edit, and view user details.
  - **Create Interaction:** This allows you to create interaction.
  - Switch Account Representation: This allows you to switch the account.

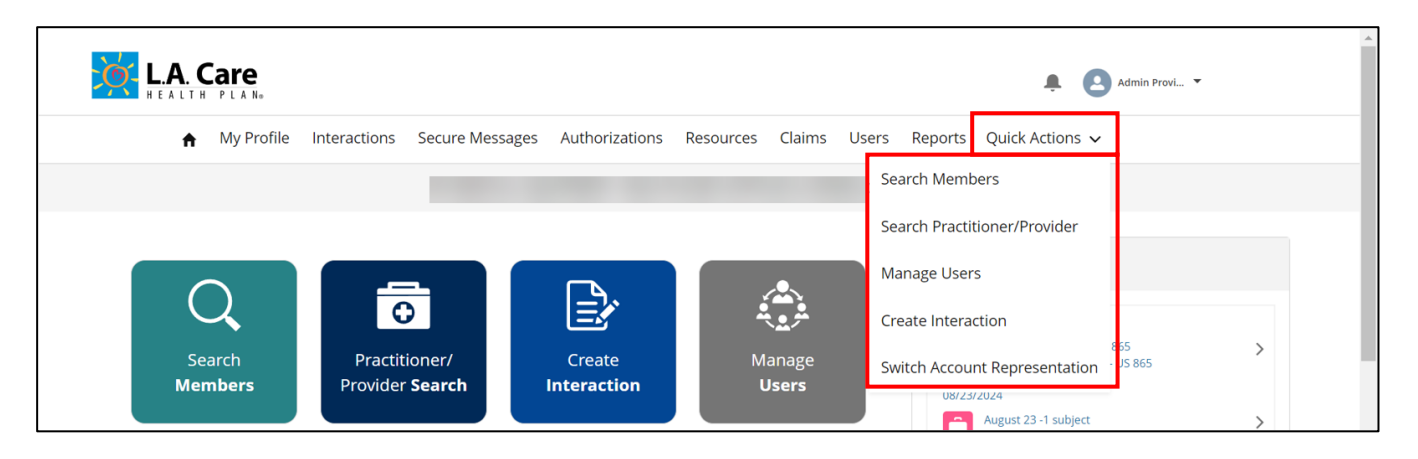

# Homepage – Account Details

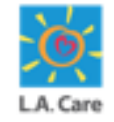

The following key components are available on the Provider Portal Homepage for Provider Portal Admin:

5. Account Details: This area displays the name of the account having a direct relationship to the contact with which you have logged into the Provider Portal.

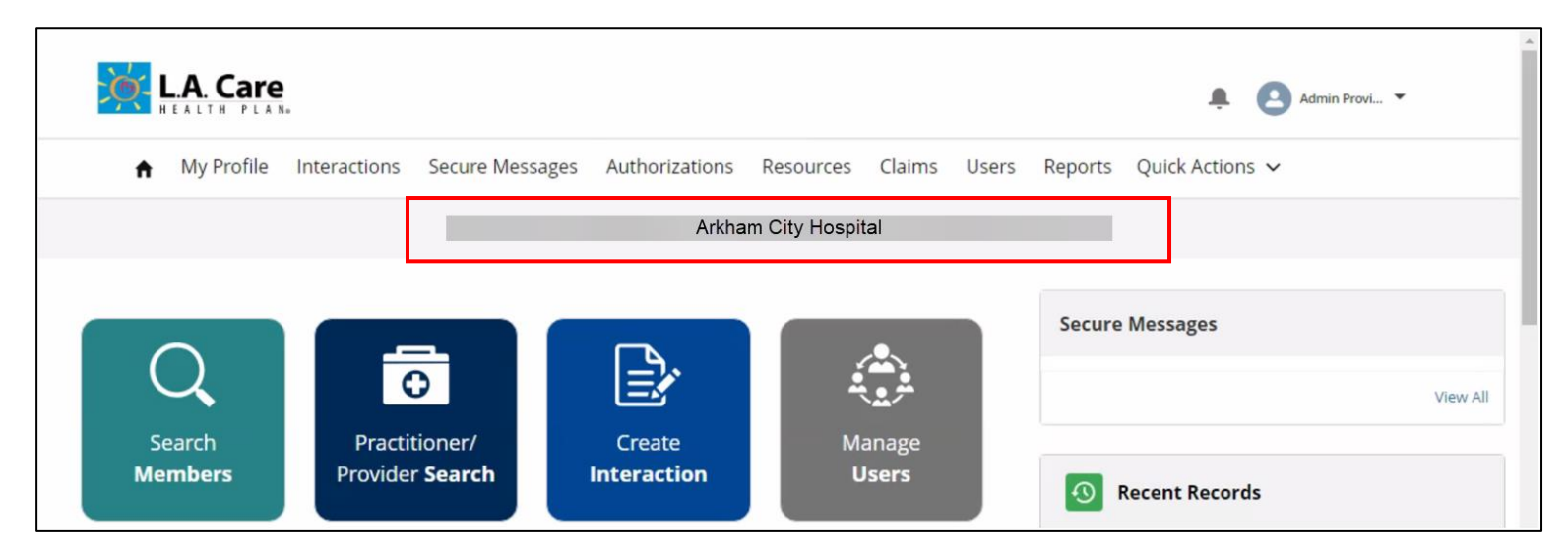

# Homepage – Quick Actions

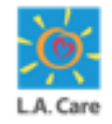

- 6. Quick Actions Tiles: With quick actions tiles, you can conveniently access features and workflows that are most important. The following quick action tiles are available on Provider Portal Homepage:
- Search Members: This allows you to search for members on Provider Portal.
- Practitioner / Provider Search: This allows you to search for practitioner and providers on Provider Portal.
- **Create Interaction:** This allows you to create interaction.
- **Manage Users:** This allows you to add, edit, and view user details.

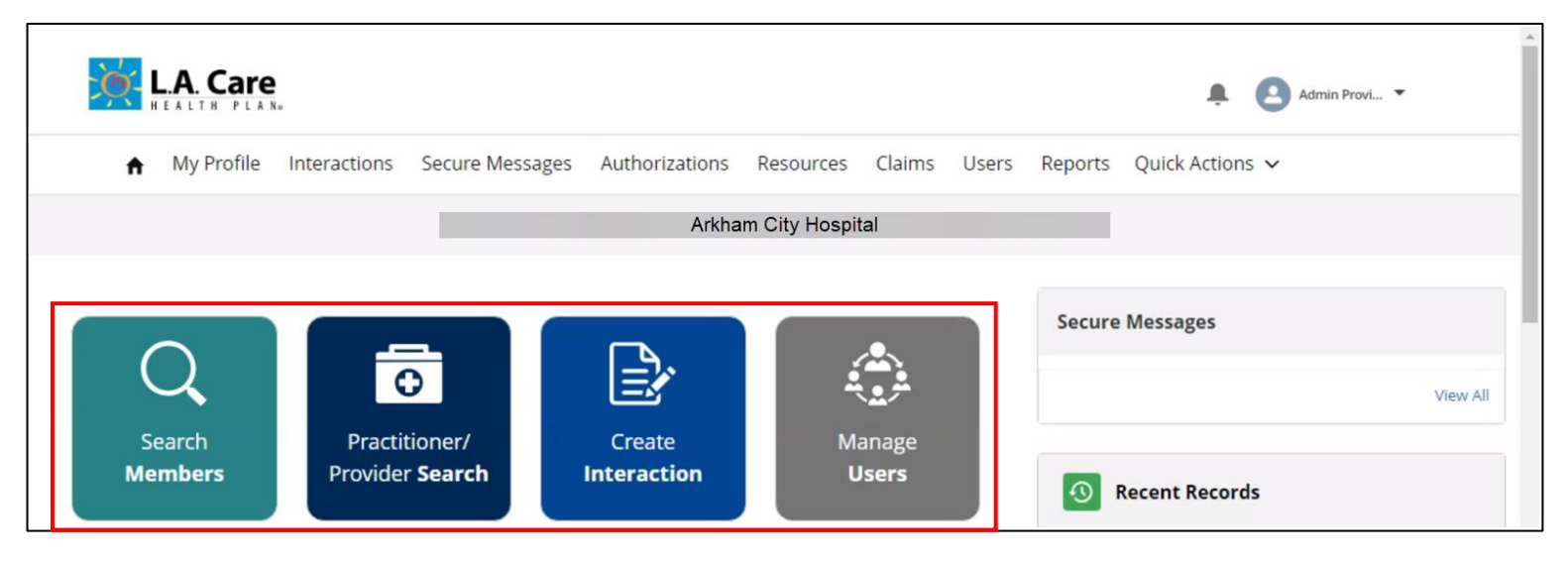

# Homepage – Secure Messages

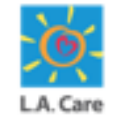

The following key components are available on the Provider Portal Homepage for Provider Portal Admin:

7. Secure Messages: In this section, you can see the five most recent secure messages you have received. On clicking a secure message, you will be redirected to the Detail page.

#### Note:

- You can click View All if you want to view all the secure messages that you have received.
- If you are a new user or you haven't received any secure messages yet, this section will be empty for you.

| Secure Messages                                                                                           |        |
|----------------------------------------------------------------------------------------------------|--------|
| 05/07/2024                                                                                                |        |
| Secure Message for LA Hospital Provider portal -<br>5<br>Hello I am following up on the claim raised. Ple | >      |
| 04/22/2024                                                                                                |        |
| someone help with claim submission<br>Hello I am following up on the claim raised. Ple                    | >      |
| 04/22/2024                                                                                                |        |
| someone help with claim submission<br>Hello I am following up on the claim raised. Ple                    | >      |
| 04/22/2024                                                                                                |        |
| follow up needed<br>Hello I am following up on the claim raised. Ple                                      | >      |
| 04/22/2024                                                                                                |        |
| Claim Documents status<br>Hello I am following up on the claim raised. Ple                                | >      |
| Vi                                                                                                    | ew All |

#### Homepage – Recent Records

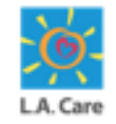

The following key components are available on the Provider Portal Homepage for Provider Portal Admin:

8. **Recent Records**: Under this section, you will see the last five accessed cases, members, practitioners, or providers. You can access them again by directly clicking the record.

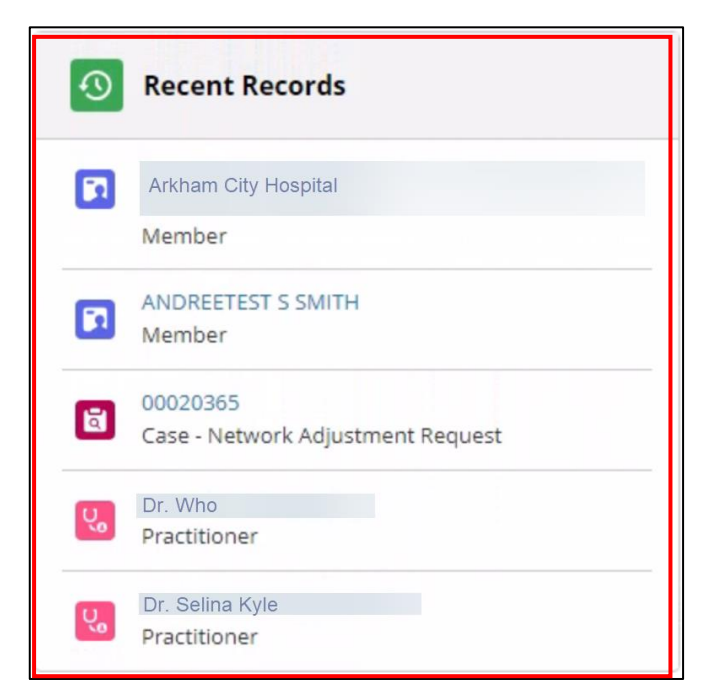

<u>Note</u>: If you have not accessed any records yet, you will see "**No records to Display**" in this section.

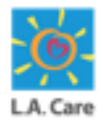

#### Homepage – Important Announcements

- 9. Important Announcements: Under this section, you will see the following three sub-sections:
- Announcements: This sub-section helps you to stay informed about new developments and important updates within the organization.
- Information: This sub-section allows you to access essential information relevant to your role and responsibilities.
- Document: In this sub-section, you will find key documents and resources that support your work.

| Important Facility Site Review and Medical Record Review                                                                                                    |                                                                                                    |
|----------------------------------------------------------------------------------------------------|----------------------------------------------------------------------------------------------------|
| The Department of Health Care Services (DHCS) has updated t<br>Review (MRR) criteria that L.A. Care Nurse Reviewers use as to<br>implemented on July 1, 2022. The updates are based on recon<br>based medicine and align with local, state and federal guidelin<br>• American Academy of Pediatrics, Bright Futures<br>• S. Preventive Services Task Force, Grade A and B recommend<br>• American College of Obstetricians and Gynecologist<br>• Advisory Committee on Immunization Practices<br>In order to assist you in preparing for these changes, the Facil<br>training video on the new FSR and MRR tools. You can access t<br>DHCS and L.A. Care understand that the implementation of th<br>We ask that you watch the provider training videos and compil<br>You Tube Provider Training Video: FSR/MRR Provider Training :<br>( <i>The information on this video is current at the time it was cre</i><br>SurveyMonkey: https://www.surveymonkey.com/r/BJYNK7F | Changes Aug 0   he Facility Site Review (FSR) and Medical Record bls to conduct audits. New criteria updates will be immendations from experts in prevention and evidence es.   ations the second second seco |
| ✓ Information                                                                                                    |                                                                                                    |
| COVID-19 ALERT<br>Learn more about potential malware attacks, phishing attem<br>infrastructures by cybercriminals during the COVID-19 global<br>Click here for guidance from the HHS Office for Civil Rights                                                                                                    | Aug 0<br>pts. and the exploitation of new teleworking<br>pandemic                                                                                                    |
| ✓ Document                                                                                                    | for data                                                                                                    |
| L.A. Care is proud to announce a new convenient telephonic                                                                                                    | Interactive Voice Recording (IVR) self-service option to                                                                                                    |
|                                                                                                    |                                                                                                    |

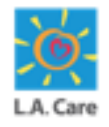

#### Homepage – Important Contact Information

The following key components are available on the Provider Portal Homepage for Provider Portal Admin:

**10. Important Contact Information**: In this section, you will find the contact information of the Chief Medical Officer and Provider Helpline.

| 🖽 Important Co                             | ntact Information                                                                              |
|--------------------------------------------|------------------------------------------------------------------------------------------------|
| Chief Medical Officer<br>Sameer Amin, M.D. | Email<br>samin@lacare.org                                                                      |
|                                            | Address<br>L.A. Care Headquarters, 1055 W. 7th Street 2nd Fl. Rm 214, Los Angeles,<br>CA 90017 |
| Provider Helpline                          | Email<br>providerrelations@lacare.org                                                          |
|                                            | Phone<br>1-888-4LA-Care (1-888-452-2273)                                                       |

#### **Homepage – Footer Section**

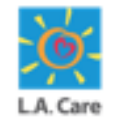

The following key components are available on the Provider Portal Homepage for Provider Portal Admin:

11. Footer Section: In this section, you will find links to the L.A. Care Privacy Policy, Terms and Conditions, and Contact Information. You will also find the L.A. Care Helpline contact number in this section.

Privacy Policy Terms & Conditions Contact Us 1-888-4LA-Care (1-888-452-2273)

Next, let's see how the General User Homepage View looks.

# Homepage – General User

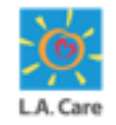

Unlike a Provider Portal Admin, a General User will not have the ability to manage or access User details. Apart from this distinction, all other navigational elements and standard features on the Provider Portal are identical for both Provider Portal Admins and General Users.

Below is the General User Homepage View:

- 1. L.A. Care Logo
- 2. Notifications Icon
- 3. Profile Icon
- 4. Menu Items
- 5. Account Details
- 6. Quick Action Tiles
- 7. Important Announcements Section
- 8. Secure Messages Section
- 9. Important Contact Information Section 🧿
- 10. Recent Records Section
- 11. Footer Section

Next, let's delve into the detailed differences between the General User Homepage View and the Provider Portal Admin Homepage View.

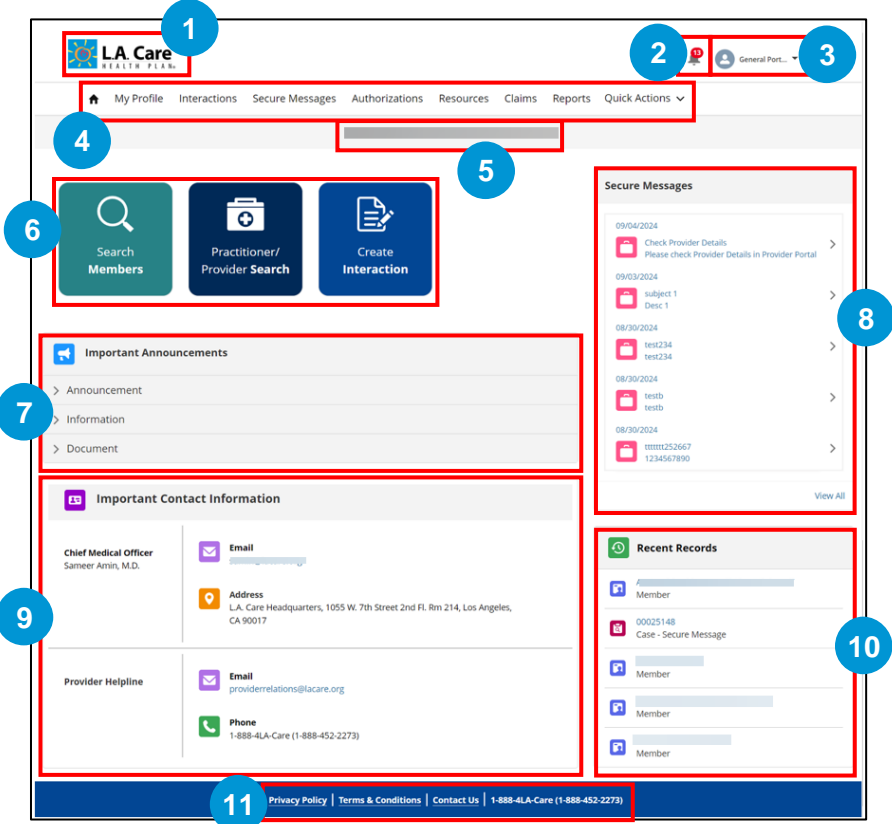

#### Homepage – General User

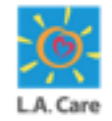

The differences between the General User Homepage View and the Provider Portal Admin Homepage View are as follows:

- 1. The General User does not have access to the Users menu item.
- 2. The General User does not have access to the Manage Users quick tile.
- 3. When clicking the chevron next to the **Quick Actions** menu item, the General User does not see the **Manage User** option.

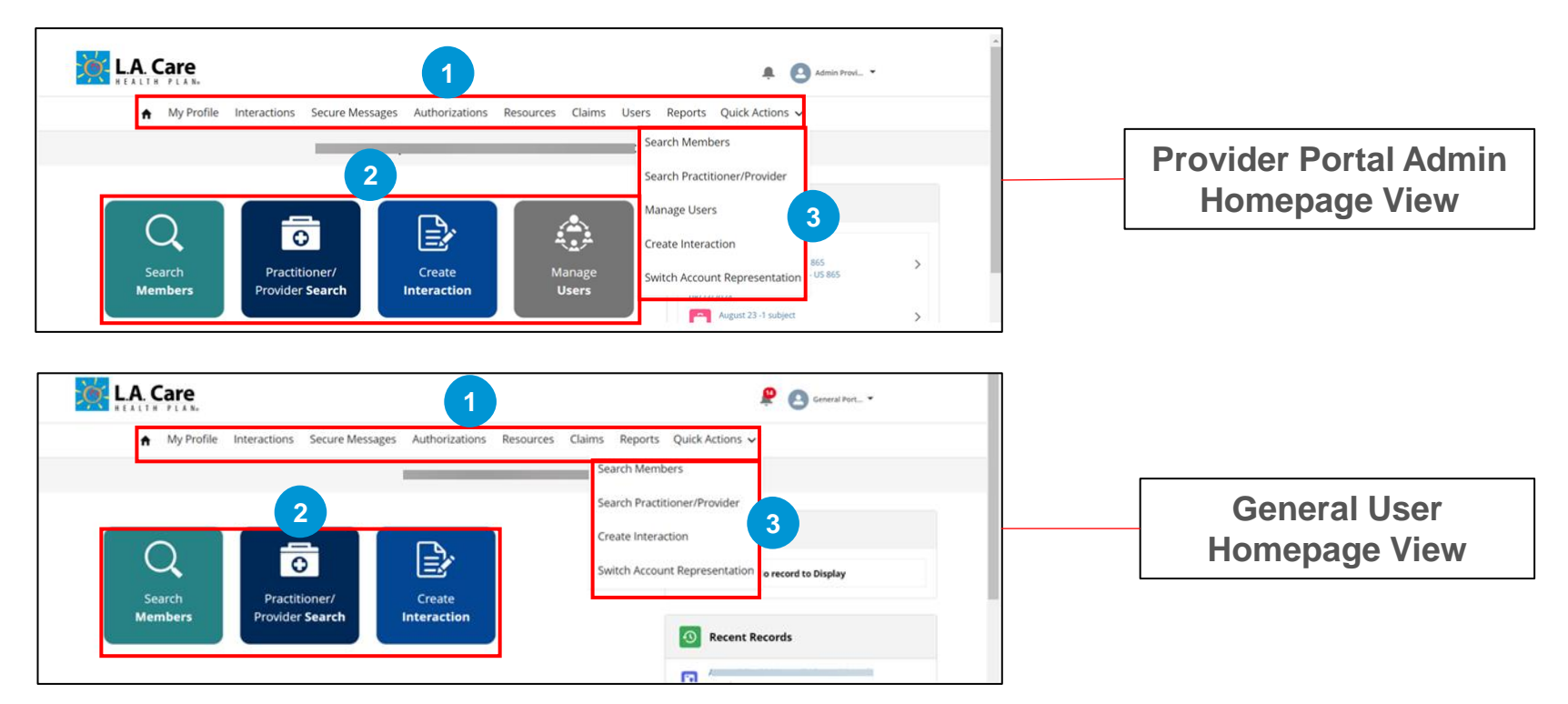

#### **Module Summary**

Now that you have completed this module, here is the summary of what you have learnt, how to:

- Login to the Provider Portal using your login credentials.
- Logout from Provider Portal, navigate to the User Profile and click Logout.
- Access the Provider Portal Homepage.

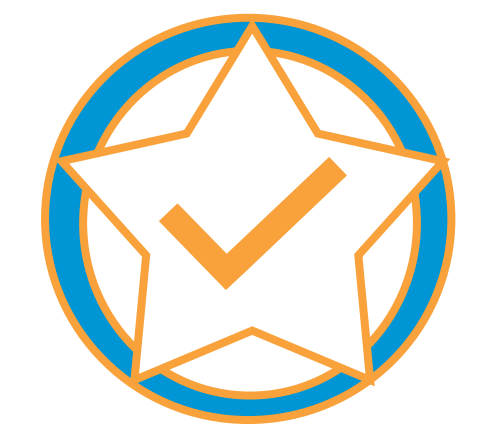

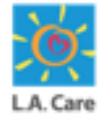

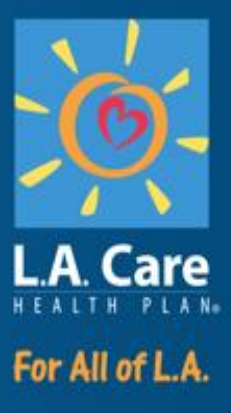

#### **Module 2: Provider Information**

#### **Module Objectives**

After completing this module, you will be able to:

- Register existing or new user to an account in Provider Portal as Provider Portal Admin (PPA).
- Search Providers / Practitioners on Provider Portal.
- Access the Provider 360 / Practitioner 360 page on Provider Portal.

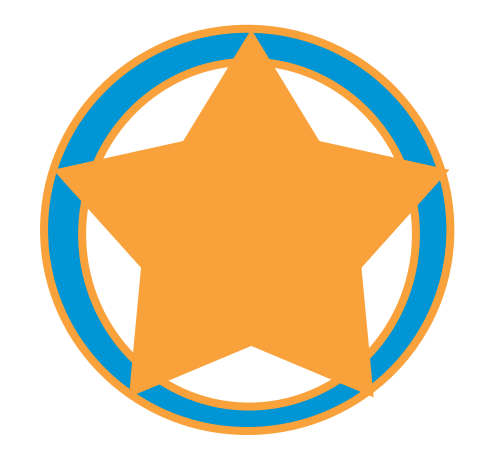

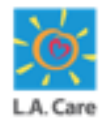

# **Provider Information Overview**

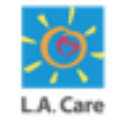

Provider information on the provider portal is a critical component for effective healthcare management. It ensures that all stakeholders have access to essential details about healthcare providers, facilitating better communication, coordination, and quality of care.

In this module, the following topics will be covered:

- 1. Account Activation Emails
- 2. Provider Registration
- 3. Enter User Information
- 4. Account Selection
- 5. Practitioner/Provider Search
- 6. Practitioner/Provider 360

Let's start with how the guided registration process can be performed.

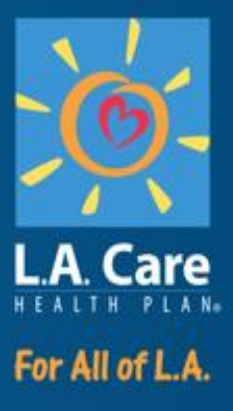

#### **Account Activation Emails**

#### **Account Activation Emails**

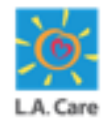

Once the user has been added to the account, they will automatically receive an account activation email at their registered email address.

For existing contacts (users), the email confirms that they have been added to the account. For new contacts, the email includes a link to follow the Microsoft Registration process and access the Provider Portal Homepage.

Next, let's review a sample email for both existing and new contacts.

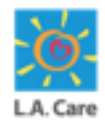

#### Account Activation Emails – New User

The subject line for the new user account activation email will be as follows: "Welcome to the L.A. Care Provider Portal: Verify your account"

The key information available in the account activation email for a new user will be:

- 1. Confirmation Section: In this section, you will get a confirmation that you have been registered to the Provider Portal.
- 2. Call to Action Section: In this section, you will find the Register button to activate your Provider Portal account.
- 3. Contact and Additional Details Section: In this section, you will find important instructions and the L.A. Care helpdesk contact information.

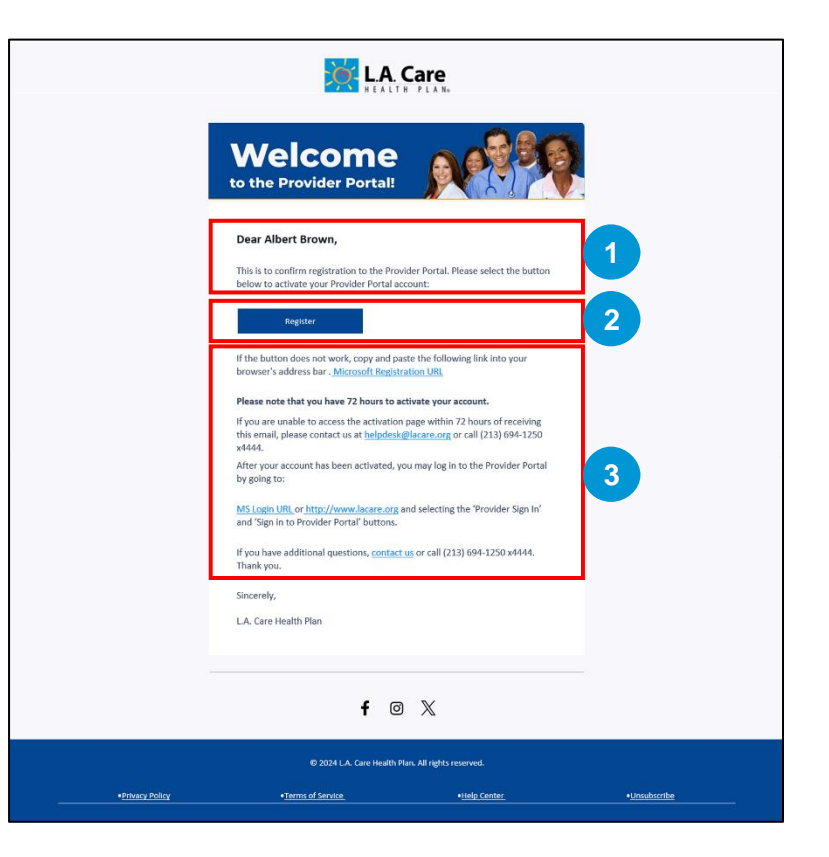

Next, let's see how the Provider Registration process is performed.
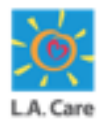

# Account Activation Emails – Existing User

The subject line for the existing user account activation email will be as follows: "Welcome to the L.A. Care Provider Portal: You have been added to an account"

The key information available in the account activation email for an existing user will be:

- 1. **Confirmation Section**: In this section, you will get a confirmation that your account has been activated.
- 2. Call to Action Section: In this section, you will find the Log in to Provider Portal button and the MS Login links, which will direct you to the Provider Portal login page. Using your login credentials, you can access the Provider Portal and the account to which you have been added.
- 3. **Contact details**: In this section, you will find the contact information in case you have any questions.

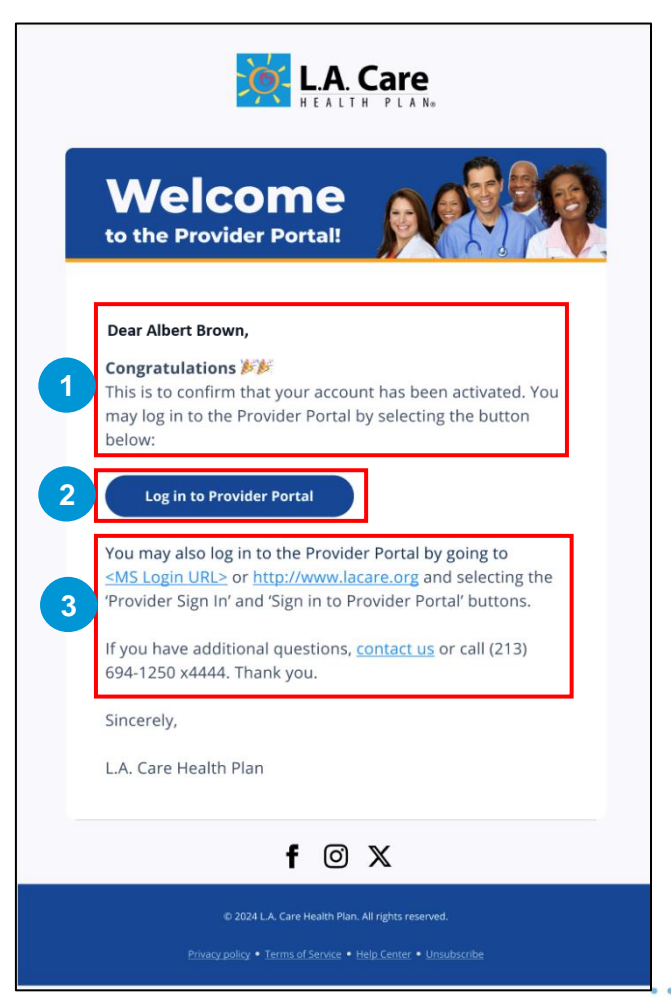

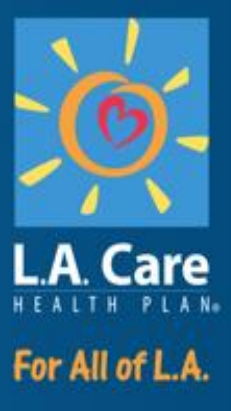

#### **Provider Registration**

# **Provider Registration - Overview**

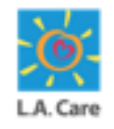

To streamline the process for providers to register and manage their services on the Provider Portal, they must complete the Microsoft Registration process. This ensures a secure and efficient onboarding experience.

Upon receiving the account activation email, new users need to click the **Register** button or the **Microsoft Registration URL** link to access the L.A. Care login page and complete the Microsoft Registration process. Existing users can directly log in to the Provider Portal using their login credentials.

Next, let's see how a new user can perform Microsoft Registration and access Provider Portal.

## **Provider Registration**

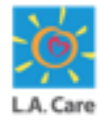

New users will need to perform the following steps to activate their Provider Portal account:

1. After clicking the **Register** button or the **Microsoft Registration URL** link, you will be directed to the **L.A. Care Login Page.** Click **Sign up now**.

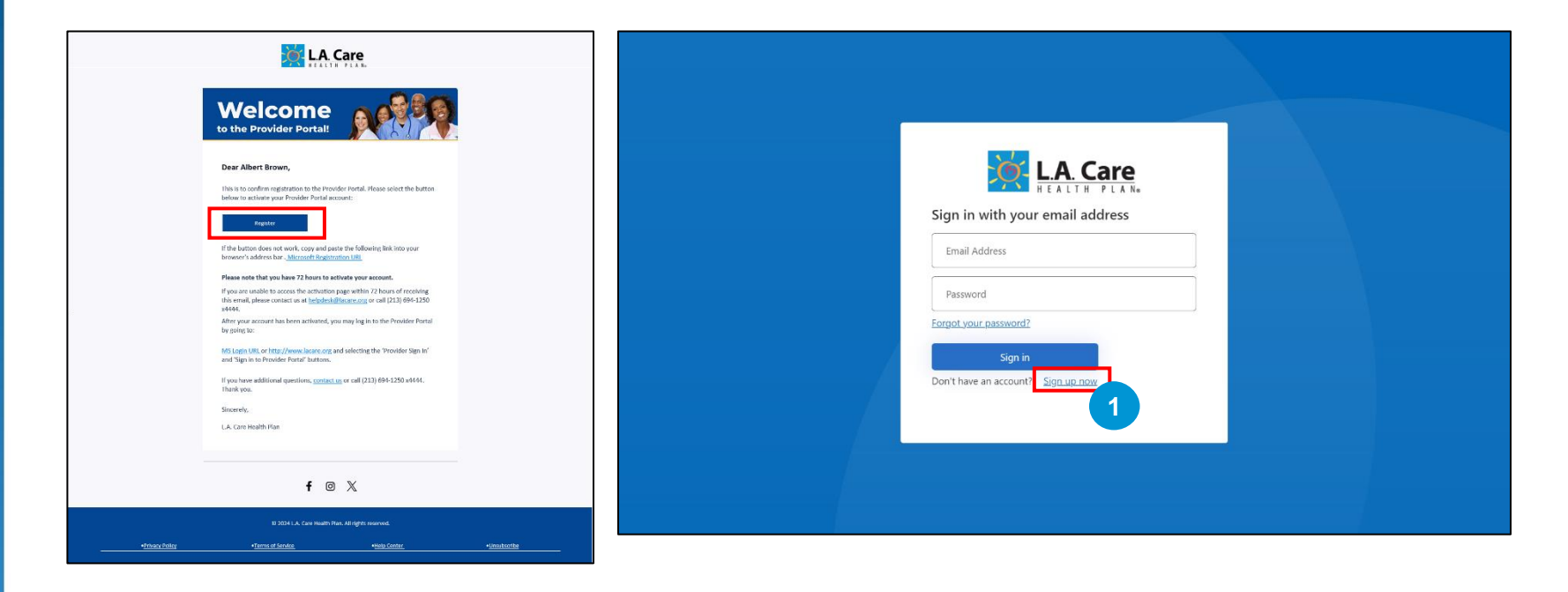

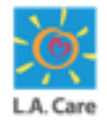

New users will need to perform the following steps to activate their Provider Portal account:

- 2. After clicking **Sign up now**, you will be directed to the **Sign-up** page. In the **Email Address** field, enter the email address where you received the account activation email.
- 3. Next, click Send verification code.

| Cancel                            | A |
|-----------------------------------|---|
| New Password Confirm New Password |   |
| Display Name                      |   |
| Given Name                        |   |
| Surname                           |   |
| Create                            |   |

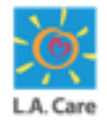

New users will need to perform the following steps to activate their Provider Portal account:

- 4. In the **Verification code** field, enter the 6-digit numeric verification code that was sent to the email address you entered in the **Email address** field.
- 5. Click Verify code.

| Cancel                                             |  |
|----------------------------------------------------|--|
| 4 Verification code<br>5 Verify code Send new code |  |
| New Password                                       |  |
| Confirm New Password Display Name                  |  |
| Given Name                                         |  |
| Surname                                            |  |

<u>Note</u>: If you don't receive the code, you can click **Send new code** to request for a new code.

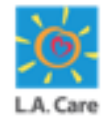

New users will need to perform the following steps to activate their Provider Portal account:

6. Next, enter the appropriate data in the New Password, Confirm New Password, Display Name, Given Name, and Surname fields. The New Password and Confirm New Password and fields are mandatory to proceed further, and the password entered in these two fields should match.

| Cancel  Cancel  Change e-mail  Change e-mail  Concel  Concel |
|----------------------------------------------------------------------------------------------------|
| New Password Confirm New Password Dipflay Name Given Name Surname                                                                                                    |

#### 7. Click Create.

<u>Note</u>: The information provided during Microsoft registration will update the existing user and contact details in the system, except for the email address. If you will try to input a different email address, the registration will be rejected.

Next, let's review the possible errors you might encounter on this screen.

## **Provider Registration – Errors**

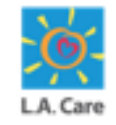

The following errors might occur while performing the Microsoft Registration:

 If you click Create without entering a password in the New Password and Confirm Password fields, you will receive the error message: "A required field is missing. Please fill out all required fields and try again." Additionally, other error message(s): "The information is required." indicating the specific fields that are required will be displayed as highlighted below.

| Cancel  Change e-mail  Cancel  Cancel  Change e-mail                                          |  |
|-----------------------------------------------------------------------------------------------|--|
| This information is required. New Password This information is required. Confirm New Password |  |
| Display Name Given Name Surname                                                               |  |
| Create                                                                                        |  |

# **Provider Registration – Errors** (Cont'd)

The following errors might occur while performing the Microsoft Registration:

2. If the passwords in the **New Password** and **Confirm Password** fields do not match, you will receive the error message: "The password entry fields do not match. Please enter the same password in both fields and try again."

| Cancel                          |  |
|---------------------------------|--|
|                                 |  |
| Display Name Given Name Surname |  |
| Create                          |  |

# **Provider Registration – Errors** (Cont'd)

The following errors might occur while performing the Microsoft Registration:

3. If the passwords in the New Password and Confirm Password field do not meet the required criteria, you will get the below highlighted error message.

| Cancel                                                                                                    |  |
|----------------------------------------------------------------------------------------------------|--|
| Change e-mail<br>8-16 characters, containing 3 out of 4 of the following:<br>Lowercase characters, uppercase characters, digits (0-9), and<br>one or more of the following symbols: @ # \$ % ^ & * + =<br>[]())::,?/`~ "(): |  |
| This information is required. Confirm New Password                                                                                                    |  |
| Display Name                                                                                                    |  |
| Given Name                                                                                                    |  |

# **Provider Registration – Errors** (Cont'd)

The following errors might occur while performing the Microsoft Registration:

4. If you try to register an existing user, you will get the error message: "A user with the specified ID already exists. Please choose a different one."

| Cancel  Cancel  Concernent Concernent Concer |  |
|----------------------------------------------------------------------------------------------------|--|
| ······                                                                                                    |  |
| Albert Brown Albert                                                                                                    |  |
| Brown                                                                                                    |  |

Next, let's resume the Microsoft registration process.

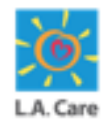

New users will need to perform the following steps to activate their Provider Portal account:

- 5. In the **Country Code** field, enter the country/region code using the drop-down list and in the **Phone Number** field, enter your phone number.
- 6. After entering country code and phone number, the **Send Code** and **Call Me** buttons will be enabled. Based on your preference, click one of these buttons to proceed further:
- Send Code: The verification code will be sent to your phone number via text message.
- Call Me: You will receive a call with the verification code.

| Cancel                 |  |
|------------------------|--|
| B Phone Number         |  |
| Phone number Send Code |  |
| Call Me                |  |

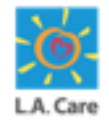

New users will need to perform the following steps to activate their Provider Portal account:

- 7. In the **Verification Code** field, enter the 6-digit numeric verification code which is sent to the phone number you entered in the previous step.
- 8. Click Verify code.

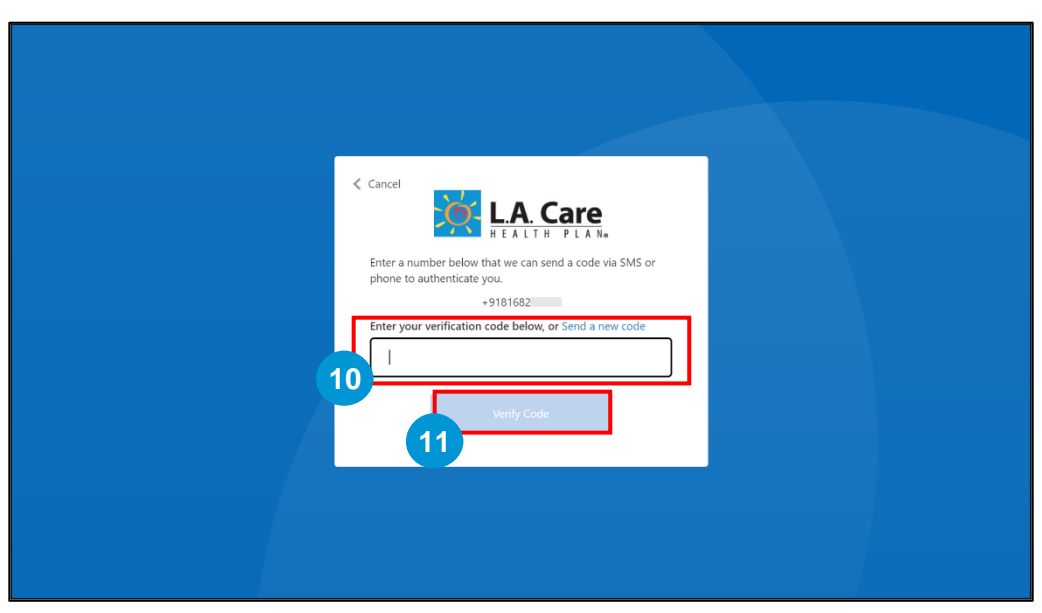

**Note**: The **Verify Code** button will enable after entering the verification code.

After entering the verification code, you will be directed to the Enter User Information page. Next, let's see what details are to be entered on the Enter User Information page.

49

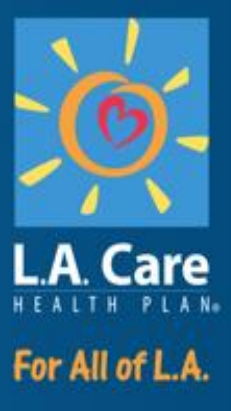

#### **Enter User Information**

## **Enter User Information**

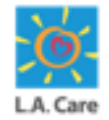

After completing the Microsoft Registration process, users must fill out the **Enter User Information** form to proceed further. This is a one-time process for the new users.

The Enter User Information form is divided into two sections:

- Personal Information: In this section, ensure that the personal details of the user in all the mandatory fields such as First Name, Last Name, etc. are accurately populated. The mandatory fields are marked with asterisk (\*).
- Contact Information: In this section, enter the contact details of the user in the Phone field, which is a mandatory field.

| s                 | alesforce<br>albert@lacvoicecrm.devpro Log Ou |
|-------------------|-----------------------------------------------|
| nter User Informa | a <b>tion</b>                                 |
| Salutation        | * First Name                                  |
| None              | Albert                                        |
| Middle Name       | *Last Name                                    |
|                   | Brown                                         |
| Suffix            | Primary Language                              |
|                   | None                                          |
|                   | Date of Birth                                 |
| Gender            |                                               |
| GenderNone        | \$                                            |

| * Phone<br>8168281682        | Fax                    |
|------------------------------|------------------------|
| Mailing Street               | Mailing State/Province |
| Mailing Zip/Postal Code      | Mailing Country        |
| Company Email<br>pua@tte.com | ]                      |
|                              |                        |
|                              | Nex                    |

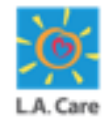

The users will have to perform the following steps to fill in the **Enter User Information** form:

1. In the **Contact Information** section, enter your phone number in the **Phone** field. This will ensure that all the mandatory fields are complete.

|   | sales                                 | force<br>bert@lacvoicecrm.devpro Log Ou |  |
|---|---------------------------------------|-----------------------------------------|--|
|   | Enter User Information                |                                         |  |
|   | ✓ Personal Information                |                                         |  |
|   | Salutation                            | * First Name                            |  |
|   | None                                  | Albert                                  |  |
|   | Middle Name                           | * Last Name                             |  |
|   |                                       | Brown                                   |  |
|   | Suffix                                | Primary Language                        |  |
|   |                                       | None                                    |  |
|   | Gender                                | Date of Birth                           |  |
|   |                                       |                                         |  |
|   | None                                  |                                         |  |
|   | · · · · · · · · · · · · · · · · · · · |                                         |  |
|   | ✓ Contact Information                 |                                         |  |
|   | * Phone                               | Fax                                     |  |
| 1 |                                       |                                         |  |

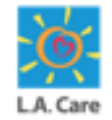

The users will have to perform the following steps to fill in the **Enter User Information** form:

2. Scroll to the bottom of the page and click **Next** to proceed further.

| <br>Middle Name         | *Last Name              |  |
|-------------------------|-------------------------|--|
|                         | Brown                   |  |
| Suffix                  | Primary Language        |  |
|                         | English 🛟               |  |
| Gender                  | Date of Birth           |  |
| Male 🗘                  | Jul 12, 1997 🛗          |  |
| Secondary Language      |                         |  |
| None                    |                         |  |
|                         |                         |  |
| ✓ Contact Information   |                         |  |
| * Phone                 | Fax                     |  |
| 81682/81682             |                         |  |
| Mailing Street          | Mailing State/Province  |  |
|                         |                         |  |
| Mailing Zip/Postal Code | Mailing Country         |  |
|                         |                         |  |
| Company Email           |                         |  |
| pua@tte.com             |                         |  |
|                         |                         |  |
|                         |                         |  |
|                         | 2 Next                  |  |
| © 2024 Salasforca       | nc. All rights reserved |  |
| © 2024 Salesionce, 1    | ne. An ngats reserved.  |  |

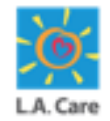

The users will have to perform the following steps to fill in the **Enter User Information** form:

3. Review the entered details and click Login.

|                                                                                             | albert@lacvoicecrm.devpro Log Out                                                                           |
|---------------------------------------------------------------------------------------------|----------------------------------------------------------------------------------------------------|
| Enter User Informat                                                                         | tion                                                                                                    |
| *Name<br>Salutation<br>Mr.<br>Middle Name<br>Suffix<br>Gender<br>Male<br>Secondary Language | First Name<br>Albert<br>Last Name<br>Brown<br>Primary Language<br>English<br>Date of Birth<br>July 12, 1997 |
| Contact Informa<br>Phone<br>81682 81682<br>Company Email<br>pua@tte.com                     | ation<br>Address<br>Fax                                                                                     |
| © 2024 Salesi                                                                               | Previous Login 3                                                                                            |

<u>Note</u>: If you want to update the entered details, you can click **Previous**. You will be directed to the previous screen where you can edit the fields.

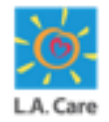

After clicking **Login**, the user is logged into Provider Portal for the first time. The Provider Portal Homepage displays. Here, you can check your username as highlighted below:

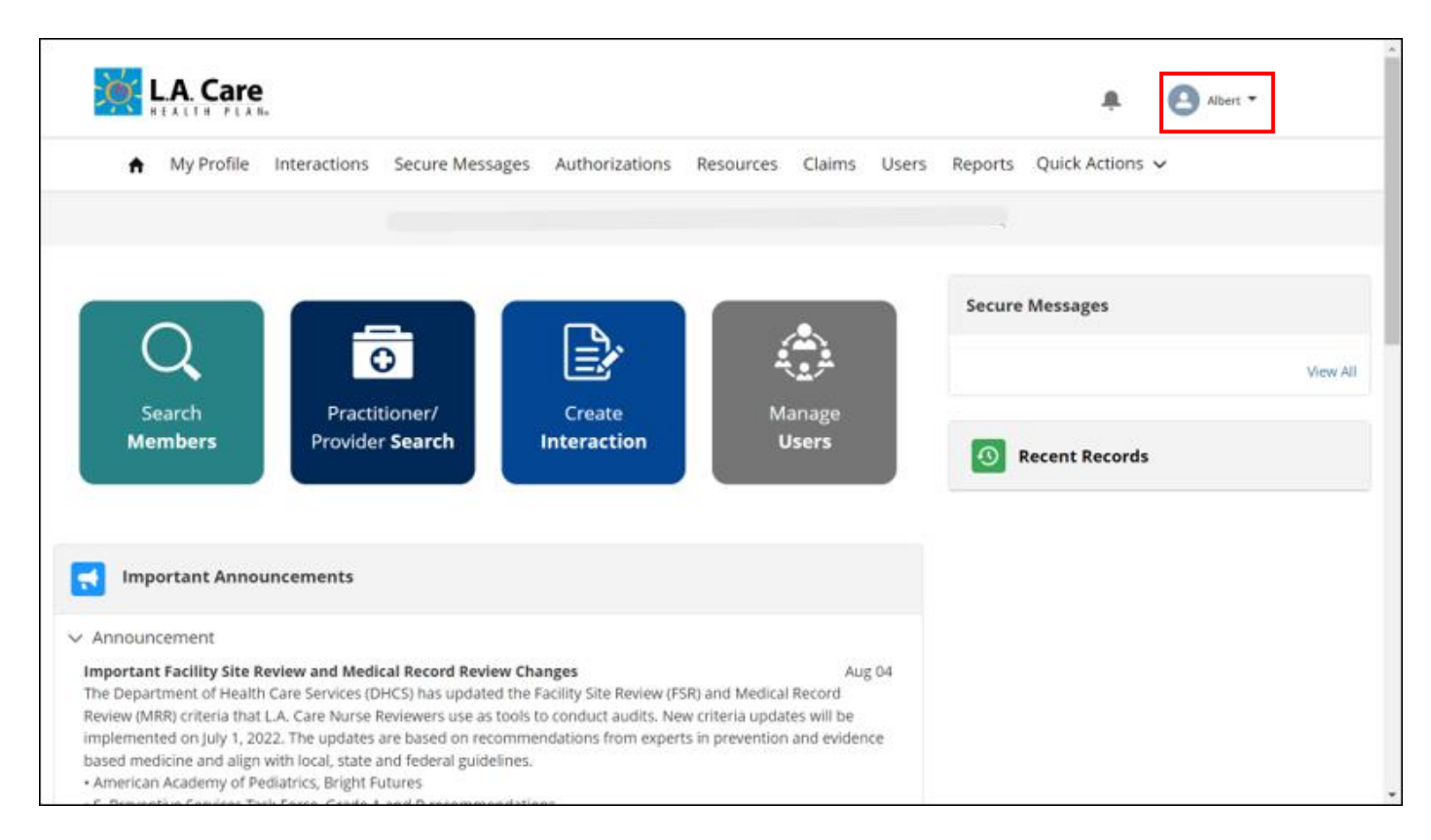

<u>Note</u>: The Provider Portal Homepage View will differ according to the user's assigned role. For example, if a user is assigned the Provider Portal Admin role, they will see the Provider Portal Admin Homepage view.

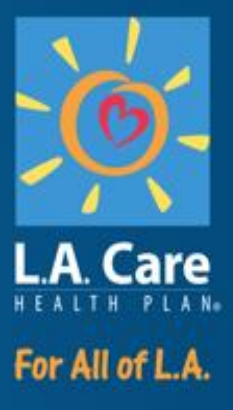

#### **Account Selection**

#### **Account Selection**

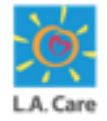

After accessing the Provider Portal, the user can switch to a different account by performing the following steps on Provider Portal:

- 1. Login to the Provider Portal using the login credentials. Click the **Quick Actions** menu item.
- 2. Click **Switch Account Representation** to view the list of all the associated accounts.

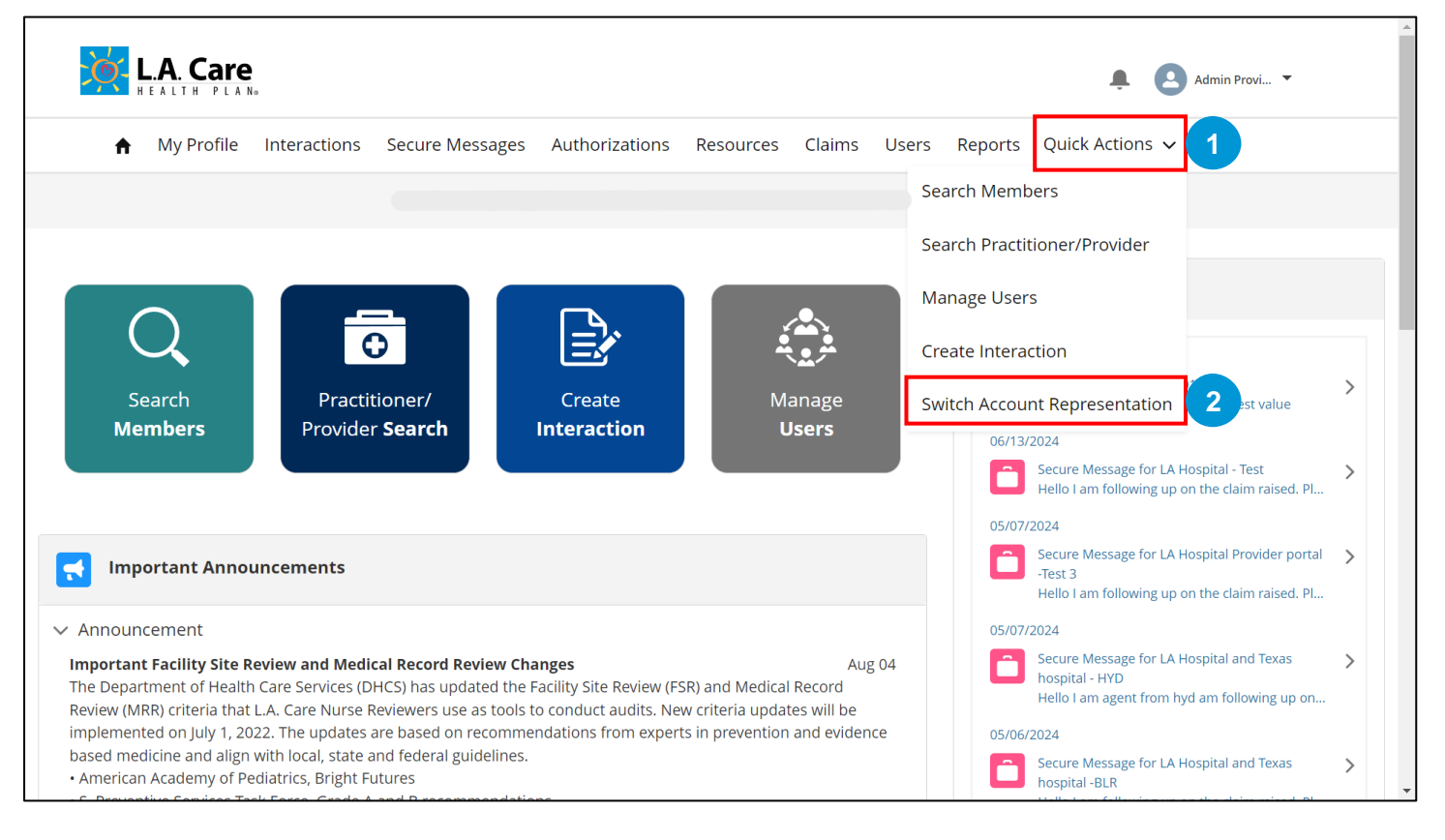

## Account Selection (Cont'd)

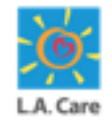

Perform the following steps to switch to a different account on Provider Portal:

- 3. Select the account to which you want to switch from the list of all the associated accounts.
- 4. Click Select Account.

| Welcome b<br>Logged in to                                  | ack to the Provider Portal<br>as Entity Key Contact & Attestation User<br>se select an account to represent. |
|------------------------------------------------------------|----------------------------------------------------------------------------------------------------|
| AI<br>Provider 32<br>Entity Key Contact & Attestation User | 9C<br>Provider Portal Admin User                                                                             |
|                                                            | 4<br>Select Account                                                                                          |

#### Account Selection (Cont'd)

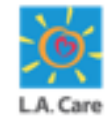

You will be directed to the Provider Portal Homepage. Here, you can see that the account has changed to the account selected in the previous step.

| LA. Care                                                                                                    | Admin Provi 👻                                                                                                    |
|----------------------------------------------------------------------------------------------------|----------------------------------------------------------------------------------------------------|
| A My Profile Interactions Secure Messages Authorizations Attestations Remediations                                                                                                    | Resources Claims Users More 🗸                                                                                                    |
| Provider 32                                                                                                    |                                                                                                    |
| QImage: Constraint of the second second | Secure Messages                                                                                                    |
| Important Announcements                                                                                                    | Secure Message for LA Hospital - Test  Hello 1 am following up on the claim raised. Ple                                                                                                    |
| <ul> <li>Announcement</li> <li>Important Facility Site Review and Medical Record Review Changes</li> <li>Aug 04</li> <li>The Department of Health Care Services (DHCS) has updated the Facility Site Review (FSR) and Medical Record Review<br/>(MRR) criteria that L.A. Care Nurse Reviewers use as tools to conduct audits. New criteria updates will be implemented<br/>on July 1, 2022. The updates are based on recommendations from experts in prevention and evidence based medicine<br/>and align with local, state and federal guidelines.</li> <li>American Academy of Pediatrics, Bright Futures</li> <li>S. Preventive Services Task Force, Grade A and B recommendations</li> </ul>                                                                                                    | 05/07/2024<br>Secure Message for LA Hospital Provider portal - ><br>Test 3<br>Hello 1 am following up on the claim raised. Ple<br>05/07/2024<br>Secure Message for LA Hospital and Texas<br>hospital - HYD<br>Hello 1 am agent from hyd am following up on t |
| <ul> <li>American College of Obstetricians and Gynecologist</li> <li>Advisory Committee on Immunization Practices</li> <li>In order to assist you in preparing for these changes, the Facility Site Review Collaborative has developed a provider training video on the new FSR and MRR tools. You can access the FSR and MRR training videos at the link below.</li> <li>DHCS and L.A. Care understand that the implementation of the 2022 criteria will impact providers.</li> <li>We ask that you watch the provider training videos and complete our survey.</li> <li>You Tube Provider Training Video: FSR/MRR Provider Training 2022</li> </ul>                                                                                                    | View All           O         Recent Records                                                                                                    |
| (The information on this video is current at the time it was created and may be subject to change)<br>SurveyMonkey: https://www.surveymonkey.com/r/BJYNK7F                                                                                                    |                                                                                                    |
| Stay Connected to Essential Services! Aug 04                                                                                                    |                                                                                                    |

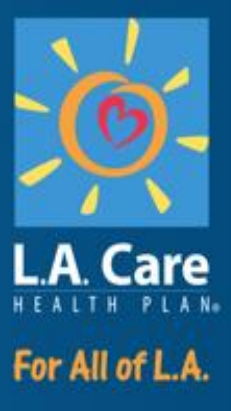

#### **Practitioner / Provider Search**

## **Practitioner / Provider Search -Overview**

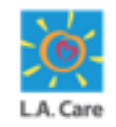

The Practitioner/Provider search functionality on Provider Portal is a critical component of Provider Portal, Portal Administrators and General Users to efficiently locate medical professionals and facilities.

This functionality allows for the filtering of practitioners by specialty, location, availability, and other relevant criteria. It ensures that individuals can find providers who meet their Member's specific health needs and are within L.A. Care's Network.

Next, let's see how Practitioner Search works.

#### **Practitioner Search**

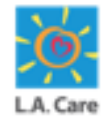

Practitioners or Providers use the Practitioner/Practitioner Search functionality to conduct a search for a practitioner or provider.

Login to the Provider Portal using your login credentials. On the Homepage of the Provider Portal perform the following steps to search for a practitioner on the Provider Portal:

1. Click **Practitioner/Provider Search** on the Provider Portal Homepage to access the **Practitioner/Provider Search** page.

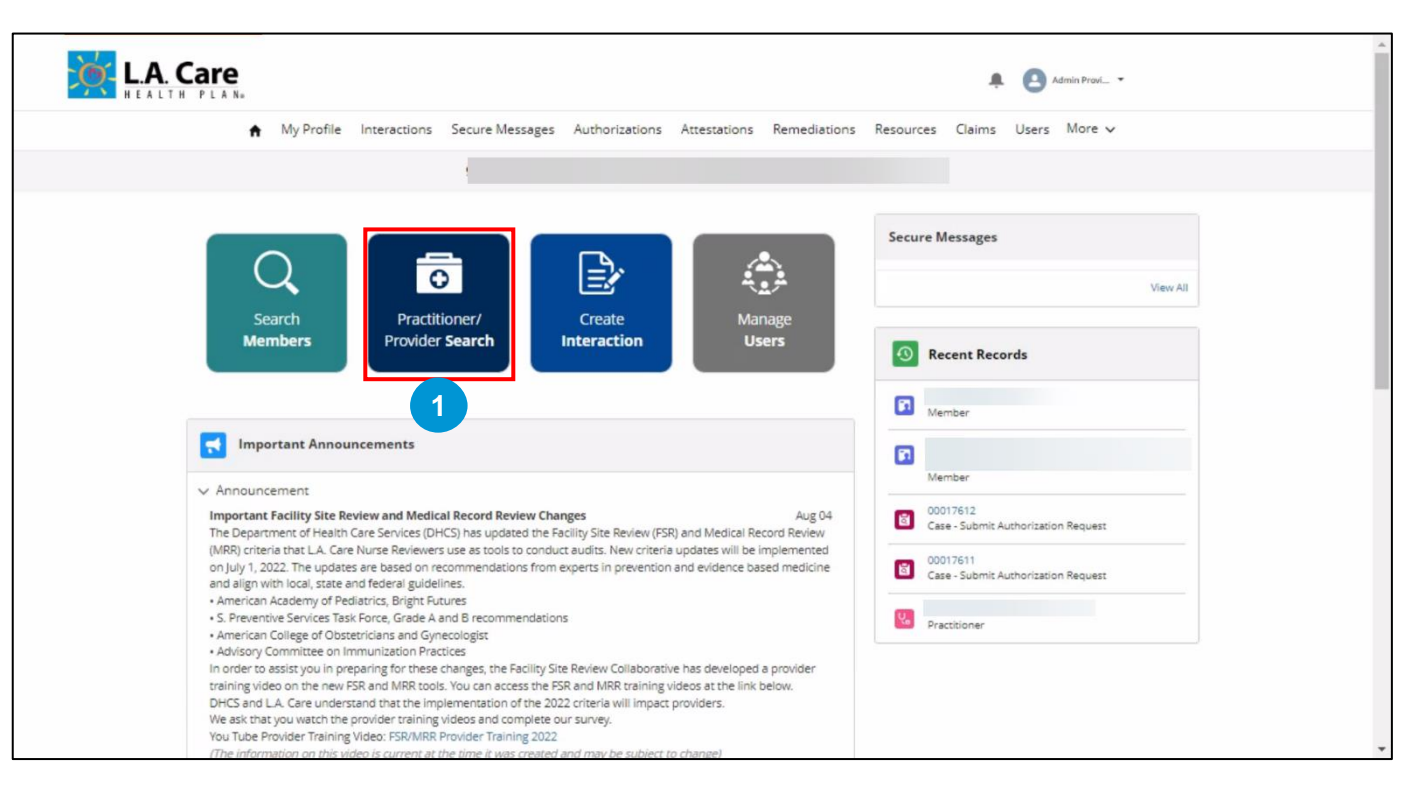

## Practitioner Search (Cont'd)

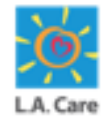

The Provider/Practitioner Search page will appear. Perform the following steps to search:

- 2. On the **Practitioner/Provider Search** page, under the **Practitioner Search** tab, you can enter the search criteria in the fields available. There are three sections available under the **Practitioner Search** tab:
  - Line of Business: In this section, you can enter search criteria based on the Line of Business and Contracting Status of the practitioner.
  - Practitioner Details: Under practitioner details, you can enter search criteria based on the practitioner details, such as Practitioner First Name, Practitioner Last Name, Provider ID, Practitioner Type, etc.
  - Coverage and Care Requirements: Enter search criteria based on the Network and Specialty as per the coverage and care requirements in this section.

| ✓ Line of Business             |           |                        |                       |   |                   |
|--------------------------------|-----------|------------------------|-----------------------|---|-------------------|
| Line of Business               |           | Contracting Status     |                       |   |                   |
| Any LOB                        | ٣         | Participating          | *                     |   |                   |
| ✓ Practitioner Details         |           |                        |                       |   |                   |
| Practitioner First Name        |           | Practitioner Last Name | Provider ID (Site ID) |   | Practitioner Type |
| Enter a Value                  |           | Enter a Value          | Enter a Value         |   | Any Type          |
| State License Number           |           | NPI                    | Tax ID / EIN          |   | Zip Code          |
| Enter a Value                  |           | Enter a Value          | Enter a Value         |   | Enter a Value     |
| Accepting New Patients Require | ements    | Languages Spoken       | Gender                |   |                   |
| No Preference                  | Ŧ         | No Preference          | Q No Preference       | * |                   |
| ✓ Coverage and Care Rec        | uirements |                        |                       |   |                   |
| Network                        |           | Specialty              |                       |   |                   |

## Practitioner Search (Cont'd)

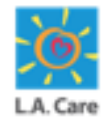

Perform the following step to search on the Practitioner/Provider Search page:

3. After entering the search criteria, click the **Search** button to view the search results.

| <ul> <li>Line of Business</li> </ul>               |                        |                       |                   |
|----------------------------------------------------|------------------------|-----------------------|-------------------|
| Line of Business                                   | Contracting Status     |                       |                   |
| Any LOB 👻                                          | Participating 👻        |                       |                   |
| Practitioner Details                               |                        |                       |                   |
| Practitioner First Name                            | Practitioner Last Name | Provider ID (Site ID) | Practitioner Type |
| Enter a Value                                      | Enter a Value          | Enter a Value         | Any Type 👻        |
| State License Number                               | NPI                    | Tax ID / EIN          | Zip Code          |
| Enter a Value                                      | Enter a Value          | Enter a Value         | Enter a Value     |
| Accepting New Patients Requirements                | Languages Spoken       | Gender                |                   |
| No Preference 👻                                    | No Preference Q        | No Preference 👻       |                   |
| <ul> <li>Coverage and Care Requirements</li> </ul> |                        |                       |                   |
| Network                                            | Specialty              |                       |                   |
| Any Network Q                                      | Any Specialty Q        |                       |                   |

#### Note:

- If you click the Search button without entering any search criteria, the list of all the practitioners will be displayed.
- The **Reset** button will reset the entered search criteria for all the fields on this page.

Next, let's see the error which can occur while searching for a practitioner.

#### **Practitioner Search – Error**

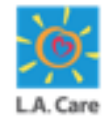

If the search criteria doesn't match with any record in the system, you will get the highlighted error:

| Practitioner Search Provider Search                | Vour search did not ma | tch any records.      |                   |
|----------------------------------------------------|------------------------|-----------------------|-------------------|
| ✓ Line of Business                                 |                        |                       |                   |
| Line of Business                                   | Contracting Status     |                       |                   |
| Any LOB 💌                                          | Participating 👻        |                       |                   |
| ✓ Practitioner Details                             |                        |                       |                   |
| Practitioner First Name                            | Practitioner Last Name | Provider ID (Site ID) | Practitioner Type |
| Enter a Value                                      | ABAC                   | Enter a Value         | Any Type 💌        |
| State License Number                               | NPI                    | Tax ID / EIN          | Zip Code          |
| Enter a Value                                      | Enter a Value          | Enter a Value         | Enter a Value     |
| Accepting New Patients Requirements                | Languages Spoken       | Gender                |                   |
| No Preference 🔻                                    | No Preference Q        | No Preference 💌       |                   |
| <ul> <li>Coverage and Care Requirements</li> </ul> |                        |                       |                   |
| Network                                            | Specialty              |                       |                   |
| Any Network Q                                      | Any Specialty Q        |                       |                   |
|                                                    |                        |                       | Reset             |

**Note**: If the search criteria matches with any record in the system, it will be displayed in the search result section on the Practitioner Search page.

Next, let's review the practitioner search result details.

## **Practitioner Search Result**

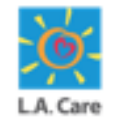

Now, that you are aware of how to search for a practitioner. Let's see how the key information is displayed under the Practitioner Search Result section.

In the **Practitioner Search Result** section, you will find the following key details:

- All practitioner records that match the search criteria will be displayed in alphabetical order across multiple search result pages. Each search result page will show up to five matching records. For every result, you will find details such as Practitioner's Name, NPI, Line of Business, Network, Practitioner Type, Provider Address, Phone, Provider ID, etc.
- You can select the practitioner from the search results to access the Practitioner 360 page and view its details.

| Network       |                                   | Specialty                                   |                                                        |                                                                                              |                                                   |
|---------------|-----------------------------------|---------------------------------------------|--------------------------------------------------------|----------------------------------------------------------------------------------------------|---------------------------------------------------|
| Any Network   | ۹                                 | Any Specialty                               | Q                                                      |                                                                                              |                                                   |
|               |                                   |                                             |                                                        |                                                                                              | Keset                                             |
| earch Results | s - Sorted by Name                |                                             |                                                        |                                                                                              |                                                   |
|               |                                   |                                             |                                                        |                                                                                              |                                                   |
|               |                                   |                                             |                                                        |                                                                                              |                                                   |
| 2             | NPI                               | Line of Business                            | Network                                                | Practitioner Type                                                                            | Specialty                                         |
|               | NPI                               | Line of Business                            | Network                                                | Practitioner Type<br>MID-LEVEL/PRIMARY CARE PHYSICIAN                                        | Specialty                                         |
|               | NPI                               | Line of Business                            | Network                                                | Practitioner Type<br>MID-LEVEL:PRIMARY CARE PHYSICIAN                                        | Specialty                                         |
|               | NPI<br>Provider Address           | Line of Business                            | Network<br>Provider ID (Site ID)                       | Practitioner Type<br>MID-LEVEL-PRIMARY CARE PHYSICIAN<br>Accepting New Patients Requirements | Specialty<br>Languages Spoken                     |
|               | NPI<br>Provider Address           | Line of Business                            | Network<br>Provider ID (Site ID)                       | Practitioner Type<br>MID-LEVEL-PRIMARY CARE PHYSICIAN<br>Accepting New Patients Requirements | Specialty<br>Languages Spoken<br>Armenian;English |
|               | NPI<br>Provider Address<br>Gender | Line of Business Phone State License Number | Network<br>Provider ID (Site ID)<br>Contracting Status | Practitioner Type<br>MID-LEVEL-PRIMARY CARE PHYSICIAN<br>Accepting New Patients Requirements | Specialty<br>Languages Spoken<br>Armenian:English |

We will talk about the Practitioner 360 page in detail later in this module.

66

## Practitioner Search Result (Cont'd)

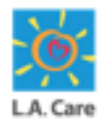

Now, let's see how you can navigate through different search result pages for the practitioner.

Scroll down to the bottom of the **Practitioner Search Result** section to access the **Previous** and **Next** buttons and the **Page** field:

- The **Previous** button and the **Next** button can be used to move to the previous search result page and the next search result page, respectively.
- The Page field indicates the current search page number you are accessing and the total page numbers of the search results. You can directly enter the appropriate page number in the Page field and press the Enter key to jump directly on that page of the search results.

|          | NPI              | Line of Business     | Network                             | Practitioner Type                   | Specialty        |
|----------|------------------|----------------------|-------------------------------------|-------------------------------------|------------------|
|          | Denviden Address | Bhone                | Requiring 10 (City ID)              | According New Preinste Populations  | Language Sealog  |
|          | Provider Address | Phone                | Provider ID (Site ID)               | Accepting New Patients Requirements | Armenian;English |
|          | Gender           | State License Number | Contracting Status<br>Participating |                                     |                  |
|          |                  |                      |                                     |                                     |                  |
| Previous |                  |                      | Page 1                              | of 3                                | Next             |

Next, let's see how the provider search works on the Provider Portal.

#### **Provider Search**

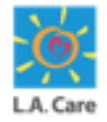

Practitioners or Providers can use the Provider Search functionality to conduct a search for a provider.

Login to Provider Portal using your credentials. On the Home Page of the Provider Portal, perform the following steps to carry out provider search on Provider Portal:

1. Click **Practitioner/Provider Search** on the Provider Portal Homepage to access the **Practitioner/Provider Search** page.

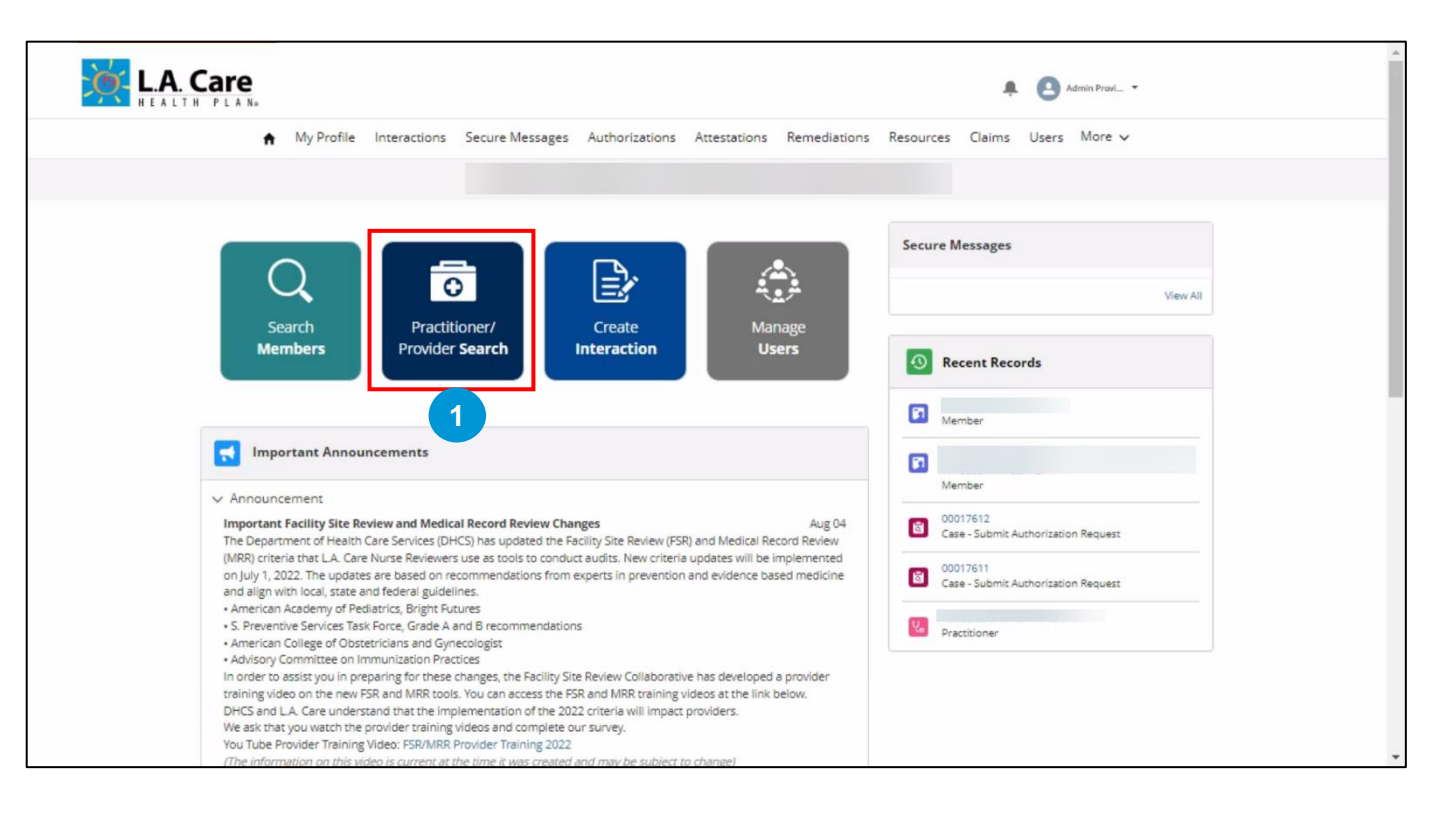

#### Provider Search (Cont'd)

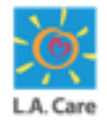

The Provider/Practitioner Search page will appear. On the **Practitioner/Provider Search** page. Click **Provider Search** to carry out the provider search.

- 2. Under the **Provider Search** tab, you can enter the search criteria in the fields available. There are three sections available under the **Practitioner Search** tab:
  - Line of Business: In this section, you can enter search criteria based on the Line of Business and Contracting Status of the provider.
  - Provider Details: Under Provider Details Section, you can enter search criteria based on the provider details such as Facility Name, Tax ID / EIN, Provider Type, NPI, etc.
  - Coverage and Care Requirements: You can enter search criteria based on the Network and Specialty as per the coverage and care requirements under this section.

| ✓ Line of Business |                      |               |                          |
|--------------------|----------------------|---------------|--------------------------|
| Line of Business   | Contracting Status   |               |                          |
| Any LOB            | * Participating      | ¥             |                          |
| V Provider Details |                      |               |                          |
| Facility Name      | NPI                  | Tax ID / EIN  | Provider Type            |
| Enter a Value      | Enter a Value        | Enter a Value | Any Type                 |
| Facility Services  | State License Number | Zip Code      | Provider Medicare Number |
| Any Service        | ▼ Enter a Value      | Enter a Value | Enter a Value            |
| Site ID            |                      |               |                          |
| Enter a Value      |                      |               |                          |

#### Provider Search (Cont'd)

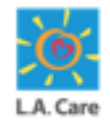

Perform the following steps to search for a provider on the Provider Portal:

3. After entering the search criteria, click the **Search** button to view the search results.

| <ul> <li>Line of Business</li> </ul>      |           |                      |               |                          |   |
|-------------------------------------------|-----------|----------------------|---------------|--------------------------|---|
| Line of Business                          |           | Contracting Status   |               |                          |   |
| Any LOB                                   | *         | Participating        | *             |                          |   |
| Provider Details                          |           |                      |               |                          |   |
| Facility Name                             |           | NPI                  | Tax ID / EIN  | Provider Type            |   |
| Enter a Value                             |           | Enter a Value        | Enter a Value | Any Type                 | Ŧ |
| Facility Services                         |           | State License Number | Zip Code      | Provider Medicare Number |   |
| Any Service                               | ٣         | Enter a Value        | Enter a Value | Enter a Value            |   |
| Site ID                                   |           |                      |               |                          |   |
| Enter a Value                             |           |                      |               |                          |   |
| <ul> <li>Coverage and Care Req</li> </ul> | uirements |                      |               |                          |   |
| Network                                   |           | Specialty            |               |                          |   |
| Any Network                               | Q         | Any Specialty        | Q             |                          |   |
|                                           |           |                      |               |                          | _ |

#### Note:

- If you will click the Search button without entering any search criteria, all the providers in the system will be displayed.
- The **Reset** button will reset the entered search criteria for all the fields on this page.

Next, let's see the error which can occur while searching for a provider.

#### **Provider Search – Error**

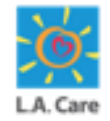

If the search criteria doesn't match with any record in the system, you will get the below highlighted error:

| Practitioner Search Provider Search                |                      |               |                          |
|----------------------------------------------------|----------------------|---------------|--------------------------|
| <ul> <li>Line of Business</li> </ul>               |                      |               |                          |
| Line of Business                                   | Contracting Status   |               |                          |
| Any LOB 👻                                          | Participating 👻      |               |                          |
| <ul> <li>Provider Details</li> </ul>               |                      |               |                          |
| Facility Name                                      | NPI                  | Tax ID / EIN  | Provider Type            |
| Enter a Value                                      |                      | Enter a Value | Any Type 💌               |
| Facility Services                                  | State License Number | Zip Code      | Provider Medicare Number |
| Any Service 💌                                      | Enter a Value        | Enter a Value | Enter a Value            |
| Site ID                                            |                      |               |                          |
| Enter a Value                                      |                      |               |                          |
| <ul> <li>Coverage and Care Requirements</li> </ul> |                      |               |                          |
| Network                                            | Specialty            |               |                          |
| Any Network Q                                      | Any Specialty Q      |               |                          |
|                                                    |                      |               |                          |

**Note**: If the search criteria matches with any record in the system, it will be displayed in the search result section under the Provider Search tab.

Next, let's review the provider search result details.

#### **Provider Search Result**

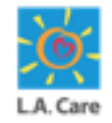

Now, that you are aware of how to search for a provider. Let's see how the key information is displayed under the Provider Search Result section.

In the **Provider Search Result** section, you will find the following key details:

- All provider records that match the search criteria will be displayed in alphabetical order across multiple search result pages. Each search result page will show up to five matching records. For each result, you will find details such as **Provider's Name**, **Facility Address**, **Site ID**, **NPI**, **Line of Business**, **Provider Type**, **Provider Address**, **Phone**, etc.
- You can select the provider from the search results to access the Provider 360 page and view its details.

| <b>0</b>             |                    |                  |                  |                          |       |
|----------------------|--------------------|------------------|------------------|--------------------------|-------|
| Facility Address     | Site ID            | NPI              | Line of Business | Provider Type            | Phone |
|                      |                    |                  |                  |                          |       |
| Specialty            | Network            | Facility Service | Tax ID / EIN     | Provider Medicare Number |       |
|                      |                    |                  |                  |                          |       |
|                      |                    |                  |                  |                          |       |
| State License Number | Contracting Status |                  |                  |                          |       |
|                      | Participating      |                  |                  |                          |       |

We will talk about the Provider 360 page in detail later in this module.
#### Provider Search Result (Cont'd)

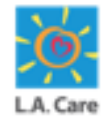

Now, let's see how you can navigate through different provider search result pages.

Scroll down to the bottom of the **Practitioner Search Result** section to access the **Previous** and **Next** buttons, and the **Page** field:

- The **Previous** button and the **Next** button can be used to move to the previous search result page and the next search result page, respectively.
- The Page field indicates the current search page number you are accessing and the total page numbers of the search results. You can directly enter the appropriate page number in the Page field and press the Enter key to jump directly on that page of the search results.

| F        |                      |                                     |                  |                  |                          |       |
|----------|----------------------|-------------------------------------|------------------|------------------|--------------------------|-------|
|          | Facility Address     | Site ID                             | NPI              | Line of Business | Provider Type            | Phone |
|          | Specialty            | Network                             | Facility Service | Tax ID / EIN     | Provider Medicare Number |       |
|          | State License Number | Contracting Status<br>Participating |                  |                  |                          |       |
| Previous |                      |                                     | Page 1 c         | if 618           |                          | Next  |
|          |                      |                                     |                  |                  |                          |       |

Next, let's discuss about the Practitioner 360 page.

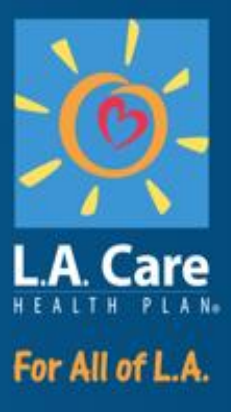

#### **Practitioner 360 / Provider 360**

#### Practitioner 360 / Provider 360 – Overview

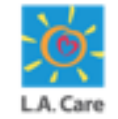

Practitioner 360 and Provider 360 are advanced analytics solutions designed to enhance the performance and efficiency of healthcare practitioners and provider organizations, respectively. These tools leverage data integration and analytics to provide comprehensive insights, enabling better decision-making and improved outcomes in healthcare settings.

In this module, the below components of the Practitioner 360 and Provider 360 pages will be covered:

- Practitioner 360 Highlights Panel
- Practitioner 360 Tabs
- Provider 360 Highlights Panel
- Provider 360 Tabs

#### **Practitioner 360 – Overview**

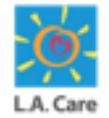

Practitioner 360 is also referred to as the practitioner profile. On this page, Users can view the practitioner's complete information.

The Practitioner 360 page provides a holistic view of the practitioner's personal information, professional details, contact information, office details, and credentials details.

The key components of the Practitioner 360 page are:

- **1. Highlights Panel**
- 2. Practitioner 360 Tabs

| actitioner Type NPI State License Number<br>id-Level | Saaus<br>Active     |  |
|------------------------------------------------------|---------------------|--|
| tail Offices Credentials                             |                     |  |
| ✓ Personal Information                               |                     |  |
| Healthcare Provider Name                             | Gender              |  |
|                                                      |                     |  |
| Provider ID                                          | Status 0            |  |
|                                                      | Active              |  |
| Practitioner Type                                    | Languages Spoken    |  |
| Mid-Level                                            | English             |  |
| Provider Class 😈                                     | NPI                 |  |
| State License Number                                 | Termination Date    |  |
| Initial Start Date                                   | Exclude from search |  |
|                                                      |                     |  |

Next, let's discuss about these components in details.

# **Practitioner 360 – Highlights Panel**

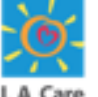

Here are the key components of the Practitioner 360 page:

**Highlights Panel**: This is the top section of the **Practitioner 360** page. Here you 1. will find details such as the **Practitioner Type**, **NPI**, **State License Number**, and Status.

| Healthcare Pr                  | ovider |                      |                  |  |  |
|--------------------------------|--------|----------------------|------------------|--|--|
| Practitioner Type<br>Mid-Level | NPI    | State License Number | Status<br>Active |  |  |

Next, let's discuss about the tabs available on the Practitioner 360 page.

#### **Practitioner 360 – Tabs**

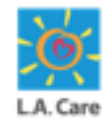

Here are the key components of the Practitioner 360 page:

- 2. **Practitioner 360 Tabs**: The Practitioner 360 tabs provide a comprehensive view of the practitioner's personal details, professional details, contact details, offices and credentials details. The following three tabs are available on the Practitioner 360 page:
  - Detail
  - Offices
  - Credentials

| V Personal Information         |                             |  |
|--------------------------------|-----------------------------|--|
| Healthcare Provider Name       | Gender                      |  |
| ✓ Professional Details         |                             |  |
| Provider ID                    | Status 🔘<br>Active          |  |
| Practitioner Type<br>Mid-Level | Languages Spoken<br>English |  |
| Provider Class                 | NPI                         |  |
| State License Number           | Termination Date 🕐          |  |
| Initial Start Date             | Exclude from search         |  |
| Termination Reason             |                             |  |

Next, let's discuss about the information available under each tab.

#### **Practitioner 360 – Detail Tab**

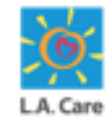

Here is the information available under the **Detail** tab:

Under the **Detail** tab, there are three different sections:

- **Personal Information**: In this section, you will find the personal information of the practitioner such as **Healthcare Provider Name** and **Gender**.
- Professional Details: Under Professional Details section, you will find the professional information of the practitioner such as Provider ID, Practitioner Type, State License Number, Status, Language Spoken, NPI, etc.
- **Contact Information**: You will find the contact information of the practitioner such as **Provider Address** in the **Contact Information** section.

| Practioner Type NPI State License Number Status<br>Mid-Level Active |                             |
|---------------------------------------------------------------------|-----------------------------|
| Detail Offices Credentials                                          |                             |
| ✓ Personal Information                                              |                             |
| Healthcare Provider Name                                            | Gender                      |
|                                                                     |                             |
| ✓ Professional Details                                              |                             |
| Provider ID                                                         | Starus O<br>Active          |
| Practicioner Type<br>Mid-Level                                      | Languages Spoken<br>English |
| Provider Class                                                      | NPI                         |
| State License Number                                                | Termination Date            |
| Initial Start Date                                                  | Exclude from search         |
| Termination Reason 0                                                |                             |
| Contact Information                                                 |                             |

#### **Practitioner 360 – Offices Tab**

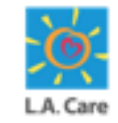

Here is the information available under the Offices tab:

Under the **Offices** tab, you will find the list of various **Healthcare Facility Networks** associated with the practitioner. This tab provides details such as Line of Business, Network, Taxonomy at the site, Clinic Name, Clinic Address, UM Fax, etc.

| Detail        | Offices Crede                            | entials                                |                                   |                 |               |               |                       |        |
|---------------|------------------------------------------|----------------------------------------|-----------------------------------|-----------------|---------------|---------------|-----------------------|--------|
| 25<br>10+ ite | Healthcare Facility Networ               | rks (10+)<br>Updated a few seconds ago |                                   |                 |               |               | a la presa presa acon | \$ * C |
|               | Line of Business $\uparrow$ $\checkmark$ | Network 🗸                              | Taxonomy at the site $\checkmark$ | Clinic Name 🗸 ( | Clinic Addr 🗸 | UM Fax 🗸 🗸    | Accepting 🗸           |        |
| 1             | Blue Shield Promise, form                |                                        |                                   |                 |               |               | Accepting new         | ¥      |
| 2             | Blue Shield Promise, form                |                                        |                                   |                 |               |               |                       | •      |
| 3             | Blue Shield Promise, form                |                                        |                                   | ,               |               |               |                       | v      |
| 4             | Blue Shield Promise, form                |                                        | PHYSICAL THERAPIST                |                 |               | Not Available |                       | •      |
| 5             | Blue Shield Promise, form                |                                        | PHYSICAL THERAPIST                | ,               |               | Not Available |                       | •      |
| 6             | Blue Shield Promise, form                |                                        | PHYSICAL THERAPIST                | ,               |               | Not Available |                       | •      |
| 7             | L.A. Care Covered                        |                                        |                                   | ,               |               |               |                       | ¥      |
| 8             | L.A. Care Covered                        |                                        |                                   | ,               |               |               |                       | ¥      |
| 9             | L.A. Care Covered Direct                 |                                        | PEDIATRICS PHYSICIAN              |                 |               | Not Available | Available throu       | •      |

## **Practitioner 360 – Credentials Tab**

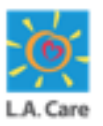

Under the **Credentials** tab, you will find the information under the following sections:

- Specialties: In this section, you will find the practitioner's specialties along with the Network, Participating Physician Group, and Clinic.
- Board Certification: In this section, you will find the board certifications the Practitioner currently hold.
- Business licenses: In this section, you will find the business licenses the Practitioner currently holds.
- Provider Trainings: In this section, you will find the provider trainings the Practitioner has completed.

| Specialties                                                           |                                                                             |                                                   |                           |
|-----------------------------------------------------------------------|-----------------------------------------------------------------------------|---------------------------------------------------|---------------------------|
| Specialty/Taxonomy                                                    | Network                                                                     | Participating Physician Group                     | Clinic Name               |
| MULTI-SPECIALTY GROUP                                                 |                                                                             |                                                   |                           |
| PRIMARY CARE CLINIC/CENTER                                            |                                                                             |                                                   |                           |
| UROLOGY                                                               |                                                                             |                                                   |                           |
|                                                                       |                                                                             |                                                   | < 1 2                     |
| 😰 Board Certification                                                 |                                                                             |                                                   |                           |
| Issuer                                                                | Certification Type                                                          | Effective From                                    | Effective To              |
|                                                                       | Allergy and Immunology                                                      | 6/1/2024                                          | 6/1/2025                  |
| 4                                                                     |                                                                             |                                                   | < 1                       |
| Business Licenses                                                     |                                                                             |                                                   | < 1                       |
| Business Licenses                                                     | License Type                                                                | Effective From                                    | < 1<br>Effective To       |
| Business Licenses Issuer test user                                    | License Type<br>APN - Advanced Practice Nurse                               | Effective From<br>6/25/2024                       | Effective To<br>6/27/2024 |
| Business Licenses Issuer test user                                    | License Type<br>APN - Advanced Practice Nurse                               | Effective From<br>6/25/2024                       | Effective To<br>6/27/2024 |
| Business Licenses Issuer test user  Provider Trainings                | License Type<br>APN - Advanced Practice Nurse                               | Effective From<br>6/25/2024                       | Effective To<br>6/27/2024 |
| Business Licenses  Issuer test user  Provider Trainings Training Name | License Type<br>APN - Advanced Practice Nurse<br>Training Date              | Effective From<br>6/25/2024<br>Status             | Effective To<br>6/27/2024 |
| Business Licenses Issuer test user  Provider Trainings Training Name  | License Type<br>APN - Advanced Practice Nurse<br>Training Date<br>6/28/2024 | Effective From<br>6/25/2024<br>Status<br>Verified | Effective To<br>6/27/2024 |
| Business Licenses Issuer test user  Provider Trainings Training Name  | License Type<br>APN - Advanced Practice Nurse<br>Training Date<br>6/28/2024 | Effective From<br>6/25/2024<br>Status<br>Verified | Effective To<br>6/27/2024 |

81

#### **Provider 360 – Overview**

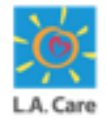

Provider 360 is also referred to as the provider profile. On this page, Users can view the practitioner's complete information.

The Provider 360 page provides a holistic view of the provider's information, including Contact Information, Provider NPIs, Network, Specialty, and Services.

The key components of the Provider 360 page are:

- **1. Highlights Panel**
- 2. Provider 360 Tabs

| one Address Account                           |                          |  |
|-----------------------------------------------|--------------------------|--|
|                                               |                          |  |
| tall Provider NPIs Network Specialty Services |                          |  |
| ✓ Details                                     |                          |  |
| Provider ID                                   | Account                  |  |
| Facility Name                                 | Provider Type            |  |
| Location Type                                 | Tax ID / EIN             |  |
| NPI                                           | Provider Medicare Number |  |
| State License Number                          | Licensed Bed Count       |  |
| Availability Exceptions                       | Accreditation 0          |  |
| <ul> <li>Contact Information</li> </ul>       |                          |  |
|                                               |                          |  |

Next, let's discuss about these components in details.

#### **Provider 360**

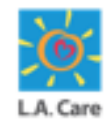

Here are the key components of the Provider 360 page:

1. Highlights Panel: This is the first section of the Provider 360 page. Here, the provider's key details such as Phone, Address, and Account are displayed.

Next, let's discuss about the Provider 360 tabs.

#### Provider 360 (Cont'd)

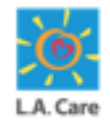

Here are the key components of the Provider 360 page:

- 2. **Provider 360 Tabs**: The Provider 360 tabs provide a comprehensive view of the provider details. The provider's details are available under the following five tabs on the Provider 360 page:
  - Detail
  - Provider NPIs
  - Network
  - Specialty
  - Services

| Account<br>Provider Type |
|--------------------------|
| Provider Type            |
|                          |
| Tax ID / EIN             |
| Provider Medicare Number |
| Licensed Bed Count       |
| Accreditation ()         |
|                          |
|                          |

Next, let's discuss about the information available under each tab.

#### **Provider 360 – Detail Tab**

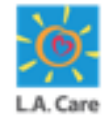

85

Here is the key information available under **Detail** tab on the Provider 360 page:

Under the **Detail** tab, there are two sections:

- Details: In this section, you will find information regarding Provider, Account, Facility Name, Provider Type, Location Type, etc.
- Contact Information: You will find the contact information of the provider such as Address and Phone in the Contact Information section.

| ✓ Details               |                          |  |
|-------------------------|--------------------------|--|
| Provider ID             | Account                  |  |
| Facility Name           | Provider Type            |  |
| Location Type           | Tax ID / EIN             |  |
| NPI                     | Provider Medicare Number |  |
| State License Number    | Licensed Bed Count       |  |
| Availability Exceptions | Accreditation            |  |
| ✓ Contact Information   |                          |  |
| Address                 | Phone                    |  |

## **Provider 360 – Provider NPIs Tab**

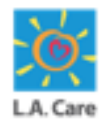

Here is the key information available under the **Provider NPIs** tab on the Provider 360 page:

Under the **Provider NPIs** tab, you will find all the Healthcare Provider NPIs associated with the provider, along with their **Name**, **Network**, **Line of Business**, **Practitioner Type**, **Specialty**, and **UM Fax**.

| Health | hcare Provider NPIs |         |                                       |                   |           |        |
|--------|---------------------|---------|---------------------------------------|-------------------|-----------|--------|
| NPI    | Name                | Network | Line Of Business                      | Practitioner Type | Specialty | UM Fax |
|        |                     |         | Blue Shield Promise, formerly Care1st |                   |           |        |
|        |                     |         | MCLA                                  |                   |           |        |
|        |                     |         | MCLA                                  |                   |           |        |
|        |                     |         | MCLA                                  |                   |           |        |
|        |                     |         | MCLA                                  |                   |           |        |
|        |                     |         | MCLA                                  |                   |           |        |
|        |                     |         | MCLA                                  |                   |           |        |
|        |                     |         | MCLA                                  |                   |           |        |
|        |                     |         | MCLA                                  |                   |           |        |
|        |                     |         | MCLA                                  |                   |           |        |

#### **Provider 360 – Network Tab**

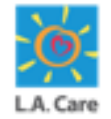

Here is the key information available under the **Network** tab on the Provider 360 page:

Under the **Network** tab, you will find the Healthcare Facility Networks that are part of the provider network, along with their **LOB**, **Network Name**, and **UM Fax**.

| Healthcare | e Facility Networks |        |
|------------|---------------------|--------|
| LOB        | Network Name        | UM Fax |
| MCLA       |                     |        |
| MCLA       |                     |        |

## **Provider 360 – Specialty Tab**

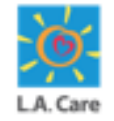

Here is the key information available under the **Specialty** tab on the Provider 360 page:

The **Specialty** tab provides information about the specific areas of medical expertise and practice for the healthcare provider.

| <ul> <li>Specialty</li> </ul> |  |  |
|-------------------------------|--|--|
| Specialty                     |  |  |
| CLINIC-MIXED SPEC             |  |  |
| CLINIC                        |  |  |
| CLINIC                        |  |  |
| CLINIC                        |  |  |
| CLINIC                        |  |  |
| CLINIC-SPEC                   |  |  |
| CLINIC-SPEC                   |  |  |
| CLINIC-SPEC                   |  |  |
| CLINIC-SPEC                   |  |  |
| CLINIC-SPEC                   |  |  |

#### 89

# **Module Summary**

Now that you have completed this module, here is the summary of what you have learnt, how to:

- Initiate Guided Registration on Provider Portal.
- Perform Microsoft Registration.
- Fill and submit the Enter User Information form.
- Switch an Account.
- Search Providers / Practitioners.
- Access the Provider360 / Practitioner360 page.

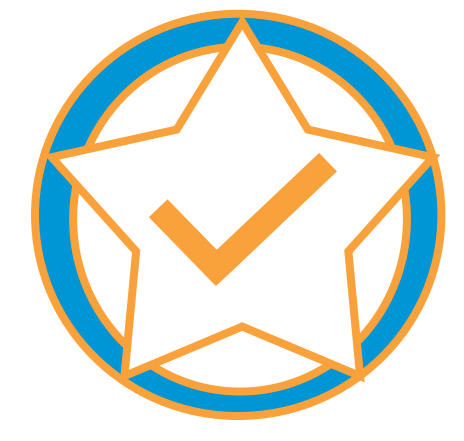

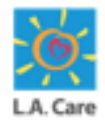

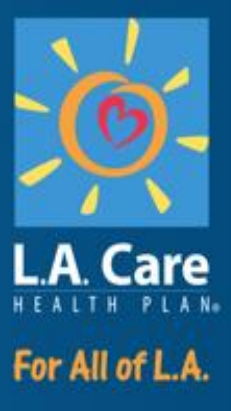

#### **Module 3: Member Information**

## **Module Objectives**

After completing this module, you will be able to:

- Search Member.
- Access the Member 360 page.
- View Member Plan information.
- Select Plan & View Plan Level Details.
- View Coverage Benefits and Claim/Authorization information.

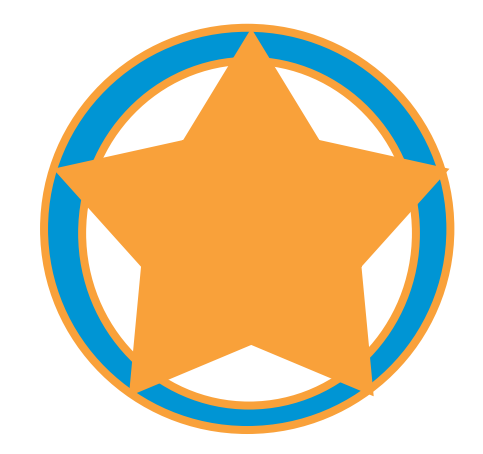

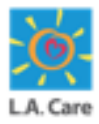

## **Member Search & Details**

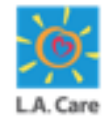

[via Admin Portal user persona]

Providers use Member Search functionality to search for a member in the portal.

The steps to carry out member search in the portal are outlined below:

1. You can conduct Member Search either by navigating to the **Search Members** tile on the portal Homepage **OR** by selecting **Search Members** from the **Quick Actions** menu as highlighted below:

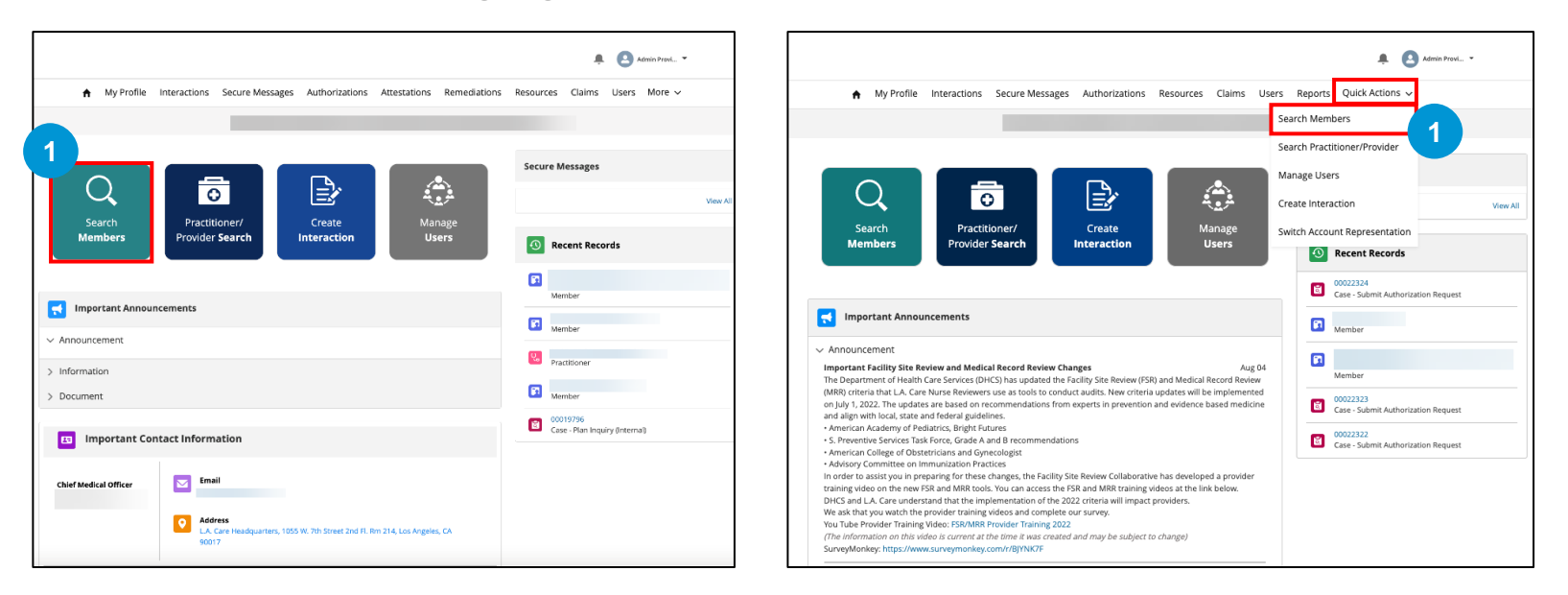

**Note:** If the Quick Actions tab is not present, then the Search Member option will be available under "**More**" tab.

## Member Search & Details (Cont'd)

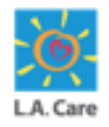

Providers use Member Search functionality to search for a member in the portal.

The steps to carry out member search in the portal are outlined below:

- 2. On the **Member Search** page, enter either **Member ID; Last Name** AND **Date Of Birth;** or **Phone Number**. <u>*Please note*</u> that the use of Phone Number as a search criteria is only recommended in instances where Member ID or Date of Birth are unknown. Also, if any one set of fields is entered, the remaining fields will become non-editable.
- 3. Now, click **Search**. Use **Reset** button to reset all the fields.

| My Profile Interact | tions Secure Messages | Authorizations        | Attestations     | Remediations        | Resources | Ouick Acti | ons 🗸 More 🗸 |      |
|---------------------|-----------------------|-----------------------|------------------|---------------------|-----------|------------|--------------|------|
| II ingrione interac | aons secure messages  | - Iddition Edition is | 7 ACCOLOGIONIS   | nemediations        | nesources | 4          |              |      |
|                     |                       |                       |                  |                     |           |            |              |      |
|                     |                       |                       |                  |                     |           |            |              |      |
| lember Search       |                       |                       |                  |                     |           |            |              |      |
|                     |                       |                       |                  |                     |           |            |              |      |
| Member Search       |                       |                       |                  |                     |           |            |              |      |
| lember ID           |                       |                       | _                |                     |           |            |              |      |
|                     |                       |                       |                  |                     |           |            |              |      |
| DR-                 |                       |                       |                  |                     |           |            |              |      |
| ast Name            |                       |                       | Date of Birth    |                     |           |            |              |      |
| Enter a value       |                       |                       | Choose a         | date                |           |            |              | Ē    |
| DR-                 |                       |                       |                  |                     |           |            |              |      |
| hone Number         |                       |                       | _                |                     |           |            |              |      |
| Enter a value       |                       |                       |                  |                     |           |            |              |      |
|                     |                       |                       |                  |                     |           |            | Reset Se     | arch |
|                     |                       |                       |                  |                     |           |            |              |      |
|                     |                       |                       | I                |                     |           |            |              |      |
|                     | Privacy Policy        | Terms & Conditions    | Contact Us   1-8 | 88-4LA-Care (1-888- | 152-2273) |            |              |      |
|                     |                       |                       |                  |                     |           |            |              |      |
|                     |                       |                       |                  |                     |           |            |              |      |

## Member Search & Details – Error

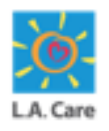

While conducting the member search you may encounter the following errors:

1. Entering both Last Name AND Date of Birth is mandatory to do the search. Entering only one will prompt an error.

|                |         | - O Pie      | ase provide either a | Member ID or Las | civame along | with Date | or Birth | or mone N | ÷ 8 *                      | min Provi 👻  |
|----------------|---------|--------------|----------------------|------------------|--------------|-----------|----------|-----------|----------------------------|--------------|
| n My           | Profile | Interactions | Secure Messages      | Authorizations   | Resources    | Claims    | Users    | Reports   | Quick Actions $\checkmark$ |              |
|                |         |              |                      |                  |              |           |          |           |                            |              |
|                |         |              |                      |                  |              |           |          |           |                            |              |
| Member Searc   | :h      |              |                      |                  |              |           |          |           |                            |              |
| Q Membe        | r Searc | h            |                      |                  |              |           |          |           |                            |              |
| _              |         |              |                      |                  |              |           |          |           |                            |              |
| Enter a value  |         |              |                      |                  |              |           |          |           |                            |              |
| -OR-           |         |              |                      |                  |              |           |          |           |                            |              |
| Last Name      |         |              |                      |                  | Date of Bir  | th        |          |           |                            |              |
| Smith          |         |              |                      |                  | Choose       | a date    |          |           |                            | <b>#</b>     |
| -OR-           |         |              |                      |                  |              |           |          |           |                            |              |
| Phone Number   |         |              |                      |                  |              |           |          |           |                            |              |
| Criter a volue |         |              |                      |                  |              |           |          |           |                            |              |
|                |         |              |                      |                  |              |           |          |           |                            | Reset Search |
|                |         |              |                      |                  |              |           |          |           |                            | Search       |
|                |         |              |                      |                  |              |           |          |           |                            |              |

2. Entering any invalid/incorrect data will not give any results and will prompt an error.

|               | ly Profile | Interactions | Secure Messages | Authorizations | Resources   | Claims | Users | Reports | Quick Act | ions 🗸 |       |   |
|---------------|------------|--------------|-----------------|----------------|-------------|--------|-------|---------|-----------|--------|-------|---|
|               | ,          |              |                 |                |             |        |       |         |           |        |       |   |
|               |            |              |                 |                |             |        |       |         |           |        |       |   |
|               |            |              |                 |                |             |        |       |         |           |        |       |   |
|               |            |              |                 |                |             |        |       |         |           |        |       |   |
| Member Sea    | irch       |              |                 |                |             |        |       |         |           |        |       |   |
|               |            |              |                 |                |             |        |       |         |           |        |       |   |
| Q Memb        | ber Searc  | h            |                 |                |             |        |       |         |           |        |       |   |
| _             |            |              |                 |                |             |        |       |         |           |        |       |   |
| Member ID     |            |              |                 |                |             |        |       |         |           |        |       |   |
| Enter a value |            |              |                 |                |             |        |       |         |           |        |       |   |
|               |            |              |                 |                |             |        |       |         |           |        |       |   |
| -OR-          |            |              |                 |                |             |        |       |         |           |        |       |   |
| Last Name     |            |              |                 |                | Date of Bir | th     |       |         |           |        |       |   |
| Enter a value |            |              |                 |                | Choose      | a date |       |         |           |        |       |   |
|               |            |              |                 |                |             |        |       |         |           |        |       |   |
| -OR-          |            |              |                 |                |             |        |       |         |           |        |       |   |
| Phone Number  |            |              |                 |                | 2           |        |       |         |           |        |       |   |
| 99999999999   |            |              |                 |                |             |        |       |         |           |        |       |   |
|               |            |              |                 |                |             |        |       |         |           |        |       | _ |
|               |            |              |                 |                |             |        |       |         |           |        | Reset | s |
|               |            |              |                 |                |             |        |       |         |           |        |       |   |

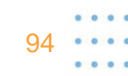

## Member Search & Details (Cont'd)

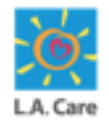

Providers use Member Search functionality to search for a member in the portal.

The steps to carry out member search in the portal are outlined below:

3. Upon clicking Search, the **Search Result** will be displayed. Please note the search result sorted based on **Status** (active/inactive member) by default. Select the member from the list and click on **Open** to view the member details.

| lember Search                                     |                             |               |                    |               |                              |                                               |        |    |
|---------------------------------------------------|-----------------------------|---------------|--------------------|---------------|------------------------------|-----------------------------------------------|--------|----|
|                                                   |                             |               |                    |               |                              |                                               |        |    |
| Q Member Search                                   |                             |               |                    |               |                              |                                               |        |    |
|                                                   |                             |               |                    |               |                              |                                               |        |    |
| emoeriu                                           |                             |               |                    |               |                              |                                               |        |    |
|                                                   |                             |               |                    |               |                              |                                               |        |    |
| IR-                                               |                             |               |                    |               |                              |                                               |        |    |
| ist Name                                          |                             | Date of Birth | 1                  |               |                              |                                               |        |    |
| Enter a value                                     |                             | Choose a      | date               |               |                              |                                               |        |    |
| )R-                                               |                             |               |                    |               |                              |                                               |        |    |
| none Number                                       |                             |               |                    |               |                              |                                               |        |    |
| Enter a value                                     |                             |               |                    |               |                              |                                               |        |    |
|                                                   |                             |               |                    |               |                              |                                               |        | _  |
|                                                   |                             |               |                    |               |                              | Reset                                         | Sear   | ch |
|                                                   |                             |               |                    |               |                              |                                               | _      | _  |
| E Results                                         |                             |               |                    |               |                              |                                               |        |    |
|                                                   |                             |               |                    |               |                              |                                               |        |    |
|                                                   |                             |               |                    |               |                              |                                               |        |    |
| Full Name $\ \ \ \ \ \ \ \ \ \ \ \ \ \ \ \ \ \ \$ | Resident v Zip v<br>Address | LOB V         | PPG Sub<br>Network | PCP V         | Primary<br>Plan V<br>Product | Plan Effective<br>Date (Primary) $\checkmark$ | Status | `  |
|                                                   |                             | MCLA          | HEALTH CARE L      | Admin Provide | LA Care Medica               |                                               | Active |    |
|                                                   |                             | MCLA          | HEALTH CARE L      |               |                              |                                               | Active | -  |
|                                                   |                             | MCLA          | HEALTH CARE L      |               | LA Care Medica               |                                               | Active | _  |
|                                                   |                             | MCLA          | HEALTH CARE L      |               |                              |                                               | Active |    |
|                                                   |                             | MCLA          | HEALTH CARE L      |               |                              |                                               | Active |    |

**Note:** – If more than 10 records matching the search criteria are displayed, use the scroll bar in the list to access more search records.

## **Member Search & Details**

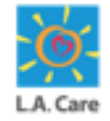

[via General Authorized user persona]

Providers use Member Search functionality to search for a member in the portal.

The steps to carry out member search in the portal are outlined below:

1. You can conduct Member Search either by navigating to the **Search Members** tile on the portal Homepage **OR** by selecting **Search Members** from the **Quick Actions** menu as highlighted below:

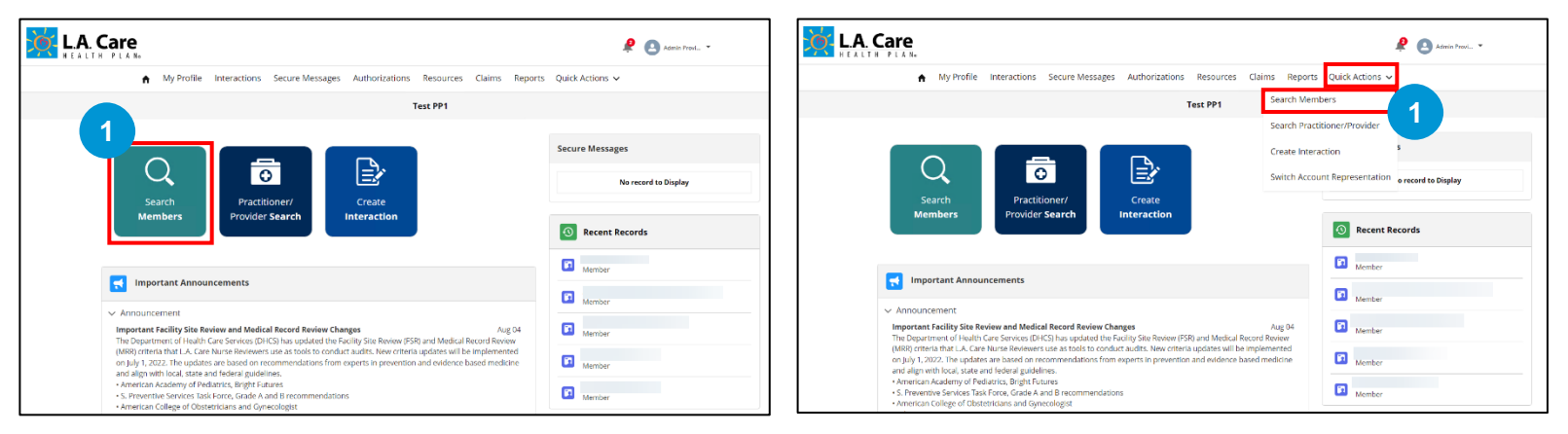

**Note:** If the Quick Actions tab is not present, then the Search Member option will be available under "**More**" tab.

## Member Search & Details (Cont'd)

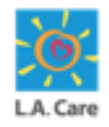

Providers use Member Search functionality to search for a member in the portal.

The steps to carry out member search in the portal are outlined below:

- 2. On the **Member Search** page, enter either **Member ID; Last Name** AND **Date Of Birth;** or **Phone Number**. <u>Please note</u> that the use of Phone Number as a search criteria is only recommended in instances where Member ID or Date of Birth are unknown. Also, if any one set of fields is entered, the remaining fields will become non-editable.
- 3. Now, click **Search**. Use **Reset** button to reset all the fields.

| A. Care                   |                                |                  |           | ę               | Admin Provi 👻 |
|---------------------------|--------------------------------|------------------|-----------|-----------------|---------------|
| ♠ My Profile Interactions | Secure Messages Authorizations | Resources Claims | Reports ( | Quick Actions 🗸 |               |
|                           | т                              | est PP1          |           |                 |               |
| Member Search             |                                |                  |           |                 |               |
| Q Member Search           |                                |                  |           |                 |               |
| Member ID                 |                                |                  |           |                 | 2             |
| -OR-<br>Last Name         |                                | Date of Birth    |           |                 |               |
| Enter a value             |                                | Choose a date    |           |                 |               |
| -OR-<br>Phone Number      |                                |                  |           |                 |               |
| Enter a value             |                                |                  |           |                 |               |
|                           |                                |                  |           |                 | Reset Search  |
|                           |                                |                  |           |                 | <b>`</b>      |

## Member Search & Details – Error

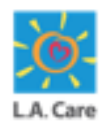

While conducting the member search you may encounter the following errors:

1. Entering both Last Name AND Date of Birth is mandatory to do the search. Entering only one will prompt an error.

| ↑ My Profile         | Interactions | Secure Messages | Authorizations | Resources   | Claims | Reports | Quick Actions 🗸 |  |
|----------------------|--------------|-----------------|----------------|-------------|--------|---------|-----------------|--|
|                      |              |                 | 1              | lest PP1    |        |         |                 |  |
| Member Search        |              |                 |                |             |        |         |                 |  |
| Member Search        | h            |                 |                |             |        |         |                 |  |
| Member 10            | .n           |                 |                |             |        |         |                 |  |
| Enter a value        |              |                 |                |             |        |         |                 |  |
| -OR-<br>Last Name    |              |                 |                | Date of Bir | th     |         |                 |  |
| Smith                |              |                 |                | Choose      | a date |         |                 |  |
| -OR-<br>Phone Number |              |                 |                |             |        |         |                 |  |
| Enter a value        |              |                 |                |             |        |         |                 |  |
|                      |              |                 |                |             |        |         |                 |  |

2. Entering any invalid/incorrect data will not give any results and will prompt an error.

| ♠ My Profile Interactions Sec | ure Messages Authorizations | Resources Claims Reports | G Quick Actions ↓ |  |
|-------------------------------|-----------------------------|--------------------------|-------------------|--|
|                               | Te                          | st PP1                   |                   |  |
| Member Search                 |                             |                          |                   |  |
| Q Member Search               |                             |                          |                   |  |
| Member ID                     |                             |                          |                   |  |
| -OR-                          |                             |                          |                   |  |
| Last Name                     |                             | Date of Birth            |                   |  |
| Enter a value                 |                             | Choose a date            |                   |  |
| -OR-                          |                             |                          |                   |  |
| Phone Number                  | (                           | 2                        |                   |  |
| 9999999999                    |                             |                          |                   |  |
|                               |                             |                          |                   |  |

## Member Search & Details (Cont'd)

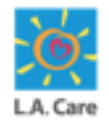

Providers use Member Search functionality to search for a member in the portal.

The steps to carry out member search in the portal are outlined below:

3. Upon clicking Search, the **Search Result** will be displayed. Please note the search result sorted based on **Status** (active/inactive member) by default. Select the member from the list and click on **Open** to view the member details.

| T                                                          | est PP1       |                    |     |                         |                                  |             |
|------------------------------------------------------------|---------------|--------------------|-----|-------------------------|----------------------------------|-------------|
| Member Search                                              |               |                    |     |                         |                                  |             |
| Q Member Search                                            |               |                    |     |                         |                                  |             |
| Member ID                                                  |               |                    |     |                         |                                  |             |
|                                                            |               |                    |     |                         |                                  |             |
| -OR-                                                       |               |                    |     |                         |                                  |             |
| Last Name                                                  | Date of Birth |                    |     |                         |                                  |             |
| Enter a value                                              | Choose a date |                    |     |                         |                                  | <b>1</b> 11 |
| -OR-                                                       |               |                    |     |                         |                                  |             |
| Phone Number                                               |               |                    |     |                         |                                  |             |
| Enter a value                                              |               |                    |     |                         |                                  |             |
|                                                            |               |                    |     |                         |                                  |             |
|                                                            |               |                    |     |                         | Reset                            | Search      |
|                                                            |               |                    |     |                         |                                  |             |
| Tesults                                                    |               |                    |     |                         |                                  |             |
| —                                                          |               |                    |     |                         |                                  |             |
|                                                            |               |                    |     |                         |                                  |             |
| Full Name Date of Birth Phone Number Member ID Address Zip | LOB           | PPG Sub<br>Network | РСР | Primary Plan<br>Product | Plan Effective<br>Date (Primary) | Status      |
| •                                                          | MCLA          | HEALTH CARE L      |     | LA Care Medica          |                                  | Active      |
|                                                            | MCLA          |                    |     | LA Care Medica          |                                  | Inactiv     |
| 4                                                          |               |                    |     |                         |                                  |             |
|                                                            | Open          |                    |     |                         |                                  |             |
|                                                            | open          |                    |     |                         |                                  |             |

**Note:** – If more than 10 records matching the search criteria are displayed, use the scroll bar in the list to access more search records.

#### Member 360 – Overview

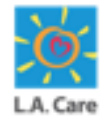

Member 360, also referred to as the member profile, is where providers can view the member's complete information.

The Member 360 page provides details about a member's plan details and status, contact details, membership benefits, cases, authorization details, claims and more.

In this unit, the below components of Member 360 will be covered:

- Member Highlights Panel
- Member Info Card
- Member Plan Card
- Member 360 Tabs
- Coverage / benefits Information

# Member 360 – Overview (Cont'd)

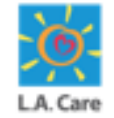

[via Admin Portal user persona]

Member 360, also referred to as the member profile, is where providers can view the member's complete information.

Here is quick view of the Member 360 page after searching for a member.

- **1.** Member Highlights Panel
- 2. Member Info Card
- 3. Member Plan Card
- 4. Member 360 Tabs
- 5. Coverage / Benefits Information

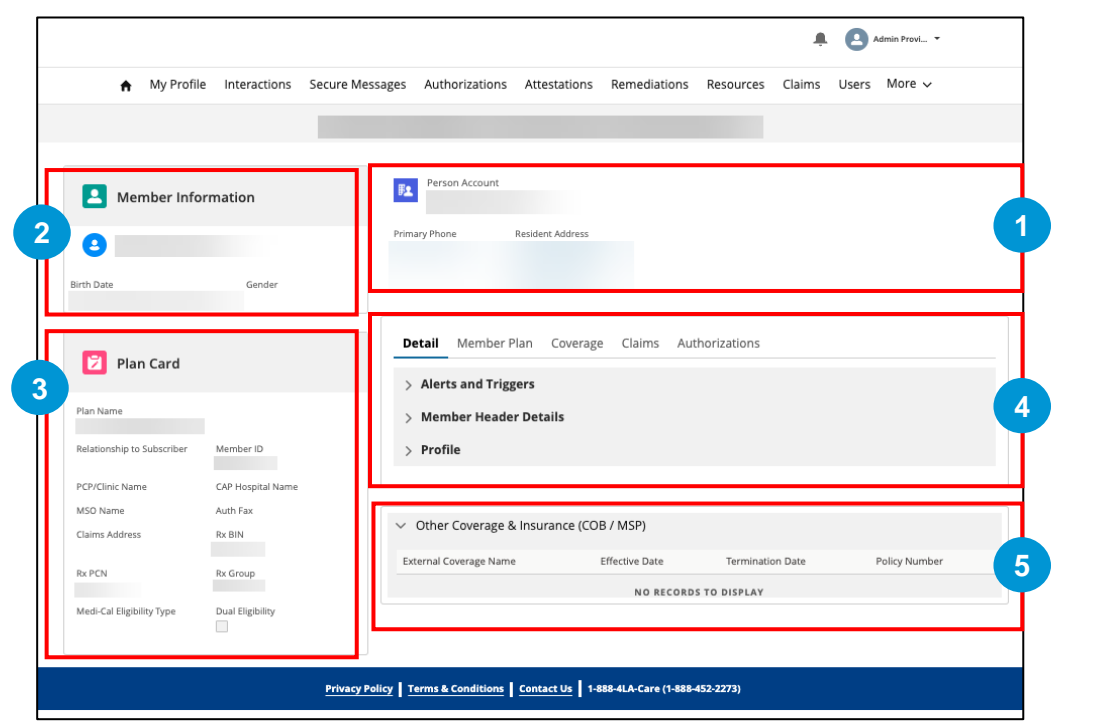

## Member 360 – Overview (Cont'd)

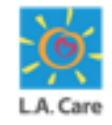

[via General Authorized user persona]

Complete view of the Member 360 page, upon doing a member search:

Here is quick view of the Member 360 page after searching for a member.

- **1.** Member Highlights Panel
- 2. Member Info Card
- 3. Member Plan Card
- 4. Member 360 Tabs
- 5. Coverage / Benefits Information

| Member Infor                                                                                                    | mation<br>Gender  | Person Account Person Account Primary Phone Resident Addree | 15                                   |
|----------------------------------------------------------------------------------------------------|-------------------|-------------------------------------------------------------|--------------------------------------|
| Member Infor  rth Date Plan Card                                                                                                    | mation<br>Gender  | Person Account<br>Primary Phone Resident Addree             | 2                                    |
| Plan Card                                                                                                    | Gender            | Primary Phone Resident Addre                                | 55                                   |
| enh Date                                                                                                    | Gender            | Primary Phone Resident Addre                                | 55                                   |
| Plan Card                                                                                                    | Gender            |                                                             |                                      |
| 🔁 Plan Card                                                                                                    |                   |                                                             |                                      |
| 😰 Plan Card                                                                                                    |                   |                                                             |                                      |
| Plan Card                                                                                                    |                   | Detail Coverage                                             |                                      |
| _                                                                                                    |                   | ✓ Profile                                                   |                                      |
| Name                                                                                                    |                   | Preferred / Nickname                                        | Pronouns                             |
| ationship to Subscriber                                                                                                    | Member ID         |                                                             |                                      |
| and the second second s | 110               | Language (State)                                            | Spoken Language                      |
| CP/Clinic Name                                                                                                    | CAP Hospital Name | Written Language                                            | Gender Identity                      |
| VISO Name                                                                                                    | Auth Fax          |                                                             | test value                           |
| Ilaims Address                                                                                                    | Rx BIN            | Sex at Birth                                                | Member Race (Collected)              |
| Rx PCN                                                                                                    | Rx Group          | Race                                                        | Member Ethnicity (Collected)         |
| ford Col Distribution Trace                                                                                                    | Deal Elisibility  |                                                             |                                      |
| veu-cal trigionity type                                                                                                    |                   | Ethnicity                                                   | Sexual Orientation                   |
|                                                                                                    |                   | TribeCode                                                   | Alternate format Preferences         |
|                                                                                                    |                   |                                                             |                                      |
|                                                                                                    |                   | Rx Adherence Rating                                         |                                      |
|                                                                                                    |                   |                                                             |                                      |
|                                                                                                    |                   |                                                             |                                      |
|                                                                                                    |                   | V Other Coverage & Insurance (                              | (COR / MSD)                          |
|                                                                                                    |                   | Entered Courses Mana                                        | Efforting Data Termination Data Data |

# Member 360 – Highlights Panel

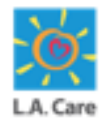

Member 360, also referred to as the member profile, is where providers can view the member's complete information.

1. Member Highlights Panel: This is the top section of the Member 360 page. Here you will find details such as the member's Name, Primary Phone and Residential Address.

| ۶ <u>د</u> | Person Account |                  |
|------------|----------------|------------------|
| Primar     | y Phone        | Resident Address |

# Member 360 – Highlights Panel

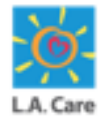

Member 360, also referred to as the member profile, is where providers can view the member's complete information.

2. Member Info Card: On the Member Info Card, you will find the Member's Name, Birthdate (Age), and Gender.

3. Plan Card: This section provides information about the primary plan of a member including Plan Name, Relationship to Subscriber, MSO Name, Member ID, Claims Address, Auth Fax and Medi-Cal Eligibility type. The Rx fields (Rx Bin, Rx PCN, and Rx Group) show pharmacy plan related data etc. You can also see a field denoting dual eligibility of the plan for the member.

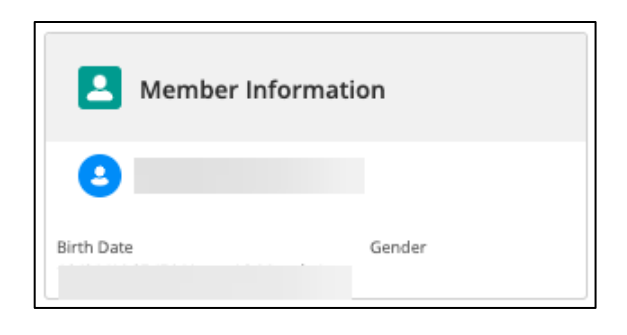

| 😢 Plan Card                |                   |
|----------------------------|-------------------|
| Plan Name                  |                   |
| Relationship to Subscriber | Member ID         |
| PCP/Clinic Name            | CAP Hospital Name |
| MSO Name                   | Auth Fax          |
| Claims Address             | R× BIN            |
| Rx PCN                     | Rx Group          |
| Medi-Cal Eligibility Type  | Dual Eligibility  |

#### Member 360 – Tabs

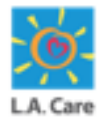

Member 360, also referred to as the member profile, is where providers can view the member's complete information.

- 4. **Member Tabs -** The Member 360 tabs provide a comprehensive view of the member's personal details, plan related details, coverage benefits, claims and authorizations information which will be available in the following tabs:
- Detail Tab
- Member Plan Tab
- Coverage Tab
- Claims Tab
- Authorizations Tab
- Documents

Now, let's discuss each tab in detail next.

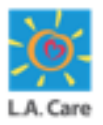

#### Member 360 – Tabs (Detail)

**Detail**: Under the Detail tab, you can view Member's personal details as well as system details categorized under different sections such as:

- Alerts and Triggers Various member info about invalid addresses & phone, email & phone consent, etc. are shown here.
- Member Header Details Basic information about the member such as name, age, birthdate, addresses & phone are shown here.
- Profile Other demographic details about the member such as language, race, gender, ethnicity etc. are shown here.

**Note:** Tab and Field visibility is dynamic. If member belongs to the Account, then all tabs are visible, but if it doesn't, then only **Detail & Coverage** tabs are visible. **Other Coverage section** is visible in each tab.

| Detail Member Plan C                                                                                                    | Coverage   | Claims                            | Authorizations                                                                                                    |  |
|----------------------------------------------------------------------------------------------------|------------|-----------------------------------|----------------------------------------------------------------------------------------------------|--|
| ✓ Alerts and Triggers                                                                                                    |            |                                   |                                                                                                    |  |
| Invalid Mailling/Residential Addre                                                                                                    | ess(RTS)   |                                   | Returned to Sender Forwarding Address                                                                                                    |  |
| Invalid / Disconnected Phone                                                                                                    |            |                                   | Email Consent                                                                                                    |  |
| Mobile Phone Text Consent                                                                                                    |            |                                   | Yes                                                                                                    |  |
| Yes                                                                                                    |            |                                   |                                                                                                    |  |
| ∨ Member Header Detail                                                                                                    | ls         |                                   |                                                                                                    |  |
| Account Name                                                                                                    |            | Active Authorized Contact on File | Active Authorized Contact on File                                                                                                    |  |
| Birthdate                                                                                                    |            |                                   | Age                                                                                                    |  |
|                                                                                                    |            |                                   |                                                                                                    |  |
| Medicare ID                                                                                                    |            |                                   | Resident Address                                                                                                    |  |
| Mailling Address                                                                                                    |            |                                   | Email                                                                                                    |  |
|                                                                                                    |            |                                   |                                                                                                    |  |
| Primary Phone                                                                                                    |            |                                   | Cellphone                                                                                                    |  |
|                                                                                                    |            |                                   |                                                                                                    |  |
| Work Phone                                                                                                    |            |                                   |                                                                                                    |  |
|                                                                                                    |            |                                   |                                                                                                    |  |
| Profile  Proferred / Nickname                                                                                                    |            |                                   | Риплание                                                                                                    |  |
| Profile Preferred / Nickname                                                                                                    |            |                                   | Pronouns                                                                                                    |  |
| ✓ Profile<br>Preferred / Nickname<br>Language (State)                                                                                                    |            |                                   | Pronouns<br>Spoken Language                                                                                                    |  |
| Profile Preferred / Nickname Language (State) Written Language                                                                                                    |            |                                   | Pronouns<br>Spoken Language<br>Gender Identity                                                                                                    |  |
| Profile Preferred / Nickname Language (State) Written Language                                                                                                    |            |                                   | Pronouns<br>Spoken Language<br>Gander Identity                                                                                                    |  |
| Profile Preferred / Nickname Language (State) Written Language Sex at Birth                                                                                                    |            |                                   | Pronouns<br>Spoken Language<br>Gender Identity<br>Member Race (Collected)                                                                                                    |  |
| Profile Preferred / Nickname Language (State) Written Language Sex at Birth Information is unavailable                                                                                  |            |                                   | Pronouns<br>Spoken Language<br>Gender Identity<br>Member Race (collected)                                                                                                    |  |
| <ul> <li>✓ Profile</li> <li>Preferred / Nicksame</li> <li>Language (State)</li> <li>Written Language</li> <li>Set at Birth</li> <li>Information is unavailable</li> <li>Race</li> </ul> |            |                                   | Pronouns<br>Spoken Language<br>Gender Identity<br>Member Race (Collected)<br>Member Ethnicity (Callected)                                                                               |  |
| Profile Preferred / Nicksame Language (State) Written Language Sec at Birth Information is unavailable Race Ethnicity                                                                   |            |                                   | Pronouns<br>Spoken Language<br>Gender Identity<br>Member Race (Collected)<br>Member Ethnicity (Collected)<br>Sexual Orientation                                                         |  |
| Profile Preferred / Nickname Language (State) Written Language Sea at Birth Information is unavailable Race Ethnicity                                                                   |            |                                   | Pronouns<br>Spoken Language<br>Gender Identity<br>Member Race (Collected)<br>Member Ethnicity (Collected)<br>Sexual Orientation<br>Other                                                |  |
| Profile  Preferred / Nickname Language (State)  Written Language Sex a Birth Information is unavailable Race Ethnicity TribeCode                                                        |            |                                   | Pronouns<br>Spoken Language<br>Gender Identity<br>Member Race (Collected)<br>Member Ethnicity (Collected)<br>Sexual Orientation<br>Other<br>Alternate format Preferences                |  |
| Profile  Prefered / Nickname Language (State)  Written Language Sex at Birth Information is unavailable Race Ethnicity TribeCode                                                        |            |                                   | Pronouns<br>Spoken Language<br>Gender Identity<br>Member Race (Collected)<br>Member Ethnicity (Collected)<br>Sexual Orientation<br>Other<br>Alternate format Preferences<br>Large Print |  |
| Profile Preferred / Nicksame Language (State) Written Language Sea at Birth Information is unavailable Race Ethnicity TribeCode RacAdherence Rating                                     |            |                                   | Pronouns<br>Spoken Language<br>Gender Identity<br>Member Race (Collected)<br>Member Ethnicity (Collected)<br>Sexual Orientation<br>Other<br>Alternate Format Preferences<br>Large Print |  |
| Profile  Preferred / Nickname Language (State)  Written Language Sea at Birth Information is unavailable Race Ethnicity TribeCode Re Adherence Rating                                   |            |                                   | Pronouns<br>Spoken Language<br>Gender Identity<br>Member Race (Collected)<br>Member Ethnicity (Collected)<br>Sexual Orientation<br>Other<br>Alternate Format Preferences<br>Large Print |  |
| Profile  Preferred / Nickname Language (Rate)  Written Language Sex et Birth Information is unavailable Race Ethnicity TribeCode Rx Adherence Rating / Other Coverage & Insura          | nce (COB / | MSP)                              | Pronouns<br>Spoken Language<br>Gender Identity<br>Member Race (Collected)<br>Member Ethnicity (Collected)<br>Sexual Orientation<br>Other<br>Alternate format Preferences<br>Large Print |  |

# Member 360 – Tabs (Member Plan)

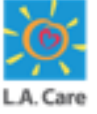

**Member Plan:** In this tab, you will find the List View of all the member plans (active/inactive).

You will find information such as **Member Name**, **Plan Name**, **Effective Date**, Termination Date & Reason and Status. You can also select a plan to navigate to the Member Plan page.

|                   | mber Plan Covera | ge Claims     | Authorizations |                |          |
|-------------------|------------------|---------------|----------------|----------------|----------|
| Thember Plans (5) |                  |               |                |                |          |
| Member N          | ∨ Plan Name ∨    | Effective D 🗸 | Terminatio     | ∨ terminatio ∨ | Status 🗸 |
|                   | LA Care Medicar  |               |                |                | Inactive |
|                   | L.A. CARE MEDIC  |               |                |                | Active   |
|                   | Blue Shield Pro  |               |                |                | Inactive |
|                   | LA Care Medicar  |               |                |                | Inactive |
|                   | LA Care Medicar  |               | _              |                | Inactive |

**Note:** Click **View All** to view of the member plans (only visible when there are more than 10 member plans in the list).

This tab is not available for the General user persona. 

## Member 360 – Tabs (Member Plan Detail page)

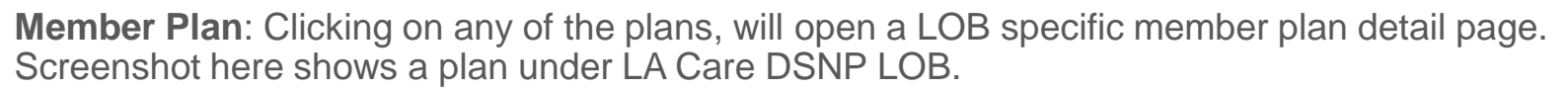

Note: The fields on the detail page differ for every line of business.

| <ul> <li>Member Plan Information</li> </ul> |                                                                      |
|---------------------------------------------|----------------------------------------------------------------------|
| Line of Business                            | Plan Name                                                            |
| Member ID                                   | Medicare iD                                                          |
| Status                                      | Effective Date                                                       |
| Termination Date                            | Termination Reason                                                   |
| COB / Other Coverages                       | Primary/Secondary/Tertiary<br>Primary                                |
| Notes                                       |                                                                      |
| <ul> <li>Address Information</li> </ul>     |                                                                      |
| Plan Correspondence Address                 | Plan Claims Address                                                  |
| Plan Payment Address                        | Grievance and Appeals Address                                        |
| RX BIN                                      | Member Service TFN                                                   |
| RX PCN                                      | Provider Service TFN                                                 |
| RX Group                                    |                                                                      |
|                                             |                                                                      |
| ✓ System Information                        |                                                                      |
| Created By                                  | Last Modified By                                                     |
|                                             |                                                                      |
| Provider Network Details                    |                                                                      |
| PCP / Clinic Name Phone Number Address      | Network CAP Hospital Effective Date Termination Date Termination Rea |
|                                             |                                                                      |
|                                             |                                                                      |

108
# Member 360 – Tabs (Coverage)

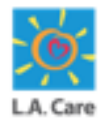

**Coverage:** In this tab, you will find the coverage benefits applicable to the member based on the selected date of service. Both Internal & External plan details are shown.

You will find the workflow of choosing a coverage benefit plan for the member. This is described extensively in further slides. This is described extensively in further slides.

| ease select a date of servic                                                                                                    | e and plan                                                                                                    | Steps O Plan Selection |
|----------------------------------------------------------------------------------------------------|----------------------------------------------------------------------------------------------------|------------------------|
| Member has more than one active pla                                                                                                    | n potentially in error                                                                                        |                        |
| e of Service<br>14/2024                                                                                                    |                                                                                                    |                        |
| LA Care Medicare PLUS                                                                                                    | L.A. CARE MEDICARE<br>PLUS                                                                                    |                        |
| Member ID                                                                                                    | Member ID                                                                                                    |                        |
| Plan Type / LOB<br>MCLA<br>Termination Date<br>PCP / Clinic Name<br>Network                                                                                          | Effective From<br>Plan Type / LOB<br>L.A. CARE Medicare<br>Termination Date<br>PCP / Clinic Name<br>Network   |                        |
| CAP Hospital<br>There is no Facility or<br>Facility.Account in the Site<br>record.<br>Provider ID (Site ID)<br>Relationship to Subscriber<br>Plan Source<br>Internal | CAP Hospital<br>Provider ID (Site ID)<br>Relationship to Subscriber<br>Plan Source<br>Internal<br>Select Plan |                        |

## Member 360 – Tabs (Claims)

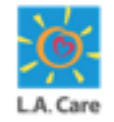

**Claims:** In this tab, you will find the option to search for any existing claims raised for this member.

You can search via fields like Claim ID, Billed Amount, Date of Service From, Date of Service Through, Check Number, and Check Date.

If relevant claims are found based on the search data, the list of the claims will be visible right below the search dialog box. This is described extensively in further slides.

| Claim Search         | ו         |     |                      |               |        |
|----------------------|-----------|-----|----------------------|---------------|--------|
| Claim ID             |           |     | Billed Amount        |               |        |
| Enter a Value        |           |     | Enter a Value        |               |        |
| Date of Service Fron | n         |     | Date of Service Thro | bugh          |        |
| 10-18-2023           |           | 苗   | 10-18-2024           |               | 苗      |
| Check Number         |           |     | Check Date           |               |        |
| Enter a Value        |           |     | Choose a Date        |               | 苗      |
|                      |           | _   |                      | Reset         | Search |
| Claim ID             | Claim Typ | e D | ate of Service       | Billed Amount | Provid |
|                      | Санттур   |     | ate of service       | billed Amount | Prov   |

**Note**: This tab is not available for the General user persona.

# Member 360 – Tabs (Authorization)

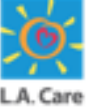

Authorizations: In this tab, you will find the option to search for any existing authorizations for this member. Additionally, new authorizations can be requested from here as well.

You can search via from & to dates, type of member, authorization number.

If relevant authorizations are found based on the search data, the list of the authorizations will be visible right below the search dialog box. This is described extensively in further slides.

| Au  | thorization Se       | earch        |            |                  |    |                              |     |
|-----|----------------------|--------------|------------|------------------|----|------------------------------|-----|
|     | Authoriza            | ation Filte  | r          |                  |    | Request New<br>Authorization |     |
| ~ / | Authorization Sear   | rch Criteria | * Received | To Date          |    | Туре                         |     |
|     | 09/04/2023           | Ê            | 09/04/20   | 024              | 苗  |                              | •   |
| A   | Authorization Number |              |            |                  |    |                              |     |
|     | Enter a Value        |              |            |                  |    |                              |     |
|     |                      |              |            |                  |    | Reset Sea                    | rch |
|     | Туре                 | Category     | Aut        | thorization Numb | er | Requested By                 | Ref |

**Note**: This tab is not available for the General user persona.

# Member 360 – Tabs (Documents)

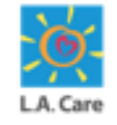

**Documents:** In this tab, you will find the relevant documents uploaded for the Member once you log in to the OnBase Integration for Salesforce platform.

Upon clicking the **Documents** tab, the **Log In** pop-up window displays. Click **Log In** to directly log into the OnBase Integration for Salesforce platform and view the uploaded documents.

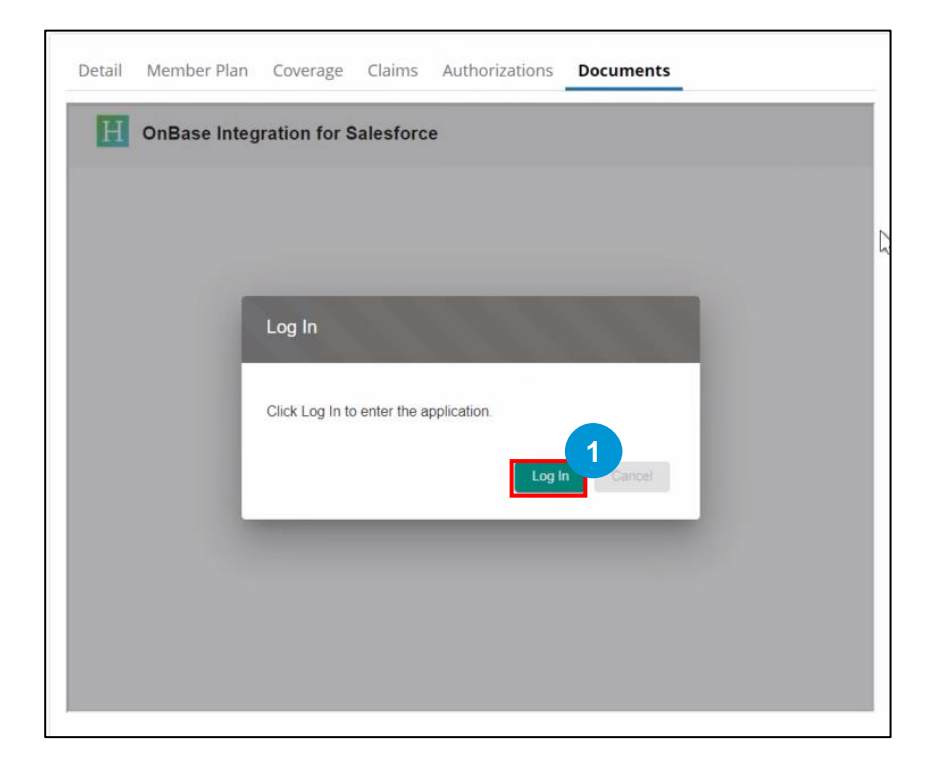

Note: This tab is not available for the General user persona.

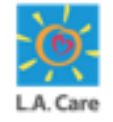

After successful log in to the OnBase Integration for Salesforce, all the uploaded documents will display under the **Documents** tab.

| Q       Search this list       ▼       C         UM Memb ↑       UM Memb ↑       UM Memb ↑       External ID ↑       UM Docu.         〒 Filter       〒 Filter       〒 Filter       〒 Filter       〒 Filter         ●       ●       ●       ●       ●       ●                                                                                                    | Q. Search this list       ▼       C         UM Memb       ↑       UM Memb       ↑       UM Docu         〒 Fliter       〒 Fliter       〒 Fliter       〒 Fliter       〒 Fliter         ●       ●       ●       ●       ●       ●                                                                                                    | H  | OnBase Int | egration for Sal | esforce   | Member Documents | <ul> <li>Impor</li> </ul> | t 191 -  |
|----------------------------------------------------------------------------------------------------|----------------------------------------------------------------------------------------------------|----|------------|------------------|-----------|------------------|---------------------------|----------|
| UM Memb ↑       UM Memb ↑       UM Memb ↑       External ID       ↑       UM Docu.         〒 Filter       〒 Filter       〒 Filter       〒 Filter       〒 Filter       〒 Filter       〒 Filter                                                                                                    | UM Memb ↑       UM Memb ↑       UM Memb ↑       External ID ↑       UM Docu.         Image: State of the state of the state |    |            |                  |           | Q Sear           | ch this list              | ₹ C'     |
| Image: Filter       Image: Filter       Image: Filter< | Image: Filter       Image: Filter       Image: Filter<                                                                                                    | UN | 1 Memb 🕆   | UM Memb ↑        | UM Memb 1 | ° UM Memb ↑      | External ID 🕆             | UM Docu. |
| MEMBER I                                                                                                    | MEMBER D                                                                                                    | đ  | Filter     | (₹ Filter        | ₹ Filter  | ₹ Filter         | ₹ Filter                  | ₹ Filter |
|                                                                                                    |                                                                                                    |    |            |                  |           |                  |                           | MEMBER D |
|                                                                                                    |                                                                                                    |    |            |                  |           |                  |                           |          |

**Note**: You can use the scrollbar to view all the details of the uploaded document(s).

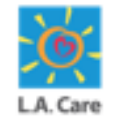

To add a document, perform the following steps:

1. Click **Import**. A pop-up window will appear where you can select the supporting documents that you want to upload from your system.

| H OnBase Int | egration for Sal | esforce   | Member Docume | ents  | •           | Import | <b>\$</b> - |
|--------------|------------------|-----------|---------------|-------|-------------|--------|-------------|
|              |                  |           | ٩             | Searc | h this list |        | ₹ C'        |
| UM Memb ↑    | UM Memb ↑        | UM Memb 1 | UM Memb       | Ŷ     | External ID | ÷      | UM Docu.    |
| 7 Filter     | Ŧ Filter         | ₹ Filter  | ₹ Filter      |       | ₹ Filter    |        | ₹ Filter    |
|              |                  |           |               |       |             |        | MEMBER I    |
|              |                  |           |               |       |             |        |             |
|              |                  |           |               |       |             |        |             |

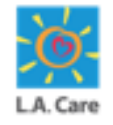

To add a document, perform the following steps:

- 2. Once you have selected the supporting documents from your system, the **Import one or more files** window appears. Select the document type and fill out the relevant information.
- 3. Click Upload.

| Detail | Member Plan Co<br>OnBase Integratio            | rerage Claims | Authorizations Documents                                                          | import i 🖍 | 2 · |
|--------|------------------------------------------------|---------------|-----------------------------------------------------------------------------------|------------|-----|
| UM     | Single Document Import r Claim_I PDF 440.91 Ki | NR_FA         | Name: Claim_ivr_faq (1).pdf Document Type Health Information Form (HIF) File Type | 2          |     |
| L      |                                                |               | PDF<br>UM Member Last Name                                                        | 3          | l   |
| L      |                                                |               | UM Member Date of Birth                                                           | ÷          | l   |
| 4      | 4                                              |               | Cance                                                                             | el Upload  |     |

**Note**: You can upload multiple files using the **Add more files** button.

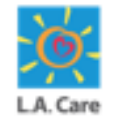

To add a document, perform the following steps:

4. After clicking Upload, a message appears confirming that the document was imported successfully. Click the **Cancel** button to close the window.

| Import     | one or ODocument imported suc | ccessfully. Click IXI to close this. X                |
|------------|-------------------------------|-------------------------------------------------------|
| M Single D | ocument Import mode           | Document Type<br>ARD - Authorized Representative Form |
| E          |                               | External ID                                           |
|            |                               | UM Member ID                                          |
|            | 1 Upload files                | UM Member QNXT ID                                     |
|            | or Drop files                 |                                                       |
|            |                               | AUTHORIZED REPRESENTATIVE ~                           |
|            |                               | ARD First Name                                        |
|            |                               | ARD Last Name                                         |
|            |                               | AUTHORIZED REPRESENTATIVE   ARD First Name            |

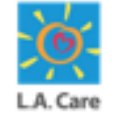

The recently uploaded file is now displayed under the OnBase Integration for Salesforce section.

|   | OnBase Int | egration for Sal | esforce   | Member Documents | <ul> <li>Import</li> </ul> | \$ <b>t</b> - |
|---|------------|------------------|-----------|------------------|----------------------------|---------------|
|   |            |                  |           | Q Search         | n this list                | ₹ C'          |
| Ŷ | UM Memb ↑  | UM Memb ↑        | UM Memb ↑ | UM Memb ↑        | External ID 🔶              | UM Docu.      |
|   | ₹ Filter   | (₹ Filter        | ₹ Filter  | ₹ Filter         | ₹ Filter                   | ₹ Filter      |
|   |            |                  |           |                  |                            |               |
|   |            |                  |           |                  |                            |               |
|   |            |                  |           |                  |                            |               |
|   |            |                  |           |                  |                            |               |
|   |            |                  |           |                  |                            |               |
|   |            |                  |           |                  |                            |               |
|   |            |                  |           |                  |                            |               |
|   |            |                  |           |                  |                            |               |
|   |            |                  |           |                  |                            |               |

<u>Note</u>: If the file does not appear after a successful upload, you can click the Refresh icon.

# Member 360–Coverage Information

Member 360, also referred to as the member profile, is where providers can view the member's complete information.

**Other Coverage Information –** Shows any existing coverage plans that the 5. Member has. It also shows fields like **Coverage Name**, Effective Date, Termination Date along with Policy Number for easy reference. Also, the coverage name is a hyperlink, so clicking on it will navigate to the Coverage plan details page.

| External Coverage Name                                                                                                    | Effective Date              | Termination Date                                                                                                    | Policy Number            |
|----------------------------------------------------------------------------------------------------|-----------------------------|----------------------------------------------------------------------------------------------------|--------------------------|
|                                                                                                    | 07/01/2016                  | 12/31/2078                                                                                                    |                          |
|                                                                                                    |                             |                                                                                                    |                          |
|                                                                                                    |                             |                                                                                                    | 🔔 🙆 Admin Provi 🔻        |
| A My Profile Interactions Secu                                                                                                    | ire Messages Authorizations | Attestations Remediations Resour                                                                                                    | rces Claims Users More 🗸 |
|                                                                                                    |                             |                                                                                                    |                          |
|                                                                                                    |                             |                                                                                                    |                          |
| Other Coverage & Insurance (CO                                                                                                    | B / MSP)                    |                                                                                                    |                          |
| Other Coverage & Insurance (CO                                                                                                    | B / MSP)                    | Policyholder Name                                                                                                    |                          |
| Other Coverage & Insurance (CO                                                                                                    | B / MSP)                    | Policyholder Name<br>Policyholder DOB                                                                                                    |                          |
| Other Coverage & Insurance (CO<br>Enroll ID<br>COB Template<br>Group                                                                                            | B / MSP)                    | Policyholder Name Policyholder DD8 Other Insurance Cardier Name                                                                                                    |                          |
| Other Coverage & Insurance (CO) ErrollD COB Template Group Effective Date 0701/2016                                                                             | B / MSP)                    | Policyholder Name Policyholder DD8 Other Insurance Carrier Name Test Medicare other name                                                                                                 |                          |
| Other Coverage & Insurance (CO)<br>EnrollD<br>COB Template<br>Group<br>Effective Date<br>07/01/2016<br>Termination Date                                         | B / MSP)                    | Policyholder Name Policyholder DD8 Other Insurance Carrier Name Test Medicare other name Employer Group or Name                                                                          |                          |
| Other Coverage & Insurance (CO) EnrollD COB Template Group Effectue Date 07/01/2016 Termination Date 12/31/2078                                                 | B / MSP)                    | Policyholder Name Policyholder D08 Other insurance Carrier Name Test Medicare other name Employer Group or Name                                                                          |                          |
| Other Coverage & Insurance (CO) EnroliD COB Template Group Effective Date 070702016 Termination Date 12/31/2078 Created By                                      | B / MSP)                    | Policyholder Name Policyholder DO8 Other Insurance Carrier Name Test Medicare other name Employer Group or Name Policy Number                                                            |                          |
| Other Coverage & Insurance (COI<br>Erroll ID<br>COI Template<br>Group<br>Effective Date<br>07/01/2016<br>Termination Date<br>12/31/2078<br>Create Date          | B / MSP)                    | Policyholder Name Policyholder DDB Other insurance Carrier Name Test Medicare other name Employer Group or Name Policy Number Relationship of Policyholder to Member                     |                          |
| Other Coverage & Insurance (CO) EnroliD COB Template Group Effective Date 07070/2016 Termination Date 12/21/2078 Created By Create Date 02/02/2024              | B / MSP)                    | Policyholder Name Policyholder DDB Other insurance Carrier Name Test Medicare other name Employer Group or Name Policy Number Relationship of Policyholder to Member                     |                          |
| Other Coverage & Insurance (CO) Erroll ID COB Template Group Effective Date 07/01/2016 Termination Date 12/21/2078 Created By Create Date 02/02/2024 Updated By | B / MSP)                    | Policyholder Name Policyholder DDB Other Insurance Carrier Name Test Medicare other name Employer Group or Name Policy Number Relationship of Policyholder to Member Contact Information |                          |

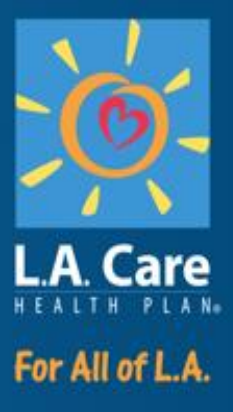

#### **Coverage Benefits and Quotes**

## **Coverage Benefits and Quotes**

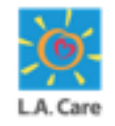

Coverage benefits at L.A. Care refer to the specific health care services, protections, or financial compensations available to members based on the terms of their health plan coverage.

Quotes represent the proposed price of a member plan.

In this section, you will learn how to:

- Launch coverage benefits
- Select date of service and plan
- View plan level details
- Benefit category and benefit detail selection
- View benefit details
- View authorization and claim information
- Submit and view case details
- View benefit quoting details

## **Coverage Benefits and Quotes**

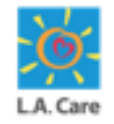

Coverage benefits at L.A. Care refer to the specific health care services, protections, or financial compensations available to members based on the terms of their health plan coverage.

The steps to select Coverage/Benefits plan in the provider portal are outlined below:

- 1. On the Member 360 record page, locate & select the **Coverage** tab. Notice the date of service is editable & defaulted to today's date. Plans displayed are based on the selected date of service, and the plan date.
- 2. Select the plan and click **Next** to see the **Plan Level Details** (Internal or External)
- Internal Where responsible party is LA Care.
- **External** Where responsible party is not LA Care.

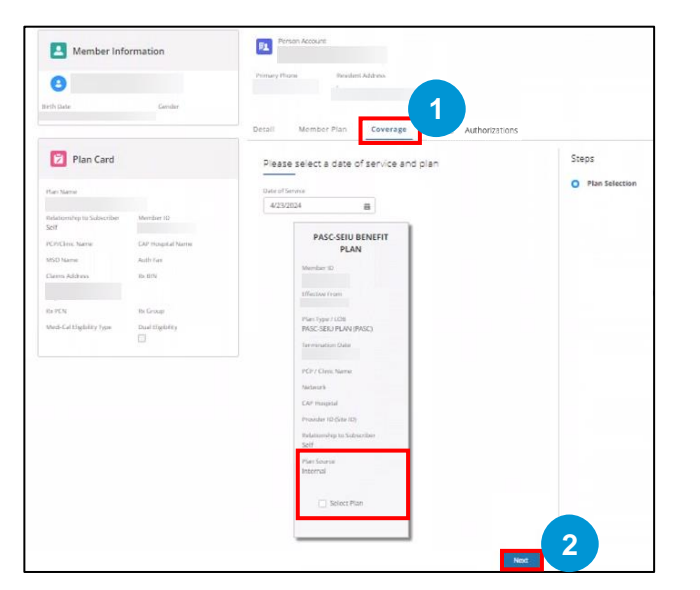

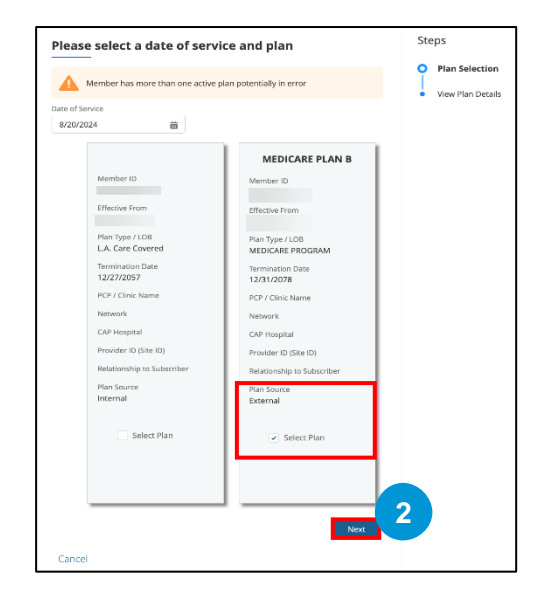

## **Coverage Benefits and Quotes**(Cont'd)

Coverage benefits at L.A. Care refer to the specific health care services, protections, or financial compensations available to members based on the terms of their health plan coverage.

The steps to select Coverage/Benefits plan in the provider portal are outlined below:

3. On the **Internal Plan Details** page, you will find any additional details of the selected plan along with a **Disclaimer as applicable.** Then, click **Next**.

On the **External Plan Details** page, you will find all the details of the chosen plan, and the flow ends here when clicked on Finish. Upon finishing, a case would get created and you would be navigated to the Case Detail page

| L Member Information                                                             | Person Account                                                                |                                      | Coverage and Ben       | efits Information                                     | Steps                                                         |
|----------------------------------------------------------------------------------|-------------------------------------------------------------------------------|--------------------------------------|------------------------|-------------------------------------------------------|---------------------------------------------------------------|
| e<br>Berlh Satie Gender                                                          | Primary Plane Benderi Addres                                                  |                                      | Enroll ID              | Policy Holder Name                                    | <ul> <li>Plan Selection</li> <li>View Plan Details</li> </ul> |
| Plan Card                                                                        | Detail Member Plan Coverage Claims Authorizations                             | Steps                                | Group                  | Policy Holder DOB                                     |                                                               |
| Plan Name<br>Pj                                                                  | Vian Level Details  V Deducible  INDIVIDUAL                                   | Plan Selection     View Plan Details | Effective Date         | Other Insurance Carrier Name Test Medicare other name |                                                               |
| Halasomity to Subscriber Member 10<br>Solf CAP Proglad Name<br>KSD Name Auth Law | In Network Doductible<br>\$10,000 of \$10,000 applied<br>\$7,000 remaining    | Vew Bonefits And<br>Access Rules     | Termination Date       | Employer Group or Name                                |                                                               |
| Clarms Address Ro BIN                                                            | FAMALY<br>In Network Declarible<br>\$2,000 of \$20,000 applied                |                                      | Created By             | Policy Number                                         |                                                               |
| ni PEN Rođenje<br>Med-Cal Eligibility Syse Dual Eligibility                      | \$18,000 remaining                                                            |                                      | Create Date 02-02-2024 | Relationship of Policy Holder to Member               |                                                               |
|                                                                                  | In Notiverk Dui C/ Postet S100 of \$1,000 applies \$700 remaining \$5000 f    |                                      | Updated By             | Contact Information                                   |                                                               |
|                                                                                  | rinner<br>In Network Dur. CF Podiet<br>\$100 of \$500 applied \$400 remaining |                                      | Update date 02-02-2024 | ä                                                     |                                                               |
|                                                                                  | Additional Benefit Details     Disclamer: 3                                   |                                      |                        | 3                                                     |                                                               |
|                                                                                  | Previous                                                                      |                                      | Cancel                 | Previous Finish                                       |                                                               |

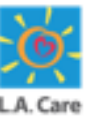

#### Coverage Benefits and Quotes (Internal Plan)

Coverage benefits at L.A. Care refer to the specific health care services, protections, or financial compensations available to members based on the terms of their health plan coverage.

The steps to select Coverage/Benefits plan in the provider portal are outlined below:

- 4. On the Benefit Section Page, select the **Benefit Category** and **Benefit Detail** from the dropdown list and click **Select**. Any number of benefits can be chosen from the combinations, and upon clicking Select, all individual benefits would be added to the coverage plan.
- 5. Based on the Benefit Category and Detail selected, the **Benefit Details**, **Authorization Information**, and **Claim Information** will be displayed.
- 6. Click **Finish** to add the benefit to the plan. Upon finishing, a case would get created and you would be navigated to the Case Detail page.

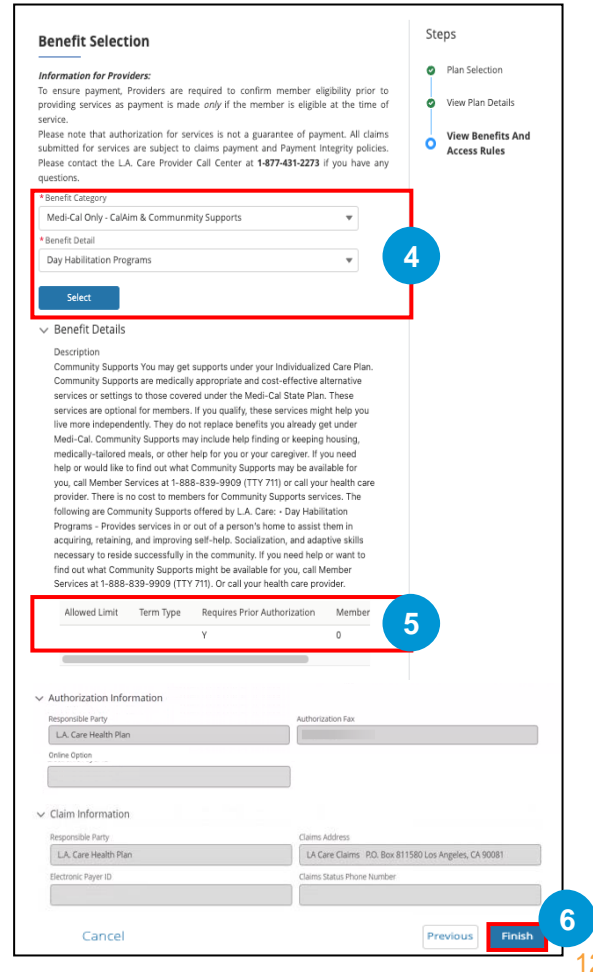

#### Coverage Benefits and Quotes (Internal Plan)

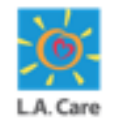

Coverage benefits at L.A. Care refer to the specific health care services, protections, or financial compensations available to members based on the terms of their health plan coverage.

On the Case Details page, you will find details such as **Case Number**, **Member ID**, **Plan Name**, **Last Name**, **Line of Business**, **Case Record Type**, **Status**, **Plan Selected** and its **Details** etc. You will also have a **Related Benefit Quotes** section where you will find **Case Number**, **Status**, **Date Opened**, **Benefit Category**, and **Benefit Details**. Select **Case Number** to view the **Benefit Quoting** Details page.

| s Status<br>Inquiry Complet                                                                                           | ed                                                                                                   |                                      |                 |                                        |                   |        |
|----------------------------------------------------------------------------------------------------|----------------------------------------------------------------------------------------------------|--------------------------------------|-----------------|----------------------------------------|-------------------|--------|
| an an de la casa de la casa de la casa de la casa de la casa de la casa de la casa de la casa de la casa de la        |                                                                                                    |                                      |                 |                                        |                   |        |
| etails                                                                                                    |                                                                                                    |                                      |                 |                                        |                   |        |
| <ul> <li>Case Overview</li> </ul>                                                                                     |                                                                                                    |                                      |                 |                                        |                   |        |
| lase Number<br>00011696                                                                                               |                                                                                                    |                                      |                 | Member ID                              |                   |        |
| first Name                                                                                                    |                                                                                                    |                                      |                 | Last Name                              |                   |        |
| ine of Business<br>VICLA                                                                                              |                                                                                                    |                                      |                 | Case Record Type<br>Plan Inquiry       |                   |        |
| itatus<br>Completed                                                                                                   |                                                                                                    |                                      | /               | Date/Time Opened<br>7/19/2024, 5:18 AM |                   |        |
| etails                                                                                                    | called on 7/26/24 for LA Care N                                                                      | ladicare DLLIS and was informed of t | the following : | Plan Selected                          |                   |        |
| <ul> <li>Deductible (Individual) :</li> <li>Deductible (Family) : \$40</li> <li>Out-of-Pocket (Individual)</li> </ul> | \$3,000 out of \$10,000 applied<br>10 out of \$1,000 applied<br>al) : \$1,200 out of \$2,000 applied |                                      |                 | Date of Service<br>7/26/2024           |                   |        |
| <ul> <li>Out-of-Pocket (Family) :</li> </ul>                                                                          | \$2,000 out of \$3,000 applied                                                                       |                                      |                 |                                        |                   |        |
| lotes                                                                                                    |                                                                                                    |                                      | /               |                                        |                   |        |
| Related Benefit Qu                                                                                                    | uotes (1)                                                                                            |                                      |                 |                                        |                   | \$ * C |
| Case Number                                                                                                    | ✓ Status √                                                                                           | Date Opened                          | ~               | Benefit Category                       | ✓ Benefit Details | ~      |
| 1 00015260                                                                                                    | Completed                                                                                            | 7/26/2024, 7:21 AM                   |                 | Outpatient Benefits & Services         | Dialysis Services |        |
|                                                                                                    |                                                                                                    |                                      | Vi              | ew All                                 |                   |        |
|                                                                                                    |                                                                                                    |                                      |                 |                                        |                   |        |
| Internal Use Only                                                                                                    |                                                                                                    |                                      |                 |                                        |                   |        |

#### Coverage Benefits and Quotes (Internal Plan)

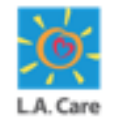

Coverage benefits at L.A. Care refer to the specific health care services, protections, or financial compensations available to members based on the terms of their health plan coverage.

On the **Benefit Quoting Case Details** page, you will find the details such as, **Case Number**, **Member ID**, **Line Oof Business**, **Case Record Type**, **Status**, **Details**, **Benefit Attribute Details**, and **Access Rules Details**.

| nent Quoting Completed                                                                                                    |                                                    |
|----------------------------------------------------------------------------------------------------|----------------------------------------------------|
| Details                                                                                                    |                                                    |
|                                                                                                    |                                                    |
| ✓ Case Overview                                                                                                    |                                                    |
| Esse Number<br>00015260                                                                                                    | Member D                                           |
| First Name<br>First Name                                                                                                    | Last Name<br>Last Name                             |
| Line of Business<br>L.A. CARE Medicare                                                                                                    | Care Record Type<br>Benefit Quoting                |
| Status<br>Completed                                                                                                    | Date/Time Opened<br>7 7/26/2024, 7:21 AM           |
| Details<br>called on 7/26/24 for LA Care Medicare PLUS, and was informed of the following :                                                                                                    | Plan Selected<br>LA Care Medicare PLUS             |
| <ul> <li>Benefit Description : Dialysis and hemodialysis services LA. Care covers dialysis treatments. LA. Care also<br/>covers hemodialysis (chronic dialysis) services if your doctor submits a request and LA. Care approves it.</li> </ul>                                                                                                    | Parent Case                                        |
| Neal-Lai coverage does not include: • Comfort, convenience, or iuxury equipment, supplies, and reatures •<br>Non-medical items, such as generators or accessories to make home dialysis equipment portable for travel                                                                                                    | Benefit Category<br>Outpatient Benefits & Services |
| Invert Astribus Dealls<br>• DescriptionValue : Dialysis and hemodialysis services LA. Care covers dialysis treatments. LA. Care also<br>covers hemodialysis (phomic dialysis) services if your doctor submits a request and LA. Care approves it.<br>Medi-cal coverage does not include • Comfort<br>commentions                                                                                                    | Benefi Danah<br>Dialysis Services                  |
| or truny requipment     vupples     und[features + Non-medical Items     und[features + Non-medical Items     und a generatory or accessories to make home dialysis equipment portable for travel     benefitters : [         altowed Limit:         altowed Limit         altowed Limit         adtowed Limit         adtowed         adtowed Limit |                                                    |
| kcess Rule brais<br>Kcess Rule Details :<br>Authorization Information :<br>Responsible Party : No Matching data<br>Danie Option : No Matching data<br>Online Option : No Matching data<br>Comine Option : No Matching data<br>Deam Adversi: No Matching data<br>Deam Satu Parone Number : No Matching data<br>Deam Satu Parone Number : No Matching data                                                                                                    | -                                                  |
|                                                                                                    |                                                    |

## Coverage Benefits and Quotes – Case (External Plan)

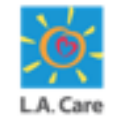

On the Case Details page, you will find details such as **Case Number**, **Member ID**, **Plan Name**, **Last Name**, **Line of Business**, **Case Record Type**, **Status**, **Plan Selected** and its **Details** etc. There is **Internal Use Only** section which contains fields like **Contact Name**, **Case Origin**, **Priority**.

| 200023056<br>ype Status Sub Status                                                                                                    |                                    |  |
|----------------------------------------------------------------------------------------------------|------------------------------------|--|
| etail                                                                                                    |                                    |  |
| ✓ Case Overview                                                                                                    |                                    |  |
| Case Number                                                                                                    | Last Name                          |  |
| First Name                                                                                                    | Type<br>Plan Inquiry (External)    |  |
| Status<br>Completed                                                                                                    | Date/Time Opened                   |  |
| Plan Selected<br>MEDICARE PLAN R                                                                                                    | Subject<br>Plan Inquiry (External) |  |
| called on 8/20/2024 for MEDICARE PLAN B, and was informed         following : <ul> <li>Fronil ID =</li> <li>Policyholder Name</li> <li>COB Template: Group</li> <li>Policyholder DOB;</li> <li>Effective Date: 2016-07-01</li> <li>Other Insurance Carrier Name: Test Medicare other name</li> <li>Termination Date: 2078-12-31</li> <li>Employer Group or Name:</li> <li>Created By;</li> <li>Policy Number:</li> <li>Create Date: 2024-02-02</li> <li>Relationship of Policyholder to Member:</li> <li>Updated By;</li> <li>Contact Information:</li> <li>Update Date: 2024-02-02</li> </ul> | ned of the                         |  |
| Description                                                                                                    |                                    |  |
|                                                                                                    |                                    |  |

## **Module Summary**

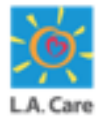

Now that you have completed this module, here is the summary of what you have learnt, how to:

- Search a Member.
- Access the Member 360 page.
- View Member Plan information.
- Select Plan & View Plan Level Details.
- View Coverage Benefits and Claim/Authorization information.

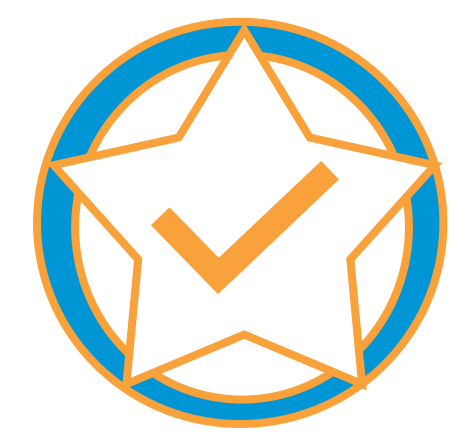

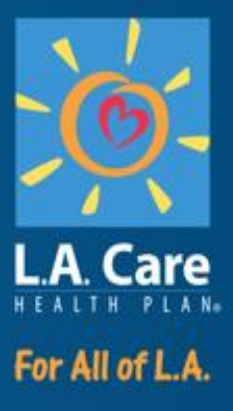

#### **Module 4: Provider Self Service**

## **Module Objectives**

After completing this module, you will be able to:

- Search and view Authorizations
- Submit online SARs (e-forms)
- Search Claims & Claims RA View
  - Navigation
  - Search criteria & results
  - Access Details Page
- Create & View Interactions

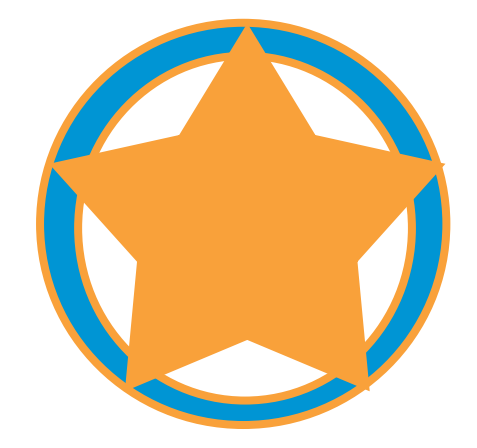

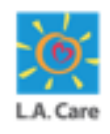

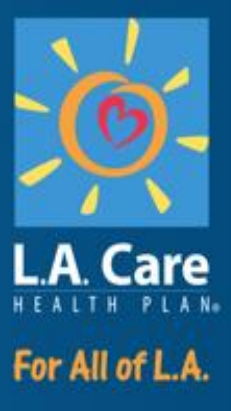

#### **View Authorizations**

#### **Authorization Overview**

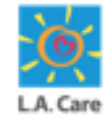

Authorization in Provider Portal refer to the process and functionality that allows healthcare providers to request and manage prior authorizations for medical services, procedures, or medications.

In this module, we will cover how you can search and view Authorization from:

- Provider Portal Homepage using the Authorization menu item
- Member 360

Let's first see the steps of how you can search and view Authorization from the Authorization menu item.

# View Authorization – Menu Item (Cont'd)

Login to Provider Portal using your login credentials. On the Provider Portal Homepage, perform the following steps to view the Authorization details:

The steps to view authorizations on Provider Portal are outlined below:

1. Click the **Authorizations** menu item on the Provider Portal Homepage to access the **Authorization Search** page.

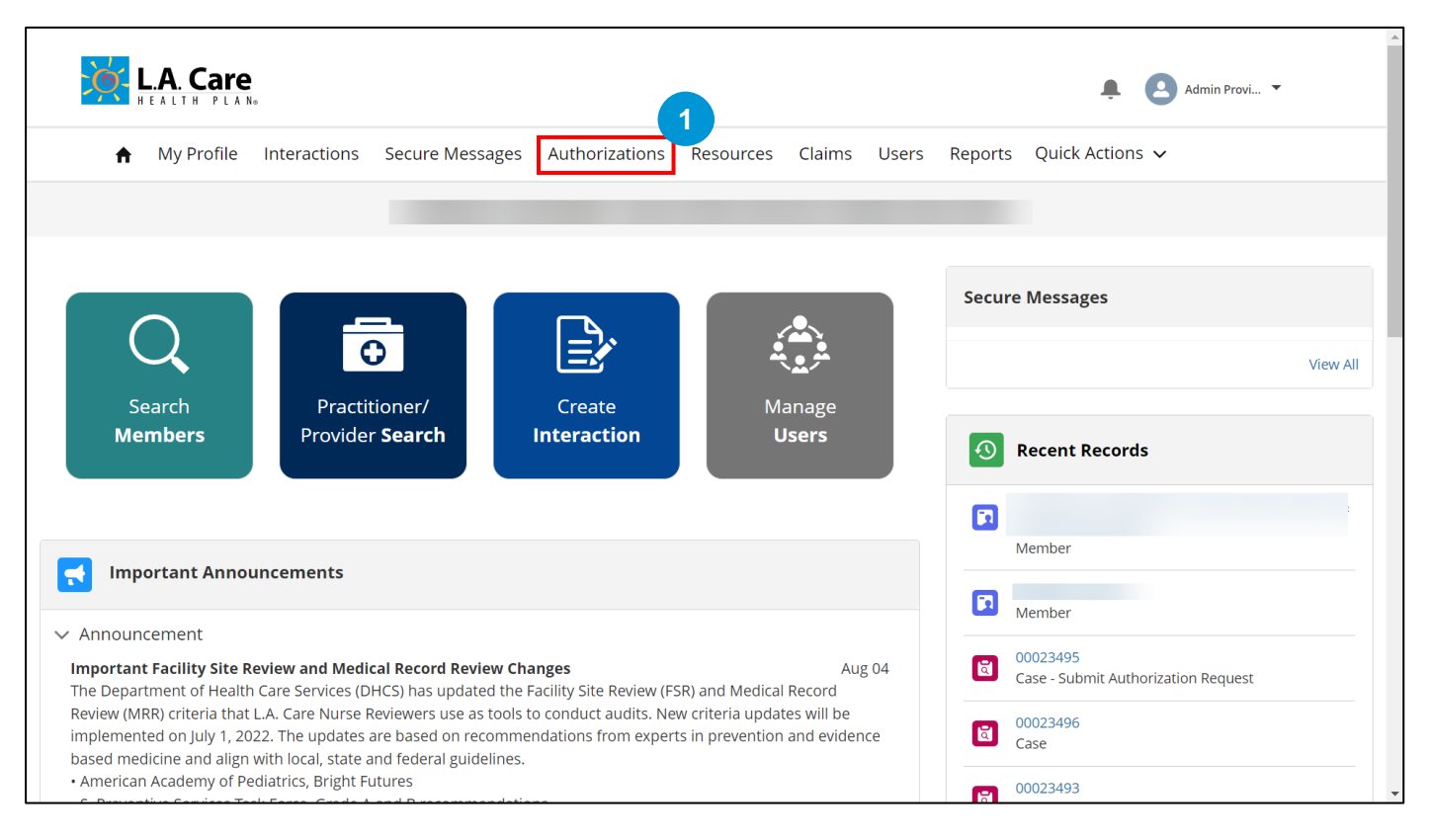

# View Authorization – Menu Item (Cont'd)

The steps to view authorizations on Provider Portal are outlined below:

- 2. The Authorization Search page displays. Under the Authorization Search Criteria section, you can enter search criteria in the Received From Date, Received To Date, Member ID, Type, and Authorization Number fields.
- 3. Click **Search** to view the search results.

|                      | thorization                                                                            | Search                                                         |               |                 |              |                                                      |                                              |                 |               |
|----------------------|----------------------------------------------------------------------------------------|----------------------------------------------------------------|---------------|-----------------|--------------|------------------------------------------------------|----------------------------------------------|-----------------|---------------|
| ~ A                  | Authorization Se                                                                       | arch Criteria                                                  |               |                 |              |                                                      |                                              |                 |               |
| * Received From Date |                                                                                        |                                                                |               | * Received To I | Date         |                                                      | Member ID                                    |                 |               |
|                      | 08/20/2023                                                                             |                                                                |               | 08/20/2024      |              | Enter a Value                                        |                                              |                 |               |
| P                    | ype                                                                                    |                                                                |               | Authorization I | Number       |                                                      |                                              |                 |               |
|                      |                                                                                        |                                                                | •             | Enter a Valu    | ue           |                                                      | J                                            |                 |               |
|                      |                                                                                        |                                                                |               |                 |              |                                                      |                                              |                 |               |
|                      | Туре                                                                                   | Category                                                       | Authorization | Number          | Requested By | Referred                                             | 1 To                                         | Date of Service | Decision Type |
|                      | <b>Type</b><br>Outpatient                                                              | Category                                                       | Authorization | Number          | Requested By | Referred<br>NO PROV                                  | I To<br>/IDER                                | Date of Service | Decision Type |
|                      | Type<br>Outpatient<br>Outpatient                                                       | Category<br>HIPAA<br>HIPAA                                     | Authorization | Number          | Requested By | Referred<br>NO PROV                                  | I To<br>/IDER<br>/IDER                       | Date of Service | Decision Type |
|                      | Type<br>Outpatient<br>Outpatient<br>Outpatient                                         | Category<br>HIPAA<br>HIPAA<br>HIPAA                            | Authorization | Number          | Requested By | Referred<br>NO PROV<br>NO PROV                       | ITO<br>ADER<br>ADER<br>ADER                  | Date of Service | Decision Type |
|                      | Type<br>Outpatient<br>Outpatient<br>Outpatient<br>Outpatient                           | Category<br>HIPAA<br>HIPAA<br>HIPAA<br>HIPAA                   | Authorization | Number          | Requested By | Referred<br>NO PROV<br>NO PROV<br>NO PROV            | I TO<br>ADER<br>ADER<br>ADER<br>ADER         | Date of Service | Decision Type |
|                      | Type<br>Outpatient<br>Outpatient<br>Outpatient<br>Outpatient<br>Outpatient             | Category<br>HIPAA<br>HIPAA<br>HIPAA<br>HIPAA                   | Authorization | Number          | Requested By | Referred<br>NO PROV<br>NO PROV<br>NO PROV<br>NO PROV | ITO<br>ADER<br>ADER<br>ADER<br>ADER<br>ADER  | Date of Service | Decision Type |
|                      | Type<br>Outpatient<br>Outpatient<br>Outpatient<br>Outpatient<br>Inpatient              | Category<br>HIPAA<br>HIPAA<br>HIPAA<br>HIPAA<br>HIPAA          | Authorization | Number          | Requested By | Referred<br>NO PROV<br>NO PROV<br>NO PROV<br>NO PROV | ITO<br>ADER<br>ADER<br>ADER<br>ADER          | Date of Service | Decision Type |
|                      | Type<br>Outpatient<br>Outpatient<br>Outpatient<br>Outpatient<br>Inpatient<br>Inpatient | Category<br>HIPAA<br>HIPAA<br>HIPAA<br>HIPAA<br>HIPAA<br>HIPAA | Authorization | Number          | Requested By | Referred<br>NO PROV<br>NO PROV<br>NO PROV            | nder<br>nder<br>nder<br>nder<br>nder<br>nder | Date of Service | Decision Type |

Note: The Received From Date and Received To Date fields are mandatory.

- Use **Reset** button to reset all the fields on this page.
- Use Request New Authorization button to create a new authorization request.

#### **Search Authorization – Error**

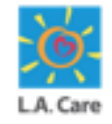

When entering the search criteria, it is crucial to ensure that you input accurate and complete data. Failure to do so will result in the following errors:

1. If the search criteria doesn't match with any record in the system.

| L.A. Care                                         | 0             | /our search did not m | atch any reco | rds.   |          | ×             | ۰           | Admin Provi 🔻             |
|---------------------------------------------------|---------------|-----------------------|---------------|--------|----------|---------------|-------------|---------------------------|
| ♠ My Profile Interactions                         | Secure Messag | es Authorizations     | Resources     | Claims | User     | rs Reports    | Quick Actio | ns 🗸                      |
| Authorization Search                              |               |                       |               |        |          |               | (           | Request New Authorization |
| <ul> <li>Authorization Search Criteria</li> </ul> |               |                       |               |        |          |               |             |                           |
|                                                   |               | * Received To Date    |               |        | <b>=</b> | Enter a Value |             |                           |
|                                                   |               | Authorization Number  |               |        |          |               |             |                           |
| iype                                              | ▼             | Enter a Value         |               |        |          |               |             |                           |
|                                                   |               |                       |               |        |          |               |             | Reset                     |

## Search Authorization – Error (Cont'd)

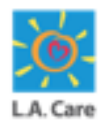

When entering the search criteria, it is crucial to ensure that you input accurate and complete data. Failure to do so will result in the following errors:

2. The date entered in the **Received From Date** and **Received To Date** fields should not be a future date.

| LA. Care                  | O Err<br>Rec  | Or<br>eived To Date cannot be a | future date. Plea | se update and | d try ag | xain.         | Ļ           | Admin Prov     | i 💌         |
|---------------------------|---------------|---------------------------------|-------------------|---------------|----------|---------------|-------------|----------------|-------------|
| ♠ My Profile Interactions | Secure Messag | es Authorizations               | Resources         | Claims        | User     | s Reports     | Quick Actio | ons 🗸          |             |
|                           | -             |                                 |                   |               |          |               |             |                |             |
|                           |               |                                 |                   |               |          |               |             |                |             |
| Authorization Search      |               |                                 |                   |               |          |               |             | Request New Au | thorization |
| * Received From Date      |               | * Received To Date              |                   |               |          | Member ID     |             |                |             |
| 08/21/2024                | 曲             | 08/23/2024                      |                   |               | 苗        | Enter a Value |             |                |             |
| Туре                      |               | Authorization Number            |                   |               |          |               |             |                |             |
|                           | •             | Enter a Value                   |                   |               |          |               |             |                |             |
|                           |               |                                 |                   |               |          |               |             | Reset          | Search      |

## Search Authorization – Error (Cont'd)

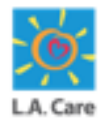

When entering the search criteria, it is crucial to ensure that you input accurate and complete data. Failure to do so will result in the following errors:

3. The date entered in the **Received From Date** field must be earlier than the date entered in the **Received To Date** field.

| L.A. Care                                  | Error<br>Please ensure the da | te entered in the Receive F | rom Date is prior to | o the date entere | d in the Receive T | To Date Admin Provi 👻     |
|--------------------------------------------|-------------------------------|-----------------------------|----------------------|-------------------|--------------------|---------------------------|
| ♠ My Profile Interactions                  | Secure Messag                 | es Authorizations           | Resources            | Claims Use        | ers Reports        | Quick Actions 🗸           |
|                                            |                               |                             |                      |                   |                    |                           |
|                                            |                               |                             |                      |                   |                    |                           |
|                                            |                               |                             |                      |                   |                    |                           |
| Authorization Search                       |                               |                             |                      |                   |                    | Request New Authorization |
| $\checkmark$ Authorization Search Criteria |                               |                             |                      |                   |                    |                           |
| * Received From Date                       |                               | * Received To Date          |                      |                   | Member ID          |                           |
| 08/24/2023                                 | 苗                             | 08/20/2023                  |                      | i                 | Enter a Value      | 2                         |
| Туре                                       |                               | Authorization Number        |                      |                   |                    |                           |
|                                            | •                             | Enter a Value               |                      |                   |                    |                           |
|                                            |                               |                             |                      |                   |                    | Reset                     |

## Search Authorization – Error (Cont'd)

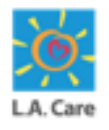

When entering the search criteria, it is crucial to ensure that you input accurate and complete data. Failure to do so will result in the following errors:

4. The date range entered in the **Received From Date** and **Received To Date** fields should not exceed one year.

|                                                                                                 |                    |                                                          |             |          |              |               | 4                         |
|-------------------------------------------------------------------------------------------------|--------------------|----------------------------------------------------------|-------------|----------|--------------|---------------|---------------------------|
| ♠ My Profile Interact                                                                           | tions Secure Messa | ges Authorizations                                       | Resources C | Claims U | sers Reports | Quick Actions | ~                         |
|                                                                                                 |                    |                                                          |             |          |              |               |                           |
|                                                                                                 |                    |                                                          |             |          |              |               |                           |
| ıthorization Search                                                                             |                    |                                                          |             |          |              | F             | Request New Authorization |
| uthorization Search                                                                             | ia                 |                                                          |             |          |              | F             | Request New Authorization |
| Authorization Search                                                                            | ia                 | * Received To Date                                       |             |          | Member ID    | A             | Request New Authorization |
| Authorization Search<br>Authorization Search Crite<br>*Received From Date<br>08/24/2022         | ia                 | * Received To Date<br>08/20/2024                         |             |          | Member ID    | 3             | Request New Authorization |
| Authorization Search<br>Authorization Search Crite<br>*Received From Date<br>08/24/2022<br>Type | ia<br>titi         | * Received To Date<br>08/20/2024<br>Authorization Number |             |          | Member ID    | 2             | Request New Authorization |

# View Authorization – Menu Item (Cont'd)

The steps to view authorizations on Provider Portal are outlined below:

4. Based on the search criteria entered, the search results appear under the **Authorization Search Criteria** section. Select the appropriate authorization from the search result to access the **Authorization Details** page and view the authorization details.

#### Note:

- All records that match the search criteria are displayed across multiple search result pages, with each page displaying up to 10 records.
- You can use the **Previous** and **Next** button to move to the previous search result page and the next search result page, respectively.
- The number between the **Previous** and **Next** button indicates the current search result page number.
- You can use the scrollbar to access other Authorization details such as Status.

| uthorization Search                                                                                                    |                    |                 |              |             |               | Description     | terre developed and an effect of the |
|----------------------------------------------------------------------------------------------------|--------------------|-----------------|--------------|-------------|---------------|-----------------|--------------------------------------|
| authorization search                                                                                                    |                    |                 |              |             |               | Request N       | lew Authorization                    |
|                                                                                                    |                    |                 |              |             |               |                 |                                      |
| <ul> <li>Authorization Search Crite</li> </ul>                                                                                                    | eria               |                 |              |             |               |                 |                                      |
| *Received From Date                                                                                                    |                    | * Received To I | Date         |             | Member ID     |                 |                                      |
| 08/20/2023                                                                                                    | 茴                  | 08/20/2024      |              | ä           | Enter a Value |                 |                                      |
| Туре                                                                                                    |                    | Authorization I | Number       |             |               |                 |                                      |
| Inpatient                                                                                                    | •                  | Enter a Valu    | ne           |             |               |                 |                                      |
|                                                                                                    |                    |                 |              |             |               |                 | _                                    |
|                                                                                                    |                    |                 |              |             |               | Reset           | Search                               |
|                                                                                                    |                    |                 |              |             |               |                 |                                      |
|                                                                                                    |                    |                 |              |             |               |                 |                                      |
|                                                                                                    |                    |                 |              |             |               |                 |                                      |
| Type Catego                                                                                                    | ry Authorization M | Number          | Requested By | Referred To |               | Date of Service | Decision Type                        |
| Type Catego<br>Inpatient HIPAA                                                                                                    | ry Authorization M | Number          | Requested By | Referred To |               | Date of Service | Decision Type                        |
| Type         Catego           Inpatient         HIPAA           Inpatient         HIPAA                                                                                                    | ry Authorization M | Number          | Requested By | Referred To |               | Date of Service | Decision Type                        |
| Type Catego<br>Inpatient HIPAA<br>Inpatient HIPAA<br>Inpatient HIPAA                                                                                                    | ry Authorization M | Number          | Requested By | Referred To |               | Date of Service | Decision Type                        |
| Type         Catego           Inpatient         HIPAA           Inpatient         HIPAA           Inpatient         HIPAA           Inpatient         HIPAA                                                                                                    | ry Authorization M | Number          | Requested By | Referred To | ,             | Date of Service | Decision Type                        |
| Type         Catego           Inpatient         HIPAA           Inpatient         HIPAA           Inpatient         HIPAA           Inpatient         HIPAA           Inpatient         HIPAA           Inpatient         HIPAA                                                                                                    | ry Authorization N | Number          | Requested By | Referred To |               | Date of Service | Decision Type                        |
| Type Catego<br>Inpatient HIPAA<br>Inpatient HIPAA<br>Inpatient HIPAA<br>Inpatient HIPAA                                                                                                    | ry Authorization N | Number          | Requested By | Referred To |               | Date of Service | Decision Type                        |
| Type Catego<br>Inpatient HIPAA<br>Inpatient HIPAA<br>Inpatient HIPAA<br>Inpatient HIPAA<br>Inpatient HIPAA                                                                                                    | ry Authorization 1 | Number          | Requested By | Referred To |               | Date of Service | Decision Type                        |
| Type Catego<br>Inpatient HIPAA<br>Inpatient HIPAA<br>Inpatient HIPAA<br>Inpatient HIPAA<br>Inpatient HIPAA<br>Inpatient HIPAA                                                                                                    | Authorization M    | Number          | Requested By | Referred To |               | Date of Service | Decision Type                        |
| Type         Catego           Inpatient         HIPAA           Inpatient         HIPAA           Inpatient         HIPAA           Inpatient         HIPAA           Inpatient         HIPAA           Inpatient         HIPAA           Inpatient         HIPAA           Inpatient         HIPAA           Inpatient         HIPAA           Inpatient         HIPAA           Inpatient         HIPAA           Inpatient         HIPAA           Inpatient         HIPAA | Y Authorization 1  | Number          | Requested By | Referred To |               | Date of Service | Decision Type                        |
| Type         Catego           Inpatient         HIPAA           Inpatient         HIPAA           Inpatient         HIPAA           Inpatient         HIPAA           Inpatient         HIPAA           Inpatient         HIPAA           Inpatient         HIPAA           Inpatient         HIPAA           Inpatient         HIPAA           Inpatient         HIPAA           Inpatient         HIPAA                                                                     | Y Authorization M  | iumber          | Requested By | Referred To |               | Date of Service | Decision Type                        |
| Type Catego<br>Inpatient HIPAA<br>Inpatient HIPAA<br>Inpatient HIPAA<br>Inpatient HIPAA<br>Inpatient HIPAA<br>Inpatient HIPAA<br>Inpatient HIPAA<br>Inpatient HIPAA                                                                                                    | Authorization P    | iumber          | Requested By | Referred Tc |               | Date of Service | Decision Type                        |

## View Authorization – Menu Item (Cont'd)

The **Authorization Details** page displays. Here, you can view the Authorization details such as, Member Information, Prescribing / Requesting Provider Information, Requested Service Provider Information, Requested Facility Information, etc.

| Authorization Details                                             |                         |                         |                  |              |                      |                 |                  |
|-------------------------------------------------------------------|-------------------------|-------------------------|------------------|--------------|----------------------|-----------------|------------------|
| V Request Details                                                 |                         |                         |                  |              |                      |                 |                  |
| Authorization Monthese                                            | Authorization Resoluted |                         |                  |              |                      |                 |                  |
| Additionization Number                                            | 2024-08-20              |                         |                  |              |                      |                 |                  |
| Tuna                                                              | Category                | ✓ Requested Facility    | v Information    |              |                      |                 |                  |
| Inpatient                                                         |                         | Facility Name           |                  |              | Facility NPI         |                 |                  |
| Priority                                                          | Decision Type           |                         |                  |              |                      |                 |                  |
|                                                                   |                         | Facility Address        |                  |              | Facility Phone       |                 |                  |
| Status                                                            |                         |                         |                  |              |                      |                 |                  |
| APPROVED                                                          |                         | Facility Fax            |                  |              | Decision Actual Date |                 |                  |
|                                                                   |                         |                         |                  |              |                      |                 |                  |
| ✓ Member Information                                              |                         | Decision Due Date       |                  |              | Provider Notify Due  |                 |                  |
| Member Name                                                       | Date of Birth           | Provider Notifs America |                  |              | Admit Date           |                 |                  |
|                                                                   |                         | Provider Notify Account |                  |              | 2023-10-01           |                 |                  |
| Line of Business                                                  | Network                 | Discharge Date          |                  |              | Next Review Date     |                 |                  |
| MCLA                                                              |                         | 2078-12-31              |                  |              |                      |                 |                  |
| PCP                                                               | PCP Site ID             | Level of Care           |                  |              | _                    |                 |                  |
|                                                                   |                         |                         |                  |              |                      |                 |                  |
| Member ID                                                         |                         | ✓ Services              |                  |              |                      |                 |                  |
|                                                                   |                         | Service Start Date      | Service End Date | Service Code | Description          | Requested Units | Authorized Units |
| <ul> <li>Prescribing / Requesting Provider Information</li> </ul> |                         | 2023-10-01              | 2024-05-01       |              | NO AUTHCODE          | 214             | 214              |
| Requesting / Prescribing Provider Name                            | R/P Provider NPI        | 2024-05-02              | 2024-12-01       |              |                      | 214             | 214              |
|                                                                   |                         |                         |                  |              |                      |                 |                  |
| Member Account / Patient ID / MRN                                 | Provider Address        | N. Diagonaria           |                  |              |                      |                 |                  |
|                                                                   |                         | • Diagnosis             |                  |              |                      |                 |                  |
| Provider Phone                                                    | Provider Fax            | Code                    |                  | Description  |                      |                 |                  |
|                                                                   |                         |                         |                  |              |                      |                 |                  |
| ✓ Requested Service Provider Information                          |                         |                         |                  |              |                      |                 |                  |
| Service Provider Name                                             | Service Provider NPI    |                         |                  |              |                      |                 |                  |
|                                                                   |                         |                         |                  |              |                      |                 |                  |
| Provider Address                                                  | Provider Phone          |                         |                  |              |                      |                 |                  |
|                                                                   |                         |                         |                  |              |                      |                 |                  |
| Provider Fax                                                      | Decision Actual Date    |                         |                  |              |                      |                 |                  |
|                                                                   |                         |                         |                  |              |                      |                 |                  |
| Decision Due Date                                                 | Provider Notify Due     |                         |                  |              |                      |                 |                  |
|                                                                   |                         |                         |                  |              |                      |                 |                  |
| Provider Notify Actual                                            |                         |                         |                  |              |                      |                 |                  |

Next, let's see how you can view Authorization from the Member 360 page.

## View Authorization – Member 360

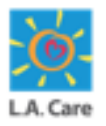

Perform the following steps to view the Authorization details from the Member 360 page:

1. Access the Member 360 page of the required Member on the Provider Portal. Then, click the **Authorizations** tab to access the **Authorization Search** page.

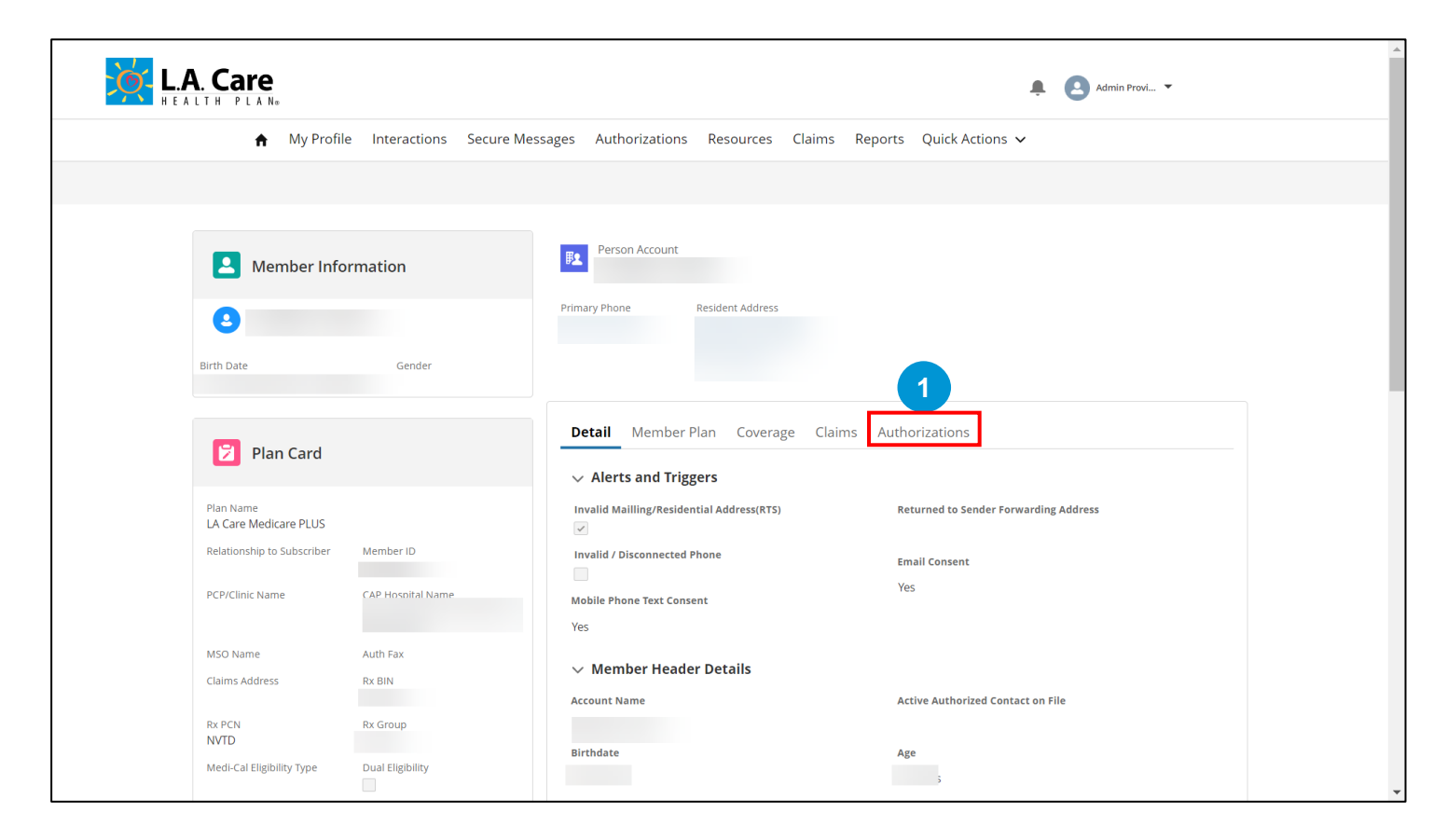

#### View Authorization – Member 360 (Cont'd)

Perform the following steps to view the Authorization details from the Member 360 page:

- 2. The Authorization Search page displays. Under the Authorization Search Criteria section, you can enter search criteria in the Received From Date, Received To Date, Type, and Authorization Number fields.
- 3. Click **Search** to view the search results.

**Note**: When you view Authorizations from the Member 360 page, all the Authorizations displayed are specific to that Member.

| etail | Member Plan              | Coverage       | Claims     | Authorizations    | 5        |               |      |
|-------|--------------------------|----------------|------------|-------------------|----------|---------------|------|
| A4    | therization C            | arch           |            |                   | _        |               |      |
| Aut   | thorization Se           | earcn          |            |                   |          |               |      |
| C     | Authoriza                | ation Filter   |            |                   |          | Request New   |      |
|       |                          |                |            |                   |          | Authorization |      |
|       |                          |                |            |                   |          |               |      |
| ✓ A   | Authorization Sear       | rch Criteria   | Received T | o Date            | Typ      | 2             |      |
|       | 08/20/2023               | <b></b>        | 08/20/20   | 24                | <b>a</b> | -             | -    |
| A     | uthorization Number      |                |            |                   |          |               | 2    |
|       | Enter a Value            |                |            |                   |          |               |      |
|       |                          |                |            |                   |          | Reset         | th 3 |
|       | Туре                     | Category       | Aut        | horization Number | Re       | equested By   | Ref  |
|       | Outpatient               | HIPAA          |            |                   |          |               | NO   |
|       | Outpatient               | HIPAA          |            |                   |          |               | NO   |
|       | Outpatient               | HIPAA          |            |                   |          |               | NO   |
|       | Outpatient               | HIPAA          |            |                   |          |               | NO   |
|       | Outpatient               | HIPAA          |            |                   |          |               | NO   |
|       |                          |                |            |                   |          |               |      |
|       | Outpatient               | HIPAA          |            |                   |          |               | NO   |
|       | Outpatient<br>Outpatient | HIPAA<br>HIPAA |            |                   |          |               | NO   |

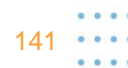

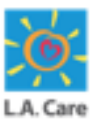

#### View Authorization – Member 360 (Cont'd)

Perform the following steps to view the Authorization details from the Member 360 page:

4. Based on the search criteria entered, the search results appear under the Authorization Search Criteria section. Select the appropriate authorization from the search result to access the Authorization Details page and view the authorization details.

| etail                                                                                             | Member Plan                                                                                                    | Coverage                                                       | Claims       | Authorization           | s    |                     |                                                   |
|---------------------------------------------------------------------------------------------------|----------------------------------------------------------------------------------------------------|----------------------------------------------------------------|--------------|-------------------------|------|---------------------|---------------------------------------------------|
|                                                                                                   |                                                                                                    |                                                                |              |                         |      |                     |                                                   |
| Aut                                                                                               | thorization S                                                                                                    | earch                                                          |              |                         |      |                     |                                                   |
| C                                                                                                 | Authoriz                                                                                                    | ation Filte                                                    | r            |                         |      | Request<br>Authoriz | New<br>ation                                      |
| ~ A                                                                                               | Authorization Sea                                                                                                    | rch Criteria                                                   |              |                         |      |                     |                                                   |
| *                                                                                                 | Received From Date                                                                                                    | -                                                              | * Received T | To Date                 | Туре |                     |                                                   |
|                                                                                                   | 08/20/2023                                                                                                    | <b></b>                                                        | 08/20/20.    | JZ4                     |      |                     | ▼                                                 |
|                                                                                                   |                                                                                                    |                                                                |              |                         |      |                     |                                                   |
| At                                                                                                | uthorization Number<br>Enter a Value                                                                                                    |                                                                |              |                         |      | Deset               | Coard                                             |
|                                                                                                   | Uthorization Number<br>Enter a Value                                                                                                    | Category                                                       | Autl         | 4<br>thorization Number | Requ | Reset               | Search                                            |
|                                                                                                   | Untherization Number<br>Enter a Value<br>Type<br>Outpatient                                                                                                    | <b>Category</b><br>HIPAA                                       | Auti         | 4<br>horization Number  | Requ | Reset               | Search<br>Ref                                     |
|                                                                                                   | Type Outpatient Outpatient                                                                                                    | Category<br>HIPAA<br>HIPAA                                     | Auti         | 4<br>horization Number  | Requ | Reset<br>rested By  | Search<br>Ref<br>NO<br>NO                         |
|                                                                                                   | Type Outpatient Outpatient Outpatient Outpatient                                                                                                    | Category<br>HIPAA<br>HIPAA<br>HIPAA                            | Aut          | 4<br>horization Number  | Requ | Reset               | Search<br>Ref<br>NO<br>NO                         |
|                                                                                                   | Type Outpatient Outpatient Outpatient Outpatient Outpatient Outpatient Outpatient Outpatient Outpatient Outpatient                                                                                                    | Category<br>HIPAA<br>HIPAA<br>HIPAA<br>HIPAA                   | Autl         | 4<br>horization Number  | Requ | Reset               | Search Ref NO NO NO NO NO                         |
|                                                                                                   | Type Outpatient Outpatient Outpatient Outpatient Outpatient Outpatient Outpatient Outpatient Outpatient Outpatient Outpatient Outpatient Outpatient                                                                                                    | Category<br>HIPAA<br>HIPAA<br>HIPAA<br>HIPAA                   | Aut          | 4<br>chorization Number | Requ | Reset               | Search Ref NO NO NO NO NO NO                      |
| IA<br>[<br>]<br>]<br>]<br>]<br>]<br>]<br>]<br>]<br>]<br>]<br>]<br>]<br>]<br>]<br>]<br>]<br>]<br>] | Type Outpatient Outpatient Outpatient Outpatient Outpatient Outpatient Outpatient Outpatient Outpatient Outpatient Outpatient Outpatient Outpatient Outpatient Outpatient Outpatient                                                                                                    | Category<br>HIPAA<br>HIPAA<br>HIPAA<br>HIPAA<br>HIPAA<br>HIPAA | Aut          | 4<br>chorization Number | Requ | Reset               | Search Ref N0 N0 N0 N0 N0 N0 N0 N0 N0 N0 N0 N0 N0 |
|                                                                                                   | Type Cutpatient Cutpatient Cutpat | Category<br>HIPAA<br>HIPAA<br>HIPAA<br>HIPAA<br>HIPAA<br>HIPAA | Aut          | 4<br>horization Number  | Requ | Reset               | Search Ref NO NO NO NO NO NO NO NO NO NO NO NO NO |

#### View Authorization – Member 360 (Cont'd)

The Authorization Details page displays. Here, you can view the Authorization details such as, Member Information, Prescribing / Requesting Provider Information, Requested Service Provider Information, Requested Facility Information, etc.

| Authorization Details                                             |                        |                             |                  |              |                      |                 |                  |
|-------------------------------------------------------------------|------------------------|-----------------------------|------------------|--------------|----------------------|-----------------|------------------|
| ✓ Request Details                                                 |                        |                             |                  |              |                      |                 |                  |
| A selection for the select                                        | Entersienting Reserved |                             |                  |              |                      |                 |                  |
| Authorization Number                                              | Authorization Received |                             |                  |              |                      |                 |                  |
|                                                                   | 2024-08-07             |                             |                  |              |                      |                 |                  |
| Type                                                              | Category               |                             |                  |              |                      |                 |                  |
| Inpatient                                                         |                        | ✓ Requested Facility Inform | nation           |              |                      |                 |                  |
| Priority                                                          | Decision Type          | Facility Manag              |                  |              | Facility MDI         |                 |                  |
|                                                                   |                        | Facility Name               |                  |              | Pacificy NPI         |                 |                  |
| Status                                                            |                        |                             |                  |              |                      |                 |                  |
| APPROVED                                                          |                        | Facility Address            |                  |              | Facility Phone       |                 |                  |
|                                                                   |                        |                             |                  |              |                      |                 |                  |
| ✓ Member Information                                              |                        | Facility Fax                |                  |              | Decision Actual Date |                 |                  |
| Member Name                                                       | Date of Birth          |                             |                  |              |                      |                 |                  |
|                                                                   |                        | Decision Due Date           |                  |              | Provider Notify Due  |                 |                  |
| Line of Business                                                  | Naturali               |                             |                  |              |                      |                 |                  |
| MCLA                                                              |                        |                             |                  |              |                      |                 |                  |
| incos                                                             |                        | Provider Notify Actual      |                  |              | Admit Date           |                 |                  |
| PCP                                                               | PCP Site ID            |                             |                  |              | 2023-06-25           |                 |                  |
|                                                                   |                        | Discharge Date              |                  |              | Next Review Date     |                 |                  |
| Member ID                                                         | _                      | 2078-12-31                  |                  |              | 2078-12-31           |                 |                  |
|                                                                   |                        | Level of Care               |                  |              |                      |                 |                  |
|                                                                   |                        |                             |                  |              |                      |                 |                  |
| <ul> <li>Prescribing / Requesting Provider Information</li> </ul> |                        |                             |                  |              |                      |                 |                  |
| Requesting / Prescribing Provider Name                            | R/P Provider NPI       | V. Services                 |                  |              |                      |                 |                  |
|                                                                   |                        | V DEIVICES                  |                  |              |                      |                 |                  |
| Member Account / Patient ID / MRN                                 | Provider Address       | Service Start Date          | Service End Date | Service Code | Description          | Requested Units | Authorized Units |
|                                                                   |                        | 2023-06-25                  | 2023-06-28       | 99213        |                      | 3               | 3                |
| Drawider Obana                                                    | Provider Env           |                             |                  |              |                      |                 |                  |
|                                                                   |                        |                             |                  |              |                      |                 |                  |
|                                                                   |                        | ✓ Diagnosis                 |                  |              |                      |                 |                  |
| Requested Canties Provider Information                            |                        |                             |                  |              |                      |                 |                  |
| <ul> <li>Requested betwee Provider Information</li> </ul>         |                        | Code                        |                  | Description  |                      |                 |                  |
| Service Provider Name                                             | Service Provider NPI   |                             |                  |              |                      |                 |                  |
|                                                                   |                        |                             |                  |              |                      |                 |                  |
| Provider Address                                                  | Provider Phone         |                             |                  |              |                      |                 |                  |
|                                                                   |                        |                             |                  |              |                      |                 |                  |
| Provider Fax                                                      | Decision Actual Date   |                             |                  |              |                      |                 |                  |
|                                                                   |                        |                             |                  |              |                      |                 |                  |
| Decision Due Date                                                 | Provider Notify Due    |                             |                  |              |                      |                 |                  |
|                                                                   |                        |                             |                  |              |                      |                 |                  |
| Provider Notify Actual                                            |                        |                             |                  |              |                      |                 |                  |
| ,                                                                 |                        |                             |                  |              |                      |                 |                  |
|                                                                   |                        |                             |                  |              |                      |                 |                  |

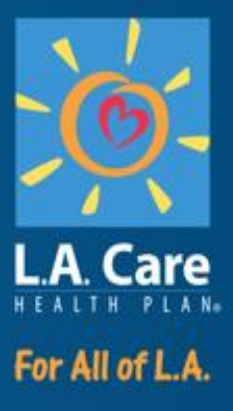

#### **Online SARs and e-forms**
#### **Online SARs**

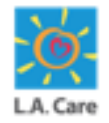

The SAR (Service Authorization Request) form on a Provider Portal is a digital document used by providers to request authorization for specific medical services or treatments for their patients.

In this module, we will see how to submit the following SARs:

- 1. Emergent Admission
- 2. Inpatient
- 3. Non-Emergency Medical Transport (NEMT)
- 4. General/Outpatient

#### **Submit SARs**

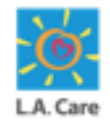

To submit a SAR (Service Authorization Request) form on a Provider Portal, you need to access the **Select Authorization Type** page.

There are two ways to access the **Select Authorization Type** page:

- 1. From the Authorization menu item
- 2. From the Member 360 page

Let's first see how you can access the **Select Authorization Type** page from the **Authorization** menu item.

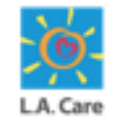

Login to Provider Portal using your login credentials. On the Provider Portal Homepage, perform the following steps to access the **Select Authorization Type** page from the **Authorizations** menu item:

1. Click the **Authorizations** menu item on the Provider Portal Homepage to access the **Authorization Search** page.

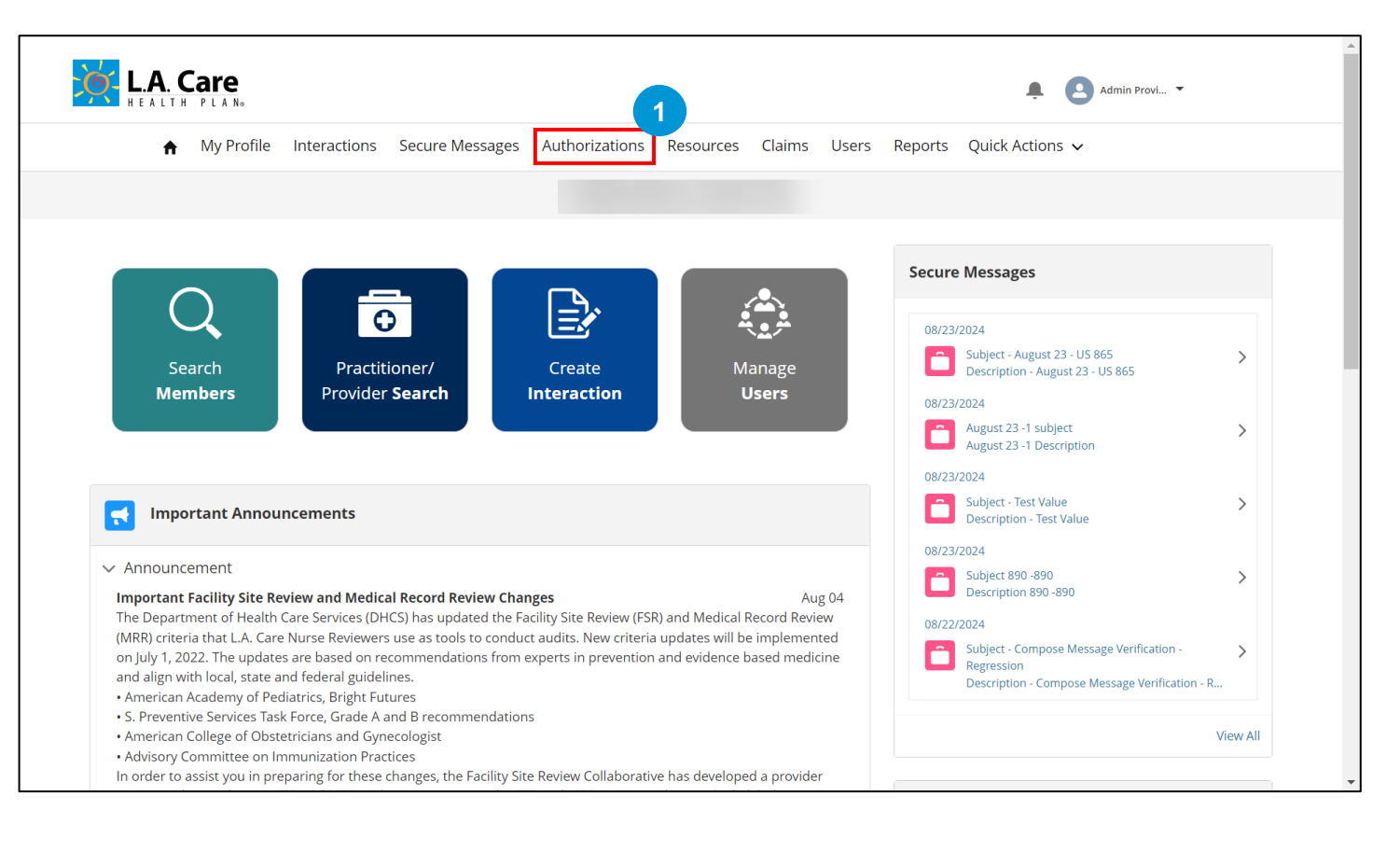

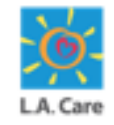

Perform the following steps to access the **Select Authorization Type** page from the **Authorizations** menu item:

2. Click the **Request New Authorization** button to open the **Member Search** popup window.

|                                 |                                   |                 |                           |              |        |         |               | *                               | 0                              |                           |
|---------------------------------|-----------------------------------|-----------------|---------------------------|--------------|--------|---------|---------------|---------------------------------|--------------------------------|---------------------------|
| ♠ My Pro                        | file Interactions                 | Secure Messag   | es Authorizatio           | ns Resources | Claims | Users   | Reports       | Quick Action                    | s 🗸                            |                           |
|                                 |                                   |                 |                           |              |        |         |               |                                 |                                |                           |
|                                 |                                   |                 |                           |              |        |         |               |                                 |                                |                           |
|                                 |                                   |                 |                           |              |        |         |               |                                 |                                |                           |
| Authorizatior                   | Search                            |                 |                           |              |        |         |               | ſ                               | Request I                      | New Authorization         |
|                                 |                                   |                 |                           |              |        |         |               |                                 |                                |                           |
| ✓ Authorization S               | Search Criteria                   |                 |                           |              |        |         |               |                                 |                                |                           |
| * Received From Da              | te                                |                 | * Received To Date        |              |        | Ν       | Vember ID     |                                 |                                |                           |
| 09/06/2023                      |                                   | 曲               | 09/06/2024                |              |        | 苗       | Enter a Value |                                 |                                |                           |
|                                 |                                   |                 | Authorization Number      |              |        |         |               |                                 |                                |                           |
| Туре                            |                                   |                 |                           |              |        |         |               |                                 |                                |                           |
| Туре                            |                                   | -               | Enter a Value             |              |        |         |               |                                 |                                |                           |
| Туре                            |                                   | •               | Enter a Value             |              |        |         |               |                                 |                                |                           |
| Туре                            |                                   | ▼               | Enter a Value             |              |        |         |               |                                 | Pasat                          | Fearch                    |
| Туре                            |                                   | Ŧ               | Enter a Value             |              |        |         |               |                                 | Reset                          | tSearch                   |
| Туре                            |                                   | *               | Enter a Value             |              |        |         |               |                                 | Reset                          | Search                    |
| Type                            | Category                          | Authorization N | Enter a Value             | ested By     | Refe   | rred To |               | Date of                         | Reset                          | t Search                  |
| Type<br>Type                    | Category                          | Authorization N | Enter a Value umber Reque | ested By     | Refe   | rred To |               | Date of                         | Reset                          | t Search<br>Decision Type |
| Type Type Outpatient            | <b>Category</b><br>HIPAA          | Authorization N | Enter a Value umber Reque | ested By     | Refe   | rred To |               | Date of<br>Aug 6, 2             | Reset<br>Service               | t Search<br>Decision Type |
| Type Type Outpatient Outpatient | <b>Category</b><br>HIPAA<br>HIPAA | Authorization N | Enter a Value             | ested By     | Refe   | rred To |               | Date of<br>Aug 6, 2<br>Aug 6, 2 | Reset<br>Service<br>023<br>023 | t Search<br>Decision Type |

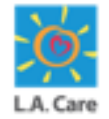

Perform the following steps to access the **Select Authorization Type** page from the **Authorizations** menu item:

- 3. On the Member Search pop-up window, enter the **Member ID** for which you want to submit a SAR form.
- 4. Click **Search** to view the search list.

|                               | e Interactions        | Secure Messages            | Authorizations          | Resources            | Claims User | s Reports | Quick Actions    | ~          | ×  |
|-------------------------------|-----------------------|----------------------------|-------------------------|----------------------|-------------|-----------|------------------|------------|----|
| Q Mem                         | per Search            |                            |                         |                      |             |           |                  |            |    |
| (j) Select                    | Member for this Nev   | v Authorization            |                         |                      |             |           |                  |            |    |
| Before                        | starting a new author | ization flow, make sure to | o anchor the authorizat | tion to a existing n | nember.     |           |                  |            |    |
| Member ID                     |                       |                            |                         | 3                    |             |           |                  |            | on |
|                               |                       |                            |                         |                      |             |           |                  |            |    |
| -OR-                          |                       |                            |                         |                      |             |           |                  |            |    |
| Last Name                     |                       |                            |                         | Date of Birth        | 1           |           |                  |            |    |
| Enter a value                 |                       |                            |                         | Choose a             | date        |           |                  |            |    |
| -OR-                          |                       |                            |                         |                      |             |           |                  |            |    |
|                               |                       |                            |                         |                      |             |           |                  |            |    |
| Phone Number                  |                       |                            |                         |                      |             |           |                  | 4          |    |
| Phone Number<br>Enter a value |                       |                            |                         |                      |             |           |                  |            |    |
| Phone Number<br>Enter a value |                       |                            |                         |                      |             |           | Re               | set Search |    |
| Phone Number                  |                       |                            |                         |                      |             |           | Re               | set Search | ie |
| Phone Number                  | HIPAA                 |                            |                         |                      |             | _         | Re<br>Aug 6, 202 | set Search | ie |

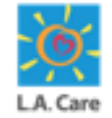

Perform the following steps to access the **Select Authorization Type** page from the **Authorizations** menu item:

- 5. Scroll down to the **Results** section and select the Member for which you want to submit the SAR form.
- 6. Click Select to open the Select Authorization Type page.

| Q Member Search         |                |           |               |               |      |                  |                   |      |
|-------------------------|----------------|-----------|---------------|---------------|------|------------------|-------------------|------|
|                         |                |           |               |               |      |                  |                   |      |
| -OR-                    |                |           |               |               |      |                  |                   |      |
| Last Name               |                |           |               | Date of Birth |      |                  |                   |      |
| Enter a value           |                |           |               | Choose a da   | te   |                  | ±±                | e    |
| -OR-                    |                |           |               |               |      |                  |                   | - 18 |
| Phone Number            |                |           |               |               |      |                  |                   | - 18 |
| Enter a value           |                |           |               |               |      |                  |                   | - 18 |
|                         |                |           |               |               |      |                  |                   | . 88 |
| 0                       |                |           |               |               |      |                  | Reset Search      |      |
| 0                       |                |           |               |               |      |                  |                   |      |
| Results                 |                |           |               |               |      |                  |                   | . 8  |
|                         |                |           |               |               |      |                  |                   | 18   |
|                         |                |           |               |               |      |                  |                   | - 18 |
| Full Name Date of Birth | Phone Number M | lember ID | Resident Addr | Zip           | LOB  | PPG Sub Netw PCP | Primary Plan F    | la   |
| 1 💽                     |                |           |               |               | MCLA |                  | LA Care Medica Ji |      |
|                         |                |           |               |               |      |                  |                   |      |
|                         |                |           | Se            | lect 2        |      |                  |                   | ext  |
|                         |                |           |               |               |      |                  |                   |      |
|                         |                |           |               |               |      |                  |                   |      |

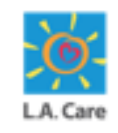

The **Select Authorization Type** page displays. On the right side of this page, you can view the steps you need to perform to submit the authorization request. Based on your selection in the **Authorization Type** field and other subsequent fields, the steps will vary.

| ♠ My Profile Interactions       | Secure Messages      | Authorizations   | Resources      | Claims      | Users         | Reports | Quick Actions 🗸                       |
|---------------------------------|----------------------|------------------|----------------|-------------|---------------|---------|---------------------------------------|
|                                 |                      |                  |                |             |               |         |                                       |
| Select Authorization Type       |                      |                  |                |             |               |         | Steps                                 |
| Member Name                     |                      |                  |                |             |               |         | Select Authorization Type             |
|                                 |                      |                  |                |             |               |         | <ul> <li>Plan Selection</li> </ul>    |
| * Select an Authorization Type: |                      |                  |                |             |               |         | <ul> <li>Benefit Selection</li> </ul> |
|                                 |                      | •                |                |             | _             |         |                                       |
| Cancel                          |                      |                  |                |             | N             | lext    |                                       |
|                                 | Privacy Policy   Ter | rms & Conditions | Contact Us   1 | 888-4LA-Car | re (1-888-452 | 2-2273) |                                       |
|                                 |                      |                  |                |             |               |         |                                       |
|                                 |                      |                  |                |             |               |         |                                       |

Next, let's see how you can access the **Select Authorization Type** page from the Member Search quick tile.

151

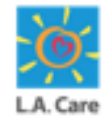

After selecting an authorization type, select the appropriate request type (e.g., Emergent Admission, Inpatient, General/Outpatient, and NEMT). The system is intuitive and will display additional required fields based on your selection:

 Complete all supporting fields relating to uploading necessary documents, such as Clinical Notes, Face Sheets, PCS Form, DME Order, and/or Prescription Rx etc. Incomplete entries or missing attachments may delay processing. Once complete, click Next.

| ♠ My Profile Interactions Secure Messages Author                                                                                                    | ations Resources Claims Users Reports Quick Actions 🗸                     |
|----------------------------------------------------------------------------------------------------|---------------------------------------------------------------------------|
| Select Authorization Type<br>Member Name<br>* Select an Authorization Type:<br>Outpatient<br>* Select a Request Type:<br>Acupuncture                                                                         | Steps<br>Select Authorization Type<br>Plan Selection<br>Benefit Selection |
| Supporting Documents Please select the form(s) you would like to include in your submission. You must select at least one form to continue. UM Prior Drs Orders / Prescription UM Prior Auth Supporting Docs |                                                                           |

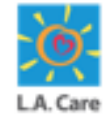

Login to Provider Portal using your login credentials. On the Provider Portal Homepage, perform the following steps to access the **Select Authorization Type** page from Member 360:

1. Click the **Search Members** quick tile on the Provider Portal Homepage to access the **Member Search** page.

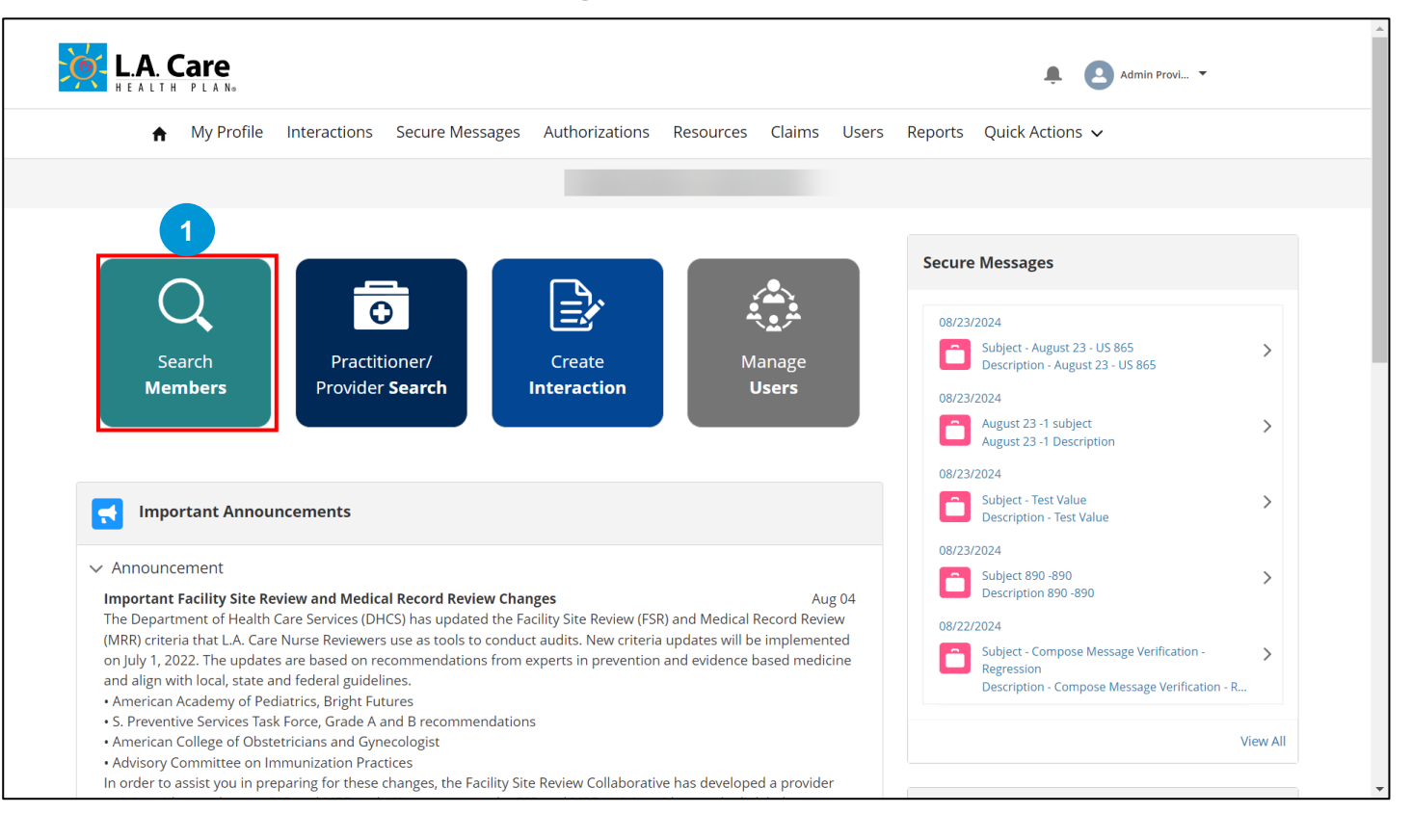

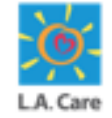

Perform the following steps to access the **Select Authorization Type** page from Member 360:

- 2. On the **Member Search** page, in the **Member ID** field, enter the Member ID of the member for which you want to submit a NEMT SAR.
- 3. Click **Search** to view the search results.

| My Profile     | Interactions | Secure Messages | Authorizations | Resources    | Claims | Users | Reports | Quick Action | is 🗸  |        |
|----------------|--------------|-----------------|----------------|--------------|--------|-------|---------|--------------|-------|--------|
|                |              | 0               |                |              |        |       |         | •            |       |        |
|                |              |                 |                |              |        |       |         |              |       |        |
|                |              |                 |                |              |        |       |         |              |       |        |
|                |              |                 |                |              |        |       |         |              |       |        |
| Member Search  |              |                 |                |              |        |       |         |              |       |        |
|                |              |                 |                |              |        |       |         |              |       |        |
| Q Member Searc | :h           |                 |                |              |        |       |         |              |       |        |
| _              | 2            |                 |                |              |        |       |         |              |       |        |
| Member ID      |              |                 |                |              |        |       |         |              |       |        |
| Enter a value  |              |                 |                |              |        |       |         |              |       |        |
|                |              |                 |                |              |        |       |         |              |       |        |
| -OR-           |              |                 |                |              |        |       |         |              |       |        |
| Last Name      |              |                 |                | Date of Birt | ı      |       |         |              |       |        |
| Enter a value  |              |                 |                | Choose a     | date   |       |         |              |       | i      |
|                |              |                 |                |              |        |       |         |              |       |        |
| -OR-           |              |                 |                |              |        |       |         |              |       |        |
| Phone Number   |              |                 |                |              |        |       |         |              |       |        |
| Enter a value  |              |                 |                |              |        |       |         |              |       | 3      |
|                |              |                 |                |              |        |       |         |              |       |        |
|                |              |                 |                |              |        |       |         |              | Reset | Search |
|                |              |                 |                |              |        |       |         |              |       |        |

154

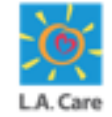

Perform the following steps to access the **Select Authorization Type** page from Member 360:

- 4. Select the member from the **Results** section.
- 5. Click **Open** to access the Member 360 page for the selected member.

| Member ID     |               |              |           |                     |     |               |                    |     |                         |                                  |          |
|---------------|---------------|--------------|-----------|---------------------|-----|---------------|--------------------|-----|-------------------------|----------------------------------|----------|
|               |               |              |           |                     |     |               |                    |     |                         |                                  |          |
| -OR-          |               |              |           |                     |     |               |                    |     |                         |                                  |          |
| Last Name     |               |              |           |                     |     | Date of Birth |                    |     |                         |                                  |          |
| Enter a value |               |              |           |                     |     | Choose a date |                    |     |                         |                                  | i        |
| -OR-          |               |              |           |                     |     |               |                    |     |                         |                                  |          |
| Phone Number  |               |              |           |                     |     |               |                    |     |                         |                                  |          |
| Enter a value |               |              |           |                     |     |               |                    |     |                         |                                  |          |
|               |               |              |           |                     |     |               |                    |     |                         | Reset                            | Search   |
|               |               |              |           |                     |     |               |                    |     |                         |                                  |          |
| 📒 Resul       | ts            |              |           |                     |     |               |                    |     |                         |                                  |          |
|               |               |              |           |                     |     |               |                    |     |                         |                                  |          |
| Full Name     | Date of Birth | Phone Number | Member ID | Resident<br>Address | Zip | LOB           | PPG Sub<br>Network | РСР | Primary Plan<br>Product | Plan Effective<br>Date (Primary) | Status   |
| ۲             |               |              |           |                     |     | MCLA          |                    |     | LA Care Medica          | Jan 01, 2019                     | Active   |
|               |               |              |           |                     |     | MCLA          |                    |     | LA Care Medica          | Jul 01 2019                      | Inactive |

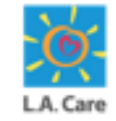

Perform the following steps to access the **Select Authorization Type** page from Member 360:

6. On the Member 360 page, click the Authorizations tab.

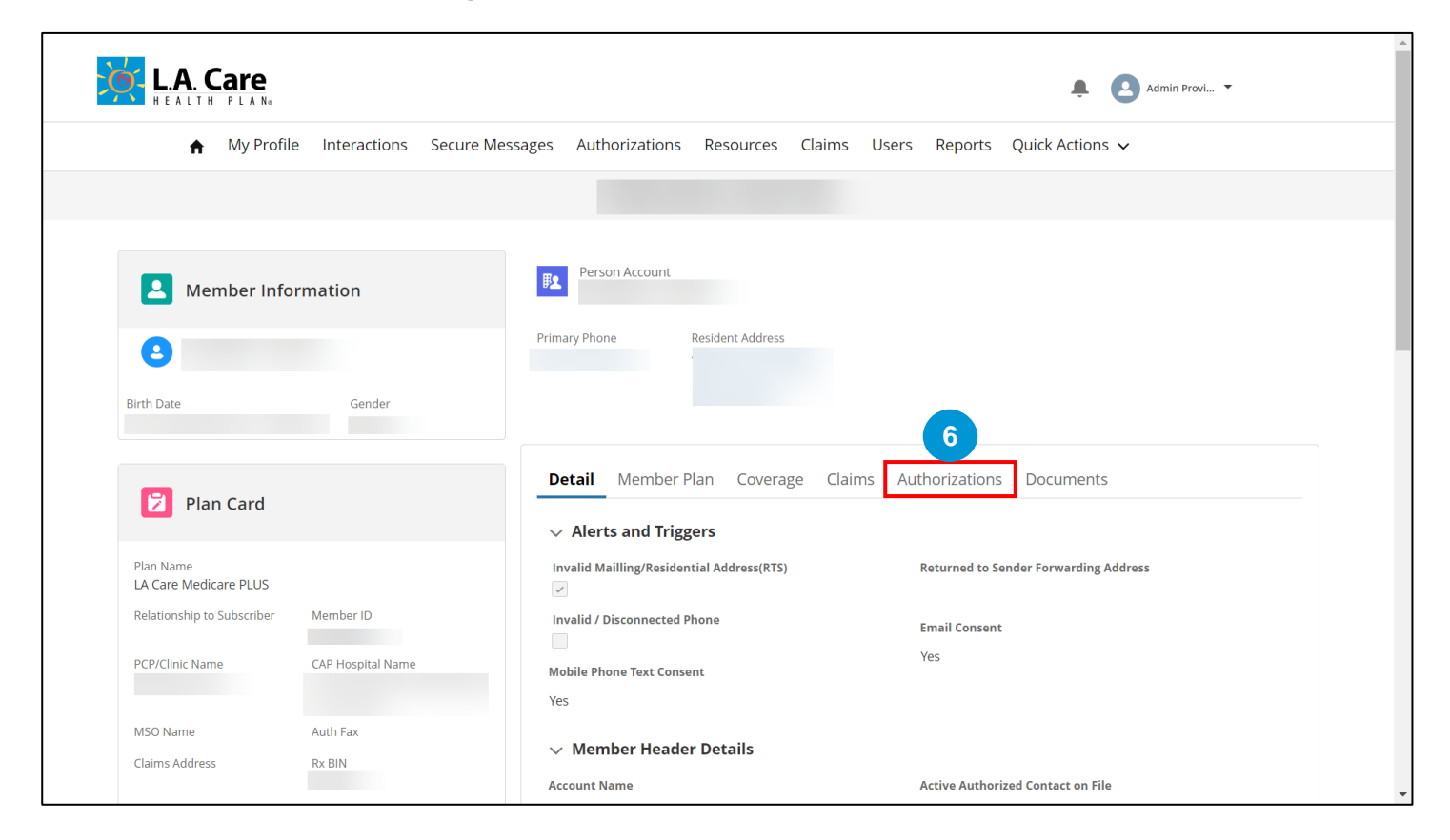

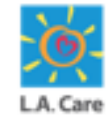

Perform the following steps to access the **Select Authorization Type** page from Member 360:

7. Click the **Request New Authorizations** button to access the **Select Authorization Type** page.

| HEALTH PLAN₀                                                                                     |                                |                 |                              |                                               |                            |             | ÷            | Admin Provi                            | *      |  |
|--------------------------------------------------------------------------------------------------|--------------------------------|-----------------|------------------------------|-----------------------------------------------|----------------------------|-------------|--------------|----------------------------------------|--------|--|
| ♠ My Profi                                                                                       | le Interactions                | Secure Messages | Authorizations               | s Resources                                   | Claims Users               | Reports     | Quick Action | 5 🗸                                    |        |  |
|                                                                                                  |                                |                 |                              |                                               |                            |             |              |                                        |        |  |
|                                                                                                  |                                |                 |                              |                                               |                            |             |              |                                        |        |  |
|                                                                                                  |                                | F               | Person Account               |                                               |                            |             |              |                                        |        |  |
|                                                                                                  | ormation                       |                 |                              |                                               |                            |             |              |                                        |        |  |
| 3                                                                                                |                                | Prir            | mary Phone                   | Resident Address                              |                            |             |              |                                        |        |  |
| Rirth Date                                                                                       | Gender                         |                 |                              |                                               |                            |             |              |                                        |        |  |
| DittiDate                                                                                        |                                |                 |                              |                                               |                            |             |              |                                        |        |  |
|                                                                                                  |                                |                 |                              |                                               |                            |             |              |                                        |        |  |
|                                                                                                  |                                |                 | Detail Member                | Plan Coverage                                 | e Claims <b>Aut</b> i      | horizations | Documen      | ts                                     |        |  |
| Plan Card                                                                                        |                                |                 | Detail Member                | Plan Coverage                                 | e Claims <b>Aut</b>        | horizations | Documen      | ts                                     |        |  |
| 🕅 Plan Card                                                                                      |                                |                 | Detail Member<br>Authorizati | Plan Coverage                                 | e Claims <b>Aut</b>        | horizations | Documen      | ts                                     |        |  |
| Plan Card Plan Name LA Care Medicare PLUS                                                        |                                |                 | Detail Member                | Plan Coverage                                 | e Claims Aut               | horizations | Documen      | ts                                     |        |  |
| Plan Card<br>Plan Name<br>LA Care Medicare PLUS<br>Relationship to Subscriber                    | Member ID                      |                 | Authorizati                  | Plan Coverage<br>on Search                    | e Claims <u>Aut</u>        | horizations | Documen      | ts<br>7<br>Request New                 | v      |  |
| Plan Card<br>Plan Name<br>LA Care Medicare PLUS<br>Relationship to Subscriber<br>PCP/Clinic Name | Member ID<br>CAP Hospital Name |                 | Authorizati                  | Plan Coverage<br>on Search<br>norization Filt | e Claims Aut               | horizations | Documen      | ts<br>7<br>Request Nev<br>Authorizatio | w<br>n |  |
| Plan Card<br>Plan Name<br>LA Care Medicare PLUS<br>Relationship to Subscriber<br>PCP/Clinic Name | Member ID<br>CAP Hospital Name |                 | Authorizati                  | Plan Coverage<br>on Search                    | e Claims <u>Aut</u><br>:er | horizations | Documen      | ts<br>7<br>Request New<br>Authorizatio | v<br>n |  |

LA. Care

The **Select Authorization Type** page displays. Here, you can submit a SAR.

| ♠ My Profile Interactions       | Secure Messages | Authorizations  | Resources C       | Claims Us     | ers Reports    | Quick Actions 🗸                               |
|---------------------------------|-----------------|-----------------|-------------------|---------------|----------------|-----------------------------------------------|
|                                 |                 |                 |                   |               |                |                                               |
| Soloct Authorization Type       |                 |                 |                   |               |                | Steps                                         |
| Member Name                     |                 |                 |                   |               |                | <ul> <li>Select Authorization Type</li> </ul> |
|                                 |                 |                 |                   |               |                | Plan Selection                                |
| * Select an Authorization Type: |                 |                 |                   |               |                | <ul> <li>Benefit Selection</li> </ul>         |
|                                 |                 | •               |                   |               |                |                                               |
| Cancel                          |                 |                 |                   |               | Next           |                                               |
|                                 | Privacy Policy  | ms & Conditions | Contact Us   1-88 | 8-4LA-Care (1 | -888-452-2273) |                                               |
|                                 |                 |                 |                   |               |                |                                               |
|                                 |                 |                 |                   |               |                |                                               |

Next, let's explore the steps for submitting other types of Inpatient SARs. The process for submitting a General/Outpatient SAR differs slightly from other types of SARs.

### **Emergent Admission**

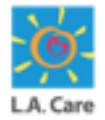

The steps to submit an Emergent Admission SAR on the Provider Portal are outlined below:

1. On the **Select Authorization Type** page, select the **Inpatient** option from the picklist in the **Select an Authorization Type** field.

On selecting the **Inpatient** option for the **Select an Authorization Type** field, the **Select a Request Type** field appears.

| My Profile Intera                                                        | actions Secure Messages | Authorizations | Resources    | Claims    | Users Rep | orts Quic | k Actions 🗸                                    |
|--------------------------------------------------------------------------|-------------------------|----------------|--------------|-----------|-----------|-----------|------------------------------------------------|
|                                                                          | ALL F                   | OR HEALTH HEAL | TH FOR ALL I | NC (14679 | 971747)   |           |                                                |
| Select Authorization Type<br>———<br>Member Name<br>KEVORK GHAZARIAN      | 9                       |                |              |           |           | 2         | Steps Select Authorization Type Plan Selection |
| * Select an Authorization Type:<br>Inpatient<br>* Select a Request Type: | - (îmj                  |                |              |           |           |           | <ul> <li>Benefit Selection</li> </ul>          |
|                                                                          |                         | •              |              |           |           | _         |                                                |

## Emergent Admission (Cont'd)

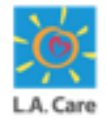

The steps to submit an Emergent Admission SAR on the Provider Portal are outlined below:

- 2. In the **Select a Request Type** field, select the **Emergent Admission** option from the picklist.
- 3. Click **Next** to move to the Plan Selection step.

| ŧ                                                                                      | My Profile                                                                              | Interactions                       | Secure Messages | Authorizations | Resources  | Claims      | Users       | Reports   | Quick Actions $\mathbf{\checkmark}$                                                                    |
|----------------------------------------------------------------------------------------|-----------------------------------------------------------------------------------------|------------------------------------|-----------------|----------------|------------|-------------|-------------|-----------|----------------------------------------------------------------------------------------------------|
|                                                                                        |                                                                                         |                                    |                 |                |            |             |             |           |                                                                                                    |
| Select A<br>Member Na<br>* Select an A<br>Inpatient<br>* Select a Re<br>Acute<br>Emerg | uthorizatio<br>me<br>uthorization Type<br>quest Type:<br>Rehab Unit<br>gency Room Servi | n Type                             | ssion)          | ×<br>          |            |             |             | 3<br>Next | Steps <ul> <li>Select Authorization Type</li> <li>Plan Selection</li> <li>Benefit Selection</li> </ul> |
| Inpati<br>Intern                                                                       | ent Hospital Stay:<br>nediate Care Facil                                                | s (Any Elective Admis<br>lity / DD | ision)          | uditions       | Contact Us | -888-4LA-Ca | re (1-888-4 | 52-2273)  |                                                                                                    |
| Long<br>LTACH<br>Skilled                                                               | Term Services & S<br>I<br>d Nursing                                                     | iupports                           |                 |                |            |             |             |           |                                                                                                    |
|                                                                                        |                                                                                         |                                    |                 |                |            |             |             |           |                                                                                                    |

## Emergent Admission (Cont'd)

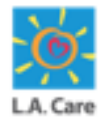

The steps to submit an Emergent Admission SAR on the Provider Portal are outlined below:

- 4. The **Plan Selection** page displays. Here, the **Date of Service** field is auto-populated with the current date. You can update the date as per your requirement in this field.
- 5. Select the **Select Plan** checkbox of the required plan from the available options.
- 6. Scroll down to access the Next button.

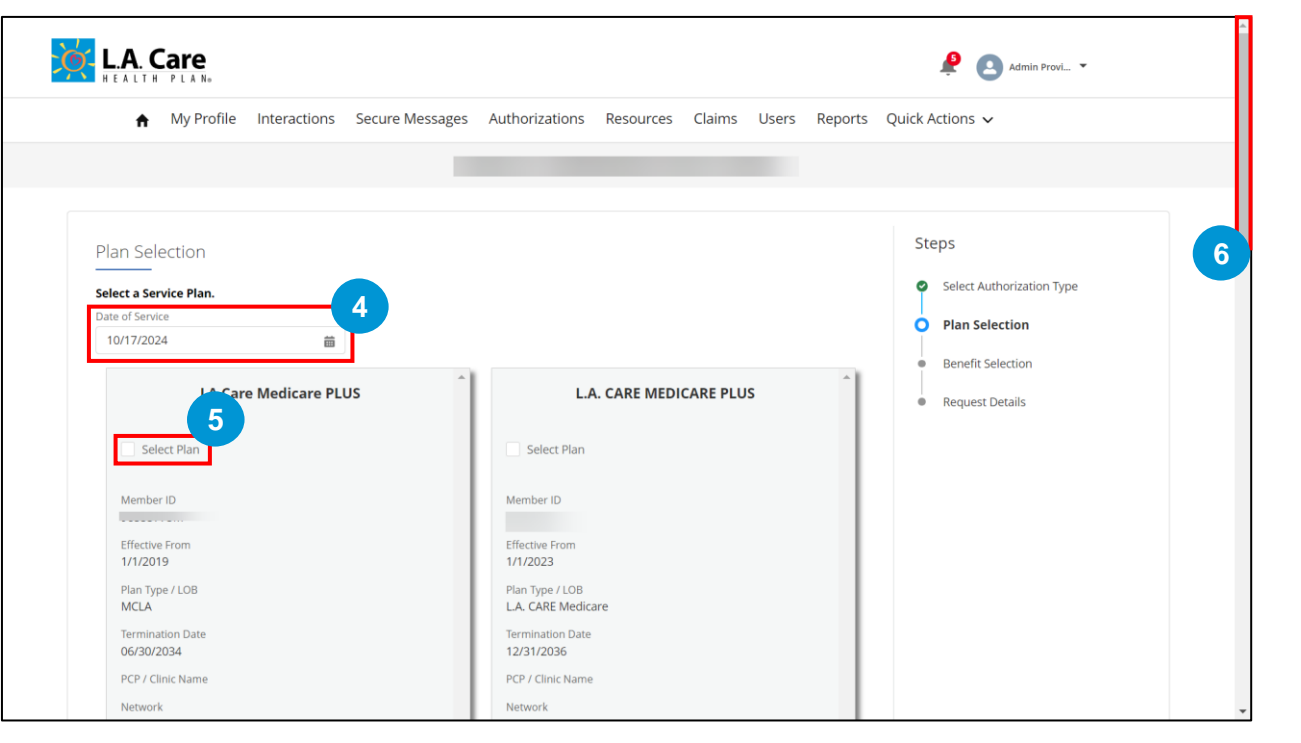

## Emergent Admission (Cont'd)

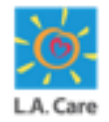

The steps to submit an Emergent Admission SAR on the Provider Portal are outlined below:

7. Click **Next** to proceed further.

If you have selected an internal plan, you will be directed to the Benefit Selection page. Whereas, if an external plan is selected, a case is directly created, and you will be directed to the Case Detail page.

| L.A. CARE MEDICARE PLUS     |          |              |  |  |
|-----------------------------|----------|--------------|--|--|
| Select Plan                 |          |              |  |  |
| Member ID                   |          |              |  |  |
| Effective From              |          |              |  |  |
| Plan Type / LOB             |          |              |  |  |
| Termination Date 12/31/2036 |          |              |  |  |
| PCP / Clinic Name           |          |              |  |  |
| Network                     |          |              |  |  |
| CAP Hospital                |          |              |  |  |
| Provider ID (Site ID)       |          |              |  |  |
| Relationship to Subscriber  |          |              |  |  |
| Plan Source                 |          |              |  |  |
| Internal                    |          |              |  |  |
|                             |          |              |  |  |
|                             |          |              |  |  |
|                             |          | _            |  |  |
| Cancel                      | Previous | Next 7       |  |  |
|                             |          |              |  |  |
| aduum autor lar             |          | 000 453 3373 |  |  |

<u>Note</u>: If any correction is required, you can click **Previous** to go back to the previous step.

162

#### **Plan Selection – Error**

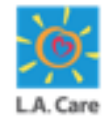

On the **Plan Selection** page, if you will click **Next** before selecting any plan. You will get the **Please select a plan before proceeding** error message.

| L.A. CARE MEDICARE PLUS               | Please select a plan before proceeding                       | ×               |  |
|---------------------------------------|--------------------------------------------------------------|-----------------|--|
| Select Plan                           |                                                              |                 |  |
| Member ID                             |                                                              |                 |  |
| Effective From<br>1/1/2023            |                                                              |                 |  |
| Plan Type / LOB<br>L.A. CARE Medicare |                                                              |                 |  |
| Termination Date 12/31/2036           |                                                              |                 |  |
| PCP / Clinic Name                     |                                                              |                 |  |
| Network                               |                                                              |                 |  |
| CAP Hospital                          |                                                              |                 |  |
| Provider ID (Site ID)                 |                                                              |                 |  |
| Relationship to Subscriber            |                                                              |                 |  |
| Plan Source                           |                                                              |                 |  |
| Internal                              |                                                              |                 |  |
|                                       |                                                              |                 |  |
|                                       | · ·                                                          |                 |  |
| Cancel                                | Previous                                                     | Next            |  |
| Driv                                  | uner Policy   Torme & Conditions   Contact U.   4 999 41 4 4 | (1 900 AE2 222) |  |

<u>Note</u>: You will get the above-mentioned error message for all the SARs if you try to proceed further without selecting a plan.

## Emergent Admission (External Plan)

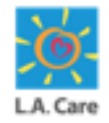

If the plan selected in the previous step is an external plan, a case will be directly created, and you will be directed to the Case Detail page with the LA Care is not responsible for the authorization request for the selected plan. Submit authorization request through responsible party. error message.

| LA Care is not responsible for<br>Submit authorization request                            | the authorization request for the selected plan. X through responsible party. |
|-------------------------------------------------------------------------------------------|-------------------------------------------------------------------------------|
| ♠ My Profile Interactions Secure Messages Authorizat                                      | tions Resources Claims Users Reports Quick Actions $\checkmark$               |
|                                                                                           |                                                                               |
| Case<br>00031342<br>Type Status Sub Status<br>Submit Authorization Request Completed None |                                                                               |
| Case Information     Account Name     Case Owner     Admin Provider Portal                | Date/Time Opened<br>9/5/2024, 2:36 PM<br>Status<br>Completed                  |
| Type<br>Submit Authorization Request                                                      | Authorization Type Inpatient                                                  |
| Request Type<br>Emergent Admission<br>Authorization Number                                | Case Number<br>00031342<br>Subject<br>null - Authorization Request            |
|                                                                                           | nun - Authonzouch Request                                                     |
| <ul> <li>Member Information</li> </ul>                                                    |                                                                               |

**<u>Note</u>**: If you select an external plan for any of the SAR, a case will be automatically created, and the above-mentioned message will be displayed.

## Emergent Admission (Internal Plan)

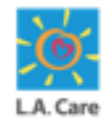

If the plan selected in the previous step is an internal plan, you will be directed to the Benefit Selection page where you will select the benefit. Perform the following steps to submit the Emergent Admission form for an internal plan:

8. The **Benefit Selection** page displays. Here, the **Benefit Category field** and the **Benefit Detail** field is auto-populated based on the authorization type and request type, respectively. Next, click **Select**.

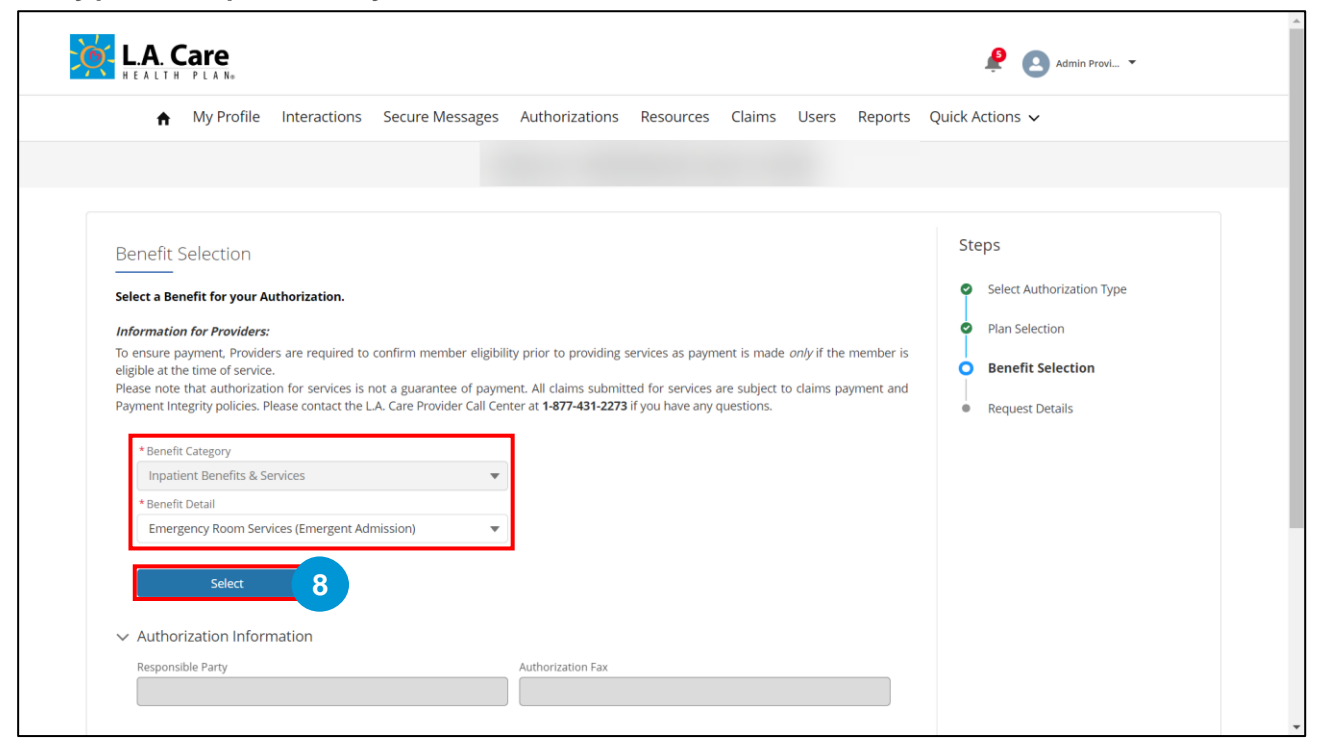

<u>Note</u>: Based on your requirement, you can update the value in the **Benefit Detail** field using the picklist.

65

#### Benefit Category – Other Coverage 🔀 Benefits or Services

On the **Benefit Selection** page of any SAR type, if the **Benefit Category** is autopopulated with **Other Coverage Benefits or Services**, it indicates that the planned benefit does not exist, and you cannot proceed further with submitting the authorization request. You will also receive an error warning as highlighted below.

| Select a Benefit for your Authorization.                                                                                                    |                                                                                                    | <ul> <li>Select Authorization Type</li> </ul> |
|----------------------------------------------------------------------------------------------------|----------------------------------------------------------------------------------------------------|-----------------------------------------------|
| Information for Providers:                                                                                                    |                                                                                                    | Plan Selection                                |
| To ensure payment, Providers are required to con                                                                                                    | firm member eligibility prior to providing services as payment is made only if the member is                                                                 | Benefit Selection                             |
| Please note that authorization for services is not                                                                                                    | a guarantee of payment. All claims submitted for services are subject to claims payment and                                                                  |                                               |
| Payment Integrity policies. Please contact the L.A.                                                                                                    | Care Provider Call Center at <b>1-877-431-2273</b> if you have any questions.                                                                                | Request Details                               |
| *Benefit Category                                                                                                    |                                                                                                    |                                               |
| Other Coverage Benefits or Services                                                                                                    | •                                                                                                    |                                               |
| Papafit Datail                                                                                                    |                                                                                                    |                                               |
| Benefit Detail                                                                                                    |                                                                                                    |                                               |
| Please make a benefit selection to view asso                                                                                                    | ciated details t   reaction of Coverage and Handbook. If you need further clarity on submitting this Authorization r Services.                               |                                               |
| Please make a benefit selection to view asso<br>Please reference the Member's Evide<br>Request, please reach out to Member<br>V Authorization Information                                                                                             | ciated details t                                                                                                    |                                               |
| Please make a benefit selection to view asso Please reference the Member's Evide Request, please reach out to Membe Authorization Information Responsible Party                                                                                       | ciated details t                                                                                                    |                                               |
| Please make a benefit selection to view asso Please reference the Member's Evide Request, please reach out to Member Authorization Information Responsible Party                                                                                      | ciated details t   nce of Coverage and Handbook. If you need further clarity on submitting this Authorization r Services.  Authorization Fax                 |                                               |
| Please make a benefit selection to view asso Please reference the Member's Evide Request, please reach out to Member Authorization Information Responsible Party                                                                                      | ciated details t   nce of Coverage and Handbook. If you need further clarity on submitting this Authorization r Services.  Authorization Fax                 |                                               |
| Please make a benefit selection to view asso Please reference the Member's Evide Request, please reach out to Member V Authorization Information Responsible Party                                                                                    | ciated details t                                                                                                    |                                               |
| Please make a benefit selection to view asso Please reference the Member's Evide Request, please reach out to Membe Authorization Information Responsible Party Claim Information                                                                     | ciated details t                                                                                                    |                                               |
| Please make a benefit selection to view asso  Please make a benefit selection to view asso  Please reference the Member's Evide Request, please reach out to Member  Authorization Information Responsible Party  Claim Information Responsible Party | ciated details t   rce of Coverage and Handbook. If you need further clarity on submitting this Authorization r Services.  Authorization Fax  Claims Address |                                               |
| V Claim Information<br>Responsible Party                                                                                                    | ciated details t                                                                                                    |                                               |

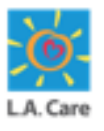

The steps to submit an Emergent Admission SAR for an internal plan are outlined below:

9. The Authorization information and Claim information sections are autopopulated based on the Benefit Detail field. Click Next to proceed further.

| Information for Providers:                                                                                                    |                                                                                                    | Plan Selection      |
|----------------------------------------------------------------------------------------------------|----------------------------------------------------------------------------------------------------|---------------------|
| To ensure payment, Providers are required to confirm member<br>eligible at the time of service.<br>Please note that authorization for services is not a guarantee of<br>present the ball of the plane present the left of the present of the left of the plane. | r eligibility prior to providing services as payment is made <i>only</i> if the member is<br>of payment. All claims submitted for services are subject to claims payment and | • Benefit Selection |
| Payment Integrity policies. Please contact the L.A. Care Provider                                                                                                    | Call Center at <b>1-877-431-2273</b> if you have any questions.                                                                                                    | Request Details     |
| * Benefit Category                                                                                                    |                                                                                                    |                     |
| Inpatient Benefits & Services                                                                                                    | <b>v</b>                                                                                                    |                     |
| * Benefit Detail                                                                                                    |                                                                                                    |                     |
| Emergency Room Services (Emergent Admission)                                                                                                    | v                                                                                                    |                     |
|                                                                                                    |                                                                                                    |                     |
| Colore                                                                                                    |                                                                                                    |                     |
| Select                                                                                                    |                                                                                                    |                     |
|                                                                                                    |                                                                                                    |                     |
| <ul> <li>Authorization Information</li> </ul>                                                                                                    |                                                                                                    |                     |
|                                                                                                    |                                                                                                    |                     |
| Responsible Party                                                                                                    | Authorization Fax                                                                                                    |                     |
| Responsible Party LA CARE HEALTH PLAN                                                                                                    | Authorization Fax                                                                                                    |                     |
| Responsible Party LA CARE HEALTH PLAN                                                                                                    | Authorization Fax                                                                                                    |                     |
| Responsible Party           LA CARE HEALTH PLAN           ✓         Claim Information                                                                                                    | Authorization Fax                                                                                                    |                     |
| Responsible Party LA CARE HEALTH PLAN Claim Information Responsible Party                                                                                                    | Authorization Fax                                                                                                    |                     |
| Responsible Party LA CARE HEALTH PLAN Claim Information Responsible Party LA CARE HEALTH PLAN                                                                                                    | Authorization Fax                                                                                                    |                     |
| Responsible Party LA CARE HEALTH PLAN Claim Information Responsible Party LA CARE HEALTH PLAN Electronic Pawer ID                                                                                                    | Authorization Fax Claims Address Claims Status Phone Number                                                                                                    |                     |
| Responsible Party LA CARE HEALTH PLAN Claim Information Responsible Party LA CARE HEALTH PLAN Electronic Payer ID La CARE                                                                                                    | Authorization Fax Claims Address Claims Status Phone Number                                                                                                    |                     |
| Responsible Party LA CARE HEALTH PLAN Claim Information Responsible Party LA CARE HEALTH PLAN Electronic Payer ID LACAR                                                                                                    | Authorization Fax Claims Address Claims Status Phone Number                                                                                                    |                     |
| Responsible Party LA CARE HEALTH PLAN Claim Information Responsible Party LA CARE HEALTH PLAN Electronic Payer ID LACAR                                                                                                    | Authorization Fax Claims Address Claims Status Phone Number                                                                                                    |                     |
| Responsible Party<br>LA CARE HEALTH PLAN<br>Claim Information<br>Responsible Party<br>LA CARE HEALTH PLAN<br>Electronic Payer ID<br>LACAR<br>Cancel                                                                                                    | Authorization Fax Claims Address Claims Status Phone Number Previous Next Q                                                                                                  |                     |
| Responsible Party<br>LA CARE HEALTH PLAN<br>Claim Information<br>Responsible Party<br>LA CARE HEALTH PLAN<br>Electronic Payer ID<br>LACAR<br>Cancel                                                                                                    | Authorization Fax Claims Address Claims Status Phone Number Previous Next 9                                                                                                  |                     |

<u>Note</u>: If the Responsible Party under the **Authorization Information** section is not LA Care, the next steps will be skipped, and the case is directly created.

Next, let's review the steps where LA Care is the responsible party.

#### **Benefit Selection – Error**

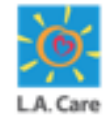

On the **Benefit Selection** page, if you will click **Next** before selecting **Benefit details** from the picklist or clicking **Select**. You will get the **Please choose a benefit and click on Select before proceeding** error message.

|                                                                                                    |                                                                                                    |                                                                                                   |                                                 | Reports                    |                                                                                        |  |
|----------------------------------------------------------------------------------------------------|----------------------------------------------------------------------------------------------------|---------------------------------------------------------------------------------------------------|-------------------------------------------------|----------------------------|----------------------------------------------------------------------------------------|--|
|                                                                                                    |                                                                                                    |                                                                                                   |                                                 |                            |                                                                                        |  |
| Benefit Selection                                                                                                    |                                                                                                    |                                                                                                   |                                                 |                            | Steps                                                                                  |  |
| Select a Benefit for your Authorization.                                                                                                    |                                                                                                    |                                                                                                   |                                                 |                            | <ul> <li>Select Authorization Type</li> </ul>                                          |  |
|                                                                                                    |                                                                                                    |                                                                                                   |                                                 |                            |                                                                                        |  |
| Information for Providers:                                                                                                    |                                                                                                    |                                                                                                   |                                                 |                            | Plan Selection                                                                         |  |
| Information for Providers:<br>To ensure payment, Providers are required to confirm mem                                                                                                    | ber eligibility prior to providir                                                                             | g services as payment is m                                                                        | ade <i>only</i> if the                          | e member is                | Plan Selection                                                                         |  |
| Information for Providers:<br>To ensure payment, Providers are required to confirm mem<br>eligible at the time of service.                                                                                                    | ber eligibility prior to providir                                                                             | g services as payment is m                                                                        | ade <i>only</i> if the                          | e member is                | <ul><li>Plan Selection</li><li>Benefit Selection</li></ul>                             |  |
| Information for Providers:<br>To ensure payment, Providers are required to confirm mem<br>eligible at the time of service.<br>Please note that authorization for services is not a guarante<br>Payment Integrity policies. Please contact the L.A. Care Provid                                                                                                    | ber eligibility prior to providir<br>e of payment. All claims subr<br>ler Call Center at <b>1-877-431-22</b>  | g services as payment is m<br>nitted for services are subj<br><b>73</b> if you have any questior  | ade <i>only</i> if the<br>ect to claims p<br>s. | e member is<br>ayment and  | <ul> <li>Plan Selection</li> <li>Benefit Selection</li> <li>Request Details</li> </ul> |  |
| Information for Providers:<br>To ensure payment, Providers are required to confirm mem<br>eligible at the time of service.<br>Please note that authorization for services is not a guarante<br>Payment Integrity policies. Please contact the L.A. Care Provid<br>* Benefit Category                                                                                                    | ber eligibility prior to providir<br>e of payment. All claims subr<br>ler Call Center at <b>1-877-431-22</b>  | g services as payment is m<br>nitted for services are subj<br><b>73</b> if you have any questior  | ade <i>only</i> if the<br>ect to claims p<br>s. | e member is<br>ayment and  | <ul> <li>Plan Selection</li> <li>Benefit Selection</li> <li>Request Details</li> </ul> |  |
| Information for Providers:<br>To ensure payment, Providers are required to confirm mem-<br>eligible at the time of service.<br>Please note that authorization for services is not a guarante<br>Payment Integrity policies. Please contact the L.A. Care Provid<br>*Benefit Category<br>Inpatient Benefits & Services                                                                                | ber eligibility prior to providir<br>ee of payment. All claims subr<br>ler Call Center at <b>1-877-431-22</b> | ig services as payment is m<br>nitted for services are subj<br>173 if you have any question       | ade <i>only</i> if the<br>ect to claims p<br>S. | e member is<br>ayment and  | <ul> <li>Plan Selection</li> <li>Benefit Selection</li> <li>Request Details</li> </ul> |  |
| Information for Providers:<br>To ensure payment, Providers are required to confirm mem-<br>eligible at the time of service.<br>Please note that authorization for services is not a guarante<br>Payment Integrity policies. Please contact the L.A. Care Provid<br>* Benefit Category<br>Inpatient Benefits & Services<br>* Benefit Detail                                                           | ber eligibility prior to providir<br>ee of payment. All claims subr<br>ler Call Center at <b>1-877-431-22</b> | g services as payment is m<br>nitted for services are subj<br>7 <b>7</b> if you have any question | ade <i>only</i> if the<br>ect to claims p<br>s. | e member is<br>ayment and  | <ul> <li>Plan Selection</li> <li>Benefit Selection</li> <li>Request Details</li> </ul> |  |
| Information for Providers:<br>To ensure payment, Providers are required to confirm mem<br>eligible at the time of service.<br>Please note that authorization for services is not a guarante<br>Payment Integrity policies. Please contact the L.A. Care Provid<br>* Benefit Category<br>Inpatient Benefits & Services<br>* Benefit Detail<br>Emergency Room Services (Emergent Admission)            | ber eligibility prior to providir<br>e of payment. All claims subr<br>ler Call Center at <b>1-877-431-22</b>  | g services as payment is m<br>nitted for services are subj<br><b>73</b> if you have any questior  | ade <i>only</i> if the<br>ect to claims p<br>S. | e member is<br>ayment and  | <ul> <li>Plan Selection</li> <li>Benefit Selection</li> <li>Request Details</li> </ul> |  |
| Information for Providers:<br>To ensure payment, Providers are required to confirm mem<br>eligible at the time of service.<br>Please note that authorization for services is not a guarante<br>Payment Integrity policies. Please contact the L.A. Care Provide<br>* Benefit Category<br>Inpatient Benefits & Services<br>* Benefit Detail<br>Emergency Room Services (Emergent Admission)           | ber eligibility prior to providir<br>ee of payment. All claims subr<br>ler Call Center at <b>1-877-431-22</b> | g services as payment is m<br>nitted for services are subj<br>73 if you have any questior         | ade <i>only</i> if the<br>ect to claims p<br>s. | e member is<br>vayment and | <ul> <li>Plan Selection</li> <li>Benefit Selection</li> <li>Request Details</li> </ul> |  |
| Information for Providers:<br>To ensure payment, Providers are required to confirm mem<br>eligible at the time of service.<br>Please note that authorization for services is not a guarante<br>Payment Integrity policies. Please contact the L.A. Care Provide<br>* Benefit Category<br>Inpatient Benefits & Services<br>* Benefit Detail<br>Emergency Room Services (Emergent Admission)<br>Select | ber eligibility prior to providir<br>ee of payment. All claims subr<br>ler Call Center at <b>1-877-431-22</b> | g services as payment is m<br>nitted for services are subj<br>73 if you have any question         | ade <i>only</i> if the<br>ect to claims p<br>s. | e member is<br>Jayment and | <ul> <li>Plan Selection</li> <li>Benefit Selection</li> <li>Request Details</li> </ul> |  |

**Note**: You will get the above-mentioned error message for all the SARs if you try to proceed further without selecting a benefit.

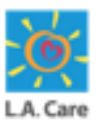

If LA Care is not a responsible party for the benefit selected in the previous step, a case will be directly created, and you will be directed to the Case Detail page with the LA Care is not responsible for the authorization request for the selected plan. Submit authorization request through responsible party. error message.

| L.A. Care<br>HEALTH PLAN.                                                                                                    | uthorization request for the selected benefit. 🗙 📮 Admin Prov                                                                                                    | i 🔻 |
|----------------------------------------------------------------------------------------------------|----------------------------------------------------------------------------------------------------|-----|
| ♠ My Profile Interactions Secure Messages Authorizations                                                                                                 | Resources Claims Users Reports Quick Actions $oldsymbol{ u}$                                                                                                    |     |
|                                                                                                    |                                                                                                    |     |
| Case<br>00041607<br>Type Status Sub Status<br>Submit Authorization Request Completed                                                                     |                                                                                                    |     |
| ✓ Case Information                                                                                                    |                                                                                                    |     |
| Account Name                                                                                                    | Date/Time Opened                                                                                                    |     |
| Account Name Case Owner Admin Provider Portal                                                                                                    | Date/Time Opened<br>10/20/2024, 3:01 PM<br>Status<br>Completed                                                                                                    | /   |
| Account Name Case Owner Admin Provider Portal Type Submit Authorization Request                                                                          | Date/Time Opened<br>10/20/2024, 3:01 PM<br>Status<br>Completed<br>Authorization Type<br>Inpatient                                                                           | /   |
| Account Name Case Owner Admin Provider Portal Type Submit Authorization Request Request Type Emergent Admission                                          | Date/Time Opened<br>10/20/2024, 3:01 PM<br>Status<br>Completed<br>Authorization Type<br>Inpatient<br>Case Number<br>00041607                                                | /   |
| Account Name Case Owner Admin Provider Portal Type Submit Authorization Request Request Type Emergent Admission Authorization Number                     | Date/Time Opened<br>10/20/2024, 3:01 PM<br>Status<br>Completed<br>Authorization Type<br>Inpatient<br>Case Number<br>00041607<br>Subject<br>Emergent Admission Authorization | /   |
| Account Name Case Owner Admin Provider Portal Type Submit Authorization Request Request Type Emergent Admission Authorization Number  Member Information | Date/Time Opened<br>10/20/2024, 3:01 PM<br>Status<br>Completed<br>Authorization Type<br>Inpatient<br>Case Number<br>00041607<br>Subject<br>Emergent Admission Authorization | 1   |

**Note:** If you select a benefit for which LA Care is not a responsible party for any of the SAR, a case will be automatically created, and the above-mentioned message will be displayed.

69 • •

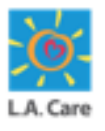

The steps to submit an Emergent Admission SAR for an internal plan are outlined below:

- 10. The **Request Details** page displays. On this page, enter the appropriate values in the mandatory fields (marked with asterisk) such as **Priority**, **Admission Date**, **Length of Stay**, and **Level of Care**.
- 11. Click **Next** to proceed further.

| Member ID                                      | Member Name                                                                                                    |         | Select Authorization Type |
|------------------------------------------------|----------------------------------------------------------------------------------------------------|---------|---------------------------|
| 99787745G                                      | YAN FEN CHEN                                                                                                    |         | Plan Selection            |
| PCP                                            | PPG                                                                                                    |         | Plan Selection            |
| LA. CARE HEALTH PLAN                           | LA CARE                                                                                                    |         |                           |
|                                                |                                                                                                    | (10)    | Benefit Selection         |
| Date of Birth                                  | * Priority                                                                                                    |         |                           |
| 07/07/1946                                     | Routine                                                                                                    | *       | O Request Details         |
|                                                | Routine                                                                                                    |         |                           |
| Submitter's Medical Record Number (MRN)        | -                                                                                                    |         |                           |
|                                                |                                                                                                    |         |                           |
|                                                |                                                                                                    |         |                           |
|                                                |                                                                                                    |         |                           |
|                                                |                                                                                                    |         |                           |
| <ul> <li>Emergent Admission Details</li> </ul> |                                                                                                    |         |                           |
| Chattan                                        |                                                                                                    |         |                           |
| New                                            | * Admission Date                                                                                                    |         |                           |
| New                                            | 05-13-2025                                                                                                    | <b></b> |                           |
| Al worth of Plan                               |                                                                                                    |         |                           |
| <ul> <li>Length of Stay</li> </ul>             |                                                                                                    |         |                           |
| 3                                              |                                                                                                    |         |                           |
|                                                |                                                                                                    |         |                           |
| Subject                                        | * Level of Care                                                                                                    |         |                           |
| Emergent Admission Authorization               |                                                                                                    | -       |                           |
|                                                |                                                                                                    | · · · · |                           |
| Comments                                       | ICF-DD-HABILITATIVE                                                                                                    | A       |                           |
|                                                |                                                                                                    |         |                           |
|                                                | ICF-DD-NURSING                                                                                                    |         |                           |
|                                                |                                                                                                    |         |                           |
|                                                | 10 100/000                                                                                                    |         |                           |
|                                                | IP LEVEL OF CARE                                                                                                    |         |                           |
| Cancel                                         |                                                                                                    | (11     |                           |
|                                                | IP SKILL IP LEVEL OF CARE                                                                                                    |         |                           |
|                                                |                                                                                                    |         |                           |
|                                                | IP SKILLED/LEVEL II                                                                                                    |         |                           |
| Priva                                          | cy Policy Ter                                                                                                    | 6)      |                           |
|                                                | THE REPORT OF THE THE PARTY OF THE PARTY OF |         |                           |

<u>Note</u>: You can add additional information for the request in the **Comments** field and MRN in the **Submitter's Medical Record Number (MRN)** field.

If the **Observation** option is selected as **Level of Care**, a case will be directly created as Observation doesn't require any prior authorization.

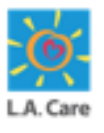

On the **Request Details** page, if the **Observation** option is selected as the Level of Care, a case will be directly created, and you will be directed to the **Case Details** page with the **Case created successfully. No Prior Authorization** message.

| My Drofile                                                                                                    | Interactions              | Secure Mere    | aner Authoria                          | ations Descurren                                                               | Claime                                                          | Unerr | Paporte | Ouick Action  |     |   |
|----------------------------------------------------------------------------------------------------|---------------------------|----------------|----------------------------------------|--------------------------------------------------------------------------------|-----------------------------------------------------------------|-------|---------|---------------|-----|---|
| <ul> <li>My Profile</li> </ul>                                                                                                    | Interactions              | Secure Mess    | ages Authoriz                          | ations Resource                                                                | Claims                                                          | Users | Reports | QUICK Action: | · • |   |
|                                                                                                    |                           |                |                                        |                                                                                |                                                                 |       |         |               |     |   |
|                                                                                                    |                           |                |                                        |                                                                                |                                                                 |       |         |               |     |   |
| Case                                                                                                    |                           |                |                                        |                                                                                |                                                                 |       |         |               |     |   |
| 00031353                                                                                                    |                           |                |                                        |                                                                                |                                                                 |       |         |               |     |   |
| -                                                                                                    |                           |                |                                        |                                                                                |                                                                 |       |         |               |     |   |
| TVDe                                                                                                    | Status                    | 5              | ub Status                              |                                                                                |                                                                 |       |         |               |     |   |
| Submit Authorization Request                                                                                                    | Status<br>Comp            | sleted A       | ub Status<br>IPI Successful            |                                                                                |                                                                 |       |         |               |     |   |
| Type<br>Submit Authorization Request                                                                                                    | Status<br>Comp            | sleted A       | ub Status<br>IPI Successful            |                                                                                |                                                                 |       |         |               |     |   |
| Type<br>Submit Authorization Request                                                                                                    | Status<br>Comp            | sleted A       | ub Status<br>PI Successful             |                                                                                |                                                                 |       |         |               |     |   |
| Pype<br>Submit Authorization Request                                                                                                    | Status<br>Comp<br>Details | Soleted A      | ub Status<br>IPI Successful<br>cuments |                                                                                |                                                                 |       |         |               |     |   |
| Submit Authorization Request  Detail Authorization   Case Information                                                                                                    | Status<br>Comp<br>Details | Soleted A      | ob Status<br>IPI Successful<br>cuments |                                                                                |                                                                 |       |         |               |     |   |
| Detail Authorization Request Case Information                                                                                                    | Status<br>Comp<br>Details | sleted A       | ub Status<br>IPI Successful<br>cuments |                                                                                |                                                                 |       |         |               |     |   |
| Submit Authorization Request  Detail Authorization  Case Information  Account Name                                                                                                    | Status<br>Comp<br>Details | Sleted A       | ub Status<br>IPI Successful<br>cuments | Date/Ti<br>9/5/20                                                              | te Opened<br>4, 4:42 PM                                         |       |         |               |     |   |
| Submit Authorization Request  Detail Authorization  Case Information  Account Name  Case Owner                                                                                           | Status<br>Comy<br>Details | sleted A       | ob Status<br>IPI Successful<br>cuments | Date/Ti<br>9/5/20<br>Status                                                    | re Opened<br>4, 4:42 PM                                         |       |         |               |     |   |
| Submit Authorization Request  Detail Authorization  Case Information  Account Name  Case Owner  Admin Provider Portal                                                                    | Satus<br>Comp<br>Details  | Supporting Doc | ob Status<br>IPI Successful<br>cuments | Date/Ti<br>9/5/20<br>Status<br>Comple                                          | ie Opened<br>4, 4:42 PM<br>ted                                  |       |         |               |     | / |
| Submit Authorization Request  Detail Authorization  Case Information  Account Name  Case Owner  Admin Provider Portal  Type                                                              | Satus<br>Comp<br>Details  | Supporting Doc | ob Status<br>IPI Successful<br>cuments | Date/Ti<br>9/5/20<br>Status<br>Comple<br>Authori                               | te Opened<br>4, 4:42 PM<br>ted<br>ation Type                    |       |         |               |     | / |
| Submit Authorization Request  Detail Authorization  Case Information  Account Name  Case Owner  Admin Provider Portal  Type  Submit Authorization Request                                | Satus<br>Comp<br>Details  | Supporting Doc | ob Status<br>IPI Successful<br>cuments | Date/Ti<br>9/5/20<br>Status<br>Compl<br>Author<br>Inpadie                      | te Opened<br>4, 4:42 PM<br>ted<br>ation Type<br>4               |       |         |               |     | / |
| Submit Authorization Request  Detail Authorization  Case Information  Account Name  Case Owner  Admin Provider Portal  Type Submit Authorization Request Request Type Emergent Admission | Satus<br>Comp<br>Details  | Supporting Doc | ob Status<br>IPI Successful<br>cuments | Date/Ti<br>9/5/20<br>Status<br>Compl<br>Author<br>Inpadie<br>Case N<br>000313  | ie Opened<br>4, 4:42 PM<br>ted<br>stion Type<br>t<br>mber<br>sa |       |         |               |     | / |
| Type Submit Authorization Request  Case Information  Case Owner  Admin Provider Portal  Type Submit Authorization Request Request Type Emergent Admission Authorization Number           | Satus<br>Comp<br>Details  | Supporting Doc | ob Status<br>IPI Successful<br>cuments | Date/Ti<br>9/5/20<br>Status<br>Compl<br>Author<br>Inpadie<br>Case N<br>0003ict | ie Opened<br>4, 4:42 PM<br>ted<br>ation Type<br>t<br>mber<br>i3 |       |         |               |     | / |

Next, let's review the steps you need to follow if you select an option other than Observation in the Level of Care field.

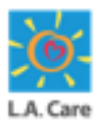

If an option other than Observation is selected in the Level of Care field, you will be directed to the **Select Prescribing Provider** page. Perform the following steps to submit the Emergent Admission form for an internal plan:

- 12. On the **Select Prescribing Provider** page, search for and select the appropriate Prescribing Provider or Practitioner by entering the preferred provider's demographic information into the corresponding fields
- 13. Click **Search** to view the search results.

| <ul> <li>Line of Business</li> </ul> |                        |                       |                   |
|--------------------------------------|------------------------|-----------------------|-------------------|
| Line of Business                     | Contracting Status     |                       |                   |
| MCLA 👻                               | Participating          |                       |                   |
| Practitioner Details                 |                        |                       |                   |
| Practitioner First Name              | Practitioner Last Name | Provider ID (Site ID) | Practitioner Type |
| Enter a Value                        | Enter a Value          | Enter a Value         | Any Type 📼        |
| State License Number                 | NPI                    | Tax ID / EIN          | Zip Code          |
| Enter a Value                        | Enter a Value          | Enter a Value         | Enter a Value     |
| Accepting New Patients               | Languages Spoken       | Gender                |                   |
| Requirements                         | No Preference Q        | No Preference 🔹       |                   |
| No Preference 🔻                      |                        |                       |                   |
| Coverage and Care Requ               | uirements              |                       |                   |
| Network                              | Speciality             |                       |                   |
| LA CARE Q                            | Any Specialty Q        |                       |                   |

| ✓ Line of Business      |                        |               |                             |
|-------------------------|------------------------|---------------|-----------------------------|
| Line of Business        | Contracting Status     |               |                             |
| MCLA 👻                  | Participating <b>v</b> |               |                             |
| ✓ Provider Details      |                        |               |                             |
| Facility Name           | NPI                    | Tax ID / EIN  | Provider Type               |
| Enter a Value           | Enter a Value          | Enter a Value | Any Type 💌                  |
| Facility Services       | State License Number   | Zip Code      | Provider Medicare<br>Number |
| Any Service 💌           | Enter a Value          | Enter a Value | Enter a Value               |
| Site ID                 |                        |               | Lifter a value              |
| Enter a Value           |                        |               |                             |
| ✓ Coverage and Care Req | uirements              |               |                             |
| Network                 | Speciality             |               |                             |
| LA CARE Q               | Any Specialty Q        |               |                             |

# Select Prescribing Provider – Error 🧱

On the **Select Prescribing Provider** page, if you will click **Next** before searching and selecting the required Prescribing Provider/Practitioner, you will get the **Provider selection is mandatory to proceed to the next step** error message.

| Date of Birth                     | HEAI<br>Prior<br>Post             | LI H CARE LA, IPA (MEDPOINT MGMT), HCLA<br>rity<br>Stabilization | 0      | Benefit Selection Request Details |  |
|-----------------------------------|-----------------------------------|------------------------------------------------------------------|--------|-----------------------------------|--|
| Submitter's Medical Record Number | (MRN) Selec                       | cted Prescribing Provider                                        | e      | Select Prescribing Provider       |  |
|                                   |                                   |                                                                  |        | Select Service Provider           |  |
|                                   |                                   |                                                                  | , i    | Enter Request Code(s)             |  |
| Provider selection is mandat      | tory to proceed to the next step. |                                                                  | -      | Signature                         |  |
| Practitioner Search Pro           | ovider Search                     |                                                                  | •      | Supporting Documents              |  |
| Provider NPI                      | Practitioner Last Name            | Practitioner Type                                                |        |                                   |  |
| Enter a Value                     | Enter a Value                     | Any Type                                                         | •      |                                   |  |
| Specialty                         |                                   |                                                                  |        |                                   |  |
| Any Specialty                     | Q                                 | $\searrow$                                                       |        |                                   |  |
|                                   |                                   | Reset                                                            | Search |                                   |  |
| Cancel                            |                                   | Previous                                                         | Next   |                                   |  |

**Note**: You will get the above-mentioned error message for all the SARs if you try to proceed further without selecting the required Prescribing Provider/Practitioner.

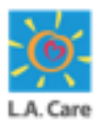

The steps to submit an Emergent Admission SAR for an internal plan are outlined below:

- 14. Scroll down to access the **Practitioner** or **Provider Result** section. In this section, select the **Select Practitioner** or **Select Provider** radio button for the required Practitioner or Provider, respectively.
- 15. Click **Next** to proceed further.

|                     |                  |                         |                          |                           | ATTICINAL ELEBIST   |
|---------------------|------------------|-------------------------|--------------------------|---------------------------|---------------------|
|                     | Gender           | State License<br>Number | Contracting<br>Status    |                           |                     |
|                     |                  |                         | Participating            |                           |                     |
| O Select Practition | er               |                         |                          |                           |                     |
|                     |                  |                         |                          |                           |                     |
|                     | NPI              | Line of Business        | Network                  | Practitioner Type         | Specialty           |
|                     |                  | MCLA                    |                          |                           |                     |
|                     |                  |                         |                          |                           |                     |
|                     | Provider Address | Phone                   | Provider ID (Site<br>ID) | Accepting New<br>Patients | Languages<br>Spoken |
|                     |                  |                         |                          | Requirements              |                     |
|                     | Gender           | State License<br>Number | Contracting<br>Status    |                           |                     |
|                     |                  |                         | Participating            |                           |                     |
| Select Practition   | er 14            |                         |                          |                           |                     |
|                     |                  | Dage                    | 1 of 3                   |                           | Next                |
|                     |                  | 1 uBc                   | . 015                    |                           | Hext                |
| Cancel              |                  |                         |                          | Prev                      | vious               |

| 6               |                         |                                        |                                                          |                  |                             |       |
|-----------------|-------------------------|----------------------------------------|----------------------------------------------------------|------------------|-----------------------------|-------|
|                 | Facility                | Site ID                                | NPI                                                      | Line of          | Provider Type               | Phone |
|                 | Address                 |                                        |                                                          | Business<br>MCLA |                             |       |
|                 | Specialty               | Network                                | Facility<br>Service<br>Clinic<br>Assignment<br>Available | Tax ID / EIN     | Provider Medicare<br>Number |       |
|                 | State License<br>Number | Contracting<br>Status<br>Participating |                                                          |                  |                             |       |
| Select Provider | 14                      |                                        |                                                          |                  |                             |       |
|                 |                         |                                        | Page 1                                                   | of 1             |                             |       |

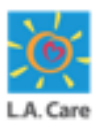

The steps to submit an Emergent Admission SAR for an internal plan are outlined below:

- 16. The **Select Service Provider** page displays. On this page, you can view the details of the Selected Prescribing Provider, such as Name, Site ID, Address, and Fax Number. Next, you need to search for and select the required Service Provider/Practitioner using the Practitioner Search or Provider Search.
- 17. Click **Search** to view the Practitioner Search Results.

| mber ID                                                                                             |                                               | Member Name                      |                                          |          | <b>Q</b> | Select Authorization Type         |
|----------------------------------------------------------------------------------------------------|-----------------------------------------------|----------------------------------|------------------------------------------|----------|----------|-----------------------------------|
|                                                                                                    |                                               |                                  |                                          |          |          | Dian Coloction                    |
| þ                                                                                                   |                                               | PPG                              | -                                        |          | Ĩ        | Plan Selection                    |
| (m. )                                                                                               |                                               | LA CARE DIRECT N                 | ETWORK                                   |          | 9        | Benefit Selection                 |
| te of Birth                                                                                         |                                               | Urgent                           |                                          |          | 0        | Request Details                   |
| omitter's Medical Record Number (M                                                                  | RN)                                           |                                  |                                          |          | 0        | Select Prescribing Provider       |
| ected Prescribing Provider                                                                          |                                               | Prescribing Provide              | er Site ID                               |          | 0        | Select Service Provider           |
| scribing Provider Address                                                                           |                                               | Prescribing Provide              | er Fax Number                            |          | •        | Enter Request Code(s)             |
| 0                                                                                                   |                                               |                                  |                                          |          |          |                                   |
|                                                                                                    |                                               | Not Available                    |                                          |          | •        | Signature                         |
|                                                                                                    |                                               | Not Availab                      |                                          |          | •        | Signature<br>Supporting Documents |
|                                                                                                    |                                               | Not Availabje                    |                                          | 16       | -        | Signature<br>Supporting Documents |
| Provision from to Da                                                                                | ile forest                                    | Not Availab <u>j</u> e           |                                          | 16       | •        | Signature<br>Supporting Documents |
| Practitioner Search Prov                                                                            | ider Search                                   | Not Availab <u>]</u> e           |                                          | 16       | •        | Signature<br>Supporting Documents |
| Practitioner Search Prov<br>Provider NPI                                                            | ider Search<br>Practitioner L                 | Not Availabje                    | Practition Practition                    | 16       |          | Signature<br>Supporting Documents |
| Practitioner Search Prov<br>Provider NPI<br>Enter a Value                                           | ider Search<br>Practitioner L<br>Enter a Valu | Not Availabje<br>ast Name        | Practitioner Type<br>Any Type            | 16       | •        | Signature<br>Supporting Documents |
| Practitioner Search Prov<br>Provider NPI<br>Enter a Value<br>Specialty                              | ider Search<br>Practitioner L<br>Enter a Valu | Not Availab <u>e</u><br>ast Name | Practitioner Type<br>Any Type            |          | •        | Signature<br>Supporting Documents |
| Practitioner Search Prov<br>Provider NPI<br>Enter a Value<br>Specialty<br>Any Specialty             | ider Search<br>Practitioner L<br>Enter a Valu | Not Availabje<br>ast Name        | Practition<br>Type<br>Any Type           |          | • • • •  | Signature<br>Supporting Documents |
| Practitioner Search     Prov       Provider NPI     Enter a Value       Specialty     Any Specialty | ider Search<br>Practitioner L<br>Enter a Valu | Not Availabje<br>ast Name<br>je  | Practition for Type<br>Any Type<br>Reset | - 16<br> | •        | Signature<br>Supporting Documents |

## **Select Service Provider – Error**

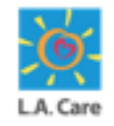

On the **Select Prescribing Provider** page, if you will click **Next** before searching and selecting the required Prescribing Provider, you will get the **Provider selection is mandatory to proceed to the next step** error message.

| Submitter's Medical Record Number (MR | Post Stabiliza<br>RN) Selected Pre- | ation<br>scribing Provider | 0      | Request Details<br>Select Prescribing Provider          |
|---------------------------------------|-------------------------------------|----------------------------|--------|---------------------------------------------------------|
| Provider selection is mandator        | y to proceed to the next step.      |                            |        | Select Service Provider Enter Request Code(s) Signature |
| Practitioner Search Provi             | ider Search                         |                            | •      | Supporting Documents                                    |
| Provider NPI                          | Practitioner Last Name              | Practitioner Type          |        |                                                         |
| Enter a Value                         | Enter a Value                       | Any Type                   | •      |                                                         |
| Specialty                             |                                     |                            |        |                                                         |
| Any Specialty                         | Q                                   | €}                         |        |                                                         |
|                                       |                                     | Reset                      | Search |                                                         |
|                                       |                                     | Previous                   | Next   |                                                         |

<u>Note</u>: You will get the above-mentioned error message for all the SARs if you try to proceed further without selecting the required Service Provider.

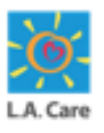

The steps to submit an Emergent Admission SAR for an internal plan are outlined below:

- 18. Scroll down to access the **Practitioner Result** section. In this section, select the **Select Practitioner** radio button for the required Provider.
- 19. Click **Next** to proceed further.

| 2                     |                     |                                           |                                        |                                                                            |                                |  |
|-----------------------|---------------------|-------------------------------------------|----------------------------------------|----------------------------------------------------------------------------|--------------------------------|--|
| N                     | NPI                 | Line of Business<br>L.A. CARE<br>Medicare | Network                                | <b>Practitioner</b><br><b>Type</b><br>PRIMARY CARE<br>PHYSICIAN            | Specialty                      |  |
| Pi<br>A:              | Provider<br>Address | Phone                                     | Provider ID (Site<br>ID)               | Accepting New<br>Patients<br>Requirements<br>Not accepting<br>new patients | Languages<br>Spoken<br>English |  |
| G                     | Gender              | State License<br>Number                   | Contracting<br>Status<br>Participating |                                                                            |                                |  |
| O Select Practitioner | 18                  |                                           |                                        |                                                                            |                                |  |
| Previous              |                     | Page                                      | 1 of                                   |                                                                            | Next                           |  |
| Cancel                |                     |                                           |                                        | Pre                                                                        | rious Next 19                  |  |
|                       |                     | Privacy Policy   T                        | erms & Conditions                      | Contact Us   1-888                                                         | ILA-Care (1-888-452-2273)      |  |

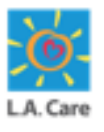

The steps to submit an Emergent Admission SAR for an internal plan are outlined below:

20. The Enter Request Code(s) page displays. On this page, you can view the details of the Selected Service Provider, such as Name, Site ID, Address, and Fax Number. Next, enter ICD10 Diagnosis Code. The ICD10 Diagnosis Code Description field will be auto-populated as per the entered ICD10 Diagnosis Code.

|                                          | Urgent                       | c   | Request Details             |
|------------------------------------------|------------------------------|-----|-----------------------------|
| Submitter's Medical Record Number (MRN)  |                              |     |                             |
|                                          |                              | e   | Select Prescribing Provider |
| Selected Prescribing Provider            | Prescribing Provider Site ID | e   | Select Service Provider     |
| Provide a Devider Address                | Provide Provide Fortheriter  |     | Enter Request Code(s)       |
| Prescribing Provider Address             | Not Available                |     |                             |
|                                          |                              | •   | Signature                   |
| Selected Service Provider                | Service Provider Site ID     |     | Supporting Documents        |
|                                          |                              |     |                             |
| Service Provider Address                 | Service Provider Fax Number  |     |                             |
|                                          | Not Available                |     |                             |
| * ICD10 Diagnosis Code                   |                              | Add |                             |
|                                          |                              |     |                             |
| ICD10 Diagnosis Code Description         |                              | 20  |                             |
| STAPHYLOCOCCAL ARTHRITIS, RIGHT SHOULDER |                              |     |                             |
|                                          |                              |     |                             |
|                                          |                              |     |                             |
| Please enter Revenue Code(s) below       |                              |     |                             |
|                                          |                              | Add |                             |
|                                          |                              |     |                             |
|                                          |                              |     |                             |
| ease enter Revenue Code(s) below         |                              |     |                             |

Note: You can click Add if you want to add multiple ICD10 codes.

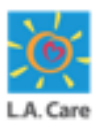

The steps to submit an Emergent Admission SAR for an internal plan are outlined below:

- 21. Scroll down and enter **Revenue Code**. The **Revenue Code Description** field will be auto-populated as per the entered **Revenue Code**. This step is <u>optional</u>.
- 22. Click **Next** to proceed further.

|                                          |  | Add       |  |
|------------------------------------------|--|-----------|--|
|                                          |  | Add       |  |
| * ICD10 Diagnosis Code 0                 |  |           |  |
|                                          |  |           |  |
| ICD10 Diagnosis Code Description         |  |           |  |
| STAPHYLOCOCCAL ARTHRITIS, RIGHT SHOULDER |  |           |  |
|                                          |  |           |  |
| ease enter Revenue Code(s) below         |  |           |  |
| ease enter Revenue Code(s) below         |  | Add       |  |
| ease enter Revenue Code(s) below         |  | Add       |  |
| ease enter Revenue Code(s) below         |  | Add       |  |
| ease enter Revenue Code(s) below         |  | Add<br>21 |  |
| ease enter Revenue Code(s) below         |  | Add<br>21 |  |

<u>Note</u>: You can click **Add** if you want to add multiple revenue code. If all the ICD10 Code(s) and Revenue Code(s) added on the **Enter Request Code(s)** page don't require authorization, a message will appear confirming that. On clicking Next, all the next step will be skipped, and a case will be directly created.

79 ••

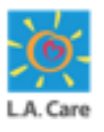

The steps to submit an Emergent Admission SAR for an internal plan are outlined below:

- 23. On the **Signature** page, select the **I have verified the below Provider Information for accuracy** checkbox.
- 24. Click the Enter Alternate Prescribing Provider Information accordion and enter the prescribing provider information in the Street 1, Street 2, City, State, Zip, and Alternate Service Provider Fax fields.

|   | Signature                                                        |                                                                                                    | Ste | eps                       |  |
|---|------------------------------------------------------------------|----------------------------------------------------------------------------------------------------|-----|---------------------------|--|
|   | Plaze raview all Proceeribing and Service Provider Information   | nd utilize the accordions to optor Alternative Information as                                       | ø   | Select Authorization Type |  |
|   | necessary. The entered alternative provider information will per | recessary. The entered alternative provider information will persist on this authorization request. |     |                           |  |
| 2 | have verified the below Provider Information for accuracy.       |                                                                                                    | 0   | Benefit Selection         |  |
|   | Member Name                                                      |                                                                                                    | 0   | Request Details           |  |
|   | Enter Alternate Prescribing Provider Information                 |                                                                                                    | 0   | Signature                 |  |
|   | Street 1                                                         | Street 2                                                                                            |     | Supporting Documents      |  |
|   | ABC Street                                                       | Strt 2                                                                                              |     |                           |  |
|   | City                                                             | State                                                                                               |     |                           |  |
|   | C City                                                           | CA                                                                                                  |     |                           |  |
|   | Zip                                                              | Alternate Service Provider Fax                                                                      |     |                           |  |
|   | 54657                                                            |                                                                                                    |     |                           |  |
|   | Selected Service Provider                                        | Service Provider Site ID                                                                            |     |                           |  |
|   | Service Provider Address                                         | Service Provider Fax Number<br>Not Available                                                        |     |                           |  |
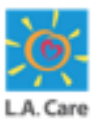

The steps to submit an Emergent Admission SAR for an internal plan are outlined below:

- 25. Similarly, click the Enter Alternate Service Provider Information accordion and enter the service provider information in the Street 1, Street 2, City, State, Zip, and Alternate Service Provider Fax fields.
- 26. Select the attestation checkbox as highlighted below.

27. Click Next to proceed further.

| Street 1                                                                                                    | Street 2                                                                                                    |
|----------------------------------------------------------------------------------------------------|----------------------------------------------------------------------------------------------------|
| 67 street                                                                                                    | Street2                                                                                                    |
| City                                                                                                    | State                                                                                                    |
| City City                                                                                                    | SE                                                                                                    |
| Zip                                                                                                    | Alternate Service Provider Fax                                                                                                    |
| 65635                                                                                                    |                                                                                                    |
| T attest I have used all reasonable diligent of my knowledge the in the best of my knowledge the in ame                                                      | in preparing the response, I have reviewed this entry, and all attached documents, where appli-<br>mation contained herein is true and complete." |
| T attest I have used all reasonable diliger<br>tole, and to the best of my knowledge the in<br>ame<br>tle<br>incipal<br>ate / Time Submitted<br>//8/2024 7:6 | in preparing the response, I have reviewed this entry, and all attached documents, where appli-<br>mation contained herein is true and complete." |

# Signature – Error

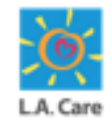

If you click **Next** without selecting the **I have verified the below Provider Information for accuracy** checkbox, you will get the error: "**Please confirm that you have reviewed the Provider information for accuracy.**"

| LA. Ca       | are<br>P L A No                                                                                                    |                                                                                                | Iseger-Deloi •                                                        |
|--------------|----------------------------------------------------------------------------------------------------|------------------------------------------------------------------------------------------------|-----------------------------------------------------------------------|
|              | ♠ My Profile Interactions Secure Messages                                                                                                  | Authorizations Resources Claims Users Reports Q                                                | Quick Actions 🗸                                                       |
|              |                                                                                                    |                                                                                                |                                                                       |
| Sig          | nature                                                                                                    |                                                                                                | Steps                                                                 |
| Plea<br>Plea | ,<br>ase review all Prescribing and Service Provider Information, and<br>essary. The entered alternative provider information will persist | utilize the accordions to enter Alternative Information as<br>t on this authorization request. | <ul> <li>Select Authorization Type</li> <li>Plan Selection</li> </ul> |
|              | I have verified the below Provider Information for accuracy. Please co                                                                     | onfirm that you have reviewed the Provider Information for accuracy.                           | <ul> <li>Benefit Selection</li> </ul>                                 |
| Men          | nber Name                                                                                                    |                                                                                                | Request Details                                                       |
| Selec        | ected Prescribing Provider                                                                                                    | Prescribing Provider Site ID                                                                   | <ul> <li>Select Prescribing Provider</li> </ul>                       |
| Pres         | scribing Provider Address                                                                                                    | Prescribing Provider Fax Number<br>Not Available                                               | Select Service Provider                                               |
|              |                                                                                                    |                                                                                                | <ul> <li>Enter Request Code(s)</li> </ul>                             |
| > E          | Enter Alternate Prescribing Provider Information                                                                                           |                                                                                                | O Signature                                                           |
| Selec        | ected Service Provider                                                                                                    | Service Provider Site ID                                                                       | Supporting Documents                                                  |
| Servi        | vice Provider Address                                                                                                    | Service Provider Fax Number<br>Not Available                                                   |                                                                       |

<u>Note</u>: You will get the above-mentioned error message for all the SARs if you try to proceed further without selecting the checkbox.

# Signature – Error

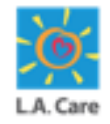

If you click **Next** without selecting the attestation checkbox, you will get the error: "**Please select the checkbox before submitting**."

| ♠ My Profile Interaction                                                                        | ons Secure Messages           | Authorizations            | Resources          | Claims        | Users        | Reports    | Quick | Actions $\checkmark$                                                                                                    |
|-------------------------------------------------------------------------------------------------|-------------------------------|---------------------------|--------------------|---------------|--------------|------------|-------|----------------------------------------------------------------------------------------------------|
|                                                                                                 |                               |                           |                    |               |              |            |       |                                                                                                    |
|                                                                                                 |                               |                           |                    |               |              |            |       |                                                                                                    |
|                                                                                                 |                               |                           |                    |               |              |            | c     | tens                                                                                                    |
| Signature                                                                                       |                               |                           |                    |               |              |            | 5     | teps                                                                                                    |
| Member Name                                                                                     |                               |                           |                    |               |              |            | ¢     | Select Authorization Type                                                                                                    |
| Member Name                                                                                     |                               |                           |                    |               |              |            |       | Plan Selection                                                                                                    |
| "I attest I have used all reasonable dil                                                        | igence in preparing the respo | nse I have reviewed th    | is entry and all a | ttached docu  | ments wh     | ere appli- |       |                                                                                                    |
| cable, and to the best of my knowledge th                                                       | ne information contained here | · · · ·                   | is chay, and an a  | cucinea aocai | inches, with | cic uppli  |       | Description of the state of the state of the |
|                                                                                                 |                               | ein is true and complete  | e."                |               |              |            | C C   | Benefit Selection                                                                                                    |
|                                                                                                 |                               | ein is true and complete  | e."                |               |              |            |       | Select Prescribing Provider                                                                                                    |
| Name                                                                                            |                               | ein is true and complete  | 2."                |               |              |            |       | Select Prescribing Provider                                                                                                    |
| Name<br>Admin Provider Portal                                                                   |                               | ein is true and complete  | e."                |               |              |            | 0     | Select Prescribing Provider Enter Request Code(s)                                                                                                    |
| Name<br>Admin Provider Portal<br>Title                                                          |                               | ein is true and complete  | 2."                |               |              |            |       | Select Prescribing Provider  Enter Request Code(s)  Request Details                                                                                                    |
| Name<br>Admin Provider Portal<br>Title<br>Principal                                             |                               | en is true and complete   | 5."                |               |              |            |       | Select Prescribing Provider  Enter Request Code(s)  Request Details  Signature                                                                                                    |
| Name<br>Admin Provider Portal<br>Title<br>Principal<br>Date / Time Submitted<br>10/22/2024 13:2 |                               | en is true and complete   | 5."                |               |              |            |       | <ul> <li>Select Prescribing Provider</li> <li>Select Prescribing Provider</li> <li>Enter Request Code(s)</li> <li>Request Details</li> <li>Signature</li> </ul>                                                                                                    |
| Name<br>Admin Provider Portal<br>Title<br>Principal<br>Date / Time Submitted<br>10/22/2024 13:2 |                               | en is true and complete   | 2,"                |               |              |            |       | <ul> <li>Select Prescribing Provider</li> <li>Enter Request Code(s)</li> <li>Request Details</li> <li>Signature</li> <li>Supporting Documents</li> </ul>                                                                                                    |
| Name<br>Admin Provider Portal<br>Title<br>Principal<br>Date / Time Submitted<br>10/22/2024 13:2 | Bu continuing to the pour     | en is true and complete   | entod              |               |              |            |       | <ul> <li>Select Prescribing Provider</li> <li>Enter Request Code(s)</li> <li>Request Details</li> <li>Signature</li> <li>Supporting Documents</li> </ul>                                                                                                    |
| Name<br>Admin Provider Portal<br>Title<br>Principal<br>Date / Time Submitted<br>10/22/2024 13:2 | By continuing to the next s   | section, a case will be c | reated.            |               |              |            |       | <ul> <li>Select Prescribing Provider</li> <li>Enter Request Code(s)</li> <li>Request Details</li> <li>Signature</li> <li>Supporting Documents</li> </ul>                                                                                                    |

<u>Note</u>: You will get the above-mentioned error message for all the SARs if you try to proceed further without selecting the checkbox.

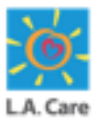

The steps to submit an Emergent Admission SAR for an internal plan are outlined below:

- 28. The **Supporting Documents** page displays. Select the **I attest that I have uploaded all required documentation for this Authorization request** checkbox.
- 29. Next, click **Log In** to log into the OnBase Integration for Salesforce platform and upload the supporting document.

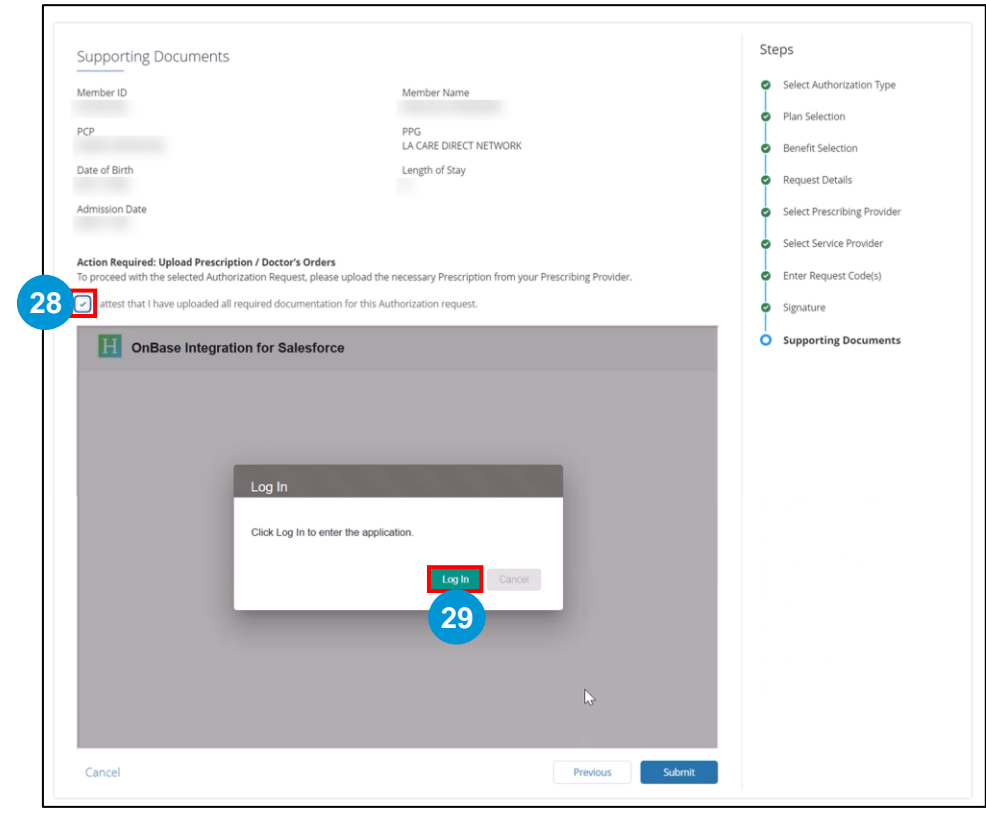

# **Supporting Documents – Error**

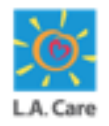

On the **Supporting Documents** page, if you do not select the **I attest that I have uploaded all required documentation for this Authorization request** checkbox and click **Submit**, you will get the error: "**You must upload all required documents prior to submitting the request**."

|      |                              | Interactions         | Secure Messages           | Authorizations        | Resources        | Claims          | Users | Reports | Quick Actio | ons 🗸                       |
|------|------------------------------|----------------------|---------------------------|-----------------------|------------------|-----------------|-------|---------|-------------|-----------------------------|
|      |                              |                      |                           |                       |                  |                 |       |         |             |                             |
|      |                              |                      |                           |                       |                  |                 |       |         |             |                             |
| Su   | upporting Docum              | ents                 |                           |                       |                  |                 |       |         | 5           | Steps                       |
| Me   | ember ID                     |                      |                           | Member Name           |                  |                 |       |         |             | Select Authorization Type   |
| TVIC |                              |                      |                           | Member Name           |                  |                 |       |         |             | Plan Selection              |
| PC   | Р                            |                      |                           | PPG                   |                  |                 |       |         |             | Benefit Selection           |
| Da   | te of Birth                  |                      |                           | Priority              |                  |                 |       |         |             | Request Details             |
| Su   | bmitter's Medical Record     | Number (MRN)         |                           | Post Stabilization    |                  |                 |       |         |             | Select Prescribing Provider |
|      |                              | ,                    |                           |                       |                  |                 |       |         |             | Select Service Provider     |
| Ac   | tion Required: Upload P      | rescription / Doct   | or's Orders               | Duraniation           | 6 D              | ilein – Dussiel |       |         |             | Enter Request Code(s)       |
|      | Lattest that I have uplea    | a Authorization Rec  | uest, please upload the r | ecessary Prescription | from your Presci | ibing Provid    | er.   |         |             | 9 Signature                 |
| You  | u must upload all required o | locuments prior to s | ubmitting this request.   | nonzation request.    |                  |                 |       |         | (           | Supporting Documents        |

**Note**: You will get the above-mentioned error message for all the SARs if you try to proceed further without selecting the checkbox.

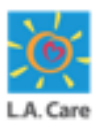

The steps to submit an Emergent Admission SAR for an internal plan are outlined below:

**30**. Once you have successfully logged into the OnBase Integration for Salesforce platform, click **Import** to upload the supporting documents. A pop-up window will appear where you can select the supporting documents from your system that you want to upload.

| UIBa      | se Integration for | Salesforce | U             | IM Inpatient   | Import          | tột -   |  |
|-----------|--------------------|------------|---------------|----------------|-----------------|---------|--|
|           |                    |            |               | Q, Search this | list            | C       |  |
| UM Docu ↑ | UM Memb †          | UM Memb ↑  | UM Req Pr ↑   | UM Serv Pr ↑   | External ID 🛛 🕆 | PCP Sit |  |
|           | ₹ Fliter           | ₹ Filter   | ₩ Filter      | ₹ Filter       | ₹ Filter        | ₩ FI    |  |
|           |                    | Grid       | rnas no data. |                |                 |         |  |
|           |                    |            |               |                |                 |         |  |

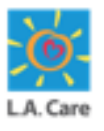

The steps to submit an Emergent Admission SAR for an internal plan are outlined below:

- 31. Once you have selected the supporting documents from your system, the Import one or more files window appears. Next, click your cursor in the SF Portal Request Type field
- 32. Click **SF Portal Document Type** to populate the Expand Autofill Instances

| L   | OnBase Integration for Salesforce       | titt leasting - Imm                                          | - 17    |  |
|-----|-----------------------------------------|--------------------------------------------------------------|---------|--|
|     | Import one or more files Add more files |                                                              | C       |  |
| UME | Single Document Import mode             | Name: Dme Carrillo.pdf  Document Type SF Portal Doc          | PCP Sit |  |
|     | PDF 45.72 KB                            | File Type<br>PDF                                             | •       |  |
|     |                                         | SF Portal Request KTG                                        | 31      |  |
|     |                                         | SE Parta Benuest Tune<br>O춫 - Durable Medical Equipment ([ × |         |  |
|     |                                         | Wegured<br>UM Document ID (Auth ID)                          | 32      |  |
|     |                                         | LAC0157223                                                   |         |  |
|     |                                         | Cancel                                                       | Noad    |  |

Note: You can add multiple files using the Add more files button.

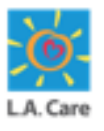

The steps to submit an Emergent Admission SAR for an internal plan are outlined below:

Use the check boxes to select your document type, then click **Expand Instances** to confirm your selection.

| Expan | d Autofill Instances                                                     |                 |                    |
|-------|--------------------------------------------------------------------------|-----------------|--------------------|
|       | SF Portal Request Type                                                   | SF Porta        | al Document Type   |
|       | OP - Durable Medical Equipment (DME) - Incontinent &<br>Medical Supplies | UM Pric         | or Auth Form       |
|       | OP - Durable Medical Equipment (DME) - Incontinent &<br>Medical Supplies | UM Pric<br>Docs | or Auth Supporting |
|       |                                                                          |                 |                    |
|       |                                                                          |                 |                    |
|       | R                                                                        |                 |                    |
|       |                                                                          | Cancel          | Expand Instances   |

Note: You can add multiple files using the Add more files button.

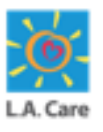

The steps to submit an Emergent Admission SAR for an internal plan are outlined below:

**33**. Once you have uploaded the document, a message appears confirming that the Document was imported successfully. Click the **Cancel** button to close the window.

|                | ARD - Authorized Representative Form                                   |
|----------------|------------------------------------------------------------------------|
|                | External ID                                                            |
|                | UM Member ID                                                           |
| ∴ Upload files | UM Member QNXT ID                                                      |
| or Drop nies   |                                                                        |
|                | ARD First Name                                                         |
|                | ARD Last Name                                                          |
|                | 33 Cancel Upload                                                       |
|                | AUTHORIZED REPRESENTATIVE  ARD First Name ARD Last Name Cancel Linitad |

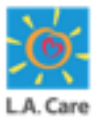

The steps to submit an Emergent Admission SAR for an internal plan are outlined below:

34. The recently uploaded file is now displayed under the **OnBase Integration for Salesforce** section. Next, click **Submit**.

|            | on Dube int | egradon for ear |           | member be | O Correl |             |            |           |    |  |
|------------|-------------|-----------------|-----------|-----------|----------|-------------|------------|-----------|----|--|
|            |             |                 |           |           | Q Searci | n this list |            | Y C       |    |  |
| $\uparrow$ | UM Memb ↑   | UM Memb 个       | UM Memb 个 | UM Mem    | b ↑      | External ID | $\uparrow$ | UM Docu   |    |  |
|            | ₹ Filter    | ₹ Filter        | ₹ Filter  | ₹ Filte   | er       | ₹ Filter    |            | (₹ Filter |    |  |
|            |             |                 |           |           |          |             |            | MEMBER D  |    |  |
|            |             |                 |           |           |          |             |            |           |    |  |
|            |             |                 |           |           |          |             |            |           |    |  |
|            |             |                 |           |           |          |             |            |           |    |  |
|            |             |                 |           |           |          |             |            |           |    |  |
|            |             |                 |           |           |          |             |            |           |    |  |
|            |             |                 |           |           |          |             |            |           |    |  |
|            |             |                 |           |           |          |             |            |           |    |  |
|            |             |                 |           |           |          |             |            |           |    |  |
|            |             |                 |           |           |          |             |            |           |    |  |
|            |             |                 |           |           |          |             |            |           |    |  |
| 4          | _           |                 |           |           |          |             |            | ,         |    |  |
| Ca         | pcol        |                 |           |           |          | Draviour    |            | Submit    | 24 |  |
| Ca         | ncei        |                 |           |           |          | Previous    |            | Submit    |    |  |
|            |             |                 |           |           |          |             |            |           |    |  |

**Note**: If the file does not appear in this section after a successful upload, you can click the Refresh icon.

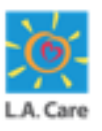

The **Case Details** page displays. A message appears confirming that the authorization request has been created successfully. On this page, you can review the case details.

| HEALTH PLAN.                                                              | Authorization 00038999 Created Successfully                               |
|---------------------------------------------------------------------------|---------------------------------------------------------------------------|
| ♠ My Profile Interactions Sect                                            | re Messages Authorizations Resources Claims Users Reports Quick Actions 🗸 |
|                                                                           |                                                                           |
| Case<br>00038999<br>Type Status<br>Submit Authorization Request Completed | Sub Status<br>API Successful                                              |
| Detail     Authorization Details     Suppo       V     Case Information   | ting Documents                                                            |
| Account Name                                                              | Date/Time Opened<br>10/8/2024 11-12 PM                                    |
| Case Owner<br>Name1 TestPP1                                               | Status<br>Pending                                                         |
| Type<br>Submit Authorization Request                                      | Authorization Type<br>Inpatient                                           |
| Request Type<br>Emergent Admission                                        | Case Number<br>00038999                                                   |
| Authorization Number                                                      | Subject<br>Emergent Admission Authorization                               |

Next, let's review the details available on a SAR Case.

## SAR – Case

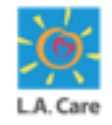

In a SAR case, you can view the information entered in various fields during the different steps of submitting a SAR request. If any step was not included in the process flow, the corresponding field will be left blank.

The case information can be viewed under:

- Highlights Panel: On Highlight Panels, you can view Case Number, Type, Status, and Sub Status.
- 2. Detail Tab: Under the Detail tab, the information is available under various section such as, Case Information, Status, Authorization Number, Member Information, Internal Use Only, Diagnosis Codes, Revenue Codes, and Procedure Codes.

|                                                                                                    |                                                         |                                     |                                    | * 0                        |                      |
|----------------------------------------------------------------------------------------------------|---------------------------------------------------------|-------------------------------------|------------------------------------|----------------------------|----------------------|
| ♠ My Profile Interactions                                                                                                    | Secure Messages Au                                      | thorizations Attestations           | Remediations Resource              | es Claims Users            | More 🗸               |
|                                                                                                    |                                                         | LA CARE HEALTH PLA                  | N                                  |                            |                      |
| Case<br>Type Status<br>Submit Authorization Request Compl<br>Detail Authorization Details S<br>Case Information<br>Account Name | API Successful<br>API Successful<br>upporting Documents | a<br>Date/Time<br>5/13/201          | Opened<br>12-47 PM                 |                            |                      |
| Type<br>Submit Authorization Request                                                                                            |                                                         | Complete<br>Authorizat<br>Outpatien | s<br>on Type<br>t                  |                            | /                    |
| Request Type<br>Durable Medical Equipment (DME) - Incontinent<br>Authorstein Number<br>LACC                                     | t& Medical Supplies                                     | Case Numi<br>Subject<br>Durable N   | edical Equipment (DME) - Incontine | ent & Medical Supplies - A | uthorization Request |
| Member ID                                                                                                    |                                                         | Member N                            | ime.                               |                            |                      |

# SAR – Case (Cont'd)

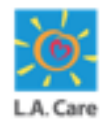

The case information can be viewed under:

- 3. Authorization Details Tab: Here, you can see the information is displayed under the following sections:
  - Member Information
  - Plan Information
  - Prescribing/Service Provider Information
  - Authorization Information
  - Claim Information
  - Service Information
  - Signature

| Care                                                                                | 🌲 🙆 treps belo •                                     |
|-------------------------------------------------------------------------------------|------------------------------------------------------|
| My Profile Interactions Secure Messages Authorization                               | rs Resources Claims Users Reports QuickActions ∨     |
|                                                                                     |                                                      |
| Case 00016347                                                                       |                                                      |
| Type Sub-Status Sub-Status<br>Submit Authorization Request Completed API Successful |                                                      |
| Detail Authorization Details Supporting Documents                                   |                                                      |
| V Member Information                                                                |                                                      |
| Date of Birth                                                                       | ror.                                                 |
| PPG                                                                                 | Tudewitter's Medical Rectord Fuence (MIN)            |
| HA CARE DIRECT NETWORK                                                              | weight                                               |
| ✓ Plan Information                                                                  |                                                      |
| Date of Service                                                                     | Selected Plan                                        |
| 11/8/2024<br>Benefit Catagory                                                       | selected line#II                                     |
| Inpatient                                                                           | Emergency Room Services (Emergent Admission)         |
| <ul> <li>Prescribing Provider Information</li> </ul>                                |                                                      |
| Prescrittung Provider Name                                                          | Prescribing Provider NPI                             |
| Presenting Provider Site ID                                                         | Preaching Provider Address                           |
| Alternate Presenting Provider Address                                               | Preschorg Provider Fast Number<br>Not Available      |
| Atternate Presenting Provider fax Number                                            |                                                      |
| ✓ Service Provider Information                                                      |                                                      |
| Service Provider Name                                                               | Service Presider MPs                                 |
| Service Provider Stel ID                                                            | Solvice Provider Addresa                             |
| Alternate Service Provider Address                                                  | Service Presider Fax Number                          |
| Alternate Service Provider Fas Number                                               | Not Available                                        |
| 8675663467                                                                          |                                                      |
| <ul> <li>Authorization Information</li> </ul>                                       |                                                      |
| Responsible Party<br>LA CARE HEALTH PLAN                                            | Authorization Fex                                    |
| ✓ Claim Information                                                                 |                                                      |
| Insponsible Party<br>LA CARE HEALTH PLAN                                            | Par Clares Address                                   |
| Electronic: Report ID<br>LACAR                                                      | Care Salas Photo Bushar<br>(888) 4LA-Care (452-2273) |
| ✓ Service Information                                                               |                                                      |
| Date of Service From                                                                | Date of Service To                                   |
| Level of Care<br>Telemetry                                                          | Mysical and Medical Limitations                      |
| Service Status                                                                      | Admitted Date<br>2024-10-09                          |
| Longth of Stay<br>4                                                                 | Report Promp<br>Post Stabilization                   |
| ✓ Signature                                                                         |                                                      |
| Name                                                                                | 700                                                  |
| Name1 TestPP1                                                                       | Principal                                            |

# SAR – Case (Cont'd)

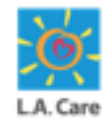

The case information can be viewed under:

4. Supporting Documents Tab: Under this tab, you can upload supporting documents and view the already uploaded documents.

| L Care                                                                                                    | ę             | Abc 🕶                            |   |
|----------------------------------------------------------------------------------------------------|---------------|----------------------------------|---|
| ♠ My Profile Interactions Secure Messages Authorizations Resources Claims Users Reports                                                                                                    | Quick Actions | ~                                |   |
|                                                                                                    |               |                                  |   |
| Case<br>00038999<br>Type<br>Submit Authorization Request Status<br>Completed API Successful<br>Detail Authorization Details Supporting Documents                                                                                                    |               |                                  |   |
| H OnBase Integration for Salesforce Memi                                                                                                    | ber Documents | <ul> <li>Import \$\$.</li> </ul> |   |
|                                                                                                    | Q Search      | this list <b>Y</b> C             |   |
| UM Memb ↑ UM Memb ↑ UM Memb ↑ UM Memb ↑ External ID ↑ UM Memb ↑ UM Docu ↑                                                                                                    | ARD First     | ↑ ARD Last N ↑ AR                |   |
| Image: Text and the second second | ₹ Filter      | Ŧ Filter (f                      |   |
| AUTHORIZED RE                                                                                                    |               |                                  |   |
| ~                                                                                                    |               |                                  | 4 |

Next, let's explore the steps for submitting other types of Inpatient SARs. The process for submitting an Emergent Admission SAR differs slightly from other types of Inpatient SARs.

194

## Inpatient (Cont'd)

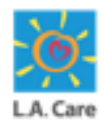

Access the Select Authorization Type page from either Authorizations menu item or from the Member 360 page and perform the following steps to submit an Inpatient SAR:

- 1. On the **Select Authorization Type** page, select the **Inpatient** option from the picklist in the **Select an Authorization Type** field.
- On selecting the Inpatient option for the Select an Authorization Type field, the Select a Request Type field appears. Select the appropriate option from the picklist.
- 3. Click **Next** to access the Plan Selection page.

| L.A. Care                       |                                   |                           |                     | 🜲 🙆 Admin Provi 👻                   |
|---------------------------------|-----------------------------------|---------------------------|---------------------|-------------------------------------|
| ♠ My Profile Interactions       | Secure Messages Authorizations    | Resources Claims          | Users Reports       | Quick Actions $ {igsir v}$          |
|                                 |                                   |                           |                     |                                     |
|                                 |                                   |                           |                     |                                     |
| Select Authorization Type       |                                   |                           |                     | Steps                               |
| Member Name                     |                                   |                           |                     | Select Authorization Type           |
|                                 |                                   |                           |                     | Plan Selection                      |
|                                 | 1                                 |                           |                     | Benefit Selection                   |
| * Select an Authorization Type: | T                                 |                           |                     | Enter Dequest Code(s)               |
| Inpatient                       | •                                 |                           |                     | Enter Request Code(s)               |
| * Select a Request Type:        |                                   |                           |                     | <ul> <li>Request Details</li> </ul> |
| Skilled Nursing                 |                                   |                           | 3                   |                                     |
| Cancel                          | 2                                 |                           | Next                |                                     |
|                                 |                                   |                           |                     |                                     |
|                                 | Privacy Policy Terms & Conditions | Contact Us   1-888-4LA-Ca | re (1-888-452-2273) |                                     |
|                                 |                                   |                           |                     |                                     |

## Inpatient (Cont'd)

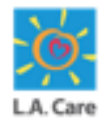

The steps to submit an Inpatient SAR on the Provider Portal are outlined below:

- 4. The **Plan Selection** page displays. Here, the **Date of Service** field is auto-populated with the current date. You can update the date as per your requirement in this field.
- 5. Select the **Select Plan** checkbox of the required plan from the available options.
- 6. Scroll down to access the Next button.

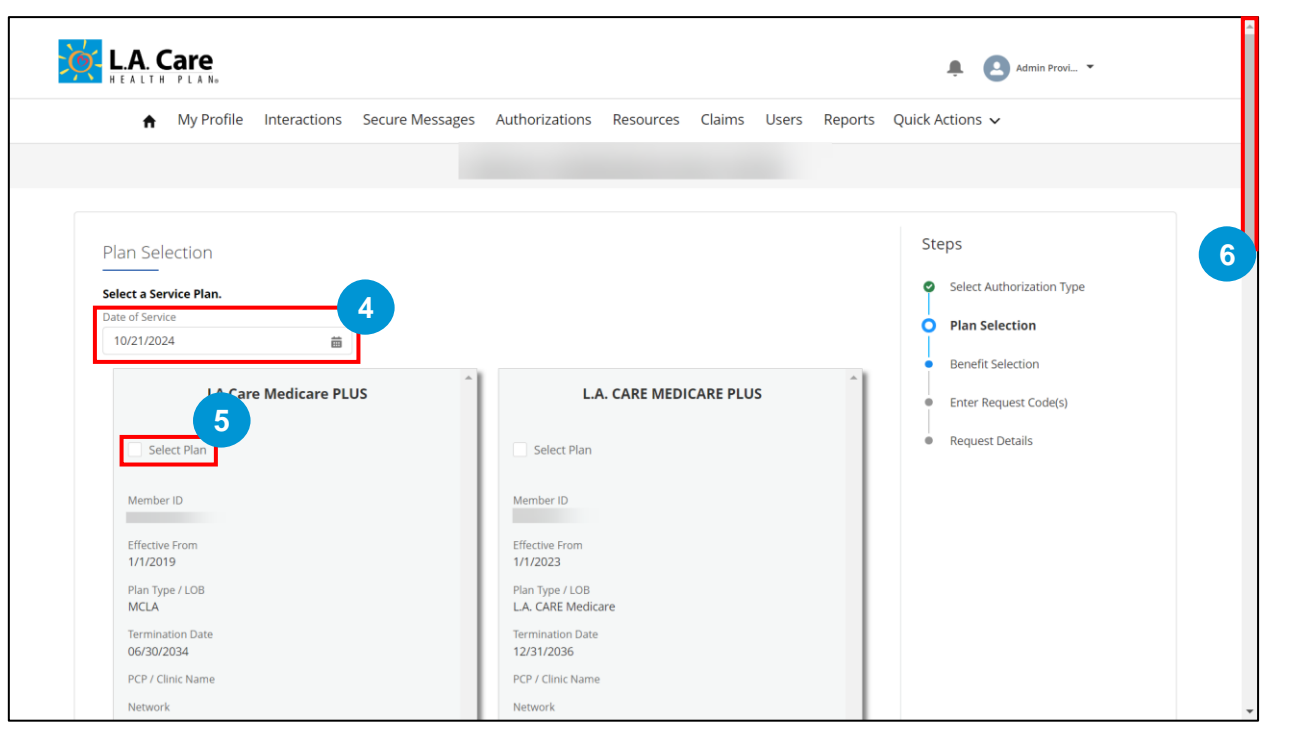

196

## Inpatient (Cont'd)

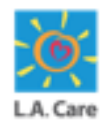

The steps to submit an Inpatient SAR on the Provider Portal are outlined below:

#### 7. Click **Next** to proceed further.

If you have selected an internal plan, you will be directed to the Benefit Selection page. Whereas, if an external plan is selected, all the next steps are skipped, a case is directly created, and you will be directed to the Case Detail page.

| L.A. CARE MEDICARE PLUS               |                                                       |
|---------------------------------------|-------------------------------------------------------|
| Select Plan                           |                                                       |
| Member ID                             |                                                       |
| Effective From<br>1/1/2023            |                                                       |
| Plan Type / LOB<br>L.A. CARE Medicare |                                                       |
| Termination Date 12/31/2036           |                                                       |
| PCP / Clinic Name                     |                                                       |
| Network                               |                                                       |
| CAP Hospital                          |                                                       |
| Provider ID (Site ID)                 |                                                       |
| Relationship to Subscriber            |                                                       |
| Plan Source<br>Internal               |                                                       |
|                                       |                                                       |
|                                       |                                                       |
| · · ·                                 |                                                       |
|                                       |                                                       |
| Cancel                                | Previous Next 7                                       |
|                                       |                                                       |
| Privacy Policy Terms &                | Conditions Contact Us 1-888-4LA-Care (1-888-452-2273) |

Next, let's review the steps for an internal plan.

#### Inpatient (Internal Plan)

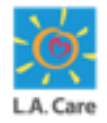

The steps to submit an Inpatient SAR for an internal plan are outlined below:

8. The **Benefit Selection** page displays. Here, the **Benefit Category** and **Benefit Detail** field is auto-populated based on the authorization type and request type, respectively. Next, click **Select**.

| f My Profile Interactions                                                                                                    | Secure Messages Authorizations Resou                                                                                                    | rces Claims Users Rep                                                                             | ports Quick Actions 🗸                                                                                                    |
|----------------------------------------------------------------------------------------------------|----------------------------------------------------------------------------------------------------|---------------------------------------------------------------------------------------------------|----------------------------------------------------------------------------------------------------|
| Benefit Selection<br>elect a Benefit for your Authorization.<br>Information for Providers:<br>a ensure payment, Providers are required to co<br>ligible at the time of service.<br>lease note that authorization for services is not<br>ayment Integrity policies. Please contact the LA.<br>* Benefit Category<br>Inpatient Benefits & Services<br>* Benefit Detail<br>Skilled Nursing | nfirm member eligibility prior to providing services as<br>a guarantee of payment. All claims submitted for ser<br>Care Provider Call Center at <b>1-877-431-2273</b> if you hav | payment is made <i>only</i> if the memi<br>vices are subject to claims paymen<br>e any questions. | Steps         Select Authorization Type         Plan Selection         Benefit Selection         at and         Requesting / Prescribing Provider         Select Requested / Service Provider         Enter Request Code(s)         Request Details         Supporting Documents |

<u>Note</u>: If the **Benefit Category** field is auto-populated with **Other Coverage Benefits or Services**, it indicates that the planned benefit does not exist, and you cannot proceed further with submitting the authorization request.

98

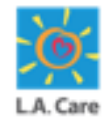

The steps to submit an Inpatient SAR for an internal plan are outlined below:

9. The Authorization information and Claim information sections are autopopulated based on your selection in the Benefit Detail field. Click Next to proceed further.

|                                                                                                    | Select Authorization Type                                                     |                                          |
|----------------------------------------------------------------------------------------------------|-------------------------------------------------------------------------------|------------------------------------------|
| Information for Providers:                                                                                                    | <ul> <li>Plan Selection</li> </ul>                                            |                                          |
| To ensure payment, Providers are required to con<br>eligible at the time of service.                                                                 | ber is O Benefit Selection                                                    |                                          |
| Please note that authorization for services is not                                                                                                   | nt and                                                                        |                                          |
| Payment Integrity policies. Please contact the L.A. (                                                                                                | Care Provider Call Center at <b>1-877-431-2273</b> if you have any questions. | Request Details                          |
| *Benefit Category                                                                                                    |                                                                               | Enter Request Code(s)                    |
| Inpatient Benefits & Services                                                                                                    | •                                                                             | Supporting Documents                     |
| * Benefit Detail                                                                                                    |                                                                               | <ul> <li>Supporting bocuments</li> </ul> |
| Skilled Nursing                                                                                                    | •                                                                             |                                          |
| Select                                                                                                    |                                                                               | _                                        |
| Select                                                                                                    |                                                                               |                                          |
| Select<br>Authorization Information<br>Responsible Party                                                                                             | Authorization Fax                                                             |                                          |
| Select<br>Authorization Information<br>Responsible Party<br>LA CARE HEALTH PLAN                                                                      | Authorization Fax                                                             |                                          |
| Select  Authorization Information Responsible Party LA CARE HEALTH PLAN                                                                              | Authorization Fax                                                             |                                          |
| Select <ul> <li>Authorization Information</li> <li>Responsible Party</li> <li>LA CARE HEALTH PLAN</li> <li>Claim Information</li> </ul>              | Authorization Fax                                                             |                                          |
| Select  Authorization Information Responsible Party LA CARE HEALTH PLAN  Claim Information Responsible Party                                         | Authorization Fax                                                             |                                          |
| Select  Authorization Information Responsible Party LA CARE HEALTH PLAN  Claim Information Responsible Party LA CARE HEALTH PLAN                     | Claims Address                                                                |                                          |
| Select  Authorization Information Responsible Party LA CARE HEALTH PLAN  Claim Information Responsible Party LA CARE HEALTH PLAN Electronic Payer ID | Claims Address LA Care Claims Claims Status Phone Number                      |                                          |

<u>Note</u>: If the Responsible Party under the **Authorization Information** section is not LA Care, the next steps will be skipped, and the case will be directly created.

Next, let's review the steps where L.A. Care is the responsible party.

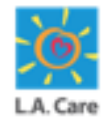

- 10. On the **Select Prescribing Provider** page, select the appropriate option from the picklist in the **Priority** field.
- 11. Scroll down to access the **Practitioner Search** or **Provider Search** section.

| Member ID                               | Member Name    | 0   | Select Authorization Type |
|-----------------------------------------|----------------|-----|---------------------------|
| 99787745G                               | YAN FEN CHEN   |     | Plan Selection            |
| PCP<br>L.A. CARE HEALTH PLAN            | PPG<br>LA CARE |     | Benefit Selection         |
| Date of Birth<br>07/07/1946             | * Priority     | ) Ì | Request Details           |
| Submitter's Medical Record Number (MRN) |                |     |                           |
|                                         |                |     |                           |
|                                         |                |     | L                         |

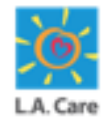

- 12. On the **Select Prescribing Provider** page, search for and select the appropriate Prescribing Provider or Practitioner by entering the preferred provider's demographic information into the corresponding fields
- 13. Click **Search** to view the search results.

| Practitioner Search Pro                    | vider Search           |                       |                   |
|--------------------------------------------|------------------------|-----------------------|-------------------|
| <ul> <li>Line of Business</li> </ul>       |                        |                       |                   |
| Line of Business                           | Contracting Status     |                       |                   |
| MCLA 👻                                     | Participating          |                       |                   |
| <ul> <li>Practitioner Details</li> </ul>   |                        |                       |                   |
| Practitioner First Name                    | Practitioner Last Name | Provider ID (Site ID) | Practitioner Type |
| Enter a Value                              | Enter a Value          | Enter a Value         | Any Type 🔹        |
| State License Number                       | NPI                    | Tax ID / EIN          | Zip Code          |
| Enter a Value                              | Enter a Value          | Enter a Value         | Enter a Value     |
| Accepting New Patients                     | Languages Spoken       | Gender                |                   |
| Requirements                               | No Preference Q        | No Preference 🔍       |                   |
| No Preference 🔻                            |                        |                       |                   |
| <ul> <li>Coverage and Care Requ</li> </ul> | uirements              |                       |                   |
| Network                                    | Speciality             |                       |                   |
| LA CARE Q                                  | Any Specialty Q        |                       |                   |

| Practitioner Search | Prov    | ider Search          |               | 12                          |
|---------------------|---------|----------------------|---------------|-----------------------------|
| ✓ Line of Business  |         |                      |               |                             |
| Line of Business    |         | Contracting Status   |               |                             |
| MCLA                | •       | Participating        |               |                             |
| ✓ Provider Details  |         |                      |               |                             |
| Facility Name       |         | NPI                  | Tax ID / EIN  | Provider Type               |
| Enter a Value       |         | Enter a Value        | Enter a Value | Any Type 💌                  |
| Facility Services   |         | State License Number | Zip Code      | Provider Medicare<br>Number |
| Any Service         | Ŧ       | Enter a Value        | Enter a Value | Enter a Value               |
| Site ID             |         |                      |               |                             |
| Enter a Value       |         |                      |               |                             |
| ✓ Coverage and Ca   | re Requ | lirements            |               |                             |
| Network             |         | Speciality           |               |                             |
| LA CARE             | Q       | Any Specialty Q      |               |                             |
|                     |         |                      |               | Reset Search 13             |

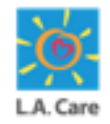

- 14. Scroll down to access the **Practitioner** or **Provider Result** section. In this section, select the **Select Practitioner** or **Select Provider** radio button for the required Practitioner or Provider, respectively.
- 15. Click **Next** to proceed further.

|                       |                  |                         |                         | noqui cinerio     | Armenian;English |
|-----------------------|------------------|-------------------------|-------------------------|-------------------|------------------|
|                       | Gender           | State License<br>Number | Contracting<br>Status   |                   |                  |
|                       | Male             |                         | Participating           |                   |                  |
| O Select Practitioner |                  |                         |                         |                   |                  |
|                       | /                |                         |                         |                   |                  |
|                       | NPI              | Line of Business        | Network                 | Practitioner Type | Specialty        |
|                       |                  | MCLA                    |                         |                   |                  |
|                       | Provider Address | Phone                   | Provider ID (Site       | Accepting New     | Languages        |
|                       |                  |                         | 10)                     | Requirements      | Armenian;English |
|                       | Gender           | State License           | Contracting             |                   |                  |
|                       | Male             | Number                  | Status<br>Participating |                   |                  |
| Select Practitioner   | 14               |                         |                         |                   |                  |
| Previous              |                  | Page                    | 1 of 3                  |                   | Next             |
| ancol                 |                  |                         |                         | Deer              | inur News        |
| ancer                 |                  |                         |                         | Prev              | Next             |

|                 | Arkham Nu                                   | ursing Faci                            | lity                                                     |                             |                             |       |
|-----------------|---------------------------------------------|----------------------------------------|----------------------------------------------------------|-----------------------------|-----------------------------|-------|
|                 | Facility<br>Address                         | Site ID                                | NPI                                                      | Line of<br>Business<br>MCLA | Provider Type               | Phone |
|                 | Specialty<br>SKILLED<br>NURSING<br>FACILITY | Network                                | Facility<br>Service<br>Clinic<br>Assignment<br>Available | Tax ID / EIN                | Provider Medicare<br>Number |       |
|                 | State License<br>Number                     | Contracting<br>Status<br>Participating |                                                          |                             |                             |       |
| Select Provider | 14                                          |                                        |                                                          |                             |                             |       |
|                 |                                             |                                        | Page 1                                                   | of 1                        |                             |       |

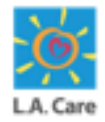

The steps to submit an Inpatient SAR for an internal plan are outlined below:

16. The Select Service Provider page displays. On this page, you can view the details of the Selected Prescribing Provider, such as Name, Site ID, Address, and Fax Number. Next, you need to search for and select the required Service Provider/Practitioner using the Practitioner Search or Provider Search.

| elect Service Provider                                                                              |            |                                              |                     |                              |   |     | Ste  | eps                         |
|----------------------------------------------------------------------------------------------------|------------|----------------------------------------------|---------------------|------------------------------|---|-----|------|-----------------------------|
| mber ID                                                                                             |            |                                              | Member Name         |                              |   |     | 0    | Select Authorization Type   |
| P                                                                                                   |            |                                              | PPG                 |                              |   |     | ø    | Plan Selection              |
|                                                                                                    |            |                                              | LA CARE DIRECT NE   | TWORK                        |   |     | 0    | Benefit Selection           |
| te of Birth                                                                                         |            |                                              | Priority<br>Urgent  |                              |   |     | 0    | Select Prescribing Provider |
| ected Prescribing Provider                                                                          |            |                                              | Prescribing Provide | er Site ID                   |   |     | 0    | Select Service Provider     |
| escribing Provider Address                                                                          |            |                                              | Prescribing Provide | er Fax Number                |   |     | •    | Enter Request Code(s)       |
|                                                                                                    |            |                                              | Not Available       |                              |   |     |      | Descurat Dataila            |
|                                                                                                    |            |                                              |                     |                              |   |     | •    | Request Details             |
|                                                                                                    |            |                                              |                     |                              |   |     | •    | Supporting Documents        |
| Practitioner Search Pro                                                                             | wider Sea  | rch                                          |                     |                              |   | 16  | •    | Supporting Documents        |
| Practitioner Search Pro Provider NPI                                                                | wider Sea  | rch<br>Practitioner Last Na                  | me                  | Practitioner Typ             | e | -16 | •    | Request Details             |
| Practitioner Search Pro<br>Provider NPI<br>Enter a Value                                            | wider Sea  | rch<br>Practitioner Last Na<br>Enter a Value | ime                 | Practitioner Typ<br>Any Type | ē | 16  | • -• | Request Details             |
| Practitioner Search     Prov       Provider NPI     Enter a Value       Specialty     Specialty     | ovider Sea | rch<br>Practitioner Last Na<br>Enter a Value | me                  | Practitioner Typ<br>Any Type | 9 | 16  | •    | Request Details             |
| Practitioner Search     Prov       Provider NPI     Enter a Value       Specialty     Any Specialty | ovider Sea | Practitioner Last Na<br>Enter a Value        | ime                 | Practitioner Typ<br>Any Type | 9 | 16  | •    | Request Details             |

203

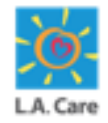

The steps to submit an Inpatient SAR for an internal plan are outlined below:

16. Similarly, on the **Select Service Provider** page, search the required Service Provider/Practitioner using the Practitioner Search or Provider Search.

|                               |                                    | ł                                              | Plan C                      | election             | <b>^</b> |
|-------------------------------|------------------------------------|------------------------------------------------|-----------------------------|----------------------|----------|
| PCP                           | PPG                                |                                                | eran S                      | election             |          |
|                               |                                    | · · ·                                          | Benef                       | it Selection         |          |
| Date of Birth<br>1 0/01/1965  | Priority<br>PDR                    |                                                | Select                      | Prescribing Provider |          |
| Selected Prescribing Provider |                                    |                                                | O Selec                     | t Service Provider   |          |
|                               |                                    |                                                | Enter                       | Request Code(s)      |          |
|                               |                                    |                                                | <ul> <li>Reque</li> </ul>   | est Details          |          |
| Practitioner Search Provid    | der Search                         | 16                                             | <ul> <li>Support</li> </ul> | orting Documents     |          |
| Provider NPI                  | Practitioner Last Name             | Practitioner Type                              |                             |                      |          |
| Enter a Value                 | Enter a Value                      | Any Type 💌                                     |                             |                      |          |
| Specialty                     |                                    |                                                |                             |                      |          |
| Any Specialty                 | Q De                               |                                                |                             |                      |          |
|                               |                                    | Reset                                          |                             |                      |          |
|                               |                                    |                                                |                             |                      |          |
| Cancel                        |                                    | Previous                                       |                             |                      |          |
| Caricer                       |                                    | I TENOUS NEXT                                  |                             |                      |          |
|                               | Privacy Policy   Terms & Condition | ons Contact Us 1-888-4LA-Care (1-888-452-2273) |                             |                      | •        |

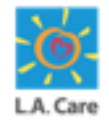

- 17. Scroll down to access the **Practitioner Result/Provider Result** section and select the **Select Practitioner/Select Provider** radio button for the required Service Provider.
- 18. Click **Next** to proceed further.

| 6               | Facility I              | Name                  |                     |                     |                                 |                 |    |  | •        |
|-----------------|-------------------------|-----------------------|---------------------|---------------------|---------------------------------|-----------------|----|--|----------|
|                 | Facility<br>Address     | Site ID               | NPI                 | Line of<br>Business | Provider Type                   | Phone           |    |  |          |
|                 | ANGELES,Calif<br>ornia  |                       |                     | PLAN (PASC)         |                                 |                 |    |  |          |
|                 | Specialty               | Network               | Facility<br>Service | Tax ID / EIN        | Provider Medicare<br>Number     |                 |    |  |          |
|                 | State License<br>Number | Contracting<br>Status |                     |                     |                                 |                 |    |  |          |
| Select Provider | 7                       | Participating         |                     |                     |                                 |                 |    |  |          |
| Previous        |                         | Page 1                | of 2 LOAD I         | MORE RESULTS        |                                 | Next            |    |  | - 8      |
| Cancel          |                         |                       |                     |                     | Previous                        | Next            | 18 |  |          |
|                 |                         | Privacy Pol           | licy Terms & Co     | nditions   Contac   | <u>ct Us</u>   1-888-4LA-Care ( | 1-888-452-2273) |    |  | <b>*</b> |

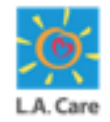

The steps to submit an Inpatient SAR for an internal plan are outlined below:

19. The Enter Request Code(s) page displays. On this page, enter the ICD10 Diagnosis Code. The ICD10 Diagnosis Code Description field will be auto-populated as per the entered ICD10 Diagnosis Code.

| Enter Request Code(s)                   |                                                  | Steps                                    |
|-----------------------------------------|--------------------------------------------------|------------------------------------------|
| Member ID                               | Member Name                                      | Select Authorization Type                |
|                                         |                                                  | Plan Selection                           |
| PCP                                     | PPG<br>LA CARE DIRECT NETWORK                    | <ul> <li>Benefit Selection</li> </ul>    |
| Date of Birth                           | Priority<br>Urgent                               | Select Prescribing Provider              |
| Submitter's Medical Record Number (MRN) |                                                  | Select Service Provider                  |
| Selected Prescribing Provider           | Prescribing Provider Site ID                     | Enter Request Code(s)                    |
| Prescribing Provider Address            | Prescribing Provider Fax Number<br>Not Available | <ul> <li>Request Details</li> </ul>      |
| Selected Service Provider               | Service Provider Site ID                         | <ul> <li>Supporting Documents</li> </ul> |
| Service Provider Address                | Service Provider Fax Number<br>Not Available     |                                          |
| Please enter ICD10 Code(s) below        |                                                  | Add                                      |
| * ICD10 Diagnosis Code                  |                                                  |                                          |
| ICD10 Diagnosis Code Description        |                                                  | 19                                       |

Note: You can click Add if you want to add multiple ICD10 codes.

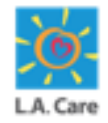

The steps to submit an Inpatient SAR for an internal plan are outlined below:

- 20. Scroll down and enter **Revenue Code**. The **Revenue Code Description** field will be auto-populated as per the entered **Procedure Code**. This step is optional.
- 21. Click **Next** to proceed further.

|                                             | Add |
|---------------------------------------------|-----|
| * ICD10 Diagnosis Code                      |     |
| M00.00                                      | /   |
| ICD10 Diagnosis Code Description            |     |
| STAPHYLOCOCCAL ARTHRITIS, UNSPECIFIED JOINT |     |
| ease enter Revenue Code(s) below            |     |
| ease enter Revenue Code(s) below            | Add |
| Revenue Code(s) below                       | Add |
| Revenue Code Description                    | Add |

Note: You can click Add if you want to add multiple revenue code.

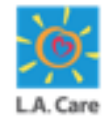

The steps to submit an Inpatient SAR for an internal plan are outlined below:

19. The Enter Request Code(s) page displays. On this page, enter the ICD10 Diagnosis Code. The ICD10 Diagnosis Code Description field will be auto-populated as per the entered ICD10 Diagnosis Code.

| Enter Request Code(s)               |                                                     | Steps                                                                                              |
|-------------------------------------|-----------------------------------------------------|----------------------------------------------------------------------------------------------------|
| Member ID<br>PCP<br>Date of Birth   | Member Name<br>PPG<br>Selected Prescribing Provider | Select Authorization Type     Plan Selection     Benefit Selection     Select Prescribing Provider |
| Selected Service Provider           |                                                     | Select Prescholing Provider     Select Service Provider     Enter Request Code(s)                  |
| * ICD10 Diagnosis Code              |                                                     | Add                                                                                                |
| CHOLERA, UNSPECIFIED                |                                                     |                                                                                                    |
| Please enter Procedure Code(s) belo | W                                                   |                                                                                                    |

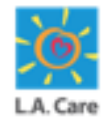

- 22. On the **Request Details** page, select the **I have verified the below Provider Information for accuracy** checkbox.
- 23. Click the Enter Alternate Prescribing Provider Information accordion and enter the prescribing provider information in the Street 1, Street 2, City, State, Zip, and Alternate Service Provider Fax fields.

| equest Details                                   |                                                                                |   |                             |
|--------------------------------------------------|--------------------------------------------------------------------------------|---|-----------------------------|
| ease review all Prescribing and Service Provid   | er Information, and utilize the accordions to enter Alternative Information as | 9 | Select Authorization Type   |
| l have verified the below Provider Information f | ormation will persist on this authorization request.                           | 0 | Plan Selection              |
| ember ID                                         | Member Name                                                                    | 0 | Benefit Selection           |
|                                                  |                                                                                | 9 | Select Prescribing Provider |
| CP                                               | PPG<br>LA CARE DIRECT NETWORK                                                  | 0 | Select Service Provider     |
| ate of Birth                                     | Priority<br>Urgent                                                             | 0 | Enter Request Code(s)       |
| elected Prescribing Provider                     | Prescribing Provider Site ID                                                   | Ó | Request Details             |
| rescribing Provider Address                      | Prescribing Provider Fax Number<br>Not Available                               | • | Supporting Documents        |
| Enter Alternate Prescribing Provider In          | formation 23                                                                   | 3 |                             |
| Street 1                                         | street 2                                                                       |   |                             |
| Street1                                          |                                                                                |   |                             |
| City                                             | State                                                                          |   |                             |
| C City                                           | CA                                                                             |   |                             |
| -                                                |                                                                                |   |                             |
| Zip                                              | Alternate Prescribing Provider Fax                                             |   |                             |

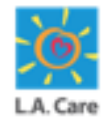

- 24. Similarly, click the Enter Alternate Service Provider Information accordion and enter the service provider information in the Street 1, Street 2, City, State, Zip, and Alternate Service Provider Fax fields.
- 25. Enter the required details in the Admission Date, Length of Stay, and Level of Care fields.
- 26. Click **Next** to proceed further.

| elected Service Provider                     | Service Provider Site ID                     |
|----------------------------------------------|----------------------------------------------|
| ervice Provider Address                      | Service Provider Fax Number<br>Not Available |
| Enter Alternate Service Provider Information | 24                                           |
| Street 1                                     | Street 2                                     |
| Strt2                                        | Street3                                      |
| City                                         | State                                        |
| City City                                    | MA                                           |
| Zip                                          | Alternate Service Provider Fax               |
| 76765                                        |                                              |
| Admission Date                               | Level of Care 25                             |
| 11-08-2024 💼                                 | Acute Rehab 👻                                |
| ength of Stay                                |                                              |
| 4                                            |                                              |
|                                              |                                              |
| Cancel                                       | Previous Next 26                             |

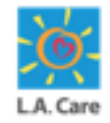

The steps to submit an Inpatient SAR for an internal plan are outlined below:

27. The **Supporting Documents** page displays. Select the **I attest that I have uploaded all required documentation for this Authorization request** checkbox. You won't be able to proceed further without selecting the checkbox.

| Supporting Documents                                                                        |                                                                                                 | Steps                                                         |
|---------------------------------------------------------------------------------------------|-------------------------------------------------------------------------------------------------|---------------------------------------------------------------|
| Member ID                                                                                   | Member Name                                                                                     | Select Authorization Type                                     |
| РСР                                                                                         | PPG<br>LA CARE DIRECT NETWORK                                                                   | <ul> <li>Plan Selection</li> <li>Benefit Selection</li> </ul> |
| Date of Birth                                                                               | Length of Stay<br>4                                                                             | Select Prescribing Provider                                   |
| Admission Date                                                                              |                                                                                                 | Select Service Provider                                       |
|                                                                                             |                                                                                                 | <ul> <li>Enter Request Code(s)</li> </ul>                     |
| Action Required: Upload Prescription / Doc<br>To proceed with the selected Authorization Re | tor's Orders<br>quest, please upload the necessary Prescription from your Prescribing Provider. | <ul> <li>Request Details</li> </ul>                           |
| 27 I attest that I have uploaded all required d                                             | ocumentation for this Authorization request.                                                    | Supporting Documents                                          |

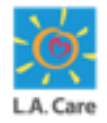

The steps to submit an Inpatient SAR for an internal plan are outlined below:

28. Navigate to the **OnBase Integration for Salesforce** section and click **Import** to upload the supporting documents. A pop-up window will appear where you can select the supporting documents from your system that you want to upload.

| H OnBas   | e Integration for | Salesforce | Member D | ocuments | •             | 28<br>Import | ¢ -    |  |
|-----------|-------------------|------------|----------|----------|---------------|--------------|--------|--|
|           |                   |            |          | Q, Sea   | rch this list | T            | C      |  |
| UM Memb 个 | UM Memb ↑         | UM Memb 个  | UM Memb  |          | JM Memb 个     | Extern       | nal ID |  |
| ₹ Filter  | = Filter          | ₹ Filter   | ₹ Filter |          | ₹ Filter      | Ŧ            | Filter |  |
| < Cancel  |                   | Grid has n | o data.  |          | Previous      |              | łubmit |  |
|           |                   |            |          |          |               |              |        |  |
|           |                   |            |          |          |               |              |        |  |

**Note:** If you are not already logged in, you will need to log into the OnBase Integration for Salesforce.

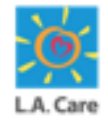

The steps to submit an Inpatient SAR for an internal plan are outlined below:

- 31. Once you have selected the supporting documents from your system, the Import one or more files window appears. Next, click your cursor in the SF Portal Request Type field
- 32. Click **SF Portal Document Type** to populate the Expand Autofill Instances

| P   | OnBase Integration for Salesforce       | littlenstant Y                       | imout 🐴 -  |  |
|-----|-----------------------------------------|--------------------------------------|------------|--|
|     | Import one or more files Add more files |                                      | C          |  |
| UME | Single Document Import mode O           | Name: Dme Carrillo.pdf               | PCP Si     |  |
|     | ×                                       | Decument Type<br>SF Portal Doc       |            |  |
|     | 45.72 KB                                | File Type<br>PDF                     |            |  |
|     |                                         | SF Portal Request KTG                | - <u>-</u> |  |
|     |                                         | SE Portal Remiest Type               | 31         |  |
|     |                                         | O춫 - Durable Medical Equipment ([    | ×          |  |
|     |                                         | SF Portal Document Type *            | 32         |  |
|     |                                         | Required<br>UM Document ID (Auth ID) | _          |  |
|     |                                         | LAC0157223                           |            |  |
|     |                                         | Cancel                               | Upload     |  |

Note: You can add multiple files using the Add more files button.

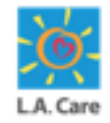

The steps to submit an Inpatient SAR for an internal plan are outlined below:

Use the check boxes to select your document type, then click **Expand Instances** to confirm your selection.

| Expan | d Autofill Instances                                                     |                 |                    |
|-------|--------------------------------------------------------------------------|-----------------|--------------------|
|       | SF Portal Request Type                                                   | SF Porta        | al Document Type   |
|       | OP - Durable Medical Equipment (DME) - Incontinent &<br>Medical Supplies | UM Pric         | or Auth Form       |
|       | OP - Durable Medical Equipment (DME) - Incontinent &<br>Medical Supplies | UM Pric<br>Docs | or Auth Supporting |
|       |                                                                          |                 |                    |
|       |                                                                          |                 |                    |
|       | l≥                                                                       |                 |                    |
|       |                                                                          | Cancel          | Expand Instances   |

Note: You can add multiple files using the Add more files button.

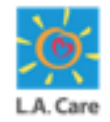

The steps to submit an Inpatient SAR for an internal plan are outlined below:

30. Once you have uploaded the document, a message appears confirming that the Document was imported successfully. Click the **Cancel** button to close the window.

| UM Single Do | cument Import mode | ARD - Authorized Representative Form       |
|--------------|--------------------|--------------------------------------------|
| æ            |                    | External ID                                |
|              |                    | UM Member QNXT ID                          |
|              |                    | UM Document Type AUTHORIZED REPRESENTATIVE |
|              |                    | ARD First Name ARD Last Name               |
|              |                    | 31 Cancel Upload                           |
| 4            |                    |                                            |

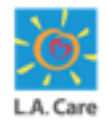

The steps to submit an Inpatient SAR for an internal plan are outlined below:

32. The recently uploaded file is now displayed under the **OnBase Integration for Salesforce** section. Next, click **Submit**.

|    | H OnBase Int | egration for Sal | esforce   | Member Docum | ents 🔹           | Import | <b>\$</b> - |   |      |
|----|--------------|------------------|-----------|--------------|------------------|--------|-------------|---|------|
|    |              |                  |           | ٩            | Search this list |        | ₹ C'        |   |      |
| Ŷ  | UM Memb ↑    | UM Memb 个        | UM Memb 个 | UM Memb      | ↑ External II    | r r    | UM Docu     |   |      |
|    | ₹ Filter     | ₹ Filter         | ₹ Filter  | ₹ Filter     | ₹ Filter         |        | \Xi Filter  |   |      |
|    |              |                  |           |              |                  |        |             |   |      |
|    |              |                  |           |              |                  |        |             |   |      |
|    |              |                  |           |              |                  |        |             |   |      |
|    |              |                  |           |              |                  |        |             |   |      |
|    |              |                  |           |              |                  |        |             |   |      |
|    |              |                  |           |              |                  |        |             |   |      |
|    |              |                  |           |              |                  |        |             |   |      |
|    |              |                  |           |              |                  |        |             |   |      |
|    |              |                  |           |              |                  |        |             |   |      |
|    |              |                  |           |              |                  |        |             |   |      |
|    |              |                  |           |              |                  |        |             |   |      |
|    |              |                  |           |              |                  |        |             |   |      |
|    |              |                  |           |              |                  |        |             |   |      |
|    |              |                  |           |              |                  |        |             |   |      |
| 4  |              |                  |           | N            |                  |        |             |   |      |
| ~  |              |                  |           |              |                  |        | 2           | 2 |      |
| Ca | ncei         |                  |           |              | Previou          | S      | Submit      |   |      |
|    |              |                  |           |              |                  |        |             |   |      |
|    |              |                  |           |              |                  |        |             |   | <br> |

**<u>Note</u>**: If the file does not appear in this section after a successful upload, you can click the Refresh icon.
### Inpatient (Internal Plan) (Cont'd)

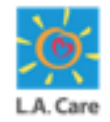

The **Case Details** page displays. A message appears confirming that the case has been created successfully. On this page, you can review the case details.

| ♠ My Profile Interactions                                                                                                    | Secure Messages Authorizations Resources Claims Users Reports Quick Actions 🗸                                                                                                    |
|----------------------------------------------------------------------------------------------------|----------------------------------------------------------------------------------------------------|
|                                                                                                    |                                                                                                    |
|                                                                                                    |                                                                                                    |
| Case<br>00039009                                                                                                    |                                                                                                    |
|                                                                                                    |                                                                                                    |
|                                                                                                    |                                                                                                    |
| Type State<br>Submit Authorization Request Com                                                                                                    | is Sub Status<br>ipleted API Successful                                                                                                    |
| Type State<br>Submit Authorization Request Com                                                                                                    | is Sub-Status<br>ipleted API Successful                                                                                                    |
| Type Statu<br>Submit Authorization Request Com                                                                                                    | is Sub Status<br>ipleted API Successful                                                                                                    |
| Type Stat.<br>Submit Authorization Request Con                                                                                                    | is Sub Status<br>ipleted API Successful<br>Supporting Documents                                                                                                    |
| Type Statt<br>Submit Authorization Request Con<br>Detail Authorization Details<br>Case Information                                                                                                    | is Sub Status<br>ipleted API Successful<br>Supporting Documents                                                                                                    |
| Type Statt<br>Submit Authorization Request Con<br>Detail Authorization Details<br>Case Information<br>Account Name                                                                                        | is Sub Status spleted API Successful Supporting Documents Date/Time Opened                                                                                                    |
| Type Statt<br>Submit Authorization Request Con<br>Detail Authorization Details<br>Case Information<br>Account Name                                                                                        | is Sub Status spleted API Successful  Supporting Documents  Date/Time Opened 10/9/2024, 12:13 AM                                                                                                    |
| Type Statt<br>Submit Authorization Request Con<br>Detail Authorization Details<br>Case Information<br>Account Name<br>Case Owner<br>Name Tam 201                                                          | is Sub Status spleted API Successful  Supporting Documents  Date/Time Opened 10/9/2024, 12:13 AM Status Status Status                                                                                                    |
| Type Statt<br>Submit Authorization Request Con<br>Detail Authorization Details<br>Case Information<br>Account Name<br>Case Owner<br>Name1 TestPP1<br>Two                                                  | is Sub Status<br>spleted API Successful  Supporting Documents  Date/Time Opened 10/9/2024, 12:13 AM  Status Completed Completed |
| Type Statt<br>Submit Authorization Request Con<br>Detail Authorization Details<br>Case Information<br>Account Name<br>Case Owner<br>Name1 TestPP1<br>Type<br>Submit Authorization Request                 | is Sub Status<br>spleted API Successful  Supporting Documents  Date/Time Opened 10/9/2024, 12:13 AM  Status Completed Authorization Type Inpatient                                                                                                    |
| Type Statt<br>Submit Authorization Request Con<br>Detail Authorization Details<br>Case Information<br>Account Name<br>Case Owner<br>Namel TestPP1<br>Type<br>Submit Authorization Request<br>Request Type | is Sub Status pleted API Successful  Supporting Documents  Date/Time Opened 10/9/2024, 12:13 AM  Completed Authorization Type Inpatient Case Number Case Number                                                                                                    |

Next, let's see how you can submit a Non-emergency Medical Transportation (NEMT) SAR.

### NEMT

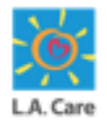

Access the Select Authorization Type page from either Authorizations menu item or from the Member 360 page and perform the following steps to submit an NEMT SAR:

- 1. On the **Select Authorization Type** page, select the **Outpatient** option from the picklist in the **Select an Authorization Type** field.
- On selecting the Outpatient option for the Select an Authorization Type field, the Select a Request Type field appears. Select the Non-Emergency Medical Transport option from the picklist.
- 3. Click **Next** to access the Plan Selection page.

| LA Care                                                     |                                     |                                  |                      | 🚊 🙆 Admin Provi 👻                                 |
|-------------------------------------------------------------|-------------------------------------|----------------------------------|----------------------|---------------------------------------------------|
| ♠ My Profile Interactions S                                 | Secure Messages Authorizations      | Resources Claims Use             | ers Reports Quick Ac | tions $\checkmark$                                |
|                                                             |                                     |                                  |                      |                                                   |
| Select Authorization Type                                   |                                     |                                  | Ster<br>O            | DS<br>Select Authorization Type<br>Plan Selection |
| * Select an Authorization Type:                             |                                     |                                  |                      | Benefit Selection<br>Enter Request Code(s)        |
| * Select a Request Type:<br>Non-Emergency Medical Transport | v                                   |                                  |                      | Supporting Documents                              |
| Cancel                                                      | 2                                   |                                  | Next                 |                                                   |
|                                                             | Privacy Policy   Terms & Conditions | Contact Us   1-888-4LA-Care (1-8 | 888-452-2273)        |                                                   |

### **NEMT** (Cont'd)

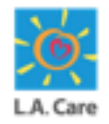

The steps to submit an NEMT SAR on the Provider Portal are outlined below:

- 4. The **Plan Selection** page displays. Here, the **Date of Service** field is auto-populated with the current date. You can update the date as per your requirement in this field.
- 5. Select the **Select Plan** checkbox of the required plan from the available options.
- 6. Scroll down to access the Next button.

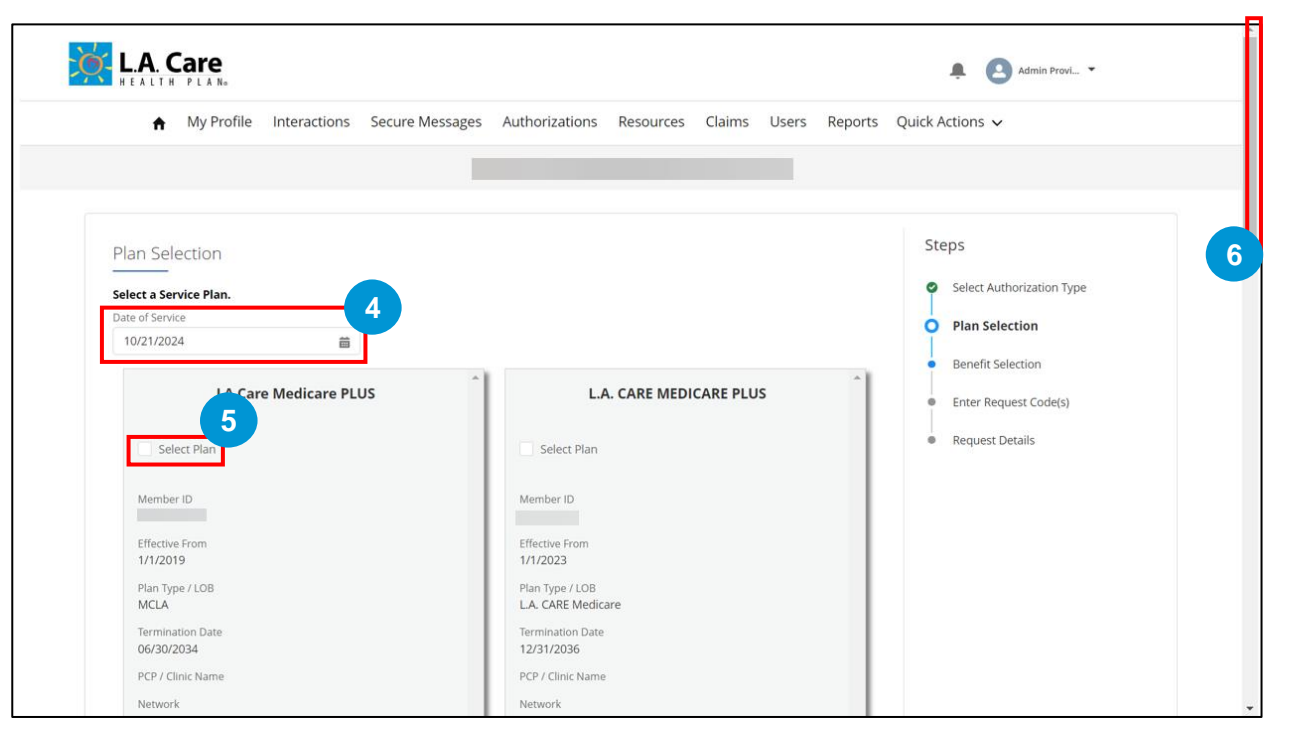

219

### **NEMT** (Cont'd)

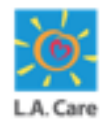

The steps to submit an NEMT SAR on the Provider Portal are outlined below:

#### 7. Click **Next** to proceed further.

If you have selected an internal plan, you will be directed to the Benefit Selection page. Whereas, if an external plan is selected, all the next steps are skipped, a case is directly created, and you will be directed to the Case Detail page.

| L.A. CARE MEDICARE PL                 | US |          |        |   |
|---------------------------------------|----|----------|--------|---|
| Select Plan                           |    |          |        |   |
| Member ID                             |    |          |        |   |
| Effective From<br>1/1/2023            |    |          |        |   |
| Plan Type / LOB<br>L.A. CARE Medicare |    |          |        |   |
| Termination Date                      |    |          |        |   |
| PCP / Clinic Name                     |    |          |        |   |
| Network                               |    |          |        |   |
| CAP Hospital                          |    |          |        |   |
| Provider ID (Site ID)                 |    |          |        |   |
| Relationship to Subscriber            |    |          |        |   |
| Plan Source<br>Internal               |    |          |        |   |
|                                       |    |          |        |   |
|                                       | *  |          |        |   |
| Cancel                                |    | Previous | Next 7 |   |
|                                       |    |          |        | ] |

Next, let's review the steps for an internal plan.

#### **NEMT** (Internal Plan)

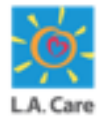

The steps to submit an NEMT SAR for an internal plan on the Provider Portal are outlined below:

8. The **Benefit Selection** page displays. Here, the **Benefit Category** and **Benefit Detail** field is auto-populated based on the authorization type and request type. Next, click **Select**.

| Benefit Selection                                                                                                    | Steps                                    |
|----------------------------------------------------------------------------------------------------|------------------------------------------|
| elect a Benefit for your Authorization.                                                                                                    | Select Authorization Type                |
| nformation for Providers:                                                                                                    | Plan Selection                           |
| o ensure payment, Providers are required to confirm member eligibility prior to providing services as payment is made <i>only</i> if the member is<br>ligible at the time of service.<br>lease note that authorization for services is not a guarantee of payment. All claims submitted for services are subject to claims payment and | O Benefit Selection                      |
| ayment Integrity policies. Please contact the L.A. Care Provider Call Center at 1-877-431-2273 if you have any questions.                                                                                                    | Select Prescribing Provider              |
| * Benefit Category                                                                                                    | Enter Request Code(s)                    |
| Outpatient 🗸                                                                                                    | Gignaturo                                |
| * Benefit Detail                                                                                                    | Signature                                |
| Transportation Benefits (NEMT) PCS Form Required                                                                                                    | <ul> <li>Supporting Documents</li> </ul> |
| Select 8                                                                                                    |                                          |
| Responsible Party Authorization Fax                                                                                                    |                                          |
|                                                                                                    |                                          |

<u>Note</u>: If the **Benefit Category** field is auto-populated with **Other Coverage Benefits or Services**, it indicates that the planned benefit does not exist, and you cannot proceed further with submitting the authorization request.

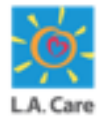

The steps to submit an NEMT SAR for an internal plan on the Provider Portal are outlined below:

9. The Authorization information and Claim information sections are autopopulated based on the selection in the Benefit Detail field. Click Next to proceed further.

| Benefit Selection                                                                                                    |                                                                                                    | St | eps                         |
|----------------------------------------------------------------------------------------------------|----------------------------------------------------------------------------------------------------|----|-----------------------------|
| Select a Benefit for your Authorization.                                                                                                    |                                                                                                    | 0  | Select Authorization Type   |
| Information for Providers:                                                                                                    |                                                                                                    | 0  | Plan Selection              |
| To ensure payment, Providers are required to confirm member eligibile<br>eligible at the time of service.<br>Please note that authorization for services is not a guarantee of paym | ity prior to providing services as payment is made <i>only</i> if the member is<br>sent. All claims submitted for services are subject to claims payment and | þ  | Benefit Selection           |
| Payment Integrity policies. Please contact the L.A. Care Provider Call Ce                                                                                                    | nter at 1-877-431-2273 if you have any questions.                                                                                                    | ÷  | Select Prescribing Provider |
| *Benefit Category                                                                                                    |                                                                                                    | •  | Enter Request Code(s)       |
| Outpatient <b>v</b>                                                                                                    |                                                                                                    |    | Request Details             |
| * Benefit Detail                                                                                                    |                                                                                                    |    | Signature                   |
| Transportation Benefits (NEMT) PCS Form Required                                                                                                    |                                                                                                    | Ĭ  | Signature                   |
| Select                                                                                                    |                                                                                                    | ė  | Supporting Documents        |
| Authorization Information Responsible Party LA CARE HEALTH PLAN                                                                                                    | Authorization Fax                                                                                                    |    |                             |
|                                                                                                    |                                                                                                    |    |                             |
| <ul> <li>Claim Information</li> </ul>                                                                                                    |                                                                                                    |    |                             |
| Responsible Party                                                                                                    | Claims Address                                                                                                    |    |                             |
| LA CARE HEALTH PLAN                                                                                                    | LACare Claims                                                                                                    |    |                             |
| Electronic Payer ID                                                                                                    | Claims Status Phone Number                                                                                                    |    |                             |
| LACAR                                                                                                    |                                                                                                    |    |                             |
| Cancel                                                                                                    | Previous Next                                                                                                    |    |                             |

**Note**: If the Responsible Party under the Authorization Information section is not LA Care, the next steps will be skipped, and the case will be directly created.

Next, let's review the steps where L.A. Care is the responsible party.

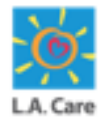

The steps to submit an NEMT SAR for an internal plan on the Provider Portal are outlined below:

10. On the **Select Prescribing Provider** page, enter **Priority.** You can also enter MRN in the **Submitter's Medical Record Number (MRN)** field.

The **Priority** field is a mandatory field whereas **Submitter's Medical Record Number (MRN)** is an optional field.

| Select Prescribing Provider                                                                             | r                                                       |                             |              |             | St  | eps                         |
|----------------------------------------------------------------------------------------------------|---------------------------------------------------------|-----------------------------|--------------|-------------|-----|-----------------------------|
| Member ID                                                                                               | Memb                                                    | oer Name                    |              |             | ø   | Select Authorization Type   |
| PCP                                                                                                    | PPG                                                     |                             |              |             | 0   | Plan Selection              |
|                                                                                                    |                                                         |                             |              | 1           | 0 0 | Benefit Selection           |
| Date of Birth                                                                                           | * Prior                                                 | ity<br>ent                  |              |             | 4   | Select Prescribing Provider |
| Submitter's Medical Record Number (MRN                                                                  | D                                                       |                             |              |             |     | Enter Request Code(s)       |
|                                                                                                    | ·                                                       |                             |              |             |     | Request Details             |
|                                                                                                    |                                                         |                             |              |             |     | Signature                   |
| Practitioner Search Prov                                                                                | vider Search                                            |                             |              |             | •   | Supporting Documents        |
| Practitioner Search Prov<br>Practitioner NPI<br>Enter a Value                                           | vider Search<br>Practitioner Last Name<br>Enter a Value | Practitioner Ty<br>Any Type | ype          |             | •   | Supporting Documents        |
| Practitioner Search Prov<br>Practitioner NPI<br>Enter a Value<br>Specialty                              | vider Search<br>Practitioner Last Name<br>Enter a Value | Practitioner Ty<br>Any Type | уре          | <b>•</b>    | •   | Supporting Documents        |
| Practitioner Search     Prov       Practitioner NPI     Enter a Value       Specialty     Any Specialty | vider Search Practitioner Last Name Enter a Value Q     | Practitioner Ty<br>Any Type | ype          | •           | •   | Supporting Documents        |
| Practitioner Search     Prov       Practitioner NPI     Enter a Value       Specialty     Any Specialty | vider Search Practitioner Last Name Enter a Value Q     | Practitioner Ty<br>Any Type | ype<br>Reset | •<br>Search | •   | Supporting Documents        |

223

### **NEMT** (Internal Plan)

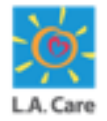

The steps to submit an NEMT SAR for an internal plan on the Provider Portal are outlined below:

8. The **Benefit Selection** page displays. Here, the **Benefit Category** and **Benefit Detail** field is auto-populated based on the authorization type and request type. Next, click **Select**.

| My Profile Interactions Security                                                                                                    | re Messages Authorizations Res                                                                                                    | ources Claims Users                                                                               | s Reports Quid              | ck Actions 🗸                                |
|----------------------------------------------------------------------------------------------------|----------------------------------------------------------------------------------------------------|---------------------------------------------------------------------------------------------------|-----------------------------|---------------------------------------------|
|                                                                                                    |                                                                                                    |                                                                                                   |                             |                                             |
|                                                                                                    |                                                                                                    |                                                                                                   |                             |                                             |
| Benefit Selection                                                                                                    |                                                                                                    |                                                                                                   |                             | Steps                                       |
| Select a Reposit for your Authorization                                                                                                    |                                                                                                    |                                                                                                   |                             | Select Authorization Type                   |
| Information for Providers                                                                                                    |                                                                                                    |                                                                                                   |                             | Plan Selection                              |
|                                                                                                    |                                                                                                    |                                                                                                   |                             |                                             |
| To ensure payment, Providers are required to confirm                                                                                                    | n member eligibility prior to providing service                                                                                                    | s as payment is made <i>only</i> if tl                                                            | he member is                |                                             |
| To ensure payment, Providers are required to confirm<br>eligible at the time of service.                                                                                                    | n member eligibility prior to providing service                                                                                                    | s as payment is made <i>only</i> if th                                                            | he member is                | O Benefit Selection                         |
| To ensure payment, Providers.<br>To ensure payment, Providers are required to confirm<br>eligible at the time of service.<br>Please note that authorization for services is not a gu<br>Payment Integrity policies. Please contact the LA. Care                                                                                                    | n member eligibility prior to providing service<br>arantee of payment. All claims submitted for<br>Provider Call Center at <b>1-877-431-2273</b> if you              | s as payment is made <i>only</i> if th<br>r services are subject to claims<br>have any questions. | he member is<br>payment and | Benefit Selection     Enter Request Code(s) |
| To ensure payment, Providers are required to confirm<br>eligible at the time of service.<br>Please note that authorization for services is not a gr<br>Payment Integrity policies. Please contact the LA. Care                                                                                                    | n member eligibility prior to providing service<br>larantee of payment. All claims submitted for<br>Provider Call Center at <b>1-877-431-2273</b> if you             | s as payment is made <i>only</i> if th<br>r services are subject to claims<br>have any questions. | he member is<br>payment and | Benefit Selection     Enter Request Code(s) |
| To ensure payment, Providers are required to confirm<br>eligible at the time of service.<br>Please note that authorization for services is not a gu<br>Payment Integrity policies. Please contact the LA. Care<br>*Benefit Category                                                                                                    | n member eligibility prior to providing service<br>arantee of payment. All claims submitted for<br>Provider Call Center at <b>1-877-431-2273</b> if you              | s as payment is made <i>only</i> if t<br>services are subject to claims<br>have any questions.    | he member is<br>payment and | Benefit Selection     Enter Request Code(s) |
| To ensure payment, Providers are required to confirm<br>eligible at the time of service.<br>Please note that authorization for services is not a gi<br>Payment Integrity policies. Please contact the L.A. Care<br>* Benefit Category<br>Outpatient Benefits & Services<br>* Benefit Detail                                                                                              | n member eligibility prior to providing service<br>arantee of payment. All claims submitted for<br>Provider Call Center at <b>1-877-431-2273</b> if you              | s as payment is made <i>only</i> if the services are subject to claims have any questions.        | he member is<br>payment and | Benefit Selection     Enter Request Code(s) |
| To ensure payment, Providers are required to confirm<br>eligible at the time of service.<br>Please note that authorization for services is not a gg<br>Payment Integrity policies. Please contact the L.A. Care<br>* Benefit Category<br>Outpatient Benefits & Services<br>* Benefit Detail<br>Durable Medical Equipment (DME) - Incontinent                                             | n member eligibility prior to providing service<br>arantee of payment. All claims submitted for<br>Provider Call Center at <b>1-877-431-2273</b> if you              | s as payment is made <i>only</i> if the subject to claims have any questions.                     | he member is<br>payment and | Benefit Selection     Enter Request Code(s) |
| To ensure payment. Providers are required to confirm<br>leigible at the time of service.<br>Please note that authorization for services is not a gg<br>Payment Integrity policies. Please contact the LA. Care<br>* Benefit Category<br>Outpatient Benefits & Services<br>* Benefit Detail<br>Durable Medical Equipment (DME) - Incontinent                                              | a member eligibility prior to providing service<br>arantee of payment. All claims submitted for<br>Provider Call Center at <b>1-877-431-2273</b> if you<br>& Medical | s as payment is made <i>only</i> if the subject to claims have any questions.                     | he member is<br>payment and | Benefit Selection     Enter Request Code(s) |
| To ensure payment, Providers are required to confirm<br>eligible at the time of service.<br>Please note that authorization for services is not a gg<br>Payment Integrity policies. Please contact the LA. Care<br>* Benefit Category<br>Outpatient Benefits & Services<br>* Benefit Detail<br>Durable Medical Equipment (DME) - Incontinent<br>Select                                    | a member eligibility prior to providing service<br>arantee of payment. All claims submitted for<br>Provider Call Center at <b>1-877-431-2273</b> if you<br>& Medical | s as payment is made <i>only</i> if the subject to claims have any questions.                     | he member is<br>payment and | Benefit Selection     Enter Request Code(s) |
| To ensure payment. Providers are required to confirm<br>eligible at the time of service.<br>Please note that authorization for services is not a gg<br>Payment Integrity policies. Please contact the LA. Care<br>* Benefit Category<br>Outpatient Benefits & Services<br>* Benefit Detail<br>Durable Medical Equipment (DME) - Incontinent<br>Select 8                                  | a member eligibility prior to providing service<br>arantee of payment. All claims submitted for<br>Provider Call Center at <b>1-877-431-2273</b> if you<br>          | s as payment is made <i>only</i> if the subject to claims have any questions.                     | he member is<br>payment and | Benefit Selection     Enter Request Code(s) |
| To ensure payment. Providers are required to confirm<br>eligible at the time of service.<br>Please note that authorization for services is not a g<br>Payment Integrity policies. Please contact the LA. Care<br>* Benefit Category<br>Outpatient Benefits & Services<br>* Benefit Detail<br>Durable Medical Equipment (DME) - Incontinent<br>Select<br>8<br>> Authorization Information | a member eligibility prior to providing service<br>arantee of payment. All claims submitted for<br>Provider Call Center at <b>1-877-431-2273</b> if you<br>          | s as payment is made <i>only</i> if the subject to claims have any questions.                     | he member is<br>payment and | Benefit Selection     Enter Request Code(s) |

<u>Note</u>: If the **Benefit Category** field is auto-populated with **Other Coverage Benefits or Services**, it indicates that the planned benefit does not exist, and you cannot proceed further with submitting the authorization request.

224 ••

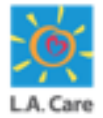

- 12. On the **Select Prescribing Provider** page, search for and select the appropriate Prescribing Provider or Practitioner by entering the preferred provider's demographic information into the corresponding fields
- 13. Click **Search** to view the search results.

| Line of Business                              |                        |                       |                   |
|-----------------------------------------------|------------------------|-----------------------|-------------------|
| Line of Business                              | Contracting Status     |                       |                   |
| MCLA 👻                                        | Participating          |                       |                   |
| Practitioner Details                          |                        |                       |                   |
| Practitioner First Name                       | Practitioner Last Name | Provider ID (Site ID) | Practitioner Type |
| Enter a Value                                 | Enter a Value          | Enter a Value         | Any Type 🛛 🔻      |
| State License Number                          | NPI                    | Tax ID / EIN          | Zip Code          |
| Enter a Value                                 | Enter a Value          | Enter a Value         | Enter a Value     |
| Accepting New Patients                        | Languages Spoken       | Gender                |                   |
| Requirements                                  | No Preference Q        | No Preference 💌       |                   |
| No Preference 💌                               |                        |                       |                   |
| <ul> <li>Coverage and Care Require</li> </ul> | uirements              |                       |                   |
| Network                                       | Speciality             |                       |                   |
| LA CARE Q                                     | Any Specialty Q        |                       |                   |

| Practitioner Search      | vider Search           |               | (12)                        |
|--------------------------|------------------------|---------------|-----------------------------|
| ✓ Line of Business       |                        |               | ¥                           |
| Line of Business         | Contracting Status     |               |                             |
| MCLA 👻                   | Participating <b>v</b> |               |                             |
| ✓ Provider Details       |                        |               |                             |
| Facility Name            | NPI                    | Tax ID / EIN  | Provider Type               |
| Enter a Value            | Enter a Value          | Enter a Value | Any Type 💌                  |
| Facility Services        | State License Number   | Zip Code      | Provider Medicare<br>Number |
| Any Service 🔻            | Enter a Value          | Enter a Value | Enter a Value               |
| Site ID<br>Enter a Value |                        |               |                             |
| ✓ Coverage and Care Re   | quirements             |               |                             |
| Network                  | Speciality             |               |                             |
| LA CARE Q                | Any Specialty Q        |               |                             |
|                          |                        |               | Reset Search 13             |

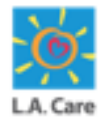

- 13. Scroll down to access the **Practitioner** or **Provider Result** section. In this section, select the **Select Practitioner** or **Select Provider** radio button for the required Practitioner or Provider, respectively.
- 14. Click **Next** to proceed further.

|                       |                  |                         |                          | Requirements              | Armenian;English    |  |
|-----------------------|------------------|-------------------------|--------------------------|---------------------------|---------------------|--|
|                       | Gender<br>Male   | State License<br>Number | Contracting<br>Status    |                           |                     |  |
|                       |                  |                         | Participating            |                           |                     |  |
| O Select Practitioner |                  |                         |                          |                           |                     |  |
|                       |                  |                         |                          |                           |                     |  |
|                       | NPI              | Line of Business        | Network                  | Practitioner Type         | Specialty           |  |
|                       |                  | MCLA                    |                          |                           |                     |  |
|                       | Provider Address | Phone                   | Provider ID (Site<br>ID) | Accepting New<br>Patients | Languages<br>Spoken |  |
|                       |                  |                         |                          | Requirements              | Armenian;English    |  |
|                       | Gender           | State License<br>Number | Contracting<br>Status    |                           |                     |  |
|                       |                  |                         | Participating            |                           |                     |  |
| Select Practitioner   | 13               |                         |                          |                           |                     |  |
| Previous              |                  | Page                    | 1 of 3                   |                           | Next                |  |
|                       |                  |                         |                          |                           |                     |  |

|                 | Facility<br>Address                         | Site ID                                | NPI                                                      | Line of<br>Business<br>MCLA | Provider Type               | Phone |
|-----------------|---------------------------------------------|----------------------------------------|----------------------------------------------------------|-----------------------------|-----------------------------|-------|
|                 | Specialty<br>SKILLED<br>NURSING<br>FACILITY | Network                                | Facility<br>Service<br>Clinic<br>Assignment<br>Available | Tax ID / EIN                | Provider Medicare<br>Number |       |
|                 | State License<br>Number                     | Contracting<br>Status<br>Participating |                                                          |                             |                             |       |
| Select Provider | 13                                          |                                        |                                                          |                             |                             |       |

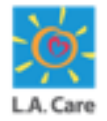

The steps to submit an NEMT SAR for an internal plan on the Provider Portal are outlined below:

15. The Enter Request Code(s) page displays. On this page, enter the ICD10 Diagnosis Code. The ICD10 Diagnosis Code Description field will be auto-populated as per the entered ICD10 Diagnosis Code.

| Enter Request Code(s)                   |                                 | 5   | Steps                                    |
|-----------------------------------------|---------------------------------|-----|------------------------------------------|
| Member ID                               | Member Name                     |     | Select Authorization Type                |
| РСР                                     | PPG                             |     | Plan Selection                           |
|                                         |                                 |     | Benefit Selection                        |
| Date of Birth                           | Priority<br>Urgent              |     | Select Prescribing Provider              |
| Submitter's Medical Record Number (MRN) |                                 |     | Enter Request Code(s)                    |
| Selected Prescribing Provider           | Prescribing Provider Site ID    |     | <ul> <li>Request Details</li> </ul>      |
| Prescribing Provider Address            | Prescribing Provider Fax Number |     | <ul> <li>Signature</li> </ul>            |
|                                         |                                 |     | <ul> <li>Supporting Documents</li> </ul> |
| Please enter ICD10 Code(s) below        |                                 | Add |                                          |
| * ICD10 Diagnosis Code                  |                                 |     |                                          |
|                                         |                                 |     |                                          |
| ICD10 Diagnosis Code Description        |                                 |     |                                          |
| CHOLERA, UNSPECIFIED                    |                                 |     |                                          |
| ,                                       |                                 |     |                                          |

Note: You can click Add if you want to add multiple ICD10 codes.

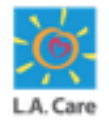

The steps to submit an NEMT SAR for an internal plan on the Provider Portal are outlined below:

- 16. Scroll down and enter **Procedure Code**. The **Procedure Code Description** field will be auto-populated as per the entered **Procedure Code**.
- 17. Enter the required units in the **Units** (mandatory) field. You can also enter information in the optional fields such as, **Mod1**, **Mod2**, **Units**, **Weight**, and **Height**.
- 18. Click **Next** to proceed further.

|                            |        | Add |
|----------------------------|--------|-----|
| * Procedure Code           |        | 1   |
| 11055                      |        |     |
| Procedure Code Description |        |     |
| TRIM SKIN LESION           |        |     |
| Mod 1                      | Mod 2  |     |
| 12                         | 14     |     |
| * Units                    |        |     |
| 2                          |        |     |
|                            |        |     |
| ight                       | Height |     |
|                            |        |     |

**Note**: If all the Procedure Code(s) do not require prior authorization, the next step will be skipped, and a case will be directly created.

### Procedure Code No Prior Authorization

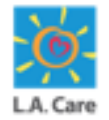

On the **Enter Request Code(s)** page, if <u>any</u> of the selected procedure codes do not require prior authorization, then you will get a message displayed under the **Units** field as highlighted below.

Also, the **Units** field will be auto-populated with zero and won't be editable.

|                                                                                                  | ۸dd                                                                                                    |
|--------------------------------------------------------------------------------------------------|----------------------------------------------------------------------------------------------------|
|                                                                                                  | Aud                                                                                                    |
| * ICD10 Diagnosis Code 🕚                                                                         |                                                                                                    |
| A00.0                                                                                            | الم <sup>1</sup>                                                                                                    |
| ICD10 Diagnosis Code Description                                                                 |                                                                                                    |
| CHOLERA DUE TO VIBRIO CHOLER                                                                     | RAE 01, BIOVAR CHOLERAE                                                                                                    |
|                                                                                                  |                                                                                                    |
| ase enter Procedure Coo                                                                          | de(s) below                                                                                                    |
|                                                                                                  |                                                                                                    |
|                                                                                                  | Add                                                                                                    |
|                                                                                                  |                                                                                                    |
| * Procedure Code                                                                                 |                                                                                                    |
| 0001A                                                                                            | , and the second second s |
| Procedure Code Description                                                                       |                                                                                                    |
|                                                                                                  |                                                                                                    |
| Immunization administration by ir                                                                | ntramuscular injection of se                                                                                                    |
| Immunization administration by ir<br>Mod 1                                                       | Mod 2                                                                                                    |
| Immunization administration by ir<br>Mod 1                                                       | Mod 2                                                                                                    |
| Immunization administration by ir<br>Mod 1<br>Jnits                                              | Mod 2                                                                                                    |
| Immunization administration by ir<br>Mod 1<br>Jnits                                              | Mod 2                                                                                                    |
| Immunization administration by ir<br>Mod 1<br>Units<br>0                                         | Mod 2                                                                                                    |
| Immunization administration by ir<br>Mod 1<br>Units<br>D<br>The selected procedure code          | e does not require prior authorization. It will be stored on the Case Details of this Authorization                                                                                                    |
| Immunization administration by ir<br>Mod 1<br>Units<br>The selected procedure code<br>Reque      | e does not require prior authorization. It will be stored on the Case Details of this Authorization lest for record keeping, but will not be sent as part of the official request.                                                                                                    |
| Immunization administration by ir<br>Mod 1<br>Units<br>0<br>The selected procedure code<br>Reque | Mod 2<br>Mod 2<br>e does not require prior authorization. It will be stored on the Case Details of this Authorization<br>lest for record keeping, but will not be sent as part of the official request.                                                                                                    |

229

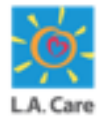

- 19. The **Request Details** page displays. Under the **Services Requested** section, enter the details in the **Date of Service From** and **Date of Service To** fields.
- 20. Under the **Physical and Medical Limitation** section, select all the checkboxes which are applicable to the member.
- 21. Click **Next** to proceed further.

| Request Details                                                                                    |                                                                                                    | Steps                                         |
|----------------------------------------------------------------------------------------------------|----------------------------------------------------------------------------------------------------|-----------------------------------------------|
| Member ID                                                                                          | Member Name                                                                                                    | <ul> <li>Select Authorization Type</li> </ul> |
| РСР                                                                                                | PPG                                                                                                    | Plan Selection                                |
| Date of Birth                                                                                      | Priority                                                                                                    | <ul> <li>Benefit Selection</li> </ul>         |
| Submitter's Medical Record Number (MRN)                                                            | Urgent                                                                                                    | Select Prescribing Provider                   |
| Selected Prescribing Provider                                                                      | Prescribing Provider Site ID                                                                                                    | Request Details                               |
| Prescribing Provider Address                                                                       | Prescribing Provider Fax Number                                                                                                    | <ul> <li>Signature</li> </ul>                 |
|                                                                                                    |                                                                                                    | <ul> <li>Supporting Documents</li> </ul>      |
| ✓ Services Requested                                                                               | <u></u>                                                                                                    |                                               |
| Status<br>New                                                                                      | * Date of Service From                                                                                                    |                                               |
| Subject<br>NEMT - Authorization Request                                                            | * Date of Service To 11-30-2024                                                                                                    |                                               |
| ✓ Physical and Medical Limitations                                                                 |                                                                                                    |                                               |
| Behavioral Issues Dementia Hemplegic High fall risk Paraplegic Other (attach supporting documents) | <ul> <li>Blind</li> <li>Extensive medical support required (e.g., ventilator, IV)</li> <li>Hernodialysis</li> <li>✓ Oxygen required</li> <li>Poor exercise tolerance</li> </ul> |                                               |
| Cancel                                                                                             | Previous Next 2                                                                                                    | 1                                             |

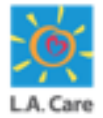

- 22. The **Signature** page displays. On this page, select the **I have verified the below Provider Information for accuracy** checkbox.
- 23. Click the If Applicable to this Request Only Enter (One-Time) Alternative Fax / Address for Prescriber accordion and enter the prescribing provider information in the Street 1, Street 2, City, State, Zip, and Alternate Service Provider Fax fields.

| gnature                                          |                                                                                | 2   | teps                        |
|--------------------------------------------------|--------------------------------------------------------------------------------|-----|-----------------------------|
| ease review all Prescribing and Service Provide  | er Information. and utilize the accordions to enter Alternative Information as | c   | Select Authorization Type   |
| cessary. The entered alternative provider info   | ormation will persist on this authorization request.                           | c   | Plan Selection              |
| I have verified the below Provider Information f | or accuracy.                                                                   |     | Benefit Selection           |
| ember Name                                       |                                                                                | c   | Select Prescribing Provider |
| lected Prescribing Provider                      | Prescribing Provider Site ID                                                   | c   | Enter Request Code(s)       |
| escribing Provider Address                       | Prescribing Provider Fax Number                                                | c   | Request Details             |
| If Applicable to this Request Only - Ente        | er (One-Time) Alternative Fax / Address for Prescriber                         |     | Signature                   |
| Street 1                                         | Street 2                                                                       | -23 | Supporting Documents        |
| Strt1                                            | Strt2                                                                          |     |                             |
| City                                             | State                                                                          |     |                             |
| Test                                             | CE                                                                             |     |                             |
|                                                  | Alternate Service Provider Fax                                                 |     |                             |
| Zip                                              |                                                                                |     |                             |

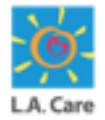

The steps to submit an NEMT SAR for an internal plan on the Provider Portal are outlined below:

24. Select the attestation checkbox as highlighted below.

25. Click **Next** to proceed further.

| Street 1                                                                                                    | Street 2                                                                                                    |
|----------------------------------------------------------------------------------------------------|----------------------------------------------------------------------------------------------------|
| Strt1                                                                                                    | Strt2                                                                                                    |
| City                                                                                                    | State                                                                                                    |
| Test                                                                                                    | CE                                                                                                    |
| Zip                                                                                                    | Alternate Service Provider Fax                                                                                                    |
| 66564                                                                                                    |                                                                                                    |
| I'l attest I have used all reasonable diligen<br>able, and to the best of my knowledge the in<br>lame                                                                                       | e in preparing the response, I have reviewed this entry, and all attached documents, where appl<br>ormation contained herein is true and complete."                                                               |
| "I attest I have used all reasonable diligen<br>able, and to the best of my knowledge the in<br>lame<br>dmin Provider Portal<br>itle<br>rincipal<br>bate / Time Submitted                   | e in preparing the response, I have reviewed this entry, and all attached documents, where appl                                                                                                    |
| "I attest I have used all reasonable diligen<br>able, and to the best of my knowledge the in<br>ame<br>dmin Provider Portal<br>itle<br>rincipal<br>ate / Time Submitted<br>1/14/2024 18:6   | e in preparing the response, I have reviewed this entry, and all attached documents, where appl                                                                                                    |
| "I attest I have used all reasonable diligen<br>able, and to the best of my knowledge the in<br>lame<br>dmin Provider Portal<br>itle<br>rincipal<br>bate / Time Submitted<br>1/14/2024 18:6 | e in preparing the response, I have reviewed this entry, and all attached documents, where appl<br>formation contained herein is true and complete."<br>y continuing to the next section, a case will be created. |

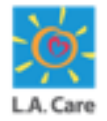

The steps to submit an NEMT SAR for an internal plan on the Provider Portal are outlined below:

26. The **Supporting Documents** page displays. Select the **I attest that I have uploaded all required documentation for this Authorization request** checkbox. You won't be able to proceed further without selecting the checkbox.

| Supporting Documents                                                                                          |                                                                                | Steps                                     |
|----------------------------------------------------------------------------------------------------|--------------------------------------------------------------------------------|-------------------------------------------|
| Member ID                                                                                                    | Member Name                                                                    | Select Authorization Type                 |
|                                                                                                    |                                                                                | Plan Selection                            |
| PCP                                                                                                    | PPG                                                                            | Benefit Selection                         |
| Date of Birth                                                                                                 | Priority<br>Urgent                                                             | Select Prescribing Provider               |
| Submitter's Medical Record Number (MRN)                                                                       |                                                                                | <ul> <li>Enter Request Code(s)</li> </ul> |
|                                                                                                    |                                                                                | Request Details                           |
| Action Required: Upload Prescription / Doctor's Ord<br>To proceed with the selected Authorization Request, pl | lers<br>ease upload the necessary Prescription from your Prescribing Provider. | Signature                                 |
| 26 I attest that I have uploaded all required documen                                                         | ation for this Authorization request.                                          | Supporting Documents                      |

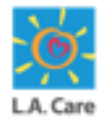

The steps to submit an NEMT SAR for an internal plan on the Provider Portal are outlined below:

27. Next, navigate to the **OnBase Integration for Salesforce** section and click **Import** to upload the supporting documents. A pop-up window will appear where you can select the supporting documents from your system that you want to upload.

| H OnBas   | e Integration for | Salesforce     | Member Do       | ocuments            | - 2       | port 🕸 -         |  |
|-----------|-------------------|----------------|-----------------|---------------------|-----------|------------------|--|
|           |                   |                |                 | Q. Search this list |           | T C              |  |
| UM Memb ↑ | UM Memb 个         | UM Memb ↑      | UM Memb         | ↑ UM Memb.          | ↑         | External ID      |  |
| = Filter  | ₹ Filter          | ₹ Filter       | ₹ Filter        | ₹ Filter            |           | = Filter         |  |
|           |                   | Grid has r     | o data.         |                     |           |                  |  |
|           |                   | N              |                 | De                  | avious    | Submit -         |  |
| Cancel    |                   |                |                 | Pr                  | evious    | Submit           |  |
|           |                   | Privacy Policy | ms & Conditions | Contact Us 1-888    | -4LA-Care | (1-888-452-2273) |  |

<u>Note</u>: If you are not already logged in, you will need to log into the OnBase Integration for Salesforce.

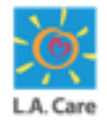

The steps to submit an NEMT SAR for an internal plan are outlined below:

- 31. Once you have selected the supporting documents from your system, the **Import one or more files** window appears. Next, **click your cursor in the SF Portal Request Type field**
- 32. Click **SF Portal Document Type** to populate the Expand Autofill Instances

| P   | OnBase Integration for Salesforce       | littlenstant Y                       | imout 🐴 -  |  |
|-----|-----------------------------------------|--------------------------------------|------------|--|
|     | Import one or more files Add more files |                                      | C          |  |
| UME | Single Document Import mode O           | Name: Dme Carrillo.pdf               | PCP Si     |  |
|     | ×                                       | Decument Type<br>SF Portal Doc       |            |  |
|     | 45.72 KB                                | File Type<br>PDF                     |            |  |
|     |                                         | SF Portal Request KTG                | - <u>-</u> |  |
|     |                                         | SE Portal Remiest Type               | 31         |  |
|     |                                         | O춫 - Durable Medical Equipment ([    | ×          |  |
|     |                                         | SF Portal Document Type *            | 32         |  |
|     |                                         | Required<br>UM Document ID (Auth ID) | _          |  |
|     |                                         | LAC0157223                           |            |  |
|     |                                         | Cancel                               | Upload     |  |

Note: You can add multiple files using the Add more files button.

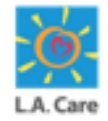

The steps to submit an NEMT SAR for an internal plan are outlined below:

Use the check boxes to select your document type, then click **Expand Instances** to confirm your selection.

| Expan | d Autofill Instances                                                     |                 |                    |
|-------|--------------------------------------------------------------------------|-----------------|--------------------|
|       | SF Portal Request Type                                                   | SF Porta        | al Document Type   |
|       | OP - Durable Medical Equipment (DME) - Incontinent &<br>Medical Supplies | UM Pric         | or Auth Form       |
|       | OP - Durable Medical Equipment (DME) - Incontinent &<br>Medical Supplies | UM Pric<br>Docs | or Auth Supporting |
|       |                                                                          |                 |                    |
|       |                                                                          |                 |                    |
|       | l≥.                                                                      |                 |                    |
|       |                                                                          | Cancel          | Expand Instances   |

Note: You can add multiple files using the Add more files button.

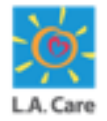

The steps to submit an NEMT SAR for an internal plan on the Provider Portal are outlined below:

**30**. Once you have uploaded the document, a message appears confirming that the Document was imported successfully. Click the **Cancel** button to close the window.

| UM Single Docume | ent Import mode 💉 🔍 🔍 | ARD - Authorized Representative Form       |
|------------------|-----------------------|--------------------------------------------|
|                  |                       | External ID                                |
|                  |                       | UM Member ID                               |
|                  |                       | UM Member QNXT ID                          |
|                  | of prop moo           | UM Document Type AUTHORIZED REPRESENTATIVE |
|                  |                       | ARD First Name                             |
|                  |                       | ARD Last Name                              |
|                  |                       | 30 Cancel Upload                           |
| 4                |                       |                                            |

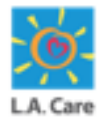

The steps to submit an NEMT SAR for an internal plan on the Provider Portal are outlined below:

31. The recently uploaded file is now displayed under the **OnBase Integration for Salesforce** section. Next, click **Submit**.

|    | II OnBase Int | egration for Sal | esforce                 | Member Documents     | • Impo                 | ort 🕸 -        |  |
|----|---------------|------------------|-------------------------|----------------------|------------------------|----------------|--|
|    |               |                  |                         | Q Sea                | rch this list          | <b>▼</b> C     |  |
| ÷  | UM Memb 个     | UM Memb 个        | UM Memb ↑               | UM Memb ↑            | External ID 1          | UM Docu        |  |
|    | (₹ Filter     | = Filter         | ₹ Filter                | ₹ Filter             | 7 Filter               | (₹ Filter      |  |
|    |               |                  |                         |                      |                        |                |  |
|    |               |                  |                         |                      |                        |                |  |
|    |               |                  |                         |                      |                        |                |  |
|    |               |                  |                         |                      |                        |                |  |
|    |               |                  |                         |                      |                        |                |  |
|    |               |                  |                         |                      |                        |                |  |
|    |               |                  |                         |                      |                        |                |  |
|    |               |                  |                         |                      |                        |                |  |
|    |               |                  |                         |                      |                        |                |  |
|    |               |                  |                         |                      |                        |                |  |
|    |               |                  |                         |                      |                        |                |  |
|    |               |                  |                         |                      |                        |                |  |
|    |               |                  |                         |                      |                        |                |  |
| Ca | ancel         |                  |                         |                      | Previous               | Submit J       |  |
|    |               |                  |                         |                      |                        |                |  |
|    |               | P                | rivacy Policy   Terms & | Conditions   Contact | 110 1 999 41 A Caro (4 | -999-452-2273) |  |

**Note**: If the file does not appear in this section after a successful upload, you can click the Refresh icon.

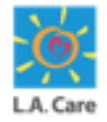

The **Case Details** page displays. A message appears confirming that the case has been created successfully. On this page, you can review the case details.

| <b>L.A. Care</b>                                                                                                    | <ul> <li>Case created successfully</li> </ul>                                                                      | ×                                                                            |             | Admin Provi  | • |
|----------------------------------------------------------------------------------------------------|----------------------------------------------------------------------------------------------------|------------------------------------------------------------------------------|-------------|--------------|---|
| ♠ My Profile Interactions Secure Messages                                                                                                    | Authorizations Resources                                                                                           | Claims Users                                                                 | Reports Qui | ck Actions 🗸 |   |
|                                                                                                    |                                                                                                    |                                                                              |             |              |   |
| Case<br>00031373<br>Type Status Sub Statu<br>Submit Authorization Request Completed API Succ<br>Detail Authorization Details Supporting Documen                        | <sup>is</sup><br>:essful<br>ts                                                                                     |                                                                              |             |              |   |
| Case Information                                                                                                    |                                                                                                    |                                                                              |             |              |   |
| Account Name                                                                                                    | Date/Time<br>9/5/2024                                                                                              | Opened<br>8:15 PM                                                            |             |              |   |
| Account Name<br>Case Owner                                                                                                    | Date/Time<br>9/5/2024<br>Status                                                                                    | Opened<br>8:15 PM                                                            |             |              |   |
| Account Name<br>Case Owner<br>Admin Provider Portal<br>Type<br>Submit Authorization Request                                                                            | Date/Tim<br>9/5/2024<br>Status<br>Complete<br>Authoriza<br>Outpatie                                                | Opened<br>8:15 PM<br>d<br>ion Type<br>it                                     |             |              | 1 |
| Account Name<br>Case Owner<br>Admin Provider Portal<br>Type<br>Submit Authorization Request<br>Request Type<br>Non-Emergency Medical Transport                         | Date/Tim<br>9/5/2024<br>Status<br>Complet<br>Authoriza<br>Outpatie<br>Case Num<br>0003137                          | Opened<br>8:15 PM<br>d<br>ion Type<br>it<br>ber                              |             |              | 1 |
| Account Name<br>Case Owner<br>Admin Provider Portal<br>Type<br>Submit Authorization Request<br>Request Type<br>Non-Emergency Medical Transport<br>Authorization Number | Date/Tim<br>9/5/2024<br>Status<br>Complet<br>Authoriza<br>Outpatiel<br>Case Num<br>0003137<br>Subject<br>NEMT - A  | Opened<br>8:15 PM<br>d<br>lon Type<br>tt<br>ber<br>:<br>:                    |             |              | 1 |
| Account Name Case Owner Admin Provider Portal Type Submit Authorization Request Request Type Non-Emergency Medical Transport Authorization Number  Member Information  | Date/Tim<br>9/5/2024<br>Status<br>Complete<br>Authoriza<br>Outpatie<br>Case Num<br>0003137:<br>Subject<br>NEMT - A | Opened<br>8:15 PM<br>d<br>ion Type<br>tt<br>ber<br>;<br>uthorization Request |             |              | / |

Next, let's see how you can submit General SARs.

### **General/Outpatient**

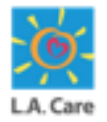

Access the Select Authorization Type page from either Authorizations menu item or from the Member 360 page and perform the following steps to submit a General SAR:

- 1. On the **Select Authorization Type** page, select the **Outpatient** option from the picklist in the **Select an Authorization Type** field.
- 2. On selecting the **Outpatient** option for the **Select an Authorization Type** field, the **Select a Request Type** field appears. Select the appropriate option from the picklist.
- 3. Click **Next** to access the Plan Selection page.

| Select Authorization Type       |        | 5 | Steps                                     |
|---------------------------------|--------|---|-------------------------------------------|
| Member Name                     |        |   | Select Authorization Type                 |
|                                 |        |   | Plan Selection                            |
| * Select an Authorization Type: | -1     |   | <ul> <li>Benefit Selection</li> </ul>     |
| Outpatient                      | v      |   | <ul> <li>Enter Request Code(s)</li> </ul> |
| * Select a Request Type:        |        |   |                                           |
| Acupuncture                     |        |   |                                           |
| Cancel                          | 2 Next |   |                                           |

### General/Outpatient (Cont'd)

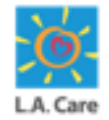

The steps to submit a General SAR on the Provider Portal are outlined below:

- 4. The **Plan Selection** page displays. Here, the **Date of Service** field is auto-populated with the current date. You can update the date as per your requirement in this field.
- 5. Select the **Select Plan** checkbox of the required plan from the available options.
- 6. Scroll down to access the **Next** button.

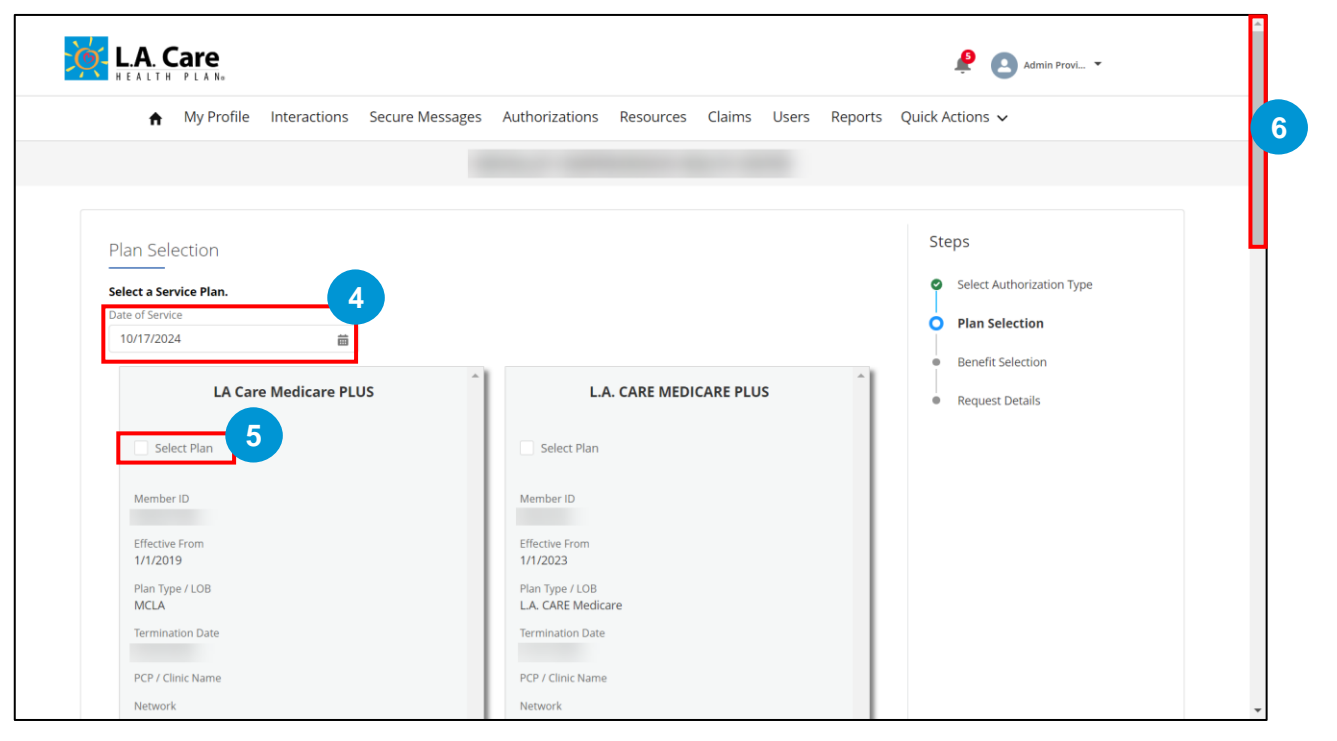

### General/Outpatient (Cont'd)

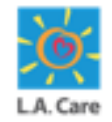

The steps to submit a General SAR on the Provider Portal are outlined below:

7. Click **Next** to proceed further.

If you have selected an internal plan, you will be directed to the Benefit Selection page. Whereas, if an external plan is selected, a case is directly created, and you will be directed to the Case Detail page.

|                              | L.A. CARE MEDICARE PLUS |               |  |
|------------------------------|-------------------------|---------------|--|
| Select F                     | an                      |               |  |
| Member ID                    |                         |               |  |
| Effective Fro                | n                       |               |  |
| Plan Type / L<br>L.A. CARE M | DB<br>edicare           |               |  |
| Termination                  | Date                    |               |  |
| PCP / Clinic I               | ame                     |               |  |
| Network                      |                         |               |  |
| CAP Hospita                  |                         |               |  |
| Provider ID (                | ite ID)                 |               |  |
| Relationship                 | to Subscriber           |               |  |
| Plan Source                  |                         |               |  |
| Internal                     |                         |               |  |
|                              |                         |               |  |
|                              |                         |               |  |
|                              |                         |               |  |
| Cancel                       |                         | Previous Next |  |
| concer                       |                         |               |  |
|                              |                         |               |  |

<u>Note</u>: If any correction is required, you can click **Previous** to go back to the previous step.

242

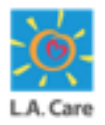

The steps to submit a General SAR for the internal plan on the Provider Portal are outlined below:

8. The **Benefit Selection** page displays. Here, the **Benefit Category** and **Benefit Detail** field is auto-populated based on the authorization type and request type. Next, click **Select**.

| My Profile Interactions Secure Messages Authorizations Resources Claims Users Reports Quick Actions<br>Renefit Selection<br>elect a Benefit for your Authorization.<br>formation for Providers are required to confirm member eligibility prior to providing services as payment is made only if the member is<br>ligible at the time of service.<br>lease note that authorization for services is not a guarantee of payment. All claims submitted for services are subject to claims payment and<br>ayment Integrity policies. Please contact the LA. Care Provider Call Center at 1-877-431-2273 if you have any questions.<br>* Benefit Category<br>Outpatient Benefits & Services<br>* Benefit Category<br>Outpatient Benefits & Services<br>* Benefit Category<br>Outpatient Benefits & Services<br>* Benefit Detail<br>Acugungture<br>* Benefit Detail |                                                                               |                                                                                        |                                     |                                |                                           |
|----------------------------------------------------------------------------------------------------|-------------------------------------------------------------------------------|----------------------------------------------------------------------------------------|-------------------------------------|--------------------------------|-------------------------------------------|
| Benefit Selection<br>Belect a Benefit for your Authorization.<br>Information for Providers are required to confirm member eligibility prior to providing services as payment is made only if the member is<br>igible at the time of service.<br>Iease note that authorization for services is not a guarantee of payment. All claims submitted for services are subject to claims payment and<br>ayment Integrity policies. Please contact the LA. Care Provider Call Center at 1.877-431-2273 if you have any questions.<br>* Benefit Category<br>Outpatient Benefits & Services<br>* Benefit Detail<br>Augunture                                                                                                    | My Profile Interactions S                                                     | Secure Messages Authorizati                                                            | ons Resources Claims                | Users Reports                  | Quick Actions 🗸                           |
| Benefit Selection  elect a Benefit for your Authorization.  mformation for Providers are required to confirm member eligibility prior to providing services as payment is made only if the member is ligible at the time of service. lease note that authorization for services is not a guarantee of payment. All claims submitted for services are subject to claims payment and ayment Integrity policies. Please contact the LA. Care Provider Call Center at 1-877-431-2273 if you have any questions.  * Benefit Category  Outpatient Benefits & Services * Benefit Detail Acupuncture                                                                                                    |                                                                               |                                                                                        |                                     |                                |                                           |
| Senefit Selection  elect a Benefit for your Authorization.  Information for Providers:  o ensure payment, Providers are required to confirm member eligibility prior to providing services as payment is made only if the member is ligible at the time of service.  lease note that authorization for services is not a guarantee of payment. All claims submitted for services are subject to claims payment and ayment Integrity policies. Please contact the LA. Care Provider Call Center at 1-877-431-2273 if you have any questions.  * Benefit Category Outpatient Benefits & Services * Benefit Detail Acupuncture                                                                                                    |                                                                               |                                                                                        |                                     |                                |                                           |
| elect a Benefit for your Authorization.<br>Information for Providers:<br>o ensure payment, Providers are required to confirm member eligibility prior to providing services as payment is made only if the member is<br>ligible at the time of service.<br>lease note that authorization for services is not a guarantee of payment. All claims submitted for services are subject to claims payment and<br>ayment Integrity policies. Please contact the LA. Care Provider Call Center at 1-877-431-2273 if you have any questions.<br>* Benefit Category<br>Outpatient Benefits & Services<br>* Benefit Detail<br>Acupuncture                                                                                                    | enefit Selection                                                              |                                                                                        |                                     |                                | Steps                                     |
| nformation for Providers: o ensure payment, Providers are required to confirm member eligibility prior to providing services as payment is made only if the member is ligible at the time of service. lease note that authorization for services is not a guarantee of payment. All claims submitted for services are subject to claims payment and ayment Integrity policies. Please contact the LA. Care Provider Call Center at 1-877-431-2273 if you have any questions.   Plan Selection  Benefit Selection  Enter Request Code(s)  * Benefit Category Outpatient Benefits & Services * Benefit Detail Acupuncture                                                                                                    | ect a Benefit for your Authorization.                                         |                                                                                        |                                     |                                | Select Authorization Type                 |
| <ul> <li>be ensure payment, Providers are required to confirm member eligibility prior to providing services as payment is made <i>only</i> if the member is ligible at the time of service.</li> <li>Bearefit Selection</li> <li>Benefit Selection</li> <li>Enter Request Code(s)</li> <li>* Benefit Category</li> <li>Outpatient Benefits &amp; Services</li> <li>* Benefit Detail</li> <li>Acupuncture</li> </ul>                                                                                                    | ormation for Providers:                                                       |                                                                                        |                                     |                                | Plan Selection                            |
| lease note that authorization for services is not a guarantee of payment. All claims submitted for services are subject to claims payment and<br>ayment Integrity policies. Please contact the LA. Care Provider Call Center at 1-877-431-2273 if you have any questions.<br>* Benefit Category<br>Outpatient Benefits & Services<br>* Benefit Detail<br>Acupuncture                                                                                                    | ensure payment, Providers are required to co<br>tible at the time of service. | nfirm member eligibility prior to prov                                                 | iding services as payment is made   | e <i>only</i> if the member is | Benefit Selection                         |
| * Benefit Category     Outpatient Benefits & Services     * Benefit Detail     Acupuncture                                                                                                    | ase note that authorization for services is not                               | a guarantee of payment. All claims s<br>Care Provider Call Center at <b>1-877-43</b> 1 | ubmitted for services are subject t | to claims payment and          |                                           |
| * Benefit Category Outpatient Benefits & Services * Benefit Detail Acupunture                                                                                                    | ment megnicy policies. Please contact the LA.                                 | care Howder can center at How Ho                                                       | -2275 in you have any questions.    |                                | <ul> <li>Enter Request Code(s)</li> </ul> |
| Outpatient Benefits & Services       * Benefit Detail       Acubuncture                                                                                                    | * Benefit Category                                                            |                                                                                        |                                     |                                |                                           |
| * Benefit Detail Acupuncture                                                                                                    | Outpatient Benefits & Services                                                | *                                                                                      |                                     |                                |                                           |
| Acupuncture                                                                                                    | * Benefit Detail                                                              |                                                                                        |                                     |                                |                                           |
|                                                                                                    | •                                                                             | -                                                                                      |                                     |                                |                                           |
|                                                                                                    | Acupuncture                                                                   |                                                                                        |                                     |                                |                                           |

<u>Note</u>: If the **Benefit Category** field is auto-populated with **Other Coverage Benefits or Services**, it indicates that the planned benefit does not exist, and you cannot proceed further with submitting the authorization request.

243 ••

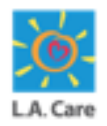

The steps to submit a General SAR for the internal plan on the Provider Portal are outlined below:

9. The Authorization information and Claim information sections are autopopulated based on your selection in the Benefit Detail field. Click Next to proceed further.

| Select a Benefit for your Authorization.                                                                                                    |                                                                                                    | <ul> <li>Select Authorization Type</li> </ul> |
|----------------------------------------------------------------------------------------------------|----------------------------------------------------------------------------------------------------|-----------------------------------------------|
| Information for Providers:                                                                                                    |                                                                                                    | Plan Selection                                |
| To ensure payment, Providers are required to confirm r<br>eligible at the time of service.                                                                                                    | member eligibility prior to providing services as payment is made only if the member is                                                                    | O Benefit Selection                           |
| Please note that authorization for services is not a guar<br>Payment Integrity policies. Please contact the LA. Care P                                                                                                    | rance of payment. All claims submitted for services are subject to claims payment and<br>provider Call Center at 1-877-431-2273 if you have any questions. | <ul> <li>Enter Request Code(s)</li> </ul>     |
| *Benefit Category                                                                                                    |                                                                                                    |                                               |
| Outpatient Benefits & Services                                                                                                    | •                                                                                                    |                                               |
| * Benefit Detail                                                                                                    |                                                                                                    |                                               |
| Acupuncture                                                                                                    | *                                                                                                    |                                               |
| Select                                                                                                    |                                                                                                    |                                               |
| Select                                                                                                    |                                                                                                    |                                               |
| Select     Authorization Information     Responsible Party     La CARE HEALTH PLAN                                                                                                    | Authorization Fax                                                                                                    |                                               |
| Select  Authorization Information  Responsible Party  LA CARE HEALTH PLAN  Claim Leformation                                                                                                    | Authorization Fax                                                                                                    |                                               |
| Select     Authorization Information Responsible Party     LA CARE HEALTH PLAN     Claim Information                                                                                                    | Authorization Fax                                                                                                    |                                               |
| Select  Authorization Information Reportable Party  L CARE HEALTH PLAN  Claim Information Reportable Party  L d Care Under Trans                                                                                                    | Authorization Fax                                                                                                    |                                               |
| Select  Authorization Information Reposible Pary LA CARE HEALTH PLAN  Claim Information Responsible Pary LA. Care Health Plan                                                                                                    | Authorization Fax Claims Address LACare Claims                                                                                                    |                                               |
| Select  Authorization Information  Reponsible Pary  LA CARE HEALTH PLAN  Claim Information  Responsible Pary  LA Care Health Plan  Externor: Payer ID  Externor: Payer ID  Externor: Paye | Authorization Fax Claims Address LACare Claims Claims Status Phone Number                                                                                  |                                               |

**Note**: If the Responsible Party under the Authorization Information section is not L.A. Care, the next steps will be skipped, and the case will be directly created.

Next, let's review the steps where L.A. Care is the responsible party.

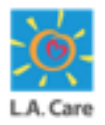

- 10. The **Select Prescribing Provider** page displays. On this page, select **Priority** from the picklist. You can also enter **Submitter's Medical Record Number** (MRN), if you choose. This is an optional field.
- 11. Navigate down to access the **Practitioner Search** or **Provider Search** section.

| Member ID                                | Member Name    | ç | Select Authorization Type |
|------------------------------------------|----------------|---|---------------------------|
| 99787745G                                | YAN FEN CHEN   | Ģ | Plan Selection            |
| PCP<br>L.A. CARE HEALTH PLAN             | PPG<br>LA CARE |   | Benefit Selection         |
| Date of Birth<br>07/07/1946              | * Priority     |   | Request Details           |
| Submitter's Medical Decard Number (NIDN) | Routine        |   | -                         |
|                                          |                |   |                           |
|                                          |                |   |                           |

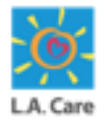

- 12. On the **Select Prescribing Provider** page, search for and select the appropriate Prescribing Provider or Practitioner by entering the preferred provider's demographic information into the corresponding fields
- 13. Click **Search** to view the search results.

| <ul> <li>Line of Business</li> </ul>       |                        |                       |                   |
|--------------------------------------------|------------------------|-----------------------|-------------------|
| Line of Business                           | Contracting Status     |                       |                   |
| MCLA 👻                                     | Participating          |                       |                   |
| Practitioner Details                       |                        |                       |                   |
| Practitioner First Name                    | Practitioner Last Name | Provider ID (Site ID) | Practitioner Type |
| Enter a Value                              | Enter a Value          | Enter a Value         | Any Type 💌        |
| State License Number                       | NPI                    | Tax ID / EIN          | Zip Code          |
| Enter a Value                              | Enter a Value          | Enter a Value         | Enter a Value     |
| Accepting New Patients                     | Languages Spoken       | Gender                |                   |
| Requirements                               | No Preference Q        | No Preference 💌       |                   |
| No Preference 💌                            |                        |                       |                   |
| <ul> <li>Coverage and Care Requ</li> </ul> | uirements              |                       |                   |
| Network                                    | Speciality             |                       |                   |
| LA CARE Q                                  | Any Specialty Q        |                       |                   |

| Line of Purciners        |                                                                                                    |                                                                                                    |                                                                                                    |
|--------------------------|----------------------------------------------------------------------------------------------------|----------------------------------------------------------------------------------------------------|----------------------------------------------------------------------------------------------------|
| Line of business         |                                                                                                    |                                                                                                    |                                                                                                    |
| Line of Business         | Contracting Status                                                                                                    |                                                                                                    |                                                                                                    |
| MCLA .                   | Participating <b>v</b>                                                                                                    |                                                                                                    |                                                                                                    |
| Provider Details         |                                                                                                    |                                                                                                    |                                                                                                    |
| Facility Name            | NPI                                                                                                    | Tax ID / EIN                                                                                                    | Provider Type                                                                                                    |
| Enter a Value            | Enter a Value                                                                                                    | Enter a Value                                                                                                    | Any Type 💌                                                                                                    |
| Facility Services        | State License Number                                                                                                    | Zip Code                                                                                                    | Provider Medicare<br>Number                                                                                                    |
| Any Service              | Enter a Value                                                                                                    | Enter a Value                                                                                                    |                                                                                                    |
| Site ID<br>Enter a Value |                                                                                                    |                                                                                                    | critien d'value                                                                                                    |
| Coverage and Care R      | equirements                                                                                                    |                                                                                                    |                                                                                                    |
| Network                  | Speciality                                                                                                    |                                                                                                    |                                                                                                    |
| LA CARE Q                | Any Specialty Q                                                                                                    |                                                                                                    |                                                                                                    |
|                          | Line of Business MCLA Provider Details Provider Details Facility Name Enter a Value Facility Services Any Service Any Service Coverage and Care Re Network LA CARE Q | Line of Business Contracting Status   MCLA Partidpating   Provider Details Partidpating   Provider Details NPI   Enter a Value Enter a Value   Enter a Value State License Number   Facility Services State License Number   Site ID Enter a Value   Site ID Enter a Value   Enter a Value State License Number   Coverage and Care Requirements Speciality   Network Speciality   La CARE Any Speciality | Line of Business Contracting Status   MCLA Participating   Provider Details Participating   Provider Details NPI   Facility Name NPI   Enter a Value Enter a Value   Enter a Value Enter a Value   State License Number Zip Code   Any Service Enter a Value   Site ID Enter a Value   Enter a Value Enter a Value |

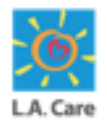

- 14. Scroll down to access the **Practitioner** or **Provider Result** section. In this section, select the **Select Practitioner** or **Select Provider** radio button for the required Practitioner or Provider, respectively.
- 15. Click **Next** to proceed further.

|                      |                  |                          |                                        |                                           | Armenian, English                       |
|----------------------|------------------|--------------------------|----------------------------------------|-------------------------------------------|-----------------------------------------|
|                      | Gender<br>Male   | State License<br>Number  | Contracting<br>Status<br>Participating |                                           |                                         |
| O Select Practitione | er               |                          |                                        |                                           |                                         |
|                      |                  |                          |                                        |                                           |                                         |
|                      | NPI              | Line of Business<br>MCLA | Network                                | Practitioner Type                         | Specialty                               |
|                      | Provider Address | Phone                    | Provider ID (Site<br>ID)               | Accepting New<br>Patients<br>Requirements | Languages<br>Spoken<br>Armenian;English |
|                      | Gender<br>Male   | State License<br>Number  | Contracting<br>Status<br>Participating |                                           |                                         |
| Select Practitione   | er 14            |                          |                                        |                                           |                                         |
| Previous             |                  | Page                     | 1 of 3                                 |                                           | Next                                    |
| Capital              |                  |                          |                                        | Dres                                      | ious Next                               |

| <b>P</b>        |                                             |                                        |                                                          |                             |                             |       |
|-----------------|---------------------------------------------|----------------------------------------|----------------------------------------------------------|-----------------------------|-----------------------------|-------|
|                 | Facility<br>Address                         | Site ID                                | NPI                                                      | Line of<br>Business<br>MCLA | Provider Type               | Phone |
|                 | Specialty<br>SKILLED<br>NURSING<br>FACILITY | Network                                | Facility<br>Service<br>Clinic<br>Assignment<br>Available | Tax ID / EIN                | Provider Medicare<br>Number |       |
|                 | State License<br>Number                     | Contracting<br>Status<br>Participating |                                                          |                             |                             |       |
| Select Provider | 14                                          |                                        |                                                          |                             |                             |       |
|                 |                                             |                                        |                                                          |                             |                             |       |

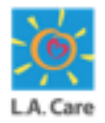

The steps to submit a General SAR for the internal plan on the Provider Portal are outlined below:

16. Similarly, on the **Select Service Provider** page, search the required Service Provider/Practitioner using the Practitioner Search or Provider Search.

| ember ID                                                                                                    | Member Name                                                             |                                               | C            | Select Authorization Type                |
|----------------------------------------------------------------------------------------------------|-------------------------------------------------------------------------|-----------------------------------------------|--------------|------------------------------------------|
| Ъ.                                                                                                    | PPG                                                                     |                                               | c            | Plan Selection                           |
|                                                                                                    |                                                                         |                                               | c            | Benefit Selection                        |
| ate of Birth<br>//01/1965                                                                                                    | Priority<br>Urgent                                                      |                                               | c            | Select Prescribing Provider              |
| ibmitter's Medical Record Number (MRN)<br>3456                                                                                                 |                                                                         |                                               | c            | Select Service Provider                  |
| lected Prescribing Provider                                                                                                    | Prescribing Provide                                                     | r Site ID                                     | •            | Enter Request Code(s)                    |
|                                                                                                    |                                                                         |                                               |              |                                          |
| escribing Provider Address Practitioner Search Provider S                                                                                      | Prescribing Provide                                                     | r Fax Number                                  | -16          | Supporting Documents                     |
| escribing Provider Address Practitioner Search Provider S Practitioner NPI                                                                     | Prescribing Provide<br>earch<br>Practitioner Last Name                  | r Fax Number<br>Practitioner Type             | -16          | <ul> <li>Supporting Documents</li> </ul> |
| escribing Provider Address Practitioner Search Provider S Practitioner NPI Enter a Value                                                       | Prescribing Provide<br>earch<br>Practitioner Last Name<br>Enter a Value | r Fax Number<br>Practitioner Type<br>Any Type | -16          | <ul> <li>Supporting Documents</li> </ul> |
| escribing Provider Address Practitioner Search Provider S Practitioner NPI Enter a Value Specialty                                             | Prescribing Provide<br>earch<br>Practitioner Last Name<br>Enter a Value | r Fax Number<br>Practitioner Type<br>Any Type | - <u>1</u> 6 | Supporting Documents                     |
| escribing Provider Address       Practitioner Search     Provider S       Practitioner NPI     Enter a Value       Specialty     Any Specialty | Prescribing Provide<br>earch<br>Practitioner Last Name<br>Enter a Value | r Fax Number<br>Practitioner Type<br>Any Type | -16          | <ul> <li>Supporting Documents</li> </ul> |

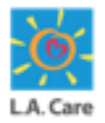

- 17. Scroll down to access the **Practitioner Result/Provider Result** section and select the **Select Practitioner/Select Provider** radio button for the required Service Provider.
- 18. Click **Next** to proceed further.

| 6               |                                         |                                        |                     |                          |                             |                 |  |
|-----------------|-----------------------------------------|----------------------------------------|---------------------|--------------------------|-----------------------------|-----------------|--|
|                 | Facility<br>Address                     | Site ID                                | NPI                 | Line of<br>Business      | Provider Type               | Phone           |  |
|                 | ANGELES,Calif<br>ornia<br>United States |                                        |                     | PASC-SEIU<br>PLAN (PASC) |                             |                 |  |
|                 | Specialty                               | Network                                | Facility<br>Service | Tax ID / EIN             | Provider Medicare<br>Number |                 |  |
|                 | State License<br>Number<br>12345        | Contracting<br>Status<br>Participating |                     |                          |                             |                 |  |
| Select Provider | 7                                       |                                        |                     |                          |                             |                 |  |
| Previous        |                                         | Page 1                                 | of 2 LOAD           | MORE RESULTS             |                             | Next            |  |
| Cancel          |                                         |                                        |                     |                          | Previous                    | Next 18         |  |
|                 |                                         | Privacy Po                             | olicy   Terms & Co  | onditions Conta          | ct Us   1-888-4LA-Care      | 1-888-452-2273) |  |

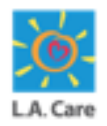

The steps to submit a General SAR for the internal plan on the Provider Portal are outlined below:

19. The Enter Request Code(s) page displays. On this page, enter the ICD10 Diagnosis Code. The ICD10 Diagnosis Code Description field will be auto-populated as per the entered ICD10 Diagnosis Code.

| nter Request Code(s)                          |          |                                 |     | Ste | eps                         |
|-----------------------------------------------|----------|---------------------------------|-----|-----|-----------------------------|
| ember ID                                      |          | Member Name                     |     | 0   | Select Authorization Type   |
| Р                                             |          | PPG                             |     | 0   | Plan Selection              |
| to of Disth                                   |          | Delasita                        |     | 0   | Benefit Selection           |
| /01/1965                                      |          | Urgent                          |     | 0   | Select Prescribing Provider |
| bmitter's Medical Record Number (MRN)<br>3456 |          |                                 |     | 0   | Select Service Provider     |
| lected Prescribing Provider                   |          | Prescribing Provider Site ID    |     | 0   | Enter Request Code(s)       |
| escribing Provider Address                    |          | Prescribing Provider Fax Number |     |     |                             |
| lected Service Provider                       |          | Service Provider Site ID        |     |     |                             |
| rvice Provider Address                        | the bard | Service Provider Fax Number     |     |     |                             |
| ates                                          | United   | Not Available                   |     |     |                             |
| ease enter ICD10 Code(s) below                |          |                                 | Add |     |                             |
| * ICD10 Diagnosis Code 🔘                      |          |                                 |     |     |                             |
| -                                             |          |                                 | 1   |     |                             |
| A00.0                                         |          |                                 |     |     |                             |
| A00.0<br>ICD10 Diagnosis Code Description     |          |                                 | 19  |     |                             |

**Note**: You can click **Add** if you want to add multiple ICD10 diagnosis code.

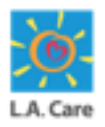

The steps to submit a General SAR for the internal plan on the Provider Portal are outlined below:

- 20. Scroll down and enter **Procedure Code**. The **Procedure Code Description** field will be auto-populated.
- 21. Enter the required units in the **Units field** (mandatory). You can also enter Mod1 and Mod2, if you choose. These two fields are optional.
- 22. Click **Next** to proceed further.

|                                                                                                    |                       |       |  | Add |
|----------------------------------------------------------------------------------------------------|-----------------------|-------|--|-----|
| ICD10 Diagnosis Code                                                                                                    |                       |       |  |     |
| A00.0                                                                                                    |                       |       |  | /   |
| ICD10 Diagnosis Code Description                                                                                        |                       |       |  |     |
| CHOLERA DUE TO VIBRIO CHOLERA                                                                                           | E 01, BIOVAR CHOLERAE |       |  |     |
|                                                                                                    |                       |       |  |     |
|                                                                                                    |                       |       |  |     |
|                                                                                                    |                       |       |  |     |
| ease enter Procedure Code                                                                                               | e(s) below            |       |  |     |
| lease enter Procedure Code                                                                                              | e(s) below            |       |  |     |
| lease enter Procedure Codo                                                                                              | e(s) below            |       |  | Add |
| lease enter Procedure Code                                                                                              | e(s) below            |       |  | Add |
| * Procedure Code                                                                                                    | e(s) below            |       |  | Add |
| * Procedure Code<br>68705                                                                                               | e(s) below            |       |  | Add |
| Procedure Code     Procedure Code     Procedure Code     Procedure Code Description                                     | e(s) below            |       |  | Add |
| Procedure Code     Procedure Code     B8705 Procedure Code Description REVISE TEAR DUCT OPENING                         | (s) below             |       |  | Add |
| Procedure Code     Procedure Code     Sa705     Frocedure Code Description     Revise TEAR DUCT OPENING Mod 1           | (s) below             | Mod 2 |  | Add |
| Procedure Code     Procedure Code     B705     Procedure Code Description     REVISE TEAR DUCT OPENING     Mod 1        | (s) below             | Mod 2 |  | Add |
| Procedure Code  Procedure Code  Frocedure Code Code  Frocedure Code Description  REVISE TEAR DUCT OPENING  Mod 1  Units | (s) below             | Mod 2 |  | Add |
| Procedure Code  Procedure Code  Revise Tean DUCT OPENING  Mod 1  Units 1                                                | (s) below             | Mod 2 |  | Add |

**Note**: You can click **Add** if you want to add multiple Procedure codes.

If all the selected Procedure Code(s) don't require prior authorization, the next step will be skipped, and a case will be directly created on clicking Next.

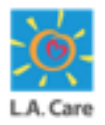

The steps to submit a General SAR for the internal plan on the Provider Portal are outlined below:

- 23. The **Request Details** page displays. On this page, select the **I have verified the below Provider Information for accuracy** checkbox.
- 24. Click the If Applicable to this Request Only Enter (One-Time) Alternative Fax / Address for Prescriber accordion and enter the prescribing provider information in the Street 1, Street 2, City, State, Zip, and Alternate Service Provider Fax fields.

| equest Details                                                                                    |                                                                        | Steps                                           |
|---------------------------------------------------------------------------------------------------|------------------------------------------------------------------------|-------------------------------------------------|
| ase review all Prescribing and Service Provider Info                                              | mation, and utilize the accordions to enter Alternative Information as | Select Authorization Type                       |
| cessary. The entered alternative provider information will persist on this authorization request. |                                                                        | Plan Selection                                  |
| have verified the below Provider Information for accu                                             | racy.                                                                  | Benefit Selection                               |
| ember ID                                                                                          | Member Name                                                            | <ul> <li>Select Prescribing Provider</li> </ul> |
| P                                                                                                 | PPG                                                                    | Select Service Provider                         |
| ate of Birth<br>/01/1965                                                                          | Priority<br>Urgent                                                     | <ul> <li>Enter Request Code(s)</li> </ul>       |
| ibmitter's Medical Record Number (MRN)<br>3456                                                    |                                                                        | • Request Details                               |
| lected Prescribing Provider                                                                       | Prescribing Provider Site ID                                           | <ul> <li>Supporting Documents</li> </ul>        |
| escribing Provider Address                                                                        | Prescribing Provider Fax Number                                        |                                                 |
| f Applicable to this Request Only - Enter (On<br>Street 1                                         | e-Time) Alternative Fax / Address for Prescriber                       | 4                                               |
| Maple Street                                                                                      | Strt2                                                                  |                                                 |
| City                                                                                              | State                                                                  |                                                 |
| City                                                                                              | CE                                                                     |                                                 |
| Zip                                                                                               | Alternate Prescribing Provider Fax                                     |                                                 |
|                                                                                                   |                                                                        |                                                 |

252
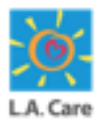

The steps to submit a General SAR for the internal plan on the Provider Portal are outlined below:

- 25. Similarly, click the If Applicable to this Request Only Enter (One-Time) Alternative Fax / Address for Service Provider accordion and enter the service provider information in the Street 1, Street 2, City, State, Zip, and Alternate Service Provider Fax fields.
- 26. Enter the details in the **Date of Service From**, **Date of Service To**, and **Level of Care** fields. All these fields are mandatory and can't be skipped.
- 27. Click Next to proceed further.

| Service Provider Address                                                   | Service Provider Fax Number                    |    |
|----------------------------------------------------------------------------|------------------------------------------------|----|
| States                                                                     | NOT AVAILABLE                                  |    |
|                                                                            |                                                | _  |
| <ul> <li>f Applicable to this Request Only - Enter (One-Time) A</li> </ul> | lternative Fax / Address for Service Provider  | 25 |
| Street 1                                                                   | Street 2                                       |    |
| Test Street                                                                | Strt2                                          |    |
| City                                                                       | State                                          |    |
| Test                                                                       | CE                                             |    |
| Zip                                                                        | Alternate Service Provider Fax                 |    |
| 66635                                                                      | (555) 444-3332                                 |    |
| Subject<br>Acupuncture - Authorization Request                             | 11-15-2024<br>Date of Service To<br>11-30-2024 | ä  |
|                                                                            | Level of Care                                  |    |
|                                                                            | Bed Hold                                       | •  |
| Comments                                                                   |                                                |    |
|                                                                            |                                                | le |
| By continuing to the next                                                  | section, a case will be created.               |    |
|                                                                            |                                                |    |

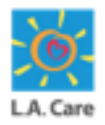

The steps to submit a General SAR for the internal plan on the Provider Portal are outlined below:

28. The **Supporting Documents** page displays. Select the **I attest that I have uploaded all required documentation for this Authorization request** checkbox.

| ř.                                                                                                    |                                                                                        |                                                 |
|----------------------------------------------------------------------------------------------------|----------------------------------------------------------------------------------------|-------------------------------------------------|
| Supporting Documents                                                                                        |                                                                                        | Steps                                           |
| Member ID                                                                                                   | Member Name                                                                            | <ul> <li>Select Authorization Type</li> </ul>   |
| PCP                                                                                                    | PPG                                                                                    | Plan Selection                                  |
|                                                                                                    |                                                                                        | Benefit Selection                               |
| Date of Birth<br>10/01/1965                                                                                 | Priority                                                                               | <ul> <li>Select Prescribing Provider</li> </ul> |
| Submitter's Medical Record Number (MRN)<br>1234                                                             |                                                                                        | Select Service Provider                         |
|                                                                                                    |                                                                                        | Enter Request Code(s)                           |
| Action Required: Upload Prescription / Doctor's Or<br>To proceed with the selected Authorization Request, p | <b>ders</b><br>lease upload the necessary Prescription from your Prescribing Provider. | Request Details                                 |
| 28 🕢 I attest that I have uploaded all required documer                                                     | tation for this Authorization request.                                                 | Supporting Documents                            |

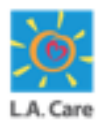

The steps to submit a General SAR for the internal plan on the Provider Portal are outlined below:

29. Navigate to the **OnBase Integration for Salesforce** section and click **Import** to upload the supporting documents. A pop-up window will appear where you can select the supporting documents from your system that you want to upload.

| H OnBase  | e Integration for | Salesforce     | Member Do       | ocuments            | •         | 29                 |  |
|-----------|-------------------|----------------|-----------------|---------------------|-----------|--------------------|--|
|           |                   |                |                 | Q. Search this list |           | T C                |  |
| UM Memb ↑ | UM Memb ↑         | UM Memb ↑      | UM Memb         | 1 UM Memb           | ↑         | External ID        |  |
| ₹ Filter  | ₹ Filter          | = Filter       | ₹ Filter        | ₹ Filter            |           | ₹ Filter           |  |
|           |                   | Grid has n     | o data.         |                     |           |                    |  |
| Cancel    |                   | N              |                 | Pr                  | evious    | Submit             |  |
|           |                   | Privacy Policy | ms & Conditions | Contact Us 1-88     | -4LA-Care | : (1-888-452-2273) |  |

<u>Note</u>: If you are not already logged in, you will need to log into the OnBase Integration for Salesforce.

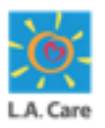

The steps to submit a General/Outpatient SAR for an internal plan are outlined below:

- 31. Once you have selected the supporting documents from your system, the Import one or more files window appears. Next, click your cursor in the SF Portal Request Type field
- 32. Click **SF Portal Document Type** to populate the Expand Autofill Instances

| F   | OnBase Integration for Salasforce       | Itt teactions                         | *1 •   |  |
|-----|-----------------------------------------|---------------------------------------|--------|--|
|     | Import one or more files Add more files |                                       | C      |  |
| UME | Single Document Import mode             | Name: Dme Carrillo.pdf                | PCP Si |  |
|     | ×                                       | Document Type<br>SF Portal Doc        | T B    |  |
|     | PDF 45.72 KB                            | File Type<br>PDF                      |        |  |
|     |                                         | SF Portal Request KTG                 | 1      |  |
|     |                                         | O룣 - Durable Medical Equipment (L 🛛 🗙 | r -    |  |
|     |                                         | SF Portal Document Type *             | 2      |  |
|     |                                         | Required<br>UM Document ID (Auth ID)  |        |  |
|     |                                         | LAC0157223                            |        |  |
|     |                                         | Cancel Uploa                          | d'     |  |

**<u>Note</u>**: You can add multiple files using the **Add more files** button.

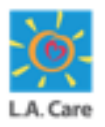

The steps to submit a General/Outpatient SAR for an internal plan are outlined below:

Use the check boxes to select your document type, then click **Expand Instances** to confirm your selection.

| Expan | d Autofill Instances                                                     |                 |                    |
|-------|--------------------------------------------------------------------------|-----------------|--------------------|
|       | SF Portal Request Type                                                   | SF Porta        | al Document Type   |
|       | OP - Durable Medical Equipment (DME) - Incontinent &<br>Medical Supplies | UM Pric         | or Auth Form       |
|       | OP - Durable Medical Equipment (DME) - Incontinent &<br>Medical Supplies | UM Pric<br>Docs | or Auth Supporting |
|       |                                                                          |                 |                    |
|       |                                                                          |                 |                    |
|       | l2                                                                       |                 |                    |
|       |                                                                          | Cancel          | Expand Instances   |

Note: You can add multiple files using the Add more files button.

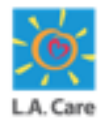

The steps to submit a General SAR for the internal plan on the Provider Portal are outlined below:

32. Once you have uploaded the document, a message appears confirming that the Document was imported successfully. Click the **Cancel** button to close the window.

| UM Single Doo | cument Import mode 🗸 🕐 🔮 | ARD - Authorized Representative Form |
|---------------|--------------------------|--------------------------------------|
| æ             |                          | External ID                          |
|               |                          | UM Member ID                         |
|               | ▲ Upload files           | UM Member QNXT ID                    |
|               | or Drop files            | UM Document Type                     |
|               |                          | ARD First Name                       |
|               |                          | ARD Last Name                        |
|               |                          | 32 Cancel Upload                     |
|               |                          |                                      |

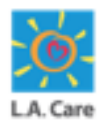

The steps to submit a General SAR for the internal plan on the Provider Portal are outlined below:

33. The recently uploaded file is now displayed under the **OnBase Integration for Salesforce** section. Next, click **Submit**.

|            | II OnBase Int | egration for Sale | esforce    | Member Documents | <ul> <li>Import</li> </ul> | 1\$t -    |  |
|------------|---------------|-------------------|------------|------------------|----------------------------|-----------|--|
|            |               |                   |            | Q, Search        | h this list                | ▼ C       |  |
| $\uparrow$ | UM Memb ↑     | UM Memb ↑         | UM Memb ↑  | UM Memb ↑        | External ID 1              | UM Docu   |  |
|            | ₹ Filter      | ₹ Filter          | ₹ Filter   | ₹ Filter         | ₹ Filter                   | ₹ Filter  |  |
|            |               |                   | Jul 22, 19 |                  |                            | MEMBER C  |  |
|            |               |                   |            |                  |                            |           |  |
|            |               |                   |            |                  |                            |           |  |
|            |               |                   |            |                  |                            |           |  |
| 4          |               |                   |            |                  |                            |           |  |
| (•<br>Ca   | incel         |                   |            |                  | Previous                   | Submit 33 |  |

**Note**: If the file does not appear in this section after a successful upload, you can click the Refresh icon.

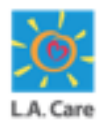

The **Case Details** page displays. A message appears confirming that the case has been created successfully. On this page, you can review the case details.

| LA. Care                                                                                                    | Case create                                               | d successfully. 🗙                     | Admin Provi                        | • |
|----------------------------------------------------------------------------------------------------|-----------------------------------------------------------|---------------------------------------|------------------------------------|---|
| ♠ My Profile Interactions                                                                                                  | Secure Messages Authorizations                            | Resources Claims Users                | Reports Quick Actions $\checkmark$ |   |
|                                                                                                    |                                                           |                                       |                                    |   |
| Case<br>00031369<br>Type Status<br>Submit Authorization Request Comp<br>Detail Authorization Details S<br>Case Information | Sub Status<br>leted API Successful<br>upporting Documents |                                       |                                    |   |
| Account Name                                                                                                    |                                                           | Date/Time Opened<br>9/5/2024, 7:31 PM |                                    |   |
| Case Owner<br>Admin Provider Portal                                                                                        |                                                           | Status<br>Completed                   |                                    | 1 |
| Type<br>Submit Authorization Request                                                                                       |                                                           | Authorization Type<br>Outpatient      |                                    |   |
| Request Type<br>Outpatient Services                                                                                        |                                                           | Case Number<br>00031369               |                                    |   |
| Authorization Number                                                                                                    |                                                           | Subject                               | nrization Request                  |   |
| <ul> <li>Member Information</li> </ul>                                                                                     |                                                           | Autor Autor                           | er noveren er er en og presere     |   |
|                                                                                                    |                                                           |                                       |                                    |   |

Next, let's see how you can locate and review a Claim within the Provider Portal.

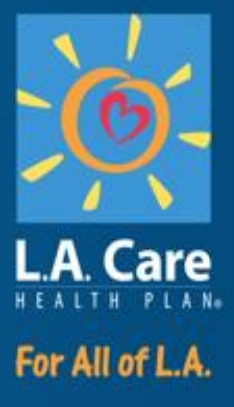

### **Claims**

# **Claims Overview**

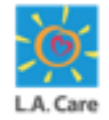

The claims feature on the provider portal is essential for managing the financial aspects of healthcare services rendered. It ensures that providers can efficiently track and manage claims, leading to timely reimbursements and better financial health for your organization.

In this module, we will cover how you can view Claim details from:

- Provider Portal Homepage using the Claims menu item
- Member 360

Let's first see the steps of how you can view claim details from the Claims menu item.

# View Claim Details – Menu Item

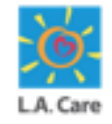

Login to Provider Portal using your login credentials. On the Provider Portal Homepage, perform the following steps to view the Claim details:

The steps to view claim details on the portal are outlined below:

1. Click the **Claims** menu item on the Provider Portal Homepage to access the **Claims Search** page.

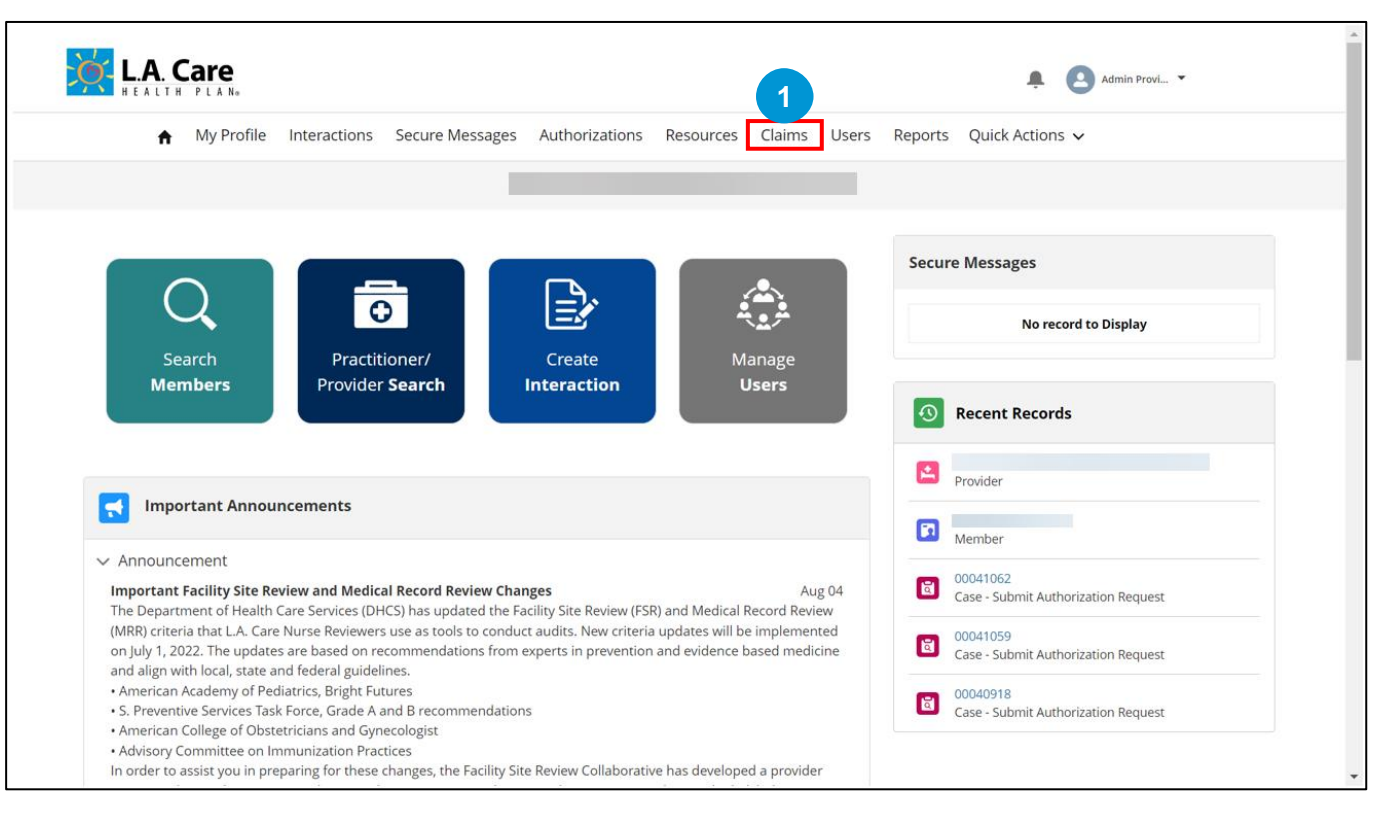

# View Claim Details – Menu Item

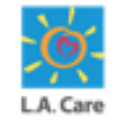

The steps to view claim details on the portal are outlined below:

- 2. The Claim Search page displays. Here, you can enter search criteria in the Claim ID, Billed Amount, Date of Service From, Date of Service Through, Check Number, Check Date, Member ID, Member Name, and Member Date of Birth fields.
- 3. Click **Search** to view the search results.

| ♠ My Profile         | Interactions | Secure Messages | Authorizations | Re | esources     | Claims       | Users | Reports | Quick Actio | ns 🗸  |         |
|----------------------|--------------|-----------------|----------------|----|--------------|--------------|-------|---------|-------------|-------|---------|
|                      |              |                 |                |    |              |              |       |         |             |       |         |
|                      |              |                 |                |    |              |              |       |         |             |       |         |
|                      |              |                 |                |    |              |              |       |         |             |       |         |
|                      |              |                 |                |    |              |              |       |         |             |       |         |
| Claim Search         |              |                 |                |    |              |              |       |         |             |       | 2       |
| Claim ID             |              |                 |                |    | Billed Amou  | Int          |       |         |             |       |         |
| Enter a Value        |              |                 |                |    | Enter a V    | alue         |       |         |             |       |         |
| Date of Service From |              |                 |                |    | Date of Serv | vice Through |       |         |             |       |         |
| 10-18-2023           |              |                 |                | 苗  | 10-18-20     | 24           |       |         |             |       | <b></b> |
| Check Number         |              |                 |                |    | Check Date   |              |       |         |             |       |         |
| Enter a Value        |              |                 |                |    | Choose a     | Date         |       |         |             |       | iii     |
| Member ID            |              |                 |                |    | Member Na    | me           |       |         |             |       |         |
| Enter a Value        |              |                 |                |    | Enter a V    | alue         |       |         |             |       |         |
| Member Date of Birth |              |                 |                |    |              |              |       |         |             |       |         |
| Enter a Value        |              |                 |                | 苗  |              |              |       |         |             |       |         |
|                      |              |                 |                | _  |              |              |       |         |             |       |         |
|                      |              |                 |                |    |              |              |       |         |             | Reset | Search  |
|                      |              |                 |                |    |              |              |       |         |             |       |         |
|                      |              |                 |                |    |              | L            |       | Ι.      |             |       |         |

#### Note:

- The **Date of Service From** and **Date of Service Through** fields are mandatory.
- Use **Reset** button to reset all the fields on this page.

### **Search Claims – Error**

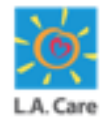

When entering the search criteria, it is crucial to ensure that you input accurate and complete data. Failure to do so will result in the following errors:

1. If the search criteria doesn't match with any record in the system.

| HEALTH PLAN          |              |                 |                |      |              |             |       |         | Ļ          | Admin | Provi 🔻    |
|----------------------|--------------|-----------------|----------------|------|--------------|-------------|-------|---------|------------|-------|------------|
| A My Profile         | Interactions | Secure Messages | Authorizations | Re   | sources      | Claims      | Users | Reports | Quick Acti | ons 🗸 |            |
|                      |              |                 |                |      |              |             |       |         |            |       |            |
|                      |              |                 |                |      |              |             |       |         |            |       |            |
|                      |              |                 |                |      |              |             |       |         |            |       |            |
| Claim Search         |              |                 |                |      |              |             |       |         |            |       |            |
| laim ID              |              |                 |                |      | Billed Amou  | nt          |       |         |            |       |            |
| Enter a Value        |              |                 |                |      | Enter a V    | alue        |       |         |            |       |            |
| Date of Service From |              |                 |                |      | Date of Serv | ice Through |       |         |            |       |            |
| 10-18-2023           |              |                 |                | 苗    | 10-18-20     | 24          |       |         |            |       | í          |
| Check Number         |              |                 |                |      | Check Date   |             |       |         |            |       |            |
| Enter a Value        |              |                 |                |      | Choose a     | Date        |       |         |            |       | í          |
| Member ID            |              |                 |                |      | Member Na    | me          |       |         |            |       |            |
| Enter a Value        |              |                 |                |      | Enter a V    | alue        |       |         |            |       |            |
| Member Date of Birth |              |                 |                |      |              |             |       |         |            |       |            |
| Enter a Value        |              |                 |                | 苗    |              |             |       |         |            |       |            |
|                      |              |                 |                |      |              |             |       |         |            |       |            |
|                      |              |                 |                |      |              |             |       |         |            | Re    | set Search |
| Claim ID             | Claim Type   | Date of Servi   | ce Billed /    | Amou | nt           | Provider    | Name  | Stat    | us         | Check | Date       |
| 4                    |              |                 |                |      |              |             |       |         |            |       |            |

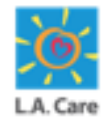

When entering the search criteria, it is crucial to ensure that you input accurate and complete data. Failure to do so will result in the following errors:

2. The date entered in the **Date of Service From** field should not be a future date.

| <ul> <li>My Profile</li> </ul> | e Interactions | Secure Messages | Authorizations | Re | esources      | Claims U   | Jsers | Reports | Quick Actio | ns 🗸 |       |        |
|--------------------------------|----------------|-----------------|----------------|----|---------------|------------|-------|---------|-------------|------|-------|--------|
|                                |                |                 |                |    |               |            |       |         |             |      |       |        |
|                                |                |                 |                |    |               |            |       |         |             |      |       |        |
|                                |                |                 |                |    |               |            |       |         |             |      |       |        |
|                                |                |                 |                |    |               |            |       |         |             |      |       |        |
| laim Search                    |                |                 |                |    |               |            |       |         |             |      |       |        |
| laim ID                        |                |                 |                |    | Billed Amour  | it         |       |         |             |      |       |        |
| Enter a Value                  |                |                 |                |    | Enter a Va    | lue        |       |         |             |      |       |        |
| ate of Service From            |                |                 |                |    | Date of Servi | ce Through |       |         |             |      |       |        |
| 10-18-2025                     |                |                 |                | 苗  | 10-18-202     | 4          |       |         |             |      |       | 曲      |
| heck Number                    |                |                 |                |    | Check Date    |            |       |         |             |      |       |        |
| Enter a Value                  |                |                 |                |    | Choose a      | Date       |       |         |             |      |       | 曲      |
| lember ID                      |                |                 |                |    | Member Nar    | ne         |       |         |             |      |       |        |
| Enter a Value                  |                |                 |                |    | Enter a Va    | lue        |       |         |             |      |       |        |
| lember Date of Birth           |                |                 |                |    |               |            |       |         |             |      |       |        |
| Enter a Value                  |                |                 |                | 苗  |               |            |       |         |             |      |       |        |
|                                |                |                 |                |    |               |            |       |         |             |      |       |        |
|                                |                |                 |                |    |               |            |       |         |             |      | Reset | Search |
|                                |                |                 |                |    |               |            |       |         |             |      |       |        |
|                                |                |                 |                |    |               |            |       |         |             |      |       |        |

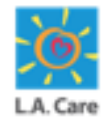

When entering the search criteria, it is crucial to ensure that you input accurate and complete data. Failure to do so will result in the following errors:

3. The date entered in the **Date of Service Through** field should not be a future date.

| Laim Search   aim ID   Billed Amount   Enter a Value   Let a Value   Date of Service Through   10-18-2024   10-18-2025   10-18-2025   10-18-2025   10-18-2025   10-18-2025   10-18-2025   10-18-2025   10-18-2025   10-18-2025   10-18-2025   10-18-2025   10-18-2025   10-18-2025   10-18-2025   10-18-2025   10-18-2025   10-18-2025   10-18-2025   10-18-2025   10-18-2025   10-18-2025   10-18-2025   10-18-2025   10-18-2025   10-18-2025   10-18-2025   10-18-2025   10-18-2025   10-18-2025   10-18-2025   10-18-2025   10-18-2025   10-18-2025   10-18-2025   10-18-2025   10-18-2025   10-18-2025   10-18-2025   10-18-2025   10-18-2025   10-18-2025   10-18-2025   10-18-2025   10-18-2025   10-18-2025   10-18-2025   10-18-2025   10-18-2025   10-18-2025   10-18-2025   10-18-2025   10-18-2025   10-18-2025   10-18-2025   10-18-2025   10-18-2025   10-18-2025   10-18-2025   10-                                                                                                    | ♠ My Profile         | Interactions | Secure Messages | Authorizations | Re   | sources         | Claims Use   | ers Rep | orts Quick Acti | ons 🗸      |
|----------------------------------------------------------------------------------------------------|----------------------|--------------|-----------------|----------------|------|-----------------|--------------|---------|-----------------|------------|
| laim Search   aim ID   aim ID   Enter a Value   Enter a Value   10-18-2024   aim ID   te of Service Through   10-18-2025   aim ID   te of Service Through   10-18-2025   aim ID   te of Service Through   10-18-2025   aim ID   te of Service Through   10-18-2025   aim ID   te of Service Through   10-18-2025   aim ID   te of Service Through   Inter a Value   Enter a Value   ember ID   Enter a Value   Enter a Value   Enter a Value   Enter a Value                                                                                                    |                      |              |                 |                |      |                 |              |         |                 |            |
| Jaim Search   aim ID   Enter a Value   Enter a Value   te of Service From   10-18-2024   10-18-2025   10-18-2025   10-18-2025   10-18-2025   10-18-2025   10-18-2025   10-18-2025   10-18-2025   10-18-2025   10-18-2025   10-18-2025   10-18-2025   10-18-2025   10-18-2025   10-18-2025   10-18-2025   10-18-2025   10-18-2025   10-18-2025   10-18-2025   10-18-2025   10-18-2025   10-18-2025   10-18-2025   10-18-2025   10-18-2025   10-18-2025   10-18-2025   10-18-2025   10-18-2025   10-18-2025   10-18-2025   10-18-2025   10-18-2025   10-18-2025   10-18-2025   10-18-2025   10-18-2025   10-18-2025   10-18-2025   10-18-2025   10-18-2025   10-18-2025   10-18-2025   10-18-2025   10-18-2025   10-18-2025   10-18-2025   10-18-2025   10-18-2025   10-18-2025   10-18-2025   10-18-2025   10-18-2025   10-18-2025   10-18-2025   10-18-2025   10-18-2025   10-18-2025   10-18-202                                                                                                    |                      |              |                 |                |      |                 |              |         |                 |            |
| laim Search<br>aim D Billed Amount<br>Enter a Value Enter a Value<br>teo f Service From Date of Service Through<br>10-18-2024   Check Date<br>Enter a Value<br>ember JD Enter a Value<br>Enter a Value<br>Enter a Value<br>Enter a Value<br>Enter a Value<br>Enter a Value<br>Enter a Value<br>Enter a Value<br>Enter a Value<br>Enter a Value                                                                                                    |                      |              |                 |                |      |                 |              |         |                 |            |
| aim D Billed Amount<br>Enter a Value Enter a Value<br>10-18-2024  beck Number<br>Enter a Value<br>ember JD<br>Enter a Value<br>Enter a Value<br>Enter a Value<br>Enter a Value<br>Enter a Value<br>Enter a Value<br>Enter a Value<br>Enter a Value<br>Enter a Value<br>Enter a Value<br>Enter a Value<br>Enter a Value<br>Enter a Value<br>Enter a Value<br>Enter a Value<br>Enter a Value                                                                                                    | Claim Search         |              |                 |                |      |                 |              |         |                 |            |
| amin D     Billed Amount       Enter a Value     Enter a Value       te of Service From     Date of Service Through       10-18-2024     10-18-2025       te of Value     Check Date       Enter a Value     Choose a Date       ember ID     Member Name       Enter a Value     Enter a Value       ember Date of Birth     Enter a Value                                                                                                    | later ID             |              |                 |                |      |                 |              |         |                 |            |
| ate of Service From Date of Service Through 10-18-2024 10-18-2025 10-18-2025 10-18-205 10-18-2025 10-18-2025 10-18-205 10-18-205 10-18 | Enter a Value        |              |                 |                |      | Enter a Va      | t<br>lue     |         |                 |            |
| abe of Strike Hindight   10-18-2024   ibe of Strike Hindight   teck Number   bek Number   Enter a Value   ember JD   Enter a Value   ember JD   Enter a Value    Enter a Value                                                                                                    | late of Service From |              |                 |                |      | Date of Service | e Through    |         |                 |            |
| check Number Check Date   Enter a Value Choose a Date   ember ID Member Name   Enter a Value Enter a Value                                                                                                    | 10-18-2024           |              |                 |                | 曲    | 10-18-202       | 5            |         |                 | 前          |
| Enter a Value  mber ID  Enter a Value  mber D  Enter a Value  mber Date of Birth Enter a Value  Enter a Value                                                                                                    | heck Number          |              |                 |                | _    | Check Date      |              |         |                 |            |
| ember ID Member Name Enter a Value Enter a Value Enter a V | Enter a Value        |              |                 |                |      | Choose a        | Date         |         |                 | 苗          |
| Enter a Value Enter a Value ember Date of Birth Enter a Value                                                                                                    | 1ember ID            |              |                 | Member Nam     | 10   |                 |              |         |                 |            |
| ember Date of Birth<br>Enter a Value                                                                                                    | Enter a Value        |              |                 |                |      | Enter a Va      | lue          |         |                 |            |
| Enter a Value                                                                                                    | lember Date of Birth |              |                 |                |      |                 |              |         |                 |            |
|                                                                                                    | Enter a Value        |              |                 |                | 苗    |                 |              |         |                 |            |
|                                                                                                    |                      |              |                 |                |      |                 |              |         |                 |            |
| Reset Search                                                                                                    |                      |              |                 |                |      |                 |              |         |                 | Reset      |
|                                                                                                    |                      |              |                 |                |      |                 |              |         |                 |            |
|                                                                                                    | Claim ID             | Claim Type   | Date of Servi   | ce Billed A    | \mou | nt              | Provider Nam | e       | Status          | Check Date |

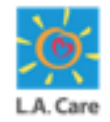

When entering the search criteria, it is crucial to ensure that you input accurate and complete data. Failure to do so will result in the following errors:

4. The date range entered in the **Date of Service From** and **Date of Service Through** fields should not exceed one year.

| My Profile           | e Interactions | Secure Messages | Authorizations | Re | esources     | Claims      | Users | Reports | Quick Actions | ~     |        |
|----------------------|----------------|-----------------|----------------|----|--------------|-------------|-------|---------|---------------|-------|--------|
|                      |                | _               |                |    | _            | _           |       |         |               |       |        |
|                      |                |                 |                |    |              |             |       |         |               |       |        |
|                      |                |                 |                |    |              |             |       |         |               |       |        |
| laine Caanab         |                |                 |                |    |              |             |       |         |               |       |        |
| laim Search          |                |                 |                |    |              |             |       |         |               |       |        |
| laim ID              |                |                 |                |    | Billed Amou  | nt          |       |         |               |       |        |
| Enter a Value        |                |                 |                |    | Enter a Va   | alue        |       |         |               |       |        |
| ate of Service From  |                |                 |                |    | Date of Serv | ice Through |       |         |               |       |        |
| 10-18-2022           |                |                 |                | 曲  | 10-18-202    | 24          |       |         |               |       | 苗      |
| heck Number          |                |                 |                |    | Check Date   |             |       |         |               |       |        |
| Enter a Value        |                |                 |                |    | Choose a     | Date        |       |         |               |       | 苗      |
| lember ID            |                |                 |                |    | Member Nar   | me          |       |         |               |       |        |
| Enter a Value        |                |                 |                |    | Enter a Va   | alue        |       |         |               |       |        |
| lember Date of Birth |                |                 |                |    |              |             |       |         |               |       |        |
| Enter a Value        |                |                 |                | 苗  |              |             |       |         |               |       |        |
|                      |                |                 |                |    |              |             |       |         |               |       |        |
|                      |                |                 |                |    |              |             |       |         |               | Reset | Search |
|                      |                |                 |                |    |              |             |       |         |               |       |        |
|                      |                |                 |                |    |              |             |       |         |               |       |        |

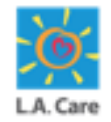

5. When a user logs into the Provider Portal and the selected account has either a TAX ID or NPI, the user will be able to search for claims. However, if the account lacks both an NPI and a TAX ID, the user will encounter the highlighted error message as shown below.

| laue                                                                                                    |   |
|----------------------------------------------------------------------------------------------------|---|
| 22 million contract contract c |   |
|                                                                                                    | m |

# View Claim Details – Menu Item (Cont'd)

Please note that you will have access to the claim details for the Claim IDs where the logged in user account is listed as the Pay to Provider. For all other claims, the links to access the claim details will be disabled.

4. Based on the search criteria entered, the search results appear under the Search Criteria fields. Click the Claim ID from the search result to access the **Claim Details** page and view the claim details.

| Enter a Malue                                                                                          |                                                                              |                                                                              |                                                            | Billed Amount   |               |                                  |                                                              |
|----------------------------------------------------------------------------------------------------|------------------------------------------------------------------------------|------------------------------------------------------------------------------|------------------------------------------------------------|-----------------|---------------|----------------------------------|--------------------------------------------------------------|
| Enter a value                                                                                          |                                                                              |                                                                              |                                                            | Enter a Valu    | ie            |                                  |                                                              |
| Date of Service From                                                                                   |                                                                              |                                                                              |                                                            | Date of Service | Through       |                                  |                                                              |
| 10-18-2022                                                                                             |                                                                              |                                                                              | Ē                                                          | 10-18-2023      |               |                                  | ÷                                                            |
| Check Number                                                                                           |                                                                              |                                                                              |                                                            | Check Date      |               |                                  |                                                              |
| Enter a Value                                                                                          |                                                                              |                                                                              |                                                            | Choose a D      | ate           |                                  | Ê                                                            |
| Member ID                                                                                              |                                                                              |                                                                              |                                                            | Member Name     |               |                                  |                                                              |
| Enter a Value                                                                                          |                                                                              |                                                                              |                                                            | Enter a Valu    | 16            |                                  |                                                              |
| Member Date of Birth                                                                                   |                                                                              |                                                                              |                                                            |                 |               |                                  |                                                              |
| Enter a Value                                                                                          |                                                                              |                                                                              | <b></b>                                                    |                 |               |                                  |                                                              |
| 61 - L                                                                                                 | Claim Type                                                                   | Date of Service                                                              | Billed Amo                                                 | unt             | Provider Name | Status                           | Check Date                                                   |
| claim ID                                                                                               |                                                                              |                                                                              |                                                            |                 |               | PAID                             | Jan 10, 2023                                                 |
| 23310000004                                                                                            | PROFESSIONAL                                                                 | Nov 18, 2022                                                                 | \$200.00                                                   |                 |               |                                  |                                                              |
| 23310000004<br>22355E100301                                                                            | PROFESSIONAL                                                                 | Nov 18, 2022<br>Nov 19, 2022                                                 | \$200.00                                                   |                 |               | PAID                             | Jan 10, 2023                                                 |
| 23310000004<br>22355E100301<br>22312E022518                                                            | PROFESSIONAL<br>PROFESSIONAL<br>PROFESSIONAL                                 | Nov 18, 2022<br>Nov 19, 2022<br>Oct 28, 2022                                 | \$200.00<br>\$200.00<br>\$2,500.00                         |                 |               | PAID                             | Jan 10, 2023<br>Nov 14, 2022                                 |
| 22310000004<br>22355E100301<br>22312E022518<br>22312E022478                                            | PROFESSIONAL<br>PROFESSIONAL<br>PROFESSIONAL<br>PROFESSIONAL                 | Nov 18, 2022<br>Nov 19, 2022<br>Oct 28, 2022<br>Oct 28, 2022                 | \$200.00<br>\$200.00<br>\$2,500.00<br>\$250.00             |                 |               | PAID<br>DENIED<br>PAID           | Jan 10, 2023<br>Nov 14, 2022<br>Nov 28, 2022                 |
| 22310000004           22355E100301           22312E022518           22312E022478           22312000108 | PROFESSIONAL<br>PROFESSIONAL<br>PROFESSIONAL<br>PROFESSIONAL<br>PROFESSIONAL | Nov 18, 2022<br>Nov 19, 2022<br>Oct 28, 2022<br>Oct 28, 2022<br>Oct 28, 2022 | \$200.00<br>\$200.00<br>\$2,500.00<br>\$250.00<br>\$250.00 |                 |               | PAID<br>DENIED<br>PAID<br>DENIED | Jan 10, 2023<br>Nov 14, 2022<br>Nov 28, 2022<br>Dec 20, 2022 |

#### Note:

- All records that match the search criteria are displayed across multiple search result pages, with each page displaying up to 10 records.
- You can use the **Previous** and **Next** button to move to the previous search result page and the next search result page, respectively.
- The number between the **Previous** and **Next** button indicates the current search result page number.

# View Claim Details – Menu Item (Cont'd)

The **Claim Details** page displays. You can view details of claim in the following sections:

- 1. Highlights Panel: You can view Claim Header, Date of Service, Pay to Provider, Claim Status, Member Name, **Billed Amount, Paid Amount,** and Date Received.
- 2. Header: You can view Patient. **Patient Control #**, Member ID, Date of Birth, Claim ID, Authorization ID, and Member Plan
- **3.** Billing and Payment Details: You can view **Vendor No**, Vendor Name, TIN, Check No, Check Amount, Check Date, Tax Withhold, Offset Amount, Total Net Amount, and FFS/CAP.

| Claim Header                                                                  | r               |                      |                                                                                                    |                                                                                                    |                       |                       |                             |
|-------------------------------------------------------------------------------|-----------------|----------------------|----------------------------------------------------------------------------------------------------|----------------------------------------------------------------------------------------------------|-----------------------|-----------------------|-----------------------------|
| Date of Service<br>2022-11-18                                                 | Pay to Provider | Claim Status<br>PAID | Member Name                                                                                                    | Bi<br>\$.                                                                                                    | lled Amount<br>200.00 | Paid Amount<br>\$0.00 | Date Received<br>2022-11-18 |
| )etail                                                                        |                 |                      |                                                                                                    |                                                                                                    |                       |                       |                             |
| ∠ Header                                                                      |                 |                      |                                                                                                    |                                                                                                    |                       |                       |                             |
| atient                                                                        |                 |                      | Pa                                                                                                    | tient Control #                                                                                                    |                       |                       |                             |
| lember ID                                                                     |                 |                      | Da                                                                                                    | te of Birth                                                                                                    |                       |                       |                             |
|                                                                               |                 |                      |                                                                                                    | 2000-05-17                                                                                                    |                       |                       |                             |
| 22355E100339                                                                  |                 |                      | Cla                                                                                                    | aim Status<br>PAID                                                                                                    |                       |                       |                             |
|                                                                               |                 |                      |                                                                                                    |                                                                                                    |                       |                       |                             |
| uthorization ID                                                               |                 |                      | Be                                                                                                    | nefit Plan                                                                                                    | 0 5- 01               |                       |                             |
| uthorization ID                                                               |                 |                      | Be                                                                                                    | nefit Plan<br>MCLA Medi-Ca                                                                                                   | Benefit Plan          |                       |                             |
| uthorization ID  Billing / Paym                                               | ent Details     |                      | Be                                                                                                    | nefit Plan<br>MCLA Medi-Ca                                                                                                   | Benefit Plan          |                       |                             |
| uthorization ID<br>Billing / Paymender No                                     | ent Details     |                      | Be                                                                                                    | nefit Plan<br>MCLA Medi-Ca<br>ndor Name                                                                                      | Benefit Plan          |                       |                             |
| uthorization ID  Billing / Paym ender No                                      | ent Details     |                      | Be                                                                                                    | nefit Plan<br>MCLA Medi-Ca<br>ndor Name                                                                                      | Benefit Plan          |                       |                             |
| wthorization ID<br>Billing / Paym<br>ender No<br>N                            | ent Details     |                      | Ve<br>Ch                                                                                                    | nefit Plan<br>MCLA Medi-Ca<br>ndor Name<br>eck No<br>50218765                                                                | Benefit Plan          |                       |                             |
| wthorization ID   Billing / Paym ender No N N heck Amount                     | ent Details     |                      | Ve<br>C                                                                                                    | nefit Plan<br>MCLA Medi-Ca<br>ndor Name<br>eck No<br>50218765<br>eck Date                                                    | Benefit Plan          |                       |                             |
| billing / Paymender No                                                        | ent Details     |                      |                                                                                                    | nefit Plan<br>MCLA Medi-Ca<br>ndor Name<br>eck No<br>50218765<br>eck Date<br>2023-01-10                                      | Benefit Plan          |                       |                             |
| billing / Paymender No     beck Amount     \$74.64     XX Withhold     \$0.00 | ent Details     |                      | Ve<br>China China Chi | nefit Plan<br>MCLA Medi-Ca<br>ndor Name<br>eck No<br>50218765<br>eck Date<br>eck Date<br>2023-01-10<br>fset Amount<br>\$0.00 | Benefit Plan          |                       |                             |

# View Claim Details – Menu Item (Cont'd)

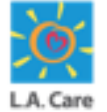

The **Claim Details** page displays. You can view details of claim in different sections:

- 4. Claim Payment Details: You can view Provider, Member Responsibility, Vendor No, Total Net Billed Amount, Total Net Affordable Amount, Total Net Deductible, Total Net Co-Ins, Total Net Co-Pay, Total Net Interest / Other Adjustments, Total Net Amount, Procedure Code, Procedure description and other claim payment related details.
- Payment Offset Amount Details : You can view Member ID, Patient Name, Claim ID, Requested Amount, Offset Amount, Collected To Date, Offset Amount, and Outstanding Amount.

| Provider                              |                               |                            | Member Responsibili   | tv            |          |                |
|---------------------------------------|-------------------------------|----------------------------|-----------------------|---------------|----------|----------------|
|                                       |                               |                            | \$0.00                |               |          |                |
|                                       |                               |                            |                       |               |          |                |
| Amount                                | Adj Reason Code               |                            | Claim Adj Group Code  |               | Units    |                |
| Page Size: 5                          | <ul> <li>Fit</li> </ul>       | rst 🗸 Previous 🕻           | howing 1 of 1 Page(s) | Next > Last > |          | Total Records: |
| Vendor No                             |                               |                            |                       |               |          |                |
|                                       |                               |                            |                       |               |          |                |
|                                       |                               |                            |                       |               | Lucia a  |                |
| Line #                                | DOS From DT                   | DOS Thru DT                | Set                   | rv Code       | Mod Code | Rev Code       |
| 1                                     | 2022-11-18                    | 2022-11-18                 | 99.                   | 238           |          |                |
| <                                     |                               |                            |                       |               |          |                |
| Page Size: 5 🛟                        | <ul> <li>Fit</li> </ul>       | rst 🛛 🤇 Previous 🛛 🕏       | howing 1 of 1 Page(s) | Next > Last > |          | Total Records: |
| Total Net Billed Amount               |                               |                            | Total Net Allowable A | mount         |          |                |
| \$200.00                              |                               |                            | \$37.22               |               |          |                |
| Total COB Amount                      |                               |                            | Total Net Deductible  |               |          |                |
|                                       |                               |                            | \$0.00                |               |          |                |
| -                                     |                               |                            |                       |               |          |                |
| Total Net Co-Ins                      |                               |                            | Total Net Co-Pay      |               |          |                |
| 50.00                                 |                               |                            | \$0.00                |               |          |                |
| Total Net Interest / Other Adjustm    | ients                         |                            | Total Net Amount      |               |          |                |
| \$0.00                                |                               |                            | \$37.22               |               |          |                |
|                                       |                               |                            |                       |               |          |                |
| Procedure Code                        | Procedure Description         |                            |                       |               |          |                |
| 99238                                 | Hospital inpatient or observe | ation discharge day manage | ement;                |               |          |                |
| Page Size:                            |                               |                            |                       |               |          |                |
| · · · · · · · · · · · · · · · · · · · | << Fit                        | rst C Previous S           | howing 1 of 1 Page(s) | Next > Last > |          | Total Records: |

# **View Claim Details – Member 360**

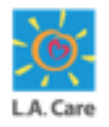

Access the Member 360 page of the Member for which you want to view claim details on the Provider Portal and perform the following steps to view the Claim details:

1. Click the **Claims** tab to access the **Claims Search** page.

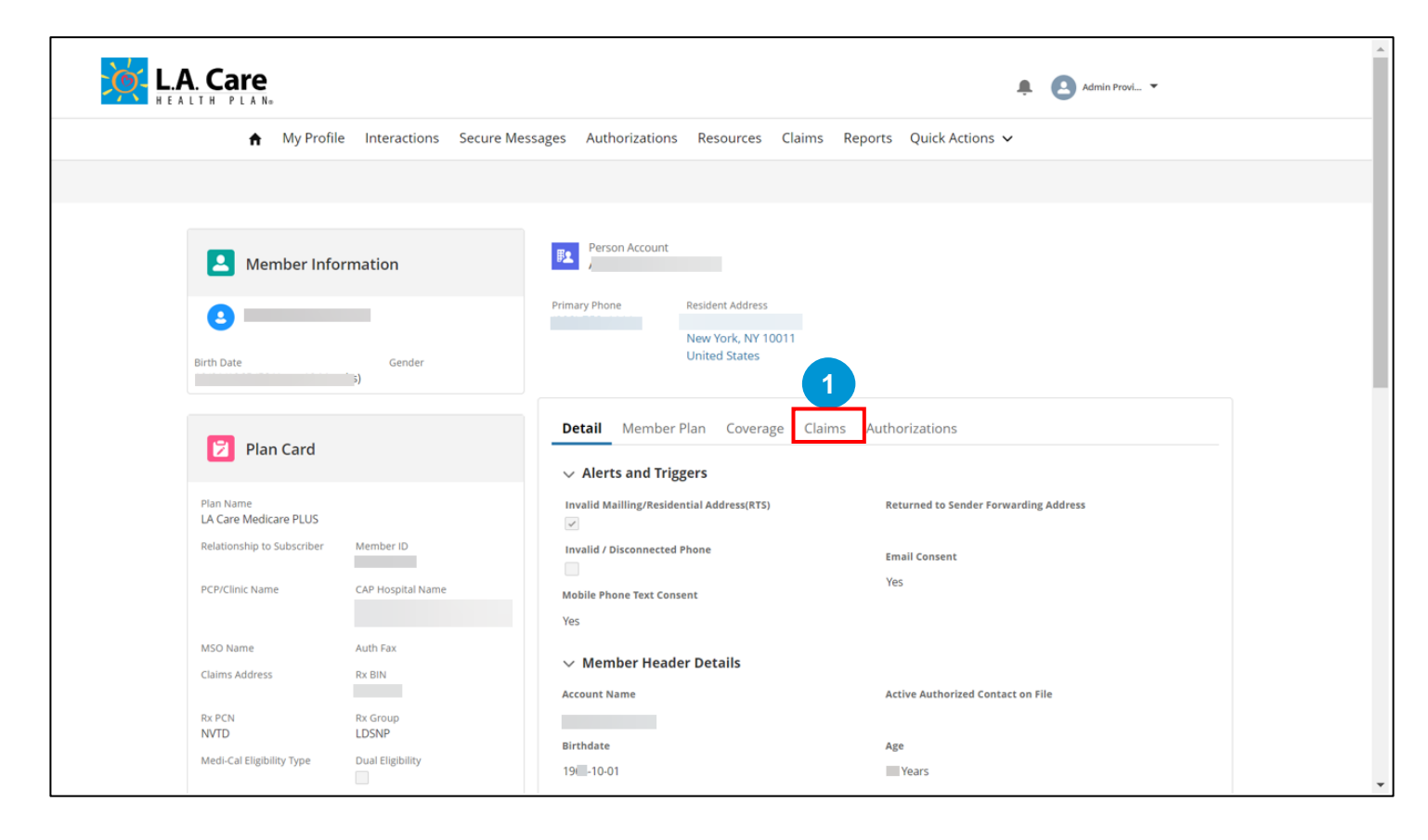

### View Claim Details – Member 360 (Cont'd)

Perform the following steps to view the Claim details from the Member 360 page:

- 2. Under the Claims tab, the Claim Search page displays. Here, you can enter search criteria in the Claim ID, Billed Amount, Date of Service From, Date of Service Through, Check Number, and Check Date fields.
- 3. Click **Search** to view the search results.

| Aember Info                        | ormation                          | F2 Person Account                                                     |
|------------------------------------|-----------------------------------|-----------------------------------------------------------------------|
| Sirth Date                         | Gender<br>Female                  | Primary Phone Resident Address<br>New York, NY 10011<br>United States |
| 🖻 Plan Card                        |                                   | Detail Member Plan Coverage Claims Authorizations Documents           |
| Plan Name<br>LA Care Medicare PLUS |                                   | Claim Search                                                          |
| Relationship to Subscriber         | Member ID                         | Claim ID Billed Amount Enter a Value Enter a Value                    |
| PCP/Clinic Name                    | CAP Hospital Name<br>CALL THE CAR | Date of Service From Date of Service Through 10-18-2023               |
| MSO Name                           | Auth Fax                          | Check Number Check Date                                               |
| Claims Address                     | KX BIN                            | Enter a value Choose a Date                                           |
| Rx PCN<br>NVTD                     | Rx Group<br>LDSNP                 | Reset Search 3                                                        |
| Medi-Cal Eligibility Type          | Dual Eligibility                  | Claim ID Claim Type Date of Service Billed Amount Provide             |
|                                    |                                   | Previous 1 Next                                                       |

**Note**: When you view Claims from the Member 360 page, all the Claims displayed are specific to that Member.

### View Claim Details – Member 360 (Cont'd)

Perform the following steps to view the Claim details from the Member 360 page:

 Based on the search criteria entered, the search results appear under the Search Criteria fields. Click the Claim ID from the search result to access the Claim Details page and view the claim details.

| Amber Information                                                                                                    | Person Account                                                                                                   |                                                                                                    |               |            |
|----------------------------------------------------------------------------------------------------|----------------------------------------------------------------------------------------------------|----------------------------------------------------------------------------------------------------|---------------|------------|
| Birth Date Gender<br>Female                                                                                                    | Primary Phone Resident Address<br>New York, NY 10011<br>United States                                            |                                                                                                    |               |            |
| 2 Plan Card                                                                                                    | Detail Member Plan Coverage Claim                                                                                | s Authorizations Doo                                                                                 | cuments       |            |
| Plan Name<br>LA Care Medicare PLUS<br>Relationship to Subsoritor<br>PCP/Clinic Name<br>MSO Name<br>Auth Fax<br>Calms Address<br>Rx EIN<br>Rx PCN<br>NYTD<br>Medi-Cal Eligibility Type<br>Dual Eligibility | Claim Search<br>Claim ID<br>Enter a Value<br>Date of Service From<br>10-18-2023<br>Check Number<br>Enter a Value | Biled Amount<br>Enter a Value<br>Date of Service Throug<br>10-18-2024<br>Check Date<br>Choose a Date | h<br>Reset    | iii<br>iii |
|                                                                                                    | Claim ID Claim Type                                                                                              | Date of Service                                                                                      | Billed Amount | Provid     |
|                                                                                                    | 4 20318E023677A1 PROFESSIONAL                                                                                    | Sep 16, 2020                                                                                         | \$1,457.00    |            |
|                                                                                                    | 20318E023677 PROFESSIONAL                                                                                        | Sep 16, 2020                                                                                         | \$1,457.00    |            |

### View Claim Details – Member 360 (Cont'd)

The **Claim Details** page displays. Here, you can view the Claim details.

| HEALTH PLAN®                                                  |                 |                 |                |                                                               |                          | ,                  | Admin Provi 🔻  |
|---------------------------------------------------------------|-----------------|-----------------|----------------|---------------------------------------------------------------|--------------------------|--------------------|----------------|
| ♠ My Profile                                                  | Interactions    | Secure Messages | Authorizations | Resources                                                     | Claims Users             | Reports Quick Acti | ons 🗸          |
|                                                               |                 |                 |                |                                                               |                          |                    |                |
|                                                               |                 |                 |                |                                                               |                          |                    |                |
| 22255510022                                                   | 20              |                 |                |                                                               |                          |                    |                |
| Claim Header                                                  | 55              |                 |                |                                                               |                          |                    |                |
| Data of Constan                                               |                 |                 |                |                                                               | Dillad Amount            | Paid Amount        | Data Pacalizad |
| 2022-11-18                                                    | Pay to Provider |                 | Member         | r Name                                                        | \$200.00                 | \$0.00             | 2022-11-18     |
| 2022-11-18                                                    | Pay to Provider | PAID            | Member         | r Name                                                        | \$200.00                 | \$0.00             | 2022-11-18     |
| 2022-11-18                                                    | Pay to Provider | PAID            | Member         | r Name                                                        | \$200.00                 | \$0.00             | 2022-11-18     |
| Detail                                                        | Pay to Provider | PAID            | Member         | r Name                                                        | \$200.00                 | \$0.00             | 2022-11-18     |
| Detail V Header                                               | Pay to Provider | PAID            | Member         | r Name                                                        | \$200.00                 | \$0.00             | 2022-11-18     |
| Detail  Header Patient                                        | Pay to Provider | PAID            | Member         | Patient Contro                                                | \$200.00                 | \$0.00             | 2022-11-18     |
| Detail  Header Patient                                        | Pay to Provider | PAID            | Member         | Patient Contro                                                | ol #                     | \$0.00             | 2022-11-18     |
| Detail  Header Patient Member ID                              | Pay to Provider | PAID            | Member         | Patient Contro<br>Date of Birth                               | ol #                     | \$0.00             | 2022-11-18     |
| Detail  Center of service  Detail  Header  Patient  Member ID | Pay to Provider | PAID            | Member         | Patient Contro<br>Date of Birth<br>2000-05-17                 | ol #                     | \$0.00             | 2022-11-18     |
| Detail  V Header  Patient  Claim ID                           | Pay to Provider | PAID            | Member         | Patient Contro<br>Date of Birth<br>2000-05-17<br>Claim Status | bined Amount<br>\$200.00 | \$0.00             | 2022-11-18     |

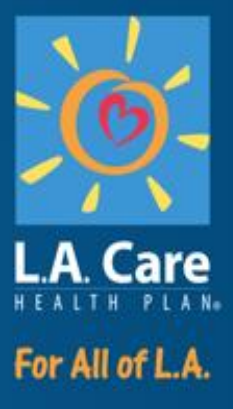

### Interactions

### Interactions

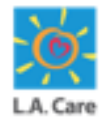

Providers use the Interaction functionality to create new Interactions, to communicate with Users, or to follow-up on an Interaction that has been assigned to them by an Users.

The steps to create an interaction in the provider portal are outlined below:

1. To access Interactions, navigate to the **Interactions** Menu Item **OR** click the **Create Interaction** button on the Provider Portal Homepage as highlighted below to navigate to the Cases list view. This is accessible to provider General Users along with the Admins.

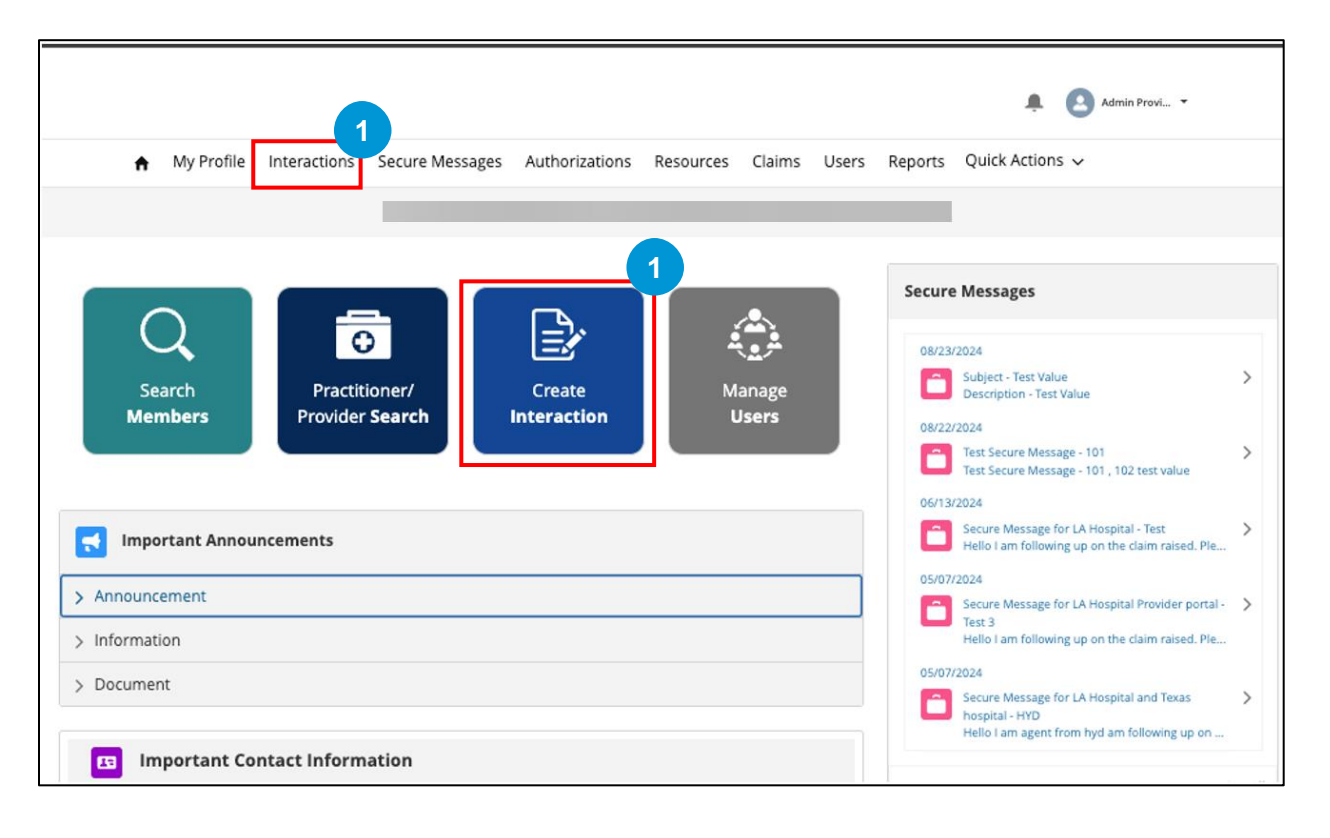

278

### Interactions (Cont'd)

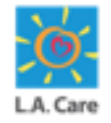

Providers use the Interaction functionality to create new Interactions, to communicate with Users, or to follow-up on an Interaction that has been assigned to them by an L.A. Care.

The steps to create an interaction in the provider portal are outlined below:

2. On the Case list view page, click the **Create Interactions** button to navigate to the **Interaction Selection** Page.

|           |                             |                             |          |                  |                       |           |        |        |           |        | ÷ (             | Admin Provi 🔻          |         |
|-----------|-----------------------------|-----------------------------|----------|------------------|-----------------------|-----------|--------|--------|-----------|--------|-----------------|------------------------|---------|
|           | <ul> <li>My Prof</li> </ul> | ile Interactions            | Secu     | re Messages      | Authorizations        | Resources | Claims | Users  | Reports   | Quio   | k Actions 🥆     | /                      |         |
|           |                             |                             |          |                  |                       |           |        |        |           |        |                 |                        |         |
|           |                             |                             |          |                  |                       |           |        |        |           |        |                 |                        |         |
|           |                             |                             |          |                  |                       |           |        |        |           |        |                 |                        | 2       |
| Ca        | ses                         |                             |          |                  |                       |           |        |        |           |        |                 | Create Interaction     | ion     |
| K         | ecently viewed              | Cases 🔻                     |          |                  |                       |           |        |        |           |        |                 |                        | <b></b> |
| 50+ items | Sorted by Date/Time         | e Opened • Filtered by Rece | ntly Vie | ewed             |                       |           |        |        |           |        |                 | 44 *                   |         |
|           | Case Num 🗸                  | Contact Name                | $\sim$   | Subject          |                       |           |        | $\sim$ | Status    | $\sim$ | Priority $\lor$ | Date/Time Opened 🦊 🗸 🗸 | Ca      |
| 1         | 00024323                    | Admin Provider Portal       |          | Contact L.A. Car | re Account Manager    |           |        |        | Open      |        | Medium          | 8/24/2024, 1:10 AM     |         |
| 2         | 00024322                    | Admin Provider Portal       |          | Contact L.A. Car | re Account Manager    |           |        |        | Open      |        | Medium          | 8/24/2024, 1:09 AM     |         |
| 3         | 00024293                    | Admin Provider Portal       |          |                  |                       |           |        |        | Pending   |        | Medium          | 8/23/2024, 10:42 AM    |         |
| 4         | 00024292                    | Admin Provider Portal       |          | NEMT - Authori   | zation Request        |           |        |        | Completed | i      | Medium          | 8/23/2024, 10:39 AM    |         |
| 5         | 00024291                    | Admin Provider Portal       |          |                  |                       |           |        |        | Completed | i      | Medium          | 8/23/2024, 10:37 AM    |         |
| 6         | 00024290                    | Admin Provider Portal       |          |                  | - Authorization Reque | st        |        |        | Completed | j      | Medium          | 8/23/2024, 10:33 AM    |         |
| 7         | 00024289                    | Admin Provider Portal       |          |                  |                       |           |        |        | Pending   |        | Medium          | 8/23/2024, 10:31 AM    |         |
| 8         | 00024267                    | Admin Provider Portal       |          | Contact L.A. Car | re Account Manager    |           |        |        | Open      |        | Medium          | 8/23/2024, 7:57 AM     |         |
|           |                             |                             |          |                  |                       |           |        |        |           |        |                 |                        |         |

### Interactions — Case List View (General User)

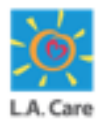

A General User can view only its own cases in the system. The list views are accessible by the General user are also to view own cases.

| <u></u><br><u> </u> | -A. Care                                                 |           |              |         |               | ÷ (        | Admin Provi 🔻       |        |
|---------------------|----------------------------------------------------------|-----------|--------------|---------|---------------|------------|---------------------|--------|
|                     | ♠ My Profile Interactions Secure Messages Authorizations | Resources | Claims       | Reports | Quick Actions | 5 🗸        |                     |        |
|                     |                                                          |           |              |         |               |            |                     |        |
|                     |                                                          |           |              |         |               |            |                     |        |
| F                   | ases<br>Recently Viewed Cases ▼                          |           |              |         |               |            | Create Inter        | action |
| 50+ iter            | Q Search lists                                           |           |              |         |               |            |                     |        |
|                     | RECENT LIST VIEWS                                        | <b>^</b>  |              | ~       | Status 🗸      | Priority ~ | Date/Time Opened 🕹  | Ca:    |
| 1                   | Approval Pending - Network Adjustment                    |           |              |         | Completed     | Medium     | 9/20/2024, 5:19 AM  |        |
| 2                   | Authorization                                            | ent & Me  | lical Suppli |         | Pending       | Medium     | 9/20/2024, 4:29 AM  |        |
| 3                   | Change Of Ownership - Approval Pending                   |           |              |         | Pending       | Medium     | 9/20/2024, 4:27 AM  |        |
| 4                   | Contact LA Care Account Manager                          |           |              |         | Completed     | Medium     | 9/20/2024, 4:25 AM  |        |
| 5                   | Created by Me Today                                      |           |              |         | Completed     | Medium     | 9/20/2024, 4:20 AM  | -1-    |
| -<br>-              | Interaction Requests - All                               |           |              |         | Completed     | Madium     | 0/20/2024 4:42 4:44 | -1-    |
| 6                   | Interaction Requests - Completed                         |           |              |         | completed     | weatum     | 972072024, 4:13 AM  | - 11   |
| 7                   | Interaction Requests - Pending                           |           |              |         | Pending       | Medium     | 9/20/2024, 3:36 AM  |        |
| 8                   | Recently Viewed                                          |           |              |         | Pending       | Medium     | 9/20/2024, 3:30 AM  |        |
| 9                   | ✓ Recently Viewed Cases                                  |           |              |         | Completed     | Medium     | 9/20/2024, 3:28 AM  |        |
|                     |                                                          | •         |              |         |               |            |                     |        |

#### 281

# **Course Summary**

Now that you have completed the course, here is the summary of what you have learnt, how to:

- Perform the activities on Provider Portal such as Login and Logout.
- Initiate registration for Provider Portal Users.
- Search for and access the Practitioner/Provider information.
- Search for and access the Member information, including Member 360, Member Plan, and Coverage Benefits and Quotes.
- Search and view Authorization.
- Submit Online SARs.
- View Claims and Interactions.

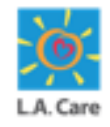

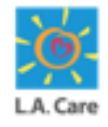

## **Resources and Support**

Use the below links to access the materials and contact details.

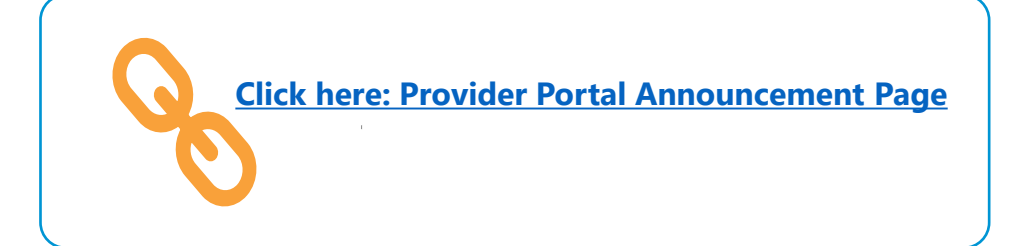

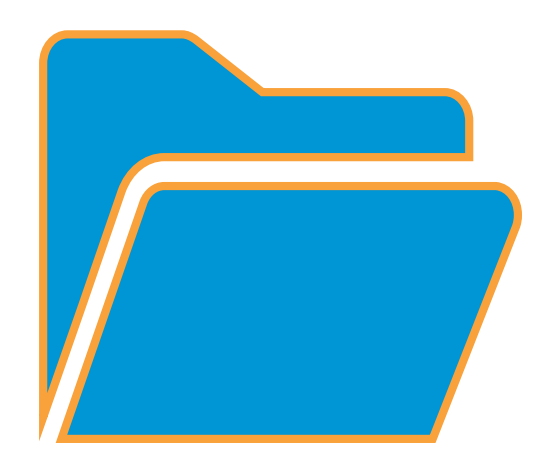

## **Any Questions?**

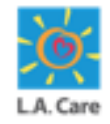

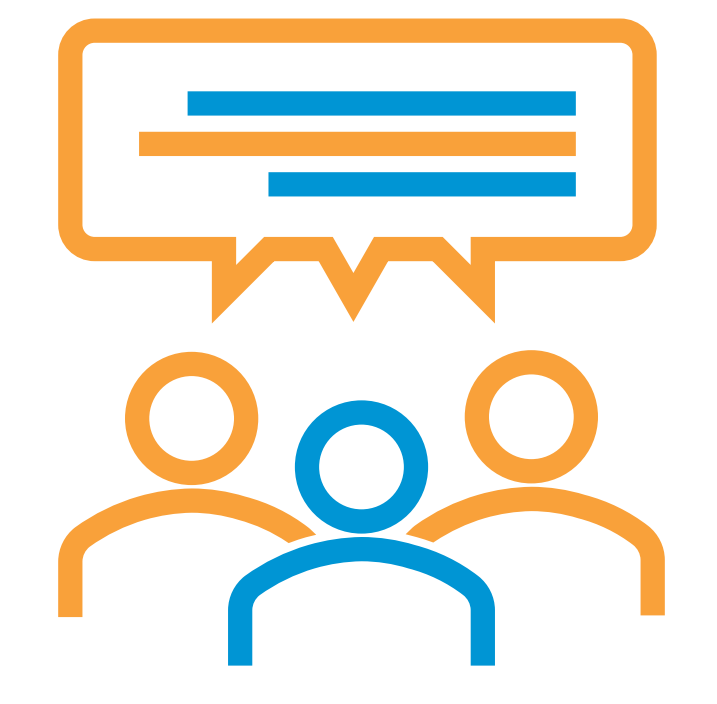

283

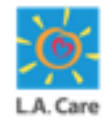

# Thank you for attending the General Provider Portal Training course.

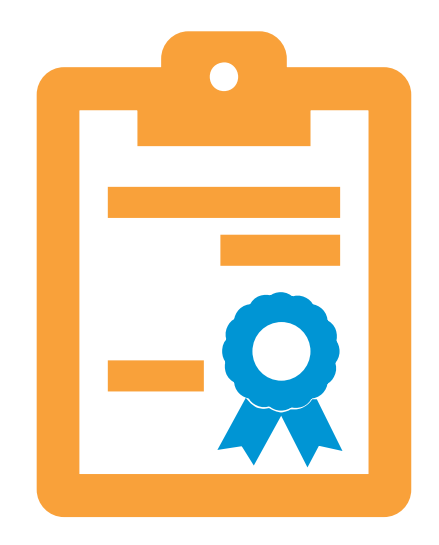

284